## **GRUBER & PETTERS**

# **WebUntis**

grupet.at

# Table des matières

| I  | Bienvenue dans WebUntis              | 7  |
|----|--------------------------------------|----|
| 1  | Structure de ce manuel               | 7  |
| II | WebUntis Info                        | 8  |
| 1  | Première connexion (login)           | 9  |
| 2  | Profil d'utilisateur                 | 11 |
|    | Page initiale                        | 12 |
|    | Partage                              |    |
|    | Sécurité                             |    |
|    | Données de contact                   |    |
| 3  | Calendrier                           |    |
| 4  | Consultation des horaires            |    |
|    | Horaires résumés                     |    |
|    | Abonnement calendrier iCal           |    |
|    | Télécharger le calendrier ICS        |    |
|    | Activer l'accès par App              |    |
| 5  | Listes des remplacements             | 20 |
| 6  | Messages                             |    |
|    | Listes de diffusion                  |    |
| 7  | SMS (texto)                          |    |
|    | Envoi via 'Mes messages'             |    |
|    | Envoi depuis le livre de classe      |    |
|    | Envoi depuis les cours-prof. du jour |    |
|    | Envoi depuis les absences            |    |
|    | Professeurs                          | 34 |
| 1  | Cours                                |    |
| 2  | Groupes d'élèves                     |    |
|    | Création d'un groune d'élèves        | 37 |
|    | Attribuer des élèves                 |    |
| 3  | Livre de classe                      |    |
|    | Accès au livre de classe             |    |
|    | La page du livre de classe           |    |
|    | Absences des élèves                  |    |
|    | Déclarer une nouvelle absence        |    |
|    | Éèves retardataires                  |    |
|    | Prolonger des absences               |    |
|    | Interrompre une absence              |    |
|    | Supprimer des absences               |    |
|    | Événements scolaires d'importance    |    |
|    | Saisie des contenus de cours         |    |
|    | Saisie des notes                     |    |
|    | Rapports sur les cours               |    |

3

|       | Indications du livre de classe                                                |                 |
|-------|-------------------------------------------------------------------------------|-----------------|
|       | Devoirs à domicile                                                            |                 |
|       | Heures vacantes                                                               | 59              |
|       | Examens                                                                       | 59              |
|       | Saisie                                                                        |                 |
|       | Listes d'examens                                                              |                 |
| -     | Restitution                                                                   |                 |
| 4     | Agenda                                                                        |                 |
|       | Liste des salles / des ressources                                             |                 |
|       | Changement de salle d'une heure de cours                                      |                 |
|       | Réserver des salles                                                           |                 |
|       | Résumé des salles                                                             |                 |
|       | Recherche de salles libres                                                    |                 |
|       | Salles IID es                                                                 |                 |
|       | Résumé des ressources                                                         | <b>70</b><br>۸۵ |
|       | Nouvelles activités                                                           |                 |
|       | Nouveau cours                                                                 |                 |
|       | Heures supplémentaires                                                        |                 |
|       | Rendez-vous                                                                   |                 |
|       | Mes réservations                                                              |                 |
|       | Devoirs                                                                       |                 |
|       | Rapports pour les réservations                                                |                 |
| IV    | Maîtres de classe                                                             | 89              |
|       |                                                                               |                 |
| 1     | Heures vacantes du livre de classe                                            |                 |
| 2     | Traiter les absences                                                          |                 |
| 3     | Moments des absences                                                          |                 |
| 4     | Indications du livre de classe                                                | 93              |
| 5     |                                                                               | 02              |
| 5     |                                                                               |                 |
| 6     | Libérations                                                                   |                 |
| 7     | Rapports                                                                      |                 |
|       | Exemples de rapports                                                          |                 |
| v     | Direction                                                                     | 100             |
| V     | Direction                                                                     | 100             |
| 1     | Impression du livre de classe                                                 | 101             |
| vi    | Sacrátariat                                                                   | 101             |
| VI    | Secretariat                                                                   | 101             |
| 1     | Saisie des absences par le secrétariat                                        | 101             |
| 2     | Réserver pour autres utilisateurs/profs                                       | 103             |
| 3     | Liste de secours                                                              | 105             |
| . 711 | Administration                                                                | 106             |
| VII   | Aummitistration                                                               | 100             |
| 1     |                                                                               |                 |
|       | Premiers pas                                                                  | 106             |
|       | Premiers pas<br>Fonctions d'attribution                                       | 106<br>107      |
|       | Premiers pas<br>Fonctions d'attribution<br>Maniement des listes               |                 |
| 2     | Premiers pas<br>Fonctions d'attribution<br>Maniement des listes<br>Paramètres |                 |

|   | Filtre de division général                 | 114         |
|---|--------------------------------------------|-------------|
| 3 | Importation des données des élèves         | 114         |
|   | Import                                     |             |
|   | Profil d'importation                       |             |
|   | Importer les images des élèves             |             |
| 4 | Gestion des utilisateurs                   | 119         |
| • |                                            | 400         |
|   | Droits des utilisateurs                    |             |
|   | Horargon / Attribution / Info our bourg    | 122         |
|   | Déservations                               | 123         |
|   | Réseivation des professeurs pour les cours | 123         |
|   | Livre de classe                            | 124         |
|   | Données de base                            |             |
|   | Droits d'administration                    |             |
|   | Annonces de cours                          | 127         |
|   | Groupes d'utilisateurs                     |             |
|   | Aiouter des utilisateurs                   |             |
|   | Attributs des utilisateurs                 |             |
|   | Aiouter plusieurs utilisateurs à la fois   |             |
|   | LDAP                                       |             |
|   | Réglages LDAP                              | 134         |
|   | Reprendre mails depuis LDAP                | 137         |
| 5 | Aspect de l'horaire                        | 138         |
|   | Modifier les couleurs                      | 138         |
|   | Formats d'horaires                         | 138         |
|   | Réglages pour l'horaire                    |             |
|   | Liste des entretiens                       |             |
|   | ICS Formate                                |             |
| 6 | Administration - Livre de classe           | 145         |
| • | Donnéos de base du livre de elecce         | 145         |
|   |                                            | 143<br>1/17 |
|   | Haves                                      | 1/10        |
|   | Professeurs                                |             |
|   | Matières                                   | 153         |
|   | Maticios                                   | 154         |
|   | Motifs de libération                       | 155         |
|   | Statut d'excuse                            | 155         |
|   | Catégories d'indications.                  |             |
|   | Types d'examens                            |             |
|   | Blocages d'examens                         |             |
|   | Méthodes d'enseignement                    |             |
|   | Services                                   | 161         |
|   | Motifs de comptabilisation                 | 161         |
|   | Paramètres - Livre de classe               | 162         |
|   | Page principale du livre de classe         | 162         |
|   | Général                                    | 163         |
|   | Paramètres des cours                       | 165         |
|   | Réglages - Notes                           | 166         |
| 7 | Administration - Agenda                    | 168         |
|   | Données de base - Agenda                   | 169         |
|   | Salles                                     |             |
|   | Groupes de salles                          | 171         |
|   |                                            |             |

5

|      | Type de salle                         |     |
|------|---------------------------------------|-----|
|      | Bâtiments                             | 172 |
|      | Divisions                             |     |
|      | Types de ressources                   |     |
|      | Ressources                            |     |
|      | Ressources générales                  |     |
|      | Groupes de ressources                 | 177 |
|      | Types d'activités                     |     |
|      | Agenda - réglages                     |     |
|      | Réservation non confirmée ou ferme    |     |
|      | Moments verrouillés                   |     |
|      | Limitations des réservations          |     |
|      | Fermetures de salles                  |     |
|      | Listes des activités                  |     |
|      | WebUntis agenda dans la pratique      |     |
|      | Liste de travail                      |     |
|      | Verrouiller les réservations          |     |
|      | Conflits de salles                    |     |
| 8    | Option Élève                          |     |
|      | Modèles de cours à ontion             | 190 |
|      | Créar das cours à option              | 190 |
|      | Traitement des cours à option         |     |
|      | Catégories de choix de cours à option |     |
|      | S'apponeer aux cours à option         |     |
|      | Páriodo d'oprogistromont/do dópart    | 190 |
|      | Transfort de dennées à Units          |     |
|      | Paramètres des cours à option         |     |
| ٩    | Consolle d'utilization                | 201 |
| 9    |                                       |     |
|      | Attention                             |     |
|      | Année scolaire                        |     |
|      | Démarrage rapide                      |     |
|      | Exportation de données                |     |
|      | Changement de classe                  |     |
|      | Se retirer d'un cours                 |     |
|      | Changement provisoire de cours        |     |
|      | Plusieurs écoles                      |     |
|      | Fonctions de maintenance              |     |
|      | Webservices                           |     |
| VIII | Élèves                                | 215 |
| 1    | Livre de classe pour les élèves       | 215 |
|      | Mes absences                          |     |
|      | Moments des absences                  |     |
|      | Indications du livre de classe        |     |
|      | Consultation des notes                |     |
|      | Devoirs à domicile                    | 218 |
|      | Libérations d'élèves                  |     |
| 2    | Option Élève pour les élèves          |     |
|      | · ·                                   |     |
| IX   | Utilisateurs Untis                    | 220 |
| 1    | Transfert de données                  |     |

## 6 WebUntis

|   | Index                               | 231 |
|---|-------------------------------------|-----|
| 7 | Ne pas importer certains éléments   |     |
|   | Nombre d'élèves                     |     |
|   | Team Teaching                       |     |
|   | Réunir des cours                    |     |
| 6 | Groupes d'élèves dans Untis         | 225 |
| 5 | Entretiens dans Untis               | 224 |
| 4 | Importation des réservations fermes | 223 |
| 3 | Plan de travail pour examens        | 223 |
| 2 | Modification d'horaire              | 223 |

## 1 Bienvenue dans WebUntis

La vie dans une école gravite autour de l'horaire. Professeurs, élèves et parents doivent à tout moment connaître l'horaire et les éventuelles modifications qu'il aurait pu subir. Il n'y a pas si longtemps, l'horaire n'était encore publié que sur papier, mais avec l'expansion d'Internet, ce support cède de plus en plus la place à la publication électronique.

WebUntis permet non seulement de pleinement tirer profit de la publication électronique, mais il offre de surcroît de toutes nouvelles possibilités qui ne sont pas uniquement réservées aux quelques personnes en charge de l'administration de l'école. Ces fonctionnalités sont accessibles à tous les professeurs, élèves, parents et autres personnes concernées.

#### WEBUNTIS AGENDA

Avec l'option 'Agenda', les professeurs peuvent à tout moment s'informer sur la disponibilité des salles ou d'autres ressources et les réserver en cas de besoin. Cela permet de soulager le secrétariat et le professeur trouve plus facilement la salle ou le matériel dont il a besoin pour son cours.

L'agenda permet également d'ajouter des cours qu'il n'est pas nécessaire de planifier de manière centralisée (p. ex. des cours de soutien irréguliers),

#### WEBUNTIS LIVRE DE CLASSE

La tenue du livre de classe est trop souvent une tâche pénible, qui est encore rendue plus difficile par le fait qu'il s'agit d'un livre ou d'une brochure en papier qui n'est pas toujours à disposition partout et à tout moment. Pour le maître de classe, ce livre représente du travail supplémentaire, car si les informations qui y sont inscrites ne sont pas uniquement réservées à son usage personnel, il devra les utiliser à la fin du semestre ou de l'année pour en faire une synthèse destinée à ses collègues ou aux parents.

L'option 'Livre de classe' facilite d'une part ce travail de suivi et, d'autre part, elle édite à toute heure et d'un simple clic de souris les remarques ou notes souhaitées. Le livre de classe électronique n'étant plus à disposition uniquement durant l'heure de cours et dans la salle de classe, on peut le consulter n'importe quand et n'importe où sur Internet et/ou l'Intranet de l'école, de sorte que, par exemple, le programme du cours n'aura pas besoin d'y être transcrit pendant le cours, laissant ainsi plus de temps au professeur pour donner sa leçon. Le programme du cours peut très bien être saisi à l'avance dans le livre de classe, ce qui permet à chaque professeur de consulter ce qu'il a écrit pendant ou après le cours.

#### WEBUNTIS ÉLÈVE

Dans certaines écoles, les élèves ont la possibilité de choisir des cours à option ou cours optionnels, en plus des cours obligatoires. Le traitement sur papier de ces choix de cours est en règle générale très laborieux. L'option WebUntis 'Élève' permet aux élèves de choisir leurs cours à option en ligne, en disposant pour cela de nombreuses fonctions supplémentaires, comme la durée maximale pour s'annoncer, le nombre de participants déjà inscrits ou les listes d'attente. La transmission des choix de cours individuels au système des horaires se fait alors par un simple clic.

## 1.1 Structure de ce manuel

Ce manuel comprend plusieurs parties, lesquelles correspondent aux besoins des différentes personnes ou services utilisant WebUntis (professeurs, secrétariat, direction, etc.)

#### WebUntis Info

La première section traite tous les points qui font partie de l'option <u>WebUntis Info</u>, tels celui du profil de l'utilisateur, l'affichage des horaires et le système de messagerie, y compris la fonctionnalité SMS.

#### Professeurs

Cette section décrit toutes les <u>fonctions destinées aux professeurs</u>, telles que celles des cours et de la formation de groupes d'élèves. Pour les options 'Livre de classe' et 'Agenda', il y a un important chapitre dédié à chacune.

#### Maître / titulaire de classe

Cette section décrit les fonctions qu'un maître de classe assume en plus de ses cours.

#### **Direction - secrétariat**

Il y a également une section dédiée à chacun des deux groupes d'utilisateurs direction et secrétariat .

#### Administration

En plus des sections déjà mentionnées, celle-ci décrit toutes les fonctions qui sont du ressort de l' <u>administrateur WebUntis</u>. Si vous débutez avec l'installation de WebUntis, vous trouverez le fil d'Ariane conduisant aux points essentiels dans le ch. <u>Premiers pas</u>.

#### **Utilisateur Untis**

Pour un travail efficace et sans failles avec WebUntis, il est nécessaire de pouvoir reprendre proprement les données venant d'Untis. C'est pour cette raison que nous avons dédié sa propre section à l'<u>utilisateur</u> <u>Untis</u> (planification de l'horaire et planification des remplacements).

## Élèves

Les <u>élèves</u>, eux aussi, peuvent s'annoncer dans WebUntis s'ils disposent des droits d'accès. C'est la dernière partie de ce manuel qui décrit les fonctions concernant les élèves.

## 2 WebUntis Info

On peut aussi utiliser WebUntis sans les options 'Agenda', 'Livre de classe' ou 'Élève', simplement comme moyen de transmission d'informations sur les horaires. WebUntis Info est un système d'information dynamique sur les horaires actualisés d'une école, avec possibilité de paramétrer des droits d'accès individuels.

| → Mo. 13 April 2015<br>2014/2015                                                                                                    | Timetable 2 | 2b                          |                    |                  |            |                 |                 |                                                       |                    |                                        |     |
|----------------------------------------------------------------------------------------------------|-------------|-----------------------------|--------------------|------------------|------------|-----------------|-----------------|-------------------------------------------------------|--------------------|----------------------------------------|-----|
| April         P           M         D         M         D         F         S         S           14         30         31         1         2         3         4         5           15         6         7         8         9         10         11         12 | Class<br>2b |                             | Week of 4/13/2015  | ( )              | v          |                 |                 |                                                       |                    | 🛱 🖨                                    | \$  |
| 16 13 14 15 16 17 18 19                                                                                                    | 1a 1b 1c 3  | 2a <mark>2b</mark> 3a 3b 4a | 4b 4c ASINT        |                  |            |                 |                 |                                                       |                    |                                        | - { |
| 17         20         21         22         23         24         25         26           18         27         28         29         30         1         2         3                                                                                             |             | MonAp                       | or 13, 2015        | TueAp            | r 14, 2015 | WedAp           | or 15, 2015     | ThuAp                                                 | r 16, 2015         | FriApr 17, 2015                        |     |
| 19 4 5 6 7 8 9 10                                                                                                    |             | remedia                     | I teaching         | remedial teachin | czech      |                 |                 |                                                       |                    | remedial teaching                      | 1   |
| 2014 2015 2016                                                                                                    | 8:00 AM     | morg                        | en unit            | morge            | en unit    | morg            | en unit         | morge                                                 | en unit            | morgen unit                            | 5   |
|                                                                                                    | 8:30 AM     | biology                     | biology            | opalish          | anglich    | mothe           | teamteaching    | maths                                                 | maths              |                                        | ~   |
|                                                                                                    | 9:15 AM     | hology                      |                    | engilsi          | engiisii   | mauis           | maths           | his                                                   | tory               | geman                                  | 3   |
|                                                                                                    | 10:15 AM    | AM history                  |                    | sports           |            | german          |                 | physics                                               |                    | art                                    | 3   |
|                                                                                                    | 11:05 AM    | gei                         | man                | sports           |            | english english |                 | inf.+e-learning<br>inf.+e-learning<br>inf.+e-learning |                    | maths<br>maths                         | 2   |
|                                                                                                    | 11:55 AM    | phy                         | /sics              |                  | catholis   | geog            | graphy          | english                                               | english            | sports                                 | X   |
|                                                                                                    | 12:45 PM    | 2:45 PM geography           |                    | rengion          | inf.       |                 |                 | music e                                               | ducation           | sports                                 |     |
|                                                                                                    | 2:00 PM     | natural science             | and technical prai |                  |            | physical        | education       | natural science a                                     | and technical prai |                                        |     |
|                                                                                                    | 2:45 PM     |                             |                    |                  |            | technically ele | ementary school |                                                       |                    |                                        |     |
|                                                                                                    | 3:30 PM     |                             |                    |                  |            |                 |                 |                                                       |                    | AUF                                    | <   |
| hanne                                                                                                    | Status: Jun | l<br>1, 2015, 2:41:53       | PM                 |                  |            |                 |                 |                                                       |                    | ~~~~~~~~~~~~~~~~~~~~~~~~~~~~~~~~~~~~~~ | 5   |

Tous les utilisateurs et vous-même disposez naturellement de l'interface pour le calendrier ICS, grâce au bouton du même nom.

**Remarque: activer le calendrier dynamique via le profil d'utilisateur** Pour intégrer l'horaire dans votre propre système de calendrier, y compris l'actualisation dynamique, veuillez lire le ch. <u>Abonnement calendrier iCal</u>.

## 2.1 Première connexion (login)

Tapez l'URL de WebUntis dans votre navigateur pour accéder à la page d'accueil, sur laquelle vous devez déclarer le nom de votre école, votre nom d'utilisateur et votre mot de passe, tous trois vous ayant été communiqués par l'administrateur WebUntis de votre établissement.

Cette page d'accueil WebUntis, en fonction des accès autorisés, c.-à-d. ouverts au public par l'administrateur, permet en principe de consulter les messages du jour, les horaires et les rendez-vous d'entretiens avec les parents ou les élèves.

|                                                         |              | Developer licence Limited<br>For Internal use only |
|---------------------------------------------------------|--------------|----------------------------------------------------|
| You can navigate by<br>using the buttons on the<br>page | Today        | Today: Jul 8, 2015                                 |
|                                                         | , P          | Messages 🔊                                         |
|                                                         | Office hours | Today<br>is a beautiful day!                       |
|                                                         |              | Tomorrow<br>will be even more beautiful!           |
|                                                         |              | Ş                                                  |
|                                                         | ~~~          | have and the summer of                             |

## Récupérer automatiquement son mot de passe

Les utilisateurs distraits qui auraient oublié leur mot de passe peuvent le récupérer automatiquement en cliquant sur le lien 'Mot de passe oublié ?', qui se trouve juste sous le champ du mot de passe.

| chool name                                                         | User                                                         | Password                                           |
|--------------------------------------------------------------------|--------------------------------------------------------------|----------------------------------------------------|
| hsost                                                              | admin                                                        | Logi                                               |
|                                                                    |                                                              | Forgot your password?                              |
| Reset your pas                                                     | sword                                                        |                                                    |
| Please enter your u<br>If you have not ente<br>contact your system | user name and you<br>ered an e-mail adre<br>n administrator. | r e-mail address.<br>ess in your user data, please |
| User                                                               | e-m                                                          | ail address                                        |
|                                                                    |                                                              |                                                    |
| Send Ca                                                            | ncel                                                         |                                                    |
|                                                                    |                                                              |                                                    |

#### Remarque: adresse e-Mail dans votre profil d'utilisateur

Pour pouvoir réinitialiser votre mot de passe, votre adresse électronique doit figurer dans votre profil d'utilisateur. Si tel n'est pas le cas, vous devez vous adresser à votre administrateur WebUntis pour définir un nouveau mot de passe.

## 2.2 Profil d'utilisateur

Après vous être logué, vous pouvez voir dans la barre de menus principale les traitements auxquels vos droits d'utilisateur donnent accès.

Vous pouvez adapter votre profil d'utilisateur en cliquant, en haut à droite de la fenêtre, sur le bouton affichant votre nom d'utilisateur.

Onglet 'Général'

| ile mk                           |                        |                     | ٢ | informatio | in The second second se |
|----------------------------------|------------------------|---------------------|---|------------|----------------------------------------------------------------------------------------------------|
| General                          | Start page Data a      | ccess Security      |   |            |                                                                                                    |
| Class                            |                        |                     |   |            | í                                                                                                    |
| User group                       |                        | Department          |   |            |                                                                                                    |
| Max. number                      | of open bookings       | Unattended bookings |   |            |                                                                                                    |
| Language                         |                        | e-mail address      |   |            |                                                                                                    |
| English<br>Forward<br>Change pas | all messages to the e- | nail address        |   |            |                                                                                                    |
|                                  |                        |                     | ( | can be ec  | lited                                                                                                    |
| ave Can                          | cel                    |                     |   |            |                                                                                                    |

Pour raison de sécurité, nous vous recommandons de toujours commencer par modifier le mot de passe qui vous a été transmis par l'administrateur en cliquant sur la touche <Modifier le mot de passe>.

Les données suivantes ne peuvent être modifiées que par un administrateur, elles vous sont données uniquement à titre d'information: le groupe d'utilisateurs dont vous faites partie, votre nom Untis de professeur, la division à laquelle vous êtes rattaché et le 'Nombre max. de réservations en suspens' autorisé.

Choisissez au besoin la langue à utiliser avec WebUntis et tapez votre adresse e-Mail, laquelle est

nécessaire pour recevoir les notifications de WebUntis et pour réinitialiser votre mot de passe en cas d'oubli. Les champs 'Nb max. réserv. en suspens' et 'Réservations ouvertes' ne sont actifs que si votre école dispose de l'option 'Agenda'.

Vous pouvez aussi lier la messagerie WebUntis à votre application de courrier électronique en redirigeant les messages reçus sur votre adresse e-mail habituelle, la condition préalable étant qu'il y ait un serveur de courrier à disposition du système.

## 2.2.1 Page initiale

Vous pouvez aussi modifier vous-même l'aspect de 'votre' page initiale (ou page d'accueil).

| Pr | ofile mk      |               |             |          |                  | ;  |
|----|---------------|---------------|-------------|----------|------------------|----|
|    | General       | Start page    | Data access | Security |                  | 5  |
|    | Show on the s | start page    |             |          | My lessons       | 2  |
|    |               |               |             |          | Lessons: Classes | ς. |
|    | Show previous | s lesson      |             |          |                  | ۲  |
|    | Show the less | ons of the ne | xt day      |          |                  |    |
| ~  | ~             | ~~~           | ~~~~        | ~~~~~    |                  | /  |

On peut d'une part choisir si la page initiale doit afficher les cours du jour du professeur ou ceux des classes auxquelles il donne ses cours.

D'autre part, on peut demander que soient affichées toutes les heures de cours du jour ou seulement celles à venir.

| → Thu 05 March 2015<br>2014/2015 | Today: Feb 1    | 15, 20  | 015                                            |                                                                           |                                  |                                                 |                              |                                        |     |                              |                   |                                        |                            |                                                                          |          |
|----------------------------------|-----------------|---------|------------------------------------------------|---------------------------------------------------------------------------|----------------------------------|-------------------------------------------------|------------------------------|----------------------------------------|-----|------------------------------|-------------------|----------------------------------------|----------------------------|--------------------------------------------------------------------------|----------|
| ▲ March ▼ ▶                      | Last login: Fri | day, Ji | ul 24, 2015                                    | 9:49:16 AM                                                                |                                  |                                                 |                              |                                        |     |                              |                   |                                        |                            |                                                                          |          |
| S M T W T F S                    |                 |         |                                                |                                                                           |                                  |                                                 |                              |                                        |     |                              |                   |                                        |                            |                                                                          |          |
| 10 8 9 10 11 12 13 14            |                 |         |                                                |                                                                           |                                  |                                                 |                              |                                        |     |                              |                   |                                        |                            |                                                                          |          |
| 11 15 16 17 18 19 20 21          |                 |         |                                                |                                                                           |                                  |                                                 |                              |                                        |     |                              |                   |                                        |                            |                                                                          |          |
| 12 22 23 24 25 26 27 28          |                 |         |                                                |                                                                           |                                  |                                                 |                              |                                        |     |                              |                   |                                        |                            |                                                                          |          |
| 13 29 30 31 1 2 3 4              |                 |         |                                                |                                                                           |                                  |                                                 |                              |                                        |     |                              |                   |                                        |                            |                                                                          |          |
| 14 5 6 7 8 9 10 11               |                 |         |                                                |                                                                           |                                  |                                                 |                              |                                        |     |                              |                   |                                        |                            |                                                                          |          |
| 2014 2015 2016                   |                 |         |                                                |                                                                           |                                  |                                                 |                              |                                        |     |                              |                   |                                        |                            |                                                                          |          |
|                                  |                 |         |                                                |                                                                           |                                  |                                                 |                              |                                        |     |                              |                   |                                        |                            |                                                                          |          |
|                                  |                 |         |                                                |                                                                           |                                  |                                                 |                              |                                        |     |                              |                   |                                        |                            |                                                                          |          |
|                                  | Tomorrow's      | s perio | ods                                            |                                                                           |                                  |                                                 |                              |                                        |     |                              |                   |                                        |                            |                                                                          |          |
|                                  | Selection 7     | Гуре    | Prd. F                                         | r. To                                                                     | Class                            | Teacher                                         | Subject                      | Room                                   |     |                              |                   |                                        | Class register             | Taaabing asstant                                                         |          |
|                                  |                 |         |                                                |                                                                           |                                  |                                                 |                              | Room                                   |     |                              |                   |                                        |                            | reaching content                                                         | Homework |
|                                  |                 |         | 1 8:15                                         | AM 8:30 AM                                                                | 2b                               | BJJ                                             | MU                           | 2bR                                    | 0 7 | e 4                          | ) ×               | 9                                      |                            |                                                                          | Homework |
| -                                |                 |         | 1 8:15<br>2 8:30                               | AM 8:30 AM<br>AM 9:15 AM                                                  | 2b<br>2b                         | BJJ<br>BI, BJJ                                  | MU<br>BIO                    | 2bR<br>2bR                             | 0 ? | n \$                         | ) ×               | (Q)<br>(Q)                             |                            |                                                                          | Homework |
| -                                |                 |         | 1 8:15<br>2 8:30<br>3 9:15                     | AM 8:30 AM<br>AM 9:15 AM<br>AM 10:00 AM                                   | 2b<br>2b<br>2b                   | BJJ<br>BI, BJJ<br>BI, BJJ                       | MU<br>BIO<br>BIO             | 2bR<br>2bR<br>2bR                      | 0 7 | n ()<br>n ()<br>n ()         | ) ×<br>) ×        | : @<br>: @<br>: @                      | 02<br>02<br>02             |                                                                          | Homework |
|                                  |                 |         | 1 8:15<br>2 8:30<br>3 9:15<br>4 10:1           | AM 8:30 AM<br>AM 9:15 AM<br>AM 10:00 AM<br>5 AM 11:00 AM                  | 2b<br>2b<br>2b<br>2b             | BJJ<br>BI, BJJ<br>BI, BJJ<br>BJJ, BX            | MU<br>BIO<br>BIO<br>HIS      | 2bR<br>2bR<br>2bR<br>2bR<br>2bR        | 07  | n ()<br>n ()<br>n ()<br>n () | ) ×<br>) ×<br>) × | : Q<br>: Q<br>: Q<br>: Q<br>: Q<br>: Q | 122<br>122<br>122<br>122   | Teaching content     Sa     Sa     Sa     Sa                             | Homework |
|                                  |                 |         | 1 8:15<br>2 8:30<br>3 9:15<br>4 10:1<br>5 11:0 | AM 8:30 AM<br>AM 9:15 AM<br>AM 10:00 AM<br>5 AM 11:00 AM<br>5 AM 11:50 AM | 2b<br>2b<br>2b<br>2b<br>2b<br>2b | BJJ<br>BI, BJJ<br>BI, BJJ<br>BJJ, BX<br>BJJ, PX | MU<br>BIO<br>BIO<br>HIS<br>G | 2bR<br>2bR<br>2bR<br>2bR<br>2bR<br>2bR |     | n ()<br>n ()<br>n ()<br>n () | ) ×<br>) ×<br>) × | • • • • • • • • • • • • • • • • • • •  | Ua<br>Ua<br>Ua<br>Ua<br>Ua | Traching content       5       5       5       5       5       5       5 | Homework |

## 2.2.2 Partage

Sur cette carte à onglet, vous pouvez administrer le partage de vos données.

La description et les avantages du libre accès au calendrier en format iCal sont décrits dans le ch. Abonnement calendrier iCal.

La description plus détaillée du libre accès aux apps Smartphone se trouve dans le ch. <u>Accès aux</u> données via apps.

## 2.2.3 Sécurité

Si vous voulez une protection supplémentaire pour votre accès d'utilisateur, vous pouvez utiliser le Google Authenticator.

Google Authenticator est un petit utilitaire à installer sur son Smartphone et qui génère un code qui vous sera demandé à chaque connexion, en plus du mot de passe.

Activez cette application dans WebUntis en cliquant sur 'Profil | Sécurité | <Activer Google Authenticator>', après quoi vous n'aurez qu'à suivre les étapes d'installation.

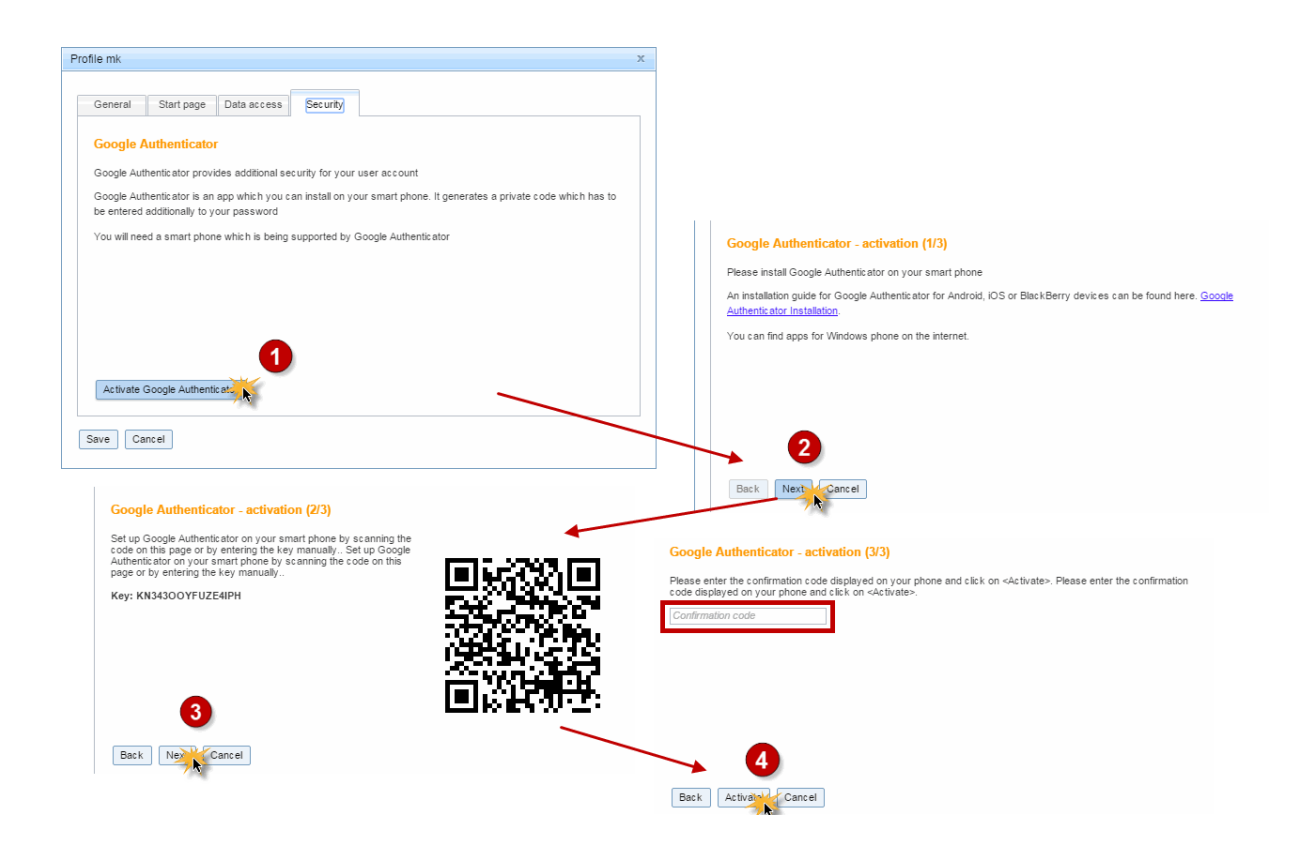

# Remarque: pour bénéficier de cet utilitaire, vous devez posséder un Smartphone supporté par Google Authenticator.

Assurez-vous donc préalablement d'avoir un Smartphone conforme. À noter qu'il existe aussi sur Internet des apps pour les téléphones Windows.

## 2.2.4 Données de contact

Pour la saisie de vos données de contact, cliquez sur l'onglet du même nom dans le traitement de votre <Profil>.

| Name             |                                                                       |                                                                                                    |
|------------------|-----------------------------------------------------------------------|----------------------------------------------------------------------------------------------------|
| e-mail address   |                                                                       |                                                                                                    |
| Mobile number    |                                                                       |                                                                                                    |
| Telephone number | Fax number                                                            |                                                                                                    |
| Street           |                                                                       |                                                                                                    |
| Postal code      | City                                                                  |                                                                                                    |
|                  | Name e-mail address Mobile number Telephone number Street Postal code | Name         e-mail address         e-mail address         Mobile number         Telephone number         Street         Street         Postal code       City |

lci vous pouvez déclarer et enregistrer différentes informations vous concernant.

Le droit donnant autorisation de lire ces informations se nomme <Données de contact> et se trouve dans 'Administration | Groupes d'utilisateurs | Droits'.

## 2.3 Calendrier

Avec le calendrier qui est en dessous du menu de navigation, on choisit le jour et la semaine actuels.

| 7  | •  | Mor  | 1 30 I<br>201 | Marc I<br>4/201 | h 201<br>5 | 18  | Timetable |            |  |       |
|----|----|------|---------------|-----------------|------------|-----|-----------|------------|--|-------|
|    | •  | [    | March 🔻 🕨     |                 | March 🔻 🕨  |     |           |            |  | Class |
|    | s  | м    | т             | w               | т          | F   | s         | Please sel |  |       |
| 9  | 1  | 2    | 3             | 4               | 5          | 6   | 7         |            |  |       |
| 10 | 8  | 9    | 10            | 11              | 12         | 13  | 14        | 10 10 10   |  |       |
| 11 | 15 | 16   | 17            | 18              | 19         | 20  | 21        | Ta TD TC   |  |       |
| 12 | 22 | 23   | 24            | 25              | 26         | 27  | 28        | Selectan   |  |       |
| 13 | 29 | 30   | 31            | 1               | 2          | 3   | 4         | Geleccalle |  |       |
| 14 | 5  | 6    | 7             | 8               | 9          | 10  | 11        |            |  |       |
|    |    | 2014 | 1             | 201             | 5          | 201 | 6         |            |  |       |
|    |    |      |               |                 |            |     |           |            |  |       |

Remarque: sélection du calendrier à partir de pages dépendant d'une date

Si l'affichage d'une page dépend d'une date (p. ex. une page d'horaire ou de listes de réservations), ce sont en règle générale les données de la semaine choisie dans le calendrier qui vont s'afficher.

## 2.4 Consultation des horaires

La rubrique 'Horaire' de la barre de menus donne accès à la consultation des horaires de chaque élément.

Commencez par choisir le type d'élément (classes, professeurs, salles, matières) dans le menu déroulant 'Horaire', puis, dans la fenêtre du type d'élément sélectionné, choisissez l'élément voulu dans le menu déroulant affichant tous les noms.

Le calendrier vous permet de changer la semaine affichée.

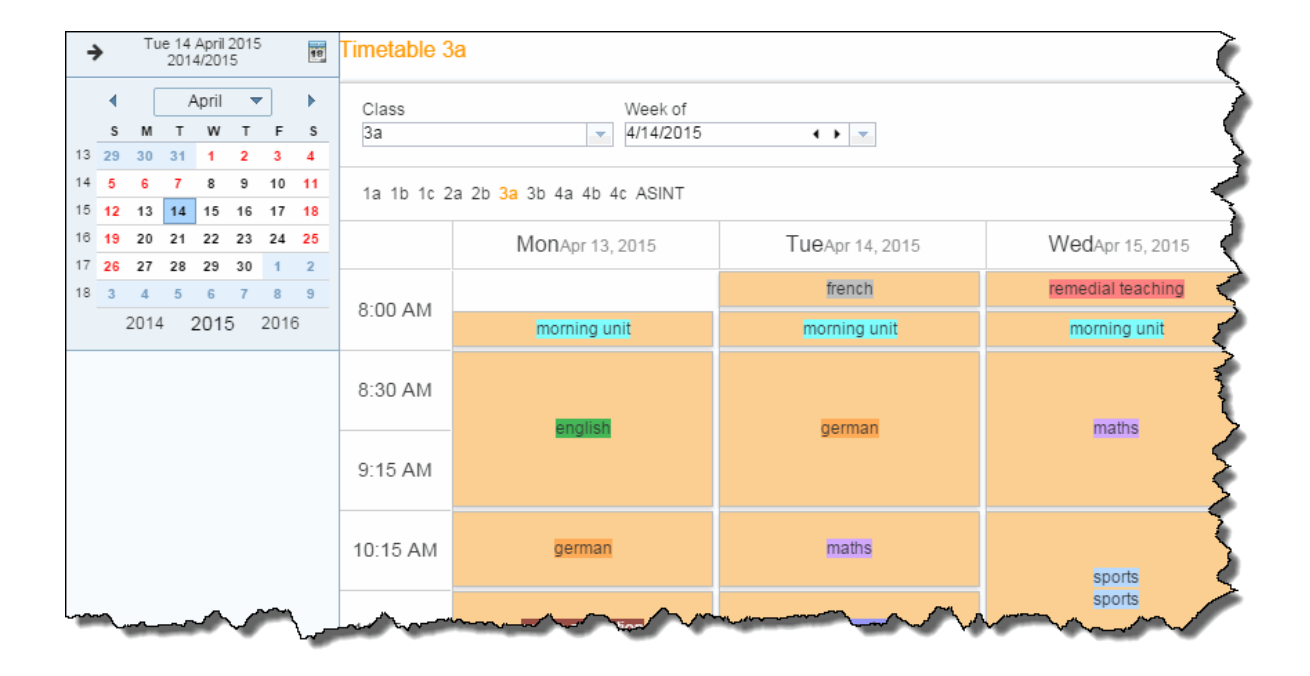

On voit sur l'image que sont affichés les éléments concernés par les cours, ainsi que les moments auxquels ces cours ont lieu. Les cellules (cases horaires) sont automatiquement partagées si plus d'un cours a lieu au même moment. Ces réglages d'affichage peuvent être modifiés dans les <u>formats</u> <u>d'horaires</u>.

En plus des formats d'horaires, vous pouvez également modifier les <u>couleurs</u> et ajuster les <u>réglages pour</u> <u>l'horaire</u>.

Vous pouvez aussi vous <u>abonner</u> à d'autres systèmes de calendriers électroniques ou y <u>importer</u> votre horaire actualisé (pour davantage d'informations, veuillez consulter le ch. '<u>Abonnement calendrier iCal</u>').

## 2.4.1 Horaires résumés

WebUntis propose aussi des horaires résumés des classes, des professeurs et des salles, que vous pouvez activer par le menu 'Horaire'.

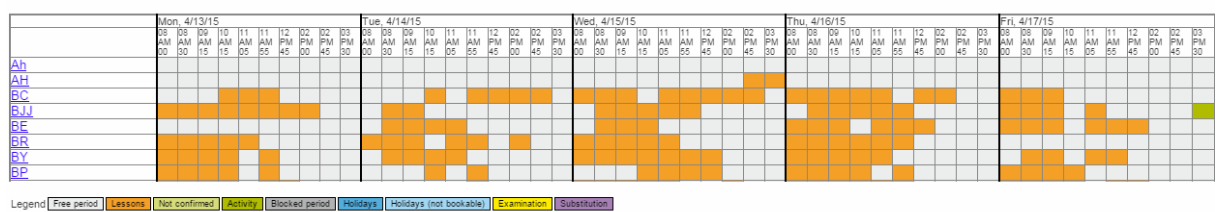

Teacher selection for teacher overview

## **Résumés journaliers**

Par 'Horaire | Résumé journalier classes' vous pouvez éditer un horaire résumé des classes pour le jour actuel. Vous pouvez aussi éditer ceux des professeurs ou des salles de façon analogue.

| Current day<br>3/5/2015 | r                          |                             |                              |                                 |                            |              |                          |                        |                                        |                           |                                        |
|-------------------------|----------------------------|-----------------------------|------------------------------|---------------------------------|----------------------------|--------------|--------------------------|------------------------|----------------------------------------|---------------------------|----------------------------------------|
|                         | 1                          | а                           | 1                            | b                               | 10                         | C            | 2                        | 2a                     | 2                                      | 3                         |                                        |
| 0.00 414                | 1a, 1b, 1<br>remedial      | ВХ<br>ТХ2                   | 1a, 1b, 1<br>remedial        | ВХ<br>ТХ2                       | 1a, 1b, 1<br>remedial      | ВХ<br>ТХ2    |                          |                        |                                        |                           | 3a., SI<br>frenGR/                     |
| 8:00 AM                 | 1a<br>morning              | BY<br>1a                    | 1b<br>morning                | HN<br>1b                        | 1c<br>morning              | RI<br>1ci    | 2a<br>morning            | BR<br>2a               | 2b<br>morning                          | BI<br>2bR                 | 3a<br>morning                          |
| 8:30 AM                 | 8:30 AM-                   | 10:00                       | 8:30<br>1b BP<br>musMEF      | 8:30<br>1b MM<br>teamtea<br>32W | 8:30 AM-1                  | 10:00        | 8:30 AM                  | -10:00                 | 8:30<br>2b SE<br>mat2bR                | 8:30<br>2b BJJ<br>mat2bR  | 8:30 AM-<br>3a<br>maths                |
| 9:15 AM                 | english                    | 1a                          | 9:15 AM-<br>1b<br>maths      | 10:00<br>HN, SE<br>1b           | 1c RI                      | ingi 1ci     | english                  | 2a                     | 9:15 AM-<br>2b<br><mark>history</mark> | 10:00<br>BJJ, BX<br>2bR   | 9:15 AM-<br>3a<br><mark>german</mark>  |
| 10:15 AM                | 10:15<br>1a SP<br>inf.+ 1a | 10:15<br>1a BS<br>inf.+e-le | 10:15 AM<br>1b<br>inf.+e-lea | M-11:0<br>HN<br>EDV3            | 10:15 AM<br>1c<br>music ed | LJ<br>ESTSA/ | 10:15 Al<br>2a<br>german | W-11:0<br>KL, BX<br>2a | 10:15 AM<br>2b<br>physics              | M-11:0<br>BJJ, BY<br>PHYS | 10:15 AN<br>3a<br><mark>history</mark> |
| <i>(</i>                | 11:05 AN                   | M-11:5                      | 11:05 AM                     | N-11:5                          | 11:05 AM                   | -11:5        | 11:05 AI                 | VI-11:5                | 11:05 AI                               | W-11:5                    | 11:05 At                               |

L'accès aux résumés journaliers des classes et des professeurs peut être activé ou désactivé par des droits spécifiques.

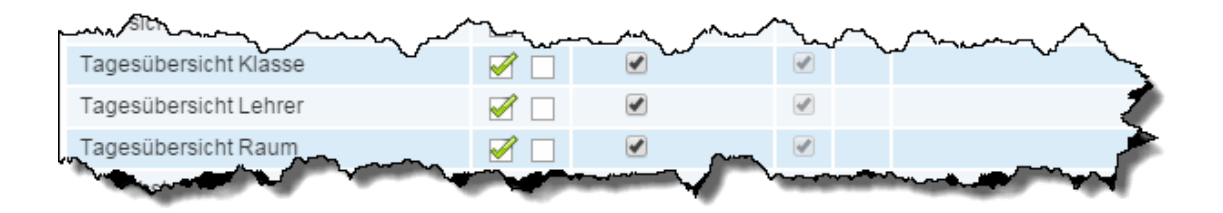

#### 2.4.2 Abonnement calendrier iCal

iCal est une application standard pour l'échange d'informations se rapportant à un calendrier. WebUntis est compatible avec ce standard en autorisant chaque professeur ou chaque élève à activer son propre lien iCal et de l'intégrer ensuite dans son application personnelle de calendrier.

Pour réaliser cela, il faut en premier activer le lien iCal du professeur ou de l'élève en cliquant dans le <Profil> sur l'onglet 'Partage', puis sur la touche <Publier le calendrier>.

| Profile Andreas                                                                                                    |                                                                                           |
|----------------------------------------------------------------------------------------------------|-------------------------------------------------------------------------------------------|
| General     Start page     Data access     Security     Contact details       Publish the calendar     Activate data access via apps | Disable the calendar link <standard><br/>Activate data access via apps<br/>Cal</standard> |
| iCal Calendar                                                                                                    | х                                                                                         |
| Use this URL to subscribe to the iCal calendar in your cale                                                                          | ndar program.                                                                             |

Après le clic sur la touche <Publier le calendrier> s'affiche le bouton <iCal> qui vous permet de recevoir l'URL de votre calendrier personnel. Vous pouvez alors vous abonner par ce lien pour recevoir votre horaire dans votre logiciel de calendrier (Outlook, calendrier Google, etc.).

L'avantage de cette méthode de consultation des horaires par abonnement au lieu d'<u>importations</u> successives, est que vous n'avez plus besoin d'importer le calendrier après chaque changement d'horaire, puisque le calendrier est toujours actualisé automatiquement.

#### Remarque: uniquement pour professeurs et élèves

Ce calendrier par abonnement n'est possible que pour les professeurs et les élèves, puisque ce sont les seules personnes à avoir un horaire dans WebUntis. Des utilisateurs tels que l'administrateur ou le secrétariat ne pouvant donc pas souscrire cet abonnement, la touche <Publier le calendrier> ne s'affiche pas dans leurs profils d'utilisateurs.

Attention: abonner des élèves L'utilisation du calendrier iCal pour les élèves, qui doit être explicitement commandé, augmente considérablement la charge du serveur, raison pour laquelle nous nous permettons d'augmenter les coûts d'hébergement. Pour plus de détails, veuillez contacter le distributeur Untis de votre région: <u>http://</u>www2.grupet.at/fr/kontakt/partner/europa.php#.

#### 2.4.3 Télécharger le calendrier ICS

Une alternative à la variante de l'<u>abonnement</u> dynamique est d'exporter les données des horaires statiquement, en format de calendrier ICS.

Pour cela vous disposez en principe de 2 possibilités:

1. 1. Du point de vue de l'horaire du professeur. Dans ce cas, il y aura exportation des données d'une semaine.

| 'eacher<br>3JJ | •                   | Week of 4/13/2015 | 4 🕨 💌             |                   |                          |                        |                           |                             |         | 12 🖨      |
|----------------|---------------------|-------------------|-------------------|-------------------|--------------------------|------------------------|---------------------------|-----------------------------|---------|-----------|
|                | MonApr              | 13, 2015          | TueApr            | 14, 2015          | WedApr                   | 15, 2015               | ThuAp                     | r 16, 2015                  | FriApr  | 17, 2015  |
| :00 AM         | 2b                  | BJJ               |                   |                   |                          |                        |                           |                             | 2b      | BJJ       |
|                | 8:30 AM-10:00 AM    | 8:30 AM-9:15 AM   | 8:30 AM-10:00 AM  | 8:30 AM-10:00 AM  | 8:30 AM-9                | 9:15 AM                | 8:30 AN                   | I-9:15 AM                   | 8:30 AM | -10:00 AM |
| 30 AM          | 2b BI, BJJ          | biology 2bR       | 2b BI, BJJ        | ASINT B.U         | teamteaching             | EDV3                   | maths                     | 2bR                         | 2h      | B.U. PX   |
| 15 AM          | biology 2bR<br>UntL |                   | english 2bR<br>SA | elementary school | 9:15 AM-1<br>2b<br>maths | 0:00 AM<br>BJJ<br>EDV3 | 9:15 AM-<br>2b<br>history | -10:00 AM<br>BJJ, BX<br>2bR | german  | 2bR       |

2. 2. Par 'Cours | Mes cours', puis en cliquant sur <Rapports>.

Sur cette page vous pouvez aussi définir la période pour laquelle les données du calendrier ICS devront être éditées.

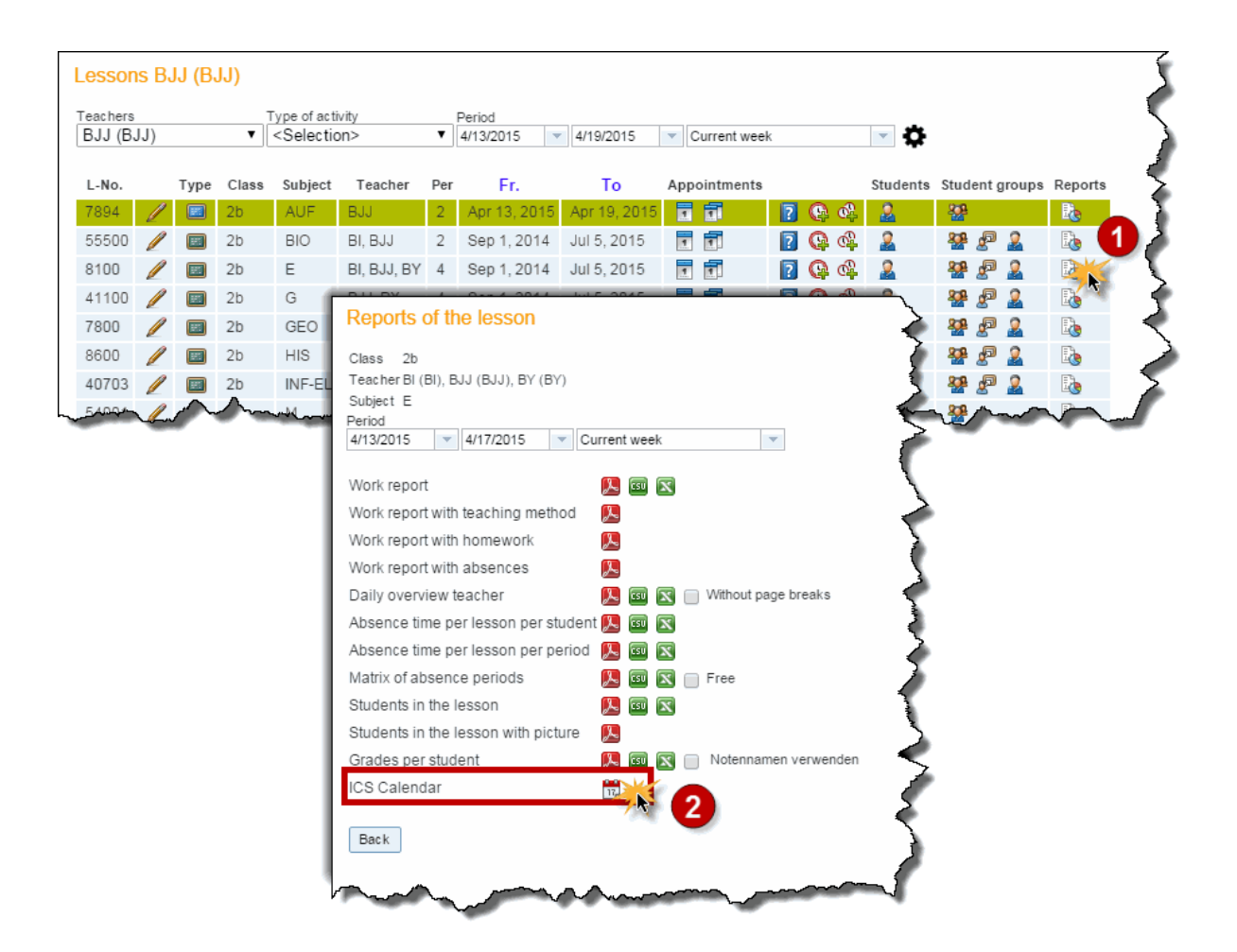

Certains logiciels de calendriers permettent d'importer les données dans un calendrier propre, ce qui est la solution à privilégier, puisque vous n'aurez pas de problèmes de synchronisation en cas d'éventuelle nouvelle importation des données horaires modifiées.

#### Attention: importation statique

L'utilisateur n'est pas informé automatiquement des modifications d'horaires qui surviennent après l'importation du calendrier dans WebUntis. Si l'on souhaite une synchronisation automatique des données, alors il faut opter pour la variante du <u>calendrier par abonnement</u> via le profil d'utilisateur.

#### 2.4.4 Activer l'accès par App

Pour pouvoir utiliser les applications Smartphone officielles de Gruber&Petters, pour Android ou iOS, vous devez préalablement activer juste une fois l'accès par Apps.

Pour cela, il faut d'abord aller dans le <Profil> de l'utilisateur WebUntis et cliquer sur l'onglet 'Partage', puis sur la touche <Activer l'accès par App>.

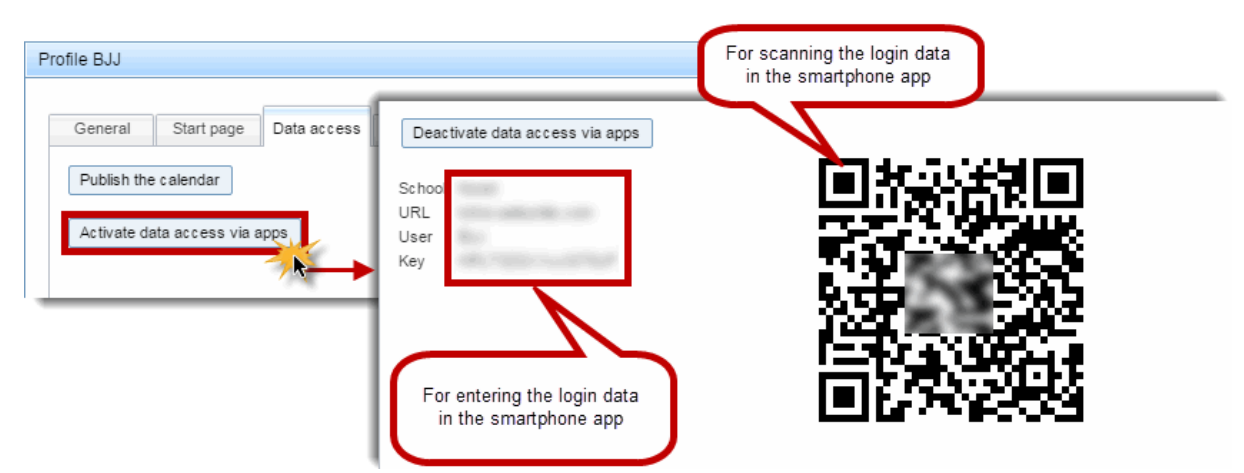

Après cette unique activation d'accès, vous avez deux moyens de vous annoncer pour la première fois à l'application Smartphone:

- par saisie manuelle des données de login: école, URL, nom d'utilisateur et clé,
- ou en scannant le code QR (Quick Response Code) avec la caméra du téléphone portable

#### Remarque: utilisez de préférence le code QR

Afin d'éviter toute erreur de saisie manuelle lors de votre premier login avec l'application Smartphone, nous vous recommandons d'utiliser le code QR.

## 2.5 Listes des remplacements

Vous pouvez aussi éditer des listes des remplacements avec le pack de base WebUntis (WebUntis Info).

Cette fonction doit d'abord être activée dans chaque navigateur, ce qui signifie que c'est l'administrateur WebUntis qui doit d'abord s'annoncer dans le navigateur à configurer pour ensuite y créer de nouvelles listes des remplacements sous 'Administration | Affichages du moniteur | Remplacements'. Pour donner libre accès à ces listes, il faut encore cliquer sur le lien 'Afficher sur ce PC'.

| Monitor view    | vs                                     | Ì |
|-----------------|----------------------------------------|---|
| Substitutions   | Activities                             |   |
| Selection       | Name                                   |   |
|                 | 🖉 💥 substitution Show in this browser  |   |
| 1 Element found | i.1                                    | > |
| New Cop         | y Delete Lock access from this browser | 5 |
|                 |                                        |   |

On peut en principe afficher ou masquer individuellement toutes les colonnes d'une liste des remplacements.

Il y a aussi possibilité d'afficher les surveillances de pauses avec les remplacements.

| New substitution list                            |                                                                                  |
|--------------------------------------------------|----------------------------------------------------------------------------------|
| Name                                             | Aula                                                                             |
| Active columns                                   | 🖉 Period 🧭 Time 🖉 Classes 🖉 Subject 🧭 Rooms 🥑 Teacher 🥑 Info 🧭 Substitution text |
| Combine blocks                                   |                                                                                  |
| Strike-through cancellations                     | 8                                                                                |
| Only show future substitutions                   | •                                                                                |
| Show break supervisions                          | 8                                                                                |
| Do not show cancellations if substitutions exist | 8                                                                                |
| Shift relative to the current date [days]        | 0                                                                                |
| Interval for paging [sec]                        | 5                                                                                |
| Intervall for data retrieval from server [sec]   | 600                                                                              |
| Number of days                                   | 2                                                                                |
| Font size                                        | 16                                                                               |
| Height of the display [pixel]                    | 0                                                                                |
| Group by                                         | <pre><section></section></pre>                                                   |
| Do not show absent elements (teachers/classes)   |                                                                                  |
| Department selection by                          | <selection> v</selection>                                                        |
| Department                                       |                                                                                  |
| Header                                           |                                                                                  |
| Caption                                          | Today's Sick List (Standard: 'Substitutions')                                    |
| Show messages of the day                         | 8                                                                                |
| Show blocked rooms                               | •                                                                                |
| Show absent elements                             | Class 🕑 Teacher                                                                  |
| Show affected elements                           | Class 🖉 Teacher                                                                  |
| Ticker                                           |                                                                                  |
| Show news ticker                                 |                                                                                  |
| Font size                                        | 16                                                                               |
| Save Save & New Cancel                           |                                                                                  |

Vous pouvez aussi, comme vous avez l'habitude de le faire avec Untis, éditer une ligne d'en-tête qui affiche les classes et professeurs absents ou concernés par des absences ainsi que, si souhaité, les messages du jour.

Les textes du jour issus d'Untis sont repris par WebUntis en tant que <u>messages du jour</u>. Vous pouvez indiquer pour chaque message du jour s'il faut l'afficher ou non dans la liste des remplacements.

L'image suivante montre un exemple de listes des remplacements typiques qui pourraient être publiées sur divers moniteurs de l'école.

|             |                        |           |          | Substitution      | s: We   | dnesd         | ay, F           | ebruary 1    | 5, 2017       |                  |                 |              |                         |             |          | Substitution      | s: Wed    | Jui 7, 2016 | <b>19, F</b> | ebruary 1    | 5, 2017      |                   |                |
|-------------|------------------------|-----------|----------|-------------------|---------|---------------|-----------------|--------------|---------------|------------------|-----------------|--------------|-------------------------|-------------|----------|-------------------|-----------|-------------|--------------|--------------|--------------|-------------------|----------------|
|             | foday                  |           |          |                   |         |               |                 |              |               |                  |                 |              | Tomorrow                |             |          |                   |           |             |              |              |              |                   |                |
| 2.          | is a beautiful day!    |           |          |                   |         |               |                 |              |               |                  |                 | $\mathbb{Z}$ | will be even more be    | autifull    |          |                   |           |             |              |              |              |                   |                |
| Teachers: E | Bach, Buck, Colu, Curi | , Foss, N | lobel, P | as, Shak, Stan    |         |               |                 |              |               |                  | Classes: 12, 13 | Teachers:    | Bach, Buck, Colu, Cur   | ie, Foss, N | lobel, F | Pas, Shak, Stan   |           |             |              |              |              | C                 | lasses: 12, 13 |
| Abs. teache | ers: Ander, Colu, Foss | Mich, Pa  | as, Shak | c, Stan           |         |               |                 |              |               |                  |                 | Abs. teach   | hers: Ander, Colu, Foss | , Mich, Pa  | is, Sha  | k, Stan           |           |             |              |              |              |                   |                |
|             |                        |           | Period   | Time              | Classes | Subject       | Room            | Teacher      | Info          | Substitution tex | đ               |              |                         |             | Period   | Time              | Classes : | Subject     | Room         | Teacher      | Info         | Substitution text |                |
|             |                        | Bach      | 4        | 10:45 AM-11:30 AM | 13      | bio1          | r13             | Bach (Foss)  |               |                  |                 |              |                         | Bach        | 4        | 10:45 AM-11:30 AM | 13        | bio1        | r13          | Bach (Foss)  |              |                   |                |
|             |                        | Buck      | 1        | 8:00 AM-8:45 AM   | 12      | E2            |                 | Buck (Shak)  |               |                  |                 |              |                         | Buck        | 1        | 8:00 AM-8:45 AM   | 12        | E2          |              | Buck (Shak)  |              |                   |                |
|             |                        | Colu      | 6        | 11:40 AM-12:25 PM | 42      | m2            | (12             | Geiu         | Gancellation  |                  |                 |              |                         | Colu        | 6        | 41:40-AM-12:25-PM | 42        | m2          | (42          | Golu         | Gancellation |                   |                |
|             |                        | Curio     | 2        | 9-55 AM 9:40 AM   | 12      | nut           |                 | Curia (Par)  |               |                  |                 |              |                         | Curie       | 2        | 8:55 AM-9:40 AM   | 12        | ru1         |              | Curie (Pas)  |              |                   |                |
|             |                        | CONTR     |          | 0.55 Pun-5.46 Pun | 14      | 101           |                 | Guile (103)  |               |                  |                 |              |                         | Fore        | 2        | 9-55 AM 0-40 AM   | 12        | bio?        | r12          | Nobal (Eccr) |              |                   |                |
|             |                        | FOSS      | 2        | 8:55 AM-9:40 AM   | 12      | DIO2          | 112             | Nobel (Foss) |               |                  |                 |              |                         | Foss        | 4        | 10:45 AM-11:30 AM | 13        | bio1        | r13          | Bach (Foss)  |              |                   |                |
|             |                        | Foss      | 4        | 2:20 DM 4:05 DM   | 13      | biot          | 113             | Bach (Foss)  | Concollation  |                  |                 |              |                         |             |          |                   |           |             |              |              |              |                   |                |
|             |                        | 1000      |          | 0.20 PM-0.00 PM   | TZ      | DIOT          |                 | 1000         | odificonation |                  |                 |              |                         |             |          |                   |           |             |              |              |              |                   |                |
|             |                        | Nobel     | 2        | 8:55 AM-9:40 AM   | 12      | bio2          | r12             | Nobel (Foss) |               |                  |                 |              |                         |             |          |                   |           |             |              |              |              |                   |                |
|             |                        | Pas       | 2        | 8:55 AM-9:40 AM   | 12      | ru1           |                 | Curie (Pas)  |               |                  |                 |              |                         |             |          |                   |           |             |              |              |              |                   |                |
|             |                        | Pas       | θ        | 3:20 PM-4:05 PM   | 43      | <del>m1</del> | <del>r13</del>  | Pas          | Gancollation  |                  |                 |              |                         |             |          |                   |           |             |              |              |              |                   |                |
|             |                        | Shak      | 1        | 8:00 AM-8:45 AM   | 12      | E2            |                 | Buck (Shak)  |               |                  |                 |              |                         |             |          |                   |           |             |              |              |              |                   |                |
|             |                        | Shak      | 6        | 12:35 PM-1:20 PM  | 42      | <del>E1</del> | +12             | Shak         | Gancollation  |                  |                 |              |                         |             |          |                   |           |             |              |              |              |                   |                |
|             |                        | Stan      | 5        | 11:40 AM-12:25 PM | 43      | <del>E1</del> | <del>r13</del>  | Stan         | Gancollation  |                  |                 | 1            |                         |             |          |                   |           |             |              |              |              |                   |                |
|             |                        | Stan      | 40       | 4:15 PM-5:00 PM   | 43      | geo1          | <del>1</del> 43 | Stan         | Gancollation  |                  |                 |              |                         |             |          |                   |           |             |              |              |              |                   |                |

Vous pourriez aussi configurer la liste des remplacements manuellement en manipulant l'URL:

.../WebUntis/substmonitor.do?school=<SCHOOL>&<AUTRES PARAMETRES>,

<SCHOOL> est le nom d'école du login WebUntis.

<AUTRES PARAMETRES> représente les autres paramètres pouvant être saisis.

Un exemple d'une telle URL serait: .../WebUntis/substmonitor.do?school=myschool&fontSize=10

Exemples d'autres paramètres:

#### height

La hauteur du tableau en pixels; 0: espace libre total; default: 0

#### fontSize

La taille en pixels des caractères affichés dans le tableau, la taille de l'en-tête étant automatiquement ajustée; default: 16

#### scrollInt

L'intervalle en sec. avant de passer à la page suivante; default: 30

#### dateOffset

Le décalage entre le moment de la requête et celui de la date choisie, p. ex. dateOffset=1 pour afficher les données du jour suivant; default: 0

#### 2.6 Messages

WebUntis dispose de son propre système de messagerie interne. Pour y accéder, cliquez en haut de la fenêtre sur <Mes messages>. Vous pouvez consulter les messages dans l'un ou l'autre des trois dossiers: 'Boîte de réception', 'Envoyé' ou 'Brouillons'.

| iy messages       |     |                      |
|-------------------|-----|----------------------|
| Internal messages | SMS | Distribution lists   |
| Selection         | s   | ender                |
| Inbox             | ▼.  | All - 🔻              |
| Inbox             |     | Only unread messages |
| Sent              |     |                      |
| Drafts            |     |                      |

Vous pouvez choisir de ne voir que les messages non lus ou de les voir tous. Un menu déroulant vous permet même de ne choisir qu'un expéditeur.

Pour rédiger un nouveau message, cliquez sur <Nouveau>. Avec la touche <Statistique des messages non lus>, vous pouvez éditer un rapport qui vous renseignera sur tous les messages non lus.

#### Finaliser le message

Après avoir rédigé le message et renseigné le 'Concerne', choisissez le ou les destinataires.

Pour ajouter un destinataire, cliquez sur un utilisateur dans le cadre central 'Utilisateur' et celui-ci sera transcrit dans le cadre gauche des destinataires. Pour supprimer un destinataire, cliquez simplement dessus dans le cadre gauche.

Vous pouvez réduire la liste des utilisateurs affichés au centre grâce à divers filtres (par division, classe, groupe d'utilisateurs ou rôle des personnes) et, le cas échéant, les ajouter aux destinataires.

| New message                          |        |                                 |     |                  | Х |
|--------------------------------------|--------|---------------------------------|-----|------------------|---|
| Recipient (3) 👩                      |        | Users                           |     |                  |   |
| Distribution list                    | -      | Search                          |     | Department       | - |
|                                      | _      | AH (Ah)                         |     | Class            | - |
| ✓ KG (KG) ✓ SE (SE)                  |        | Ah (Super)                      |     | User group       | - |
| ✓ RI (RI)                            |        | Alexander (test)                |     | Person role      | - |
|                                      |        | BC (BC)                         |     |                  |   |
|                                      |        | BE (BE)                         |     |                  |   |
|                                      |        | BI (BI)                         |     |                  |   |
|                                      |        | B LI Bernd (B I)                |     |                  |   |
|                                      |        | BLI Bernd (BLI)                 |     |                  |   |
|                                      |        | B.J. Bernd (bblehrer)           | Ŧ   | Select all Reset |   |
| Subject                              |        |                                 |     |                  |   |
|                                      |        |                                 |     |                  |   |
|                                      |        |                                 | -0  | ~2               |   |
|                                      | !   ≡  |                                 | Ø   | ▼                |   |
| Font Times New Roman                 |        | Size small                      |     |                  |   |
| please send me the list o<br>Thanks. | of the | competitors from the this years | s M | 0.               |   |
| Further remaining characters: 4      | 916    |                                 |     |                  |   |
| Attach file Y Tipp: you              | can al | so drag a file on the button.   |     |                  |   |
| Sond Save Cancel                     |        |                                 |     |                  |   |

S'il vous arrivait d'envoyer régulièrement des messages à certains groupes de personnes, nous vous conseillons d'utiliser les <u>listes de diffusion</u>.

## **Pièces jointes**

Vous pouvez joindre des fichiers aux messages que vous envoyez en cliquant sur la touche <Choix du fichier...>, puis en allant chercher le fichier voulu.

| Further remaining characters: 5000                          | \ S |
|-------------------------------------------------------------|-----|
| Attach file 💡 Tipp: you can also drag a file on the button. |     |
| Send Save Cancel                                            |     |
|                                                             |     |

## Formatage des messages

Vous disposez de toute une palette d'outils pour formater vos messages, p. ex. la police (type, taille, couleur, ...) ou l'insertion de liens.

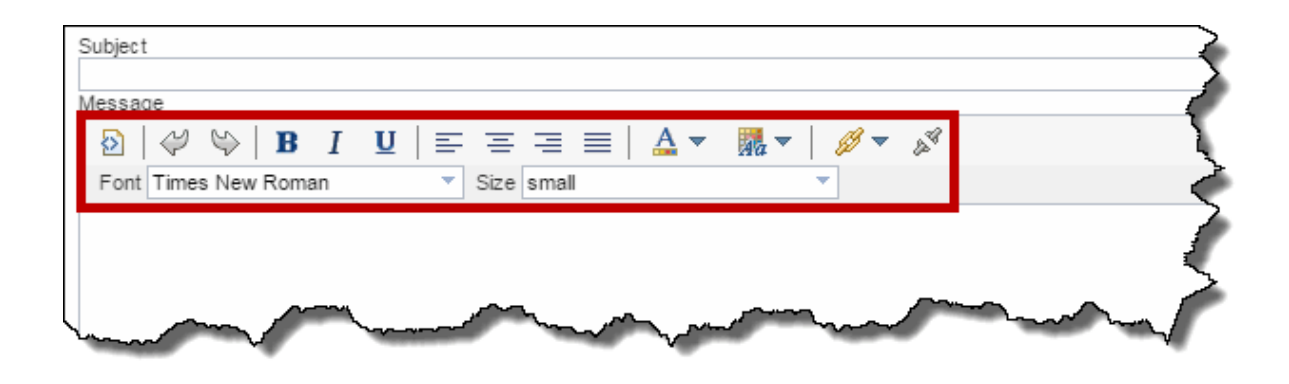

## Nouveau message

Dès que vous vous êtes connecté à WebUntis, la <u>page d'accueil</u> vous informe aussitôt si de nouveaux messages sont arrivés. Si vous cliquez sur cette information, cela ouvre le dossier 'Boîte de réception', dans lequel vous pouvez cliquer sur le nouveau message et l'ouvrir avec le bouton <Traiter>.

| Foday: Apr 7, 2015                                                                   | My messages                         |                                       |                   |          |          |                 |                  |
|--------------------------------------------------------------------------------------|-------------------------------------|---------------------------------------|-------------------|----------|----------|-----------------|------------------|
| Last login: Saturday, Nov 22, 2014 5:15:00 PM                                        | Internal messages SN                | IS Distribution lists                 |                   |          |          |                 |                  |
| 1 new messageter                                                                     | Selection<br>Inbox                  | Sender                                |                   |          |          |                 |                  |
| Messages                                                                             |                                     | Only unread messages                  |                   |          |          |                 |                  |
| Theateraufführung "Nachts in der Schule"                                             | Selection Sende                     | er Subject                            | ▲Date             | Time     | Status   | Expiration date | Attachment       |
| Die Theateraufführung der 2h findet vom 1. bis zum 30                                | 🔲 🔂 ad                              | Bitte endlich das Klassenbuch nachtra | gen! Jun 15, 2015 | 4:33 PM  | Read     | Jun 15, 2016    |                  |
| Eintritt: 5 EUR (davon werden 3 EUR an die Johannite                                 | BJJ                                 | Mo 2                                  | Apr 7, 2015       | 12:00 PM | Not read | Apr 7, 2016     |                  |
|                                                                                      | hhlehn                              | er Dokument                           | Feb 3, 2015       | 12:28 PM | Read     | Feb 3, 2016     | @ Dokument01.pdf |
| Maturaball 2015                                                                      | 3 Elements found, showing           | all Elements.1                        |                   |          |          |                 |                  |
| Recipient<br>RI<br>SE<br>KG<br>Subject<br>Mo<br>Message<br>please send me<br>Thanks. | the list of the competitors from th | he this years MO.                     |                   |          |          |                 |                  |
| Message sent on Print Answe                                                          | Apr 7, 2015, 12:00:00 PM            | Cancel                                |                   |          |          |                 |                  |

## Statut des messages envoyés

Dès qu'un des messages que vous avez envoyés a été lu par le destinataire, le nom de ce dernier sera précédé d'un '+'. S'il n'a pas encore été lu, le nom du destinataire sera précédé d'un '-'. Ces indications vous permettent de savoir facilement quels destinataires ont déjà ou pas encore reçu vos messages.

| ,                |              |                                                           |                          |                       |              | \$  |
|------------------|--------------|-----------------------------------------------------------|--------------------------|-----------------------|--------------|-----|
| nternal messages | SMS          | Distribution lists                                        |                          |                       |              | }   |
| Selection        | Re           | ecipient                                                  |                          |                       |              |     |
| Sent             | - ۲          | All -                                                     | •                        |                       |              | l l |
| Selection        | Recipient S  | Subject ADa<br>Mo Apr 7, 2<br>Message                     | te Time<br>2015 12:00 PN | Expiration date       | e Attachment |     |
| New Delete       | Statistics o | f ur<br>BJJ (BJJ) (B<br>Recipient<br>- RI<br>- SE<br>+ KG | IJ)                      |                       |              |     |
|                  |              | Subject<br>Mo<br>Message                                  | ne the list of the c     | ompetitors from the t | nis vears MO |     |

## Adresse de réponse (Reply-to)

Si une adresse e-mail a été indiquée dans le profil de l'utilisateur, les messages WebUntis internes pourront être redirigés vers cette adresse.

Cette adresse électronique est utilisée comme adresse de réponse.

Si aucune adresse e-mail n'a été déclarée dans le profil du destinataire et qu'il s'agit d'une personne (p. ex. un professeur), c'est l'adresse déclarée dans ses données de base qui sera utilisée.

On peut aussi désactiver l'utilisation d'une adresse de réponse sous 'Administration | Paramètres'. Globalement, on peut aussi y indiquer une adresse e-mail d'expéditeur qui sera dans la pratique une adresse de type ' do-not-reply@ecole.eu'.

#### Remarque

Les pièces jointes peuvent, elles aussi, être redirigées par e-mail.

## 2.6.1 Listes de diffusion

Pour traiter une liste de diffusion, cliquez sur la touche <Mes messages>, puis sur l'onglet 'Listes de diffusion'.

| My messa     | ages        |                     |            |   | Ţ  |
|--------------|-------------|---------------------|------------|---|----|
| Internal mes | sages       | SMS Distribut       | tion lists |   | 1  |
| Search       |             | Start search        |            |   | 1  |
| Selection    |             | Distribution list   | Public     |   |    |
|              | / X         | Teacher             | 1          |   | 1  |
|              | / X         | Classteacher        |            |   | ₹. |
|              | / X         | Students            |            |   | 1  |
| 3 Elements   | found, show | ving all Elements.1 |            |   | Į  |
| New          | Sort De     | elete               |            | * | Ś  |
| $\sim$       |             |                     | ~~~        |   | ,  |

Pour créer une nouvelle liste de diffusion, cliquez sur <Nouveau>: dans la fenêtre qui s'ouvre alors, il sera facile de sélectionner les destinataires à laide des nombreuses possibilités de filtrage.

| New distribution list                   |                                                                                                    | Х                                                    |
|-----------------------------------------|----------------------------------------------------------------------------------------------------|------------------------------------------------------|
| Name<br>Teacher of 2a<br>Public<br>Type |                                                                                                    |                                                      |
| User-defined V                          |                                                                                                    |                                                      |
| Users                                   | Add user                                                                                                    |                                                      |
| Distribution list                       | Search                                                                                                    | Department                                           |
| No element selected.                    | BC (BC)<br>BE (BE)<br>BI (BI)<br>BJJ Bernd (BJ)<br>BJJ Bernd (hhlehrer)<br>BP (BP)<br>BR (BR)<br>BS (BS)<br>BX (BU)<br>BY (BM) | 2a     X       Teacher     X       Person role     V |
| Save Save & New Cancel                  |                                                                                                    |                                                      |

Si vous avez p. ex. besoin d'une liste de tous les professeurs de la classe 2a, choisissez la classe '2a' dans le filtre 'Classe' et 'Professeurs' dans le filtre 'Groupe d'utilisateurs'. Avec un clic sur la touche <Sélectionner tous>, les utilisateurs ainsi retenus seront ajoutés dans le premier cadre des destinataires et, si vous souhaitez enregistrer cette liste en tant que liste de diffusion, il suffit de lui donner un nom dans le champ 'Nom', puis de cliquer sur <Enregistrer>.

## 2.7 SMS (texto)

WebUntis SMS permet d'envoyer des SMS (Short Message Service) à des téléphones mobiles.

| SMS                                                           |                                         | х                                                                         |
|---------------------------------------------------------------|-----------------------------------------|---------------------------------------------------------------------------|
| Recipient (3)                                                 | Users                                   |                                                                           |
| Distribution list                                             | Search                                  | Department 👻                                                              |
| A Benedikt                                                    | AH                                      | Class 👻                                                                   |
| ✓ Benjamin                                                    | AR                                      | User group 💌                                                              |
| ✓ Bernadette                                                  | Adi                                     | Person role 🗸 👻                                                           |
|                                                               | Adrian                                  |                                                                           |
|                                                               | Adrian                                  |                                                                           |
| You can import                                                | An                                      |                                                                           |
| recipients out of                                             | Alessandro                              | Л                                                                         |
| individual mailing lists                                      | Alexander                               |                                                                           |
|                                                               | ∆lexander ▼                             | Select all Reset                                                          |
| Message<br>Decide, which people<br>should receive your<br>SMS | Persons entitled to receive information | Companies<br>Several filters<br>simplifythe manual<br>input of recipients |
| Further remaining characters: 140                             |                                         |                                                                           |
| Send Cancel                                                   |                                         |                                                                           |

Il y a plusieurs moyens d'indiquer le ou les destinataires:

- la recherche dynamique
- l'utilisation de listes de diffusion individuelles
- l'utilisation des filtres sur les divisions, les classes, les groupes d'utilisateurs ou les rôles des personnes.

Avec WebUntis, quand vous envoyez des SMS à des élèves, vous pouvez aussi les envoyer en parallèle à des responsables tels que:

- les répondants légaux des élèves
- · les personnes autorisées à recevoir des informations concernant des élèves
- les entreprises (p. ex. pour les écoles professionnelles)

Remarque: les numéros de téléphone doivent déjà exister

Pour permettre l'envoi de SMS à différentes personnes, leurs numéros de téléphone mobile (y compris le préfixe du pays) doivent avoir été saisis préalablement sous 'Données de base | Élèves | Traiter | Adresse | Nouvelle adresse'.

Le message SMS ne doit pas dépasser 140 caractères, espaces inclus.

Avec WebUntis, il y a différentes façons d'accéder à cette fenêtre d'envoi de SMS. Nous allons vous en proposer quelques-unes dans les chapitres suivants.

#### 2.7.1 Envoi via 'Mes messages'

Pour l'envoi d'un SMS (texto) spontané, cliquez en haut de la fenêtre sur <Mes messages>, puis sur l'onglet 'SMS'.

| My m          | essages               |                      |                                                              |                          |          |
|---------------|-----------------------|----------------------|--------------------------------------------------------------|--------------------------|----------|
| Interna       | al messages SMS       | Distribution lists   |                                                              |                          |          |
|               |                       |                      | Message                                                      | Date                     | 🔺 Status |
| Q             | Dear parents, your so | on Alessandro has ag | gain skipped the lessons today. Best wishes, the Directorate | Jul 27, 2015 10:18:00 AM | ready    |
| 1 Elen<br>New | nent found.1          |                      |                                                              |                          |          |

Vous voyez ici l'historique de vos envois, y compris leur statut.

| SMS                                       |                                         |                  | х |
|-------------------------------------------|-----------------------------------------|------------------|---|
| Recipient (3)                             | Users                                   |                  |   |
| Distribution list                         | Search                                  | Department       | - |
| ✓ Beniamin                                | BS                                      | ▲ Class          | - |
| ✓ Benedikt                                | BX                                      | User group       | - |
| 🖌 Bernadette                              | BY                                      | Person role      | - |
|                                           | Bashkim                                 |                  |   |
|                                           | Behice                                  |                  |   |
|                                           | Benjamin                                |                  |   |
|                                           | Benjamin                                |                  |   |
|                                           | Benjamin                                | Select all Reset |   |
|                                           | Bernhard                                |                  |   |
| All recipients have the mobile phone      | numbers needed.                         |                  |   |
| For students, send to the following perso | ons:                                    |                  |   |
| Students Legal guardians                  | Persons entitled to receive information | Companies        |   |
| Message                                   |                                         |                  |   |
|                                           |                                         |                  |   |
| Envoi via 'Mes messages'                  |                                         |                  |   |

## 2.7.2 Envoi depuis le livre de classe

Si vous cliquez sur 'Cours | Cours-prof. du jour', puis sur le bouton <Livre de classe...> de la colonne 'Livre de classe', vous basculez sur la page affichant les étiquettes des élèves du cours concerné. Si l'un d'eux est absent, il apparaît en dessous, dans l'encadré 'Élèves absents', avec un bouton <SMS> pour activer cette fonction sur simple clic.

| Students in the lesson (21) , E | xemptions: 1                                                                                                    |                                     | \$                                      |
|---------------------------------|----------------------------------------------------------------------------------------------------|-------------------------------------|-----------------------------------------|
| Andreas                         |                                                                                                    | Daniel                              | Dennis                                  |
| Behice                          | David                                                                                                    | Aylin                               | Fabian                                  |
| Elisabeth                       | Ingo                                                                                                    | Kimi                                | Oliver                                  |
| Edna                            | Marcus                                                                                                    | Markus                              | Patrick                                 |
|                                 | Marie-Theres                                                                                                    | Nicole                              | Samra                                   |
| absent 🛦 Absences not yet che   | cked Enter grades Send                                                                                                    | message 🔻                           |                                         |
| Absent students (1)             |                                                                                                    |                                     | ~~~~~~~~~~~~~~~~~~~~~~~~~~~~~~~~~~~~~~~ |
| Selection                       |                                                                                                    |                                     | <u></u>                                 |
| Student                         | Fr. Start time To Er                                                                                                    | nd time Reason of absence Status Te | xt                                      |
| 🗌 🥒 🔂 Andreas Apr               | 8, 2015 11:05 AM Apr 8, 2015 12                                                                                                    | 2:40 PM III Open                    |                                         |
| Extend                          | Manual Manual Manua<br>Manual Manual Manual Manual Manual Manual Manual Manual Manual Manual Manual Manual Manual Manual Manual Manual Manual Manual Manual Manual Manual Manual Manual Manual Manual Manual Manual Manual Manual Manual Manual Manual Manual Manual Manual Manual Manu |                                     |                                         |

| Recipient (1) 🔞                                                                       | Users                                                           | Users       |             |       |   |  |  |  |  |  |  |  |
|---------------------------------------------------------------------------------------|-----------------------------------------------------------------|-------------|-------------|-------|---|--|--|--|--|--|--|--|
| Distribution list                                                                     | - Search                                                        |             | Department  | -     |   |  |  |  |  |  |  |  |
| Andreas                                                                               | AH                                                              |             | Class       |       | - |  |  |  |  |  |  |  |
| Pindroda                                                                              | AR                                                              |             | User group  | -     |   |  |  |  |  |  |  |  |
|                                                                                       | Adi                                                             |             | Person role |       | - |  |  |  |  |  |  |  |
|                                                                                       | Adrian                                                          |             |             |       |   |  |  |  |  |  |  |  |
|                                                                                       | Adrian                                                          |             |             |       |   |  |  |  |  |  |  |  |
|                                                                                       | Ah                                                              |             |             |       | I |  |  |  |  |  |  |  |
|                                                                                       | Ajla                                                            |             |             |       | 4 |  |  |  |  |  |  |  |
|                                                                                       | Alessandro                                                      |             |             |       |   |  |  |  |  |  |  |  |
|                                                                                       | Alexander                                                       | -           | Select all  | Reset | 4 |  |  |  |  |  |  |  |
| All recipients have the mobile ph<br>or students, send to the following p<br>Students | one numbers needed.<br>ersons:<br>s Persons entitled to receive | information | Companie    | s     |   |  |  |  |  |  |  |  |
| 100000                                                                                |                                                                 |             |             |       |   |  |  |  |  |  |  |  |

Envoi depuis le livre de classe

## 2.7.3 Envoi depuis les cours-prof. du jour

Vous pouvez aussi envoyer des SMS (textos) à partir du traitement 'Cours | Cours-prof. du jour'. Ceci peut s'avérer utile p. ex. en cas d'annulation d'un cours, afin d'informer rapidement les élèves et, au besoin, leurs parents, de ce changement de dernière minute.

| eachers E  | UJ (BJJ) |         | ¥             |           |          |             |         |            |   |   |   |   |   |   |                |                  |          |
|------------|----------|---------|---------------|-----------|----------|-------------|---------|------------|---|---|---|---|---|---|----------------|------------------|----------|
| ly next le | esson    |         |               |           |          |             |         |            |   |   |   |   |   |   |                |                  |          |
| Selection  | Туре     | Prd.    | Fr.           | То        | Class    | Teacher     | Subject | Room       |   |   |   |   |   |   | Class register | Teaching content | Homework |
|            |          | 2       | 8:30 AM       | 9:15 AM   | 2b       | BJJ         | TT      | EDV3       | 6 | ? | 艄 | 9 | × | G |                | <b>a</b>         |          |
|            |          | 3       | 9:15 AM       | 10:00 AM  | 2b       | BJJ         | М       | EDV3       | 6 | ? | 拍 | 9 | × | Q |                | <b>a</b>         |          |
|            |          | 4       | 10:15 AM      | 11:00 AM  | 2b       | BJJ, PX     | G       | <u>2bR</u> | 6 | ? | 鹶 | 9 | × | e |                | <b>a</b>         |          |
|            |          | 5       | 11:05 AM      | 11:50 AM  | 2b       | BI, BJJ, BY | E       | <u>2bR</u> | 6 | ? | 韵 | 9 | × | G |                | <b>a</b>         |          |
|            |          | 5       | 11:05 AM      | 11:50 AM  | 2b       | BI, BJJ, BY | E       | <u>2bR</u> | 6 | 舶 | Ð | × | G |   |                |                  |          |
|            |          | 6       | 11:55 AM      | 12:40 PM  | 2b       | BJJ, KL     | GEO     | <u>2bR</u> | 6 | ? | 勏 | 9 | × | e |                | <b>R</b>         | Â        |
|            |          | 7       | 12:45 PM      | 1:30 PM   |          | BJJ         |         | INF2       | 6 | ? | 艄 | ٩ | × | œ | L.             | <b>Š</b>         | Ê        |
|            |          |         |               |           |          |             |         |            |   |   |   |   |   |   |                |                  |          |
| Report     | Report D | aily ov | erview teache | er Send r | message  | e 🕶         |         |            |   |   |   |   |   |   |                |                  |          |
|            |          |         |               | Interna   | al messa | ige         |         |            |   |   |   |   |   |   |                |                  |          |
|            |          |         |               | SMS       |          |             |         |            |   |   |   |   |   |   |                |                  |          |

Activez la case 'Sélection' du cours annulé en la cochant, puis cliquez sur la touche <Envoyer un message> et choisissez la rubrique 'SMS', ce qui ouvre le dialogue 'SMS' décrit dans le ch. <u>SMS (texto)</u>

avec, pour seule différence, une liste des destinataires déjà complétée par les noms des élèves concernés.

| SMS                       |                |                           |                |                  | Į,   |
|---------------------------|----------------|---------------------------|----------------|------------------|------|
| Recipient (21) 🔞          |                | Users                     |                |                  | 1    |
| Distribution list         | -              | Search                    |                | Department       | •    |
| ✓ Marie-Theres            |                | AH                        | *              | Class            | -    |
| ✓ Oliver                  |                | AR                        |                | User group       | -    |
| ✓ Sarah                   |                | Adi                       |                | Person role      | -    |
| 🖌 Lukas                   |                | Adrian                    |                |                  |      |
| 🖌 Aylin                   |                | Adrian                    |                |                  |      |
| 🖌 Daniel                  |                | Ah                        |                |                  |      |
| 🌱 Elisabeth               |                | Ajla                      |                |                  |      |
| 🖌 Samra                   |                | Alessandro                |                |                  |      |
| 🇹 Dennis                  | -              | Alexander                 | -              | Select all Reset | 1    |
| All recipients have the r | mobile phone i | numbers needed.<br>ns:    |                |                  | 4    |
| Students Legal            | guardians      | Persons entitled to recei | ve information | Companies        | 1    |
| Message                   |                |                           |                |                  |      |
|                           |                |                           |                |                  | 2    |
|                           |                |                           |                |                  | s s  |
| A                         |                |                           | $\sim$         |                  | أسمر |

## 2.7.4 Envoi depuis les absences

Un autre moyen d'activer les envois de SMS est de cliquer sur 'Livre de classe | Absences', pour autant que vous disposiez des droits d'accès à ce traitement.

Le maître de classe peut p. ex. rédiger et envoyer un SMS destiné aux élèves ou à leurs parents lorsqu'il n'a pas encore reçu d'excuses écrites pour des absences.

| lass     |   |   |       | Stu | ident    |                   | Se      | arch        |         |     | Period   |           |       |           |            |       |          |   |        |                              |
|----------|---|---|-------|-----|----------|-------------------|---------|-------------|---------|-----|----------|-----------|-------|-----------|------------|-------|----------|---|--------|------------------------------|
| 2b       |   |   | •     | - / | All -    | •                 | 7       |             |         | P   | 9/1/2014 | ▼ 5/7     | /2015 | - 1       | Time range | е     |          | - |        |                              |
|          |   |   |       |     | Activ    | ate class filter  | Re      | ason of aba | ence    |     | Status   |           |       | So        | rting      |       |          |   |        |                              |
|          |   |   |       |     | Shov     | v deleted records | -       | All -       |         | •   | - All -  |           | •     | С         | lass, St   | udent | , Date 🔻 |   |        |                              |
| election |   |   | _     | Т   | ype      | User              | Studer  | nt Class    | CI-Tea  |     | Fr.      | Start     |       | То        | En         | d     | Reason   |   | Status | Text                         |
|          | 1 | X |       |     | ką.      | hh                | Amila   | 2b          | BI, BJJ | Jan | 28, 2015 | 10:15 AN  | 1 Jan | 28, 2015  | 5 11:00    | AM    | 11       | ? |        |                              |
|          | 1 | × |       |     | lag i    | hh                | Amila   | 2a          | BX      | Feb | 11,2015  | 10:15 AN  | 1 Feb | 11, 201   | 5 11:00    | AM (  | Ш        | ? |        |                              |
|          | 1 | × | Pa 🚺  |     | <b>1</b> | hh                | Amila   | 2a          | BX      | Apr | 28, 2015 | 10:15 AN  | 1 Apr | 28, 2015  | 5 11:50    | AM    | Ш        | ? |        |                              |
|          | P | × | B 🚺   |     | lag i    | BJJ               | Andrea  | s 2b        | BI, BJJ | Apr | 8,2015   | 11:05 AN  | 1 Apr | 8,2015    | 12:40      | PM    | Ш        | ? |        |                              |
|          | 1 | × | B 🚺   |     | lag (    | hh                | Andrea  | s 2b        | BI, BJJ | Мау | 6,2015   | 8:30 AM   | Mag   | y 6, 2015 | 9:15/      | AM    | Ш        | ? |        |                              |
|          | 1 | × | B 🚺   |     | lag i    | hhlehrer          | Andrea  | s 2b        | BI, BJJ | Мау | 7,2015   | 8:30 AM   | Mag   | y 7, 2015 | 9:15       | AM    | Ш        | ? |        |                              |
|          | 1 | × | B 🚺   |     | lag (    | hhklassenlehrer   | Aylin   | 2b          | BI, BJJ | Apr | 15, 2015 | 9:15 AM   | Apr   | 15, 2015  | 5 12:40    | PM    | Ш        | ? |        |                              |
|          | P | × | B 🚺   |     | lag i    | hhlehrer          | Aylin   | 2b          | BI, BJJ | Мау | 4,2015   | 8:30 AM   | Ma    | y 4, 2015 | 5 10:00    | AM (  | Ш        | ? |        |                              |
|          | 1 | × | B 🚺   |     | la l     | hhE               | Behice  | 2b          | BI, BJJ | Feb | 18,2015  | 10:15 AN  | 1 Feb | 18, 201   | 5 11:00    | AM    | Ш        | ? |        |                              |
|          | P | × | B 🚺   |     | lag (    | hhlehrer          | Behice  | 2b          | BI, BJJ | Мау | 4,2015   | 8:30 AM   | Ma    | y 4, 2015 | 5 10:00    | AM    |          | ? |        |                              |
|          | 1 | × | B 🚺   |     | lag (    | hhlehrer          | Daniel  | 2b          | BI, BJJ | Мау | 4,2015   | 8:30 AM   | Mag   | y 4, 2015 | 5 10:00    | AM    | Ш        | ? |        |                              |
|          | 1 | × | Pa 🚺  |     | <b>1</b> | hhlehrer          | David   | 2b          | BI, BJJ | Dec | 10, 2014 | 11:55 AN  | 1 Dec | : 10, 201 | 4 12:40    | PM    | Ш        | ? |        |                              |
|          | 1 | × | B 🚺   |     | lag i    | BJJ               | David   | 2b          | BI, BJJ | Feb | 16, 2015 | 11:55 AN  | 1 Feb | 16, 201   | 5 12:40    | PM    | Late     | ? |        |                              |
|          | 1 | × | B 🚺   | Ē   | lag i    | hh                | Edna    | 2b          | BI, BJJ | Feb | 27, 2015 | 8:15 AM   | Feb   | 27, 201   | 5 8:30     | AM    | Ш        | ? |        |                              |
|          | 1 | × | B 🚺   |     | bą i     | mk                | Edna    | 2b          | BI, BJJ | Apr | 22, 2015 | 8:30 AM   | Apr   | 22, 2015  | 5 9:15     | AM    | Ш        | ? |        | Call from father. Edna is in |
|          | 1 | × | -<br> | 1   |          | hhlehrer_         | Elisabe | th 2b       | BI, BJJ | Nov | 17 2014  | -11:55 AN | 1 Nov | 17 201    | 4 12:00    | PM    | Doctor   | 2 |        | Kontrolle Gins               |

Envoi depuis les absences

## 3 Professeurs

Le groupe d'utilisateurs des professeurs étant sans doute celui qui fera le plus de saisies dans WebUntis, cela explique le volume de cette importante section.

À côté des fonctions basiques de diffusion des informations qui ont déjà été décrites dans la section <u>WebUntis Info</u>, les professeurs ont aussi la possibilité de voir les <u>cours</u> et d'indiquer, p. ex. pour les cours partagés, quels élèves suivent quels cours à l'aide du traitement des <u>groupes d'élèves</u>.

Cette section comporte également un important chapitre dédié au <u>livre de classe</u>, où sont décrits, entre bien d'autres choses, comment saisir les <u>absences</u> et les <u>contenus de cours</u>. Le chapitre consacré à l' <u>option Agenda</u> explique, entre autres, comment réaliser un <u>changement de salle</u> ou comment réserver des <u>salles</u> et des <u>ressources</u>.

## 3.1 Cours

#### Mes cours

Pour voir les informations concernant vos propres cours cliquez sur 'Cours | Mes cours'. Pour les cours partagés avec d'autres collègues, vous pouvez indiquer quels élèves suivent votre cours par le biais des groupes d'élèves.

Les listes déroulantes sous 'Période' permettent de voir de près chaque heure de cours.

| Lesson   | is B. | JJ (B. | JJ)   |                                                                                                    |             |     |              |              |                               |     |     |    |          |            |       |        |          |  |
|----------|-------|--------|-------|----------------------------------------------------------------------------------------------------|-------------|-----|--------------|--------------|-------------------------------|-----|-----|----|----------|------------|-------|--------|----------|--|
| Teachers |       |        | T     | ype of acti                                                                                                    | vity        |     | Period       |              |                               |     |     |    |          |            |       |        |          |  |
| BJJ (B   | JJ)   |        | •     | <selection< td=""><td>on&gt;</td><td>۲</td><td>4/13/2015 🔻</td><td>4/19/2015</td><td><ul> <li>Current w</li> </ul></td><td>eek</td><td></td><td></td><td><b>_</b></td><td></td><td></td><td></td><td></td><td></td></selection<> | on>         | ۲   | 4/13/2015 🔻  | 4/19/2015    | <ul> <li>Current w</li> </ul> | eek |     |    | <b>_</b> |            |       |        |          |  |
| L-No.    |       | Туре   | Class | Subject                                                                                                    | Teacher     | Per | Fr.          | То           | Appointment                   | ts  |     |    | Students | Stud       | ent g | iroups | Reports  |  |
| 7894     | l     |        | 2b    | AUF                                                                                                    | BJJ         | 2   | Apr 13, 2015 | Apr 19, 2015 | 0                             |     |     | ¢. | 2        | 22         |       |        | E.       |  |
| 55500    | P     |        | 2b    | BIO                                                                                                    | BI, BJJ     | 2   | Sep 1, 2014  | Jul 5, 2015  | •                             |     |     | 6  | 2        | <b>202</b> | ₽     | 2      | 1        |  |
| 8100     | 1     |        | 2b    | E                                                                                                    | BI, BJJ, BY | 4   | Sep 1, 2014  | Jul 5, 2015  |                               |     | ] G | 6  | 2        | -          | ₽     | 2      | <b>E</b> |  |
| 41100    | P     |        | 2b    | G                                                                                                    | BJJ, PX     | 4   | Sep 1, 2014  | Jul 5, 2015  | 1                             |     |     | 6  | 2        | 202        | ₽     | 2      | 1        |  |
| 7800     | 1     |        | 2b    | GEO                                                                                                    | BJJ, KL     | 2   | Sep 1, 2014  | Jul 5, 2015  | 1                             |     | 9   | 6  | 2        | -          | P     | 2      | E.       |  |
| 8600     | P     |        | 2b    | HIS                                                                                                    | BJJ, BX     | 2   | Sep 1, 2014  | Jul 5, 2015  | 1                             |     |     | 6  | 2        | <b>89</b>  | ₽     | 2      | E.       |  |
| 40703    | 1     |        | 2b    | INF-EL                                                                                                    | BJJ         | 1   | Sep 1, 2014  | Jul 5, 2015  | •                             |     | ] G | 6  | 2        | <b>89</b>  | ₽     | 2      | 1        |  |
| 54001    | P     |        | 2b    | M                                                                                                    | BJJ         | 1   | Sep 1, 2014  | Jul 5, 2015  | 1                             |     |     | 6  | 2        | <b>202</b> |       |        | E.       |  |
| 54202    | 1     |        | 2b    | M                                                                                                    | BJJ         | 1   | Sep 1, 2014  | Jul 5, 2015  |                               |     | 9   | 6  | 2        | -          |       |        | 1        |  |

Dans cette fenêtre 'Mes cours', chaque professeur peut envoyer un message aux seuls élèves qui suivent son cours.

| HN (HN)    I Alo Type Class Subject Teacher Per Fr. O Appointments Studenti Studenti </th <th>IN (HN)<br/>L-No.<br/>37100<br/>ents in the li<br/>ent HN (HN). SE<br/>Surname<br/>Adi<br/>Alessandr<br/>Antonio</th> <th>Type C<br/>Type C<br/>Ta, 1b,<br/>esson<br/>(SE). Subject: M<br/>e First name<br/>o</th> <th><selection< th=""><th>Subject To<br/>FOOTB HN<br/>Entry date Ex</th><th>eacher Per<br/>1</th><th>▼       4/19/2015       ▼       Current week       ▼         Fr.       Io       Appointments       Students       Student groups       Reports         Sep 1, 2015       I       I       I       Io       Io       Io         1015       I       I       Io       Io       Io       Io         1015       I       Io       Io       Io       Io       Io         New message       Io       Io       Io       Io       Io       Io</th></selection<></th>                                                                                                    | IN (HN)<br>L-No.<br>37100<br>ents in the li<br>ent HN (HN). SE<br>Surname<br>Adi<br>Alessandr<br>Antonio                                                                                                    | Type C<br>Type C<br>Ta, 1b,<br>esson<br>(SE). Subject: M<br>e First name<br>o            | <selection< th=""><th>Subject To<br/>FOOTB HN<br/>Entry date Ex</th><th>eacher Per<br/>1</th><th>▼       4/19/2015       ▼       Current week       ▼         Fr.       Io       Appointments       Students       Student groups       Reports         Sep 1, 2015       I       I       I       Io       Io       Io         1015       I       I       Io       Io       Io       Io         1015       I       Io       Io       Io       Io       Io         New message       Io       Io       Io       Io       Io       Io</th></selection<> | Subject To<br>FOOTB HN<br>Entry date Ex | eacher Per<br>1 | ▼       4/19/2015       ▼       Current week       ▼         Fr.       Io       Appointments       Students       Student groups       Reports         Sep 1, 2015       I       I       I       Io       Io       Io         1015       I       I       Io       Io       Io       Io         1015       I       Io       Io       Io       Io       Io         New message       Io       Io       Io       Io       Io       Io                                                                                                    |
|----------------------------------------------------------------------------------------------------|----------------------------------------------------------------------------------------------------|------------------------------------------------------------------------------------------|----------------------------------------------------------------------------------------------------|-----------------------------------------|-----------------|----------------------------------------------------------------------------------------------------|
| L No. Type Class Subject Teache Per Fr. 0 Appointments futurent groups Reports<br>3710 1 1a, tb, tc FOOTB HN 1 Sep 1, 2015 1 2 2 2 2 2 2 2 2 2 2 2 2 2 2 2 2 2 2                                                                                                    | Adi<br>Antonio                                                                                                    | Type C<br>Ta, 1b,<br>esson<br>(SE). Subject: M<br>e First name<br>o                      | lass<br>1c<br>Class: 1b<br>Sex Class<br>3<br>1b<br>1b<br>1b                                                                                                    | Subject Te<br>FOOTB HN<br>Entry date Ex | eacher Per<br>1 | Fr.     Do     Appointments     Students     Student groups     Reports       Sep 1, 2014     Jul 5, 2015     T     T     T     T     T     T       1015     T     T     T     T     T     T     T       1015     T     T     T     T     T     T     T       1015     T     T     T     T     T     T       1015     T     T     T     T     T     T                                                                                                    |
| L No. Type Class Subject Teacher Per Fr. 6 Appointments Student groups Reports<br>37100  I 1a, 1b, 1c FOOTB HN 1 Sep 1. 20 Jul 5, 20 5 FT  C Cools State and State and S                                                                                         | Antonio                                                                                                    | Type C<br>Type C<br>Ta, 1b,<br>CSE), Subject: M<br>First name<br>o                       | Iass<br>1C<br>Class: 1b<br>Sex Class<br>2 <sup>3</sup> 1b<br>2 <sup>3</sup> 1b                                                                                                    | Subject Te<br>FOOTB HN<br>Entry date Ex | eacher Per<br>1 | Fr.     To     Appointments     Students     Student groups     Reports       Sep 1, 2014     Jul 5, 2015     T     T     T     Q     Q                                                                                                    |
| 37100       ■ 1a, 1b, 1c       FOOTB       FN       1       Sep 1, 20 × 30 × 50         dents in the lesson         herr HN (MN) SE (SE), Subject M. Class: 1b         samane       First name       First name       Ser first name       Ser first name                                                                                                    | Artonio                                                                                                    | <ul> <li>Ia, 1b,</li> <li>esson</li> <li>(SE), Subject: M</li> <li>First name</li> </ul> | 1c<br>Class: 1b<br>Sex Class<br>3<br>1b<br>3<br>1b                                                                                                    | FOOTB HN                                | tit date Grades | Sep 1, 2014 Jul 5, 2015 T T 2 Q Q Q 2 2 2 2 2 2 2 2 2 2 2 2 2 2                                                                                                    |
| dents in the lesson   ber HV (HV), SE (SE), Subject M. Class to   Ausandro   Adia   Alesandro   Altic   Antonio   Antonio   Antonio   Antonio   Altic   Tobia   Altic   Antonio   Antonio   Antonio   Antonio   Antonio   Antonio   Antonio   Antonio   Antonio   Antonio   Antonio   Antonio   Antonio   Antonio   Antonio   Antonio   Antonio   Antonio   Carola   Antonio   Antonio   Antonio   Antonio   Antonio   Antonio   Antonio   Antonio   Antonio   Antonio   Antonio   Antonio   Antonio   Antonio   Antonio   Antonio   Antonio   Antonio   Antonio   Antonio   Antonio   Jan   Jan   Jan   Antonio   Antonio   Antonio   Antonio   Jan   Jan   Jan   Jan   Marcel   Marcel   Marcel   Marcel   Marcel   Antonio   Antonio   Jan   Jan   <                                                                                                    | ents in the lease of the second second secon | esson<br>(SE), Subject: M<br>e First name                                                | Class: 1b<br>Sex Class<br>of 1b<br>of 1b                                                                                                    | Entry date Ex                           | tit date Grades |                                                                                                    |
| <pre>htt N(M), SE (SE), Subject M. Class. 10 </pre>                                                                                                    | er: HN (HN), SE<br>Surnam<br>Adi<br>Alessandr<br>Antonio                                                                                                    | (SE), Subject: M<br>e First name                                                         | Class: 1b<br>Sex Class<br>0 <sup>24</sup> 1b<br>0 <sup>34</sup> 1b                                                                                                    | Entry date Ex                           | tit date Grades | 015 🖬 🖬 👩 🔞 🎗 88 🖗 🎗 🖏                                                                                                    |
| New message   Adi   Adi   Adi   Adi   Adi   Adi   Adi   Adi   Adi   Antonio   Adi   Benjamin   Adi   Benjamin   Adi   Darco   Adi   Darco   Darco   Darco   Darco   Darco   Darco   Darco   Darco   Darco                                                                                                    | Surnam<br>Adi<br>Alessandri<br>Antonio                                                                                                    | e First name                                                                             | Sex Class<br>of 1b<br>of 1b                                                                                                    | Entry date Ex                           | kit date Grades | New message                                                                                                    |
| Adi   Adi   Adis   Altassandro   Attonio   Antonio   Antonio   Attonio   Attonio   Attonio   Attonio   Attonio   Attonio   Attonio   Attonio   Attonio   Attonio   Attonio   Attonio   Attonio   Attonio   Attonio   Attonio   Carcia   Carcia    Carcia <td>Adi<br/>Alessandro<br/>Antonio</td> <td>e First name</td> <td>Sex Class</td> <td>Entry date Ex</td> <td>tit date Grades</td> <td>- Toth Anodogo</td>                                                                                                    | Adi<br>Alessandro<br>Antonio                                                                                                    | e First name                                                                             | Sex Class                                                                                                    | Entry date Ex                           | tit date Grades | - Toth Anodogo                                                                                                    |
| Add       0°       10       Trip         Action 0       0°       10       Trip         Antonio       0°       10       Trip         Antonio       0°       10       Trip         Antonio       0°       10       Trip         Carola       0°       10       Trip         Carola       0°       10       Trip         Carola       0°       10       Trip         Pabin       0°       10       Trip         Jan       0°       10       Trip         Jan       0°       10       Trip         Jan       0°       10       Trip         Jan       0°       10       Trip         Jan       0°       10       Trip         Jan       0°       10       Trip         Jan       0°       10       Trip         Jan       0°       10       Trip         Jan       0°       10       Trip         Marcel       0°       10       Trip         Marcel Philipp       10       Trip         Marcel Philipp       10       Trip         Marcel Colas                                                                                                    | Adi<br>Alessandri<br>Antonio                                                                                                    | 0                                                                                        | 0* 10<br>0* 1b                                                                                                    |                                         |                 | Recipient (80)                                                                                                    |
| A Attonio       Gr 10       Tr         A Attonio       Gr 10       Tr         Benjamin       Gr 10       Tr         Benjamin       Gr 10       Tr         Carola       9       10       Tr         Darco       Gr 10       Tr         Patron       Gr 10       Tr         Patron       Gr 10       Tr         Patron       Gr 10       Tr         Patron       Gr 10       Tr         Patron       Gr 10       Tr         Patron       Gr 10       Tr         Patron       Gr 10       Tr         Patron       Gr 10       Tr         Patron       Gr 10       Tr         Jan       Gr 10       Tr         Jan       Tr       Tr         Jan       Tr       Tr         Lea       Gr 10       Tr         Marcel       To       Tr         Marcel       To       Tr         Marcel       To       Tr         Marcel       Gr 10       Tr         Marcel       Gr 10       Tr         Marcel       Gr 10       Tr         Marcel       <                                                                                                    | Alessandr                                                                                                    | 0                                                                                        | 0° 10                                                                                                    |                                         | SU?             | Distribution list                                                                                                    |
| Antonio avit b sin   Benjamin avit b   Carola sit b   Carola sit b   Carola sit b   Darco avit b   Fabian avit b   Fabian avit b   Jan avit b   Jan avit b <td< td=""><td>/ Antonio</td><td></td><td>- C</td><td></td><td>T.</td><td>Alexander (test)</td></td<>                                                                                                    | / Antonio                                                                                                    |                                                                                          | - C                                                                                                    |                                         | T.              | Alexander (test)                                                                                                    |
| # Berjamin Ib   # Carola Ib   # Carola Ib   # Carola Ib   # Darco Ib   # Fabian Ib   # Fabian Ib   # Fabian Ib   Image: Interpret of the integer   # Annuel   Image: Integer   Image: Integer<                                                                                                    |                                                                                                    |                                                                                          | 0 <sup>4</sup> 15                                                                                                    |                                         | 1               | AH (Ah)                                                                                                    |
| Carola       9       1b       \$\$\$\$\$\$\$\$\$\$\$\$\$\$\$\$\$\$\$\$\$\$\$\$\$\$\$\$\$\$\$\$\$\$\$\$                                                                                                    | / Benjamin                                                                                                    |                                                                                          | o <sup>№</sup> 1b                                                                                                    |                                         | ×.              | Ah (Super) Person role Person role                                                                                                    |
| P Darco       of 1b       str         P Fabian       of 1b       str         P Fabian       of 1b       str         Jan       of 1b       str         Jan       of 1b       str         Jan       of 1b       str         Jan       of 1b       str         Jasmin       g 1b       str         Katharina       g 1b       str         Lea       g 1b       str         Manuel       of 1b       str         Marcel       fb       str         Marcel       of 1b       str         Marcel       of 1b       str         Marcel       of 1b       str         Vusuf       of 1b       str         Vusuf       of 1b       str         mal addresses       stab       str         and defesses       false       false         and defesses       false       false                                                                                                    | / Carola                                                                                                    |                                                                                          | 🤨 1b                                                                                                    |                                         | X               | ✓ BC (BC)<br>✓ BE (BE)                                                                                                    |
| ✓ Fabian       Ib       Ix         ✓ Fabian       Ib       Ix         ✓ Fabian       Ib       Ix         ✓ Jan       Ib       Ix         ✓ Jan       Ib       Ix         ✓ Jaamin       Ib       Ix         ✓ Jaamin       Ib       Ix         ✓ Jaamin       Ib       Ix         ✓ Jaamin       Ib       Ix         ✓ Lea       Ib       Ix         ✓ Lea       Ib       Ix         ✓ Lea       Ib       Ix         ✓ Marcel       Ib       Ix         ✓ Marcel       Ib       Ix         ✓ Marcel       Ib       Ix         ✓ Marcel       Ib       Ix         ✓ Marcel       Ib       Ix         ✓ Marcel       Ib       Ix         ✓ Marcel       Ib       Ix         ✓ Marcel       Ib       Ix         ✓ Vusuf       Ib       Ix         ✓ Yusuf       Ib       Ix         ✓ Tobias       Ib       Ix         mal addresses       Faalmate       Ib         Imal addresses       Faalmate       Ib         ✓ Yusuf       Ib                                                                                                    | / Darco                                                                                                    |                                                                                          | <b>o</b> ™ 1b                                                                                                    |                                         | X               | 🖌 BI (BI)                                                                                                    |
| ✓ Fablan       ✓ 1b       ✓         ✓ Jan       ✓       1b       ✓         ✓ Jan       ✓       1b       ✓         ✓ Jan       ✓       1b       ✓         ✓ Jan       ✓       1b       ✓         ✓ Jan       ✓       1b       ✓         ✓ Jasmin       ♀       1b       ✓         ✓ Jasmin       ♀       1b       ✓         ✓ Katharina       ♀       1b       ✓         ✓ Lea       ♀       1b       ✓         ✓ Lea       ♀       1b       ✓         ✓ Marcel       ✓       1b       ✓         ✓ Marcel Philipp       1b       ✓       ✓         ✓ Marcel Philipp       1b       ✓       ✓         ✓ Marcel Philipp       1b       ✓       ✓         ✓ Oliver       ✓       1b       ✓         ✓ Yusuf       ✓       b       ✓         ✓ Yusuf       ✓       b       ✓         mail addresses       ✓       ✓       ✓         Tobias       ✓       Ib       ✓         ✓       ✓       ✓       ✓         ✓       ✓       ✓ </td <td>🥖 Fabian</td> <td></td> <td>🕉 1b</td> <td></td> <td>Ń</td> <td>BI (hhklassenlehrer)</td>                                                                                                    | 🥖 Fabian                                                                                                    |                                                                                          | 🕉 1b                                                                                                    |                                         | Ń               | BI (hhklassenlehrer)                                                                                                    |
| ✓ Jan       ✓ 1b       ✓         ✓ Jan       ✓       1b       ✓         ✓ Jan       ✓       1b       ✓         ✓ Jan       ✓       1b       ✓         ✓ Jan       ✓       1b       ✓         ✓ Jan       ✓       1b       ✓         ✓ Jan       ✓       1b       ✓         ✓ Jan       ✓       1b       ✓         ✓ Jan       ✓       1b       ✓         ✓ Jan       ✓       1b       ✓         ✓ Katharina       ♀       1b       ✓         ✓ Lea       ♀       1b       ✓         ✓ Lea       ♀       1b       ✓         ✓ Marcel       ✓       1b       ✓         ✓ Marcel       ✓       1b       ✓         ✓ Marcel       ✓       1b       ✓         ✓ Marcel       ✓       1b       ✓         ✓ Narcel       ✓       1b       ✓         ✓ Narcel       ✓       1b       ✓         ✓ Narcel       ✓       1b       ✓         ✓ Narcel       ✓       1b       ✓         ✓ Narcel       ✓       1b       ✓                                                                                                    | 🥖 Fabian                                                                                                    |                                                                                          | 💣 1b                                                                                                    |                                         | Ń               | ✓ BJJ Bernd (BJJ)                                                                                                    |
| Jan       Ib       Ic         Jasmin       Ic       Ic         Jasmin       Ic       Ic         Katharina       Ic       Ic         Lea       Ic       Ic         Jasmin       Ic       Ic         Lea       Ic       Ic         Manuel       Ic       Ic         Marcel       Ic       Ic         Marcel       Ic       Ic         Marcel       Ic       Ic         Marcel       Ic       Ic         Marcel       Ic       Ic         Marcel       Ic       Ic         Marcel       Ic       Ic         Marcel       Ic       Ic         Marcel       Ic       Ic         Marcel       Ic       Ic         Marcel       Ic       Ic         Marcel       Ic       Ic         Marcel       Ic       Ic         Vasc       Ic       Ic         Vasc       Ic       Ic         Vasc       Ic       Ic         Vasc       Ic       Ic         Vasc       Ic       Ic         Vasc       Ic                                                                                                    | 🥖 Jan                                                                                                    |                                                                                          | 🔗 1b                                                                                                    |                                         | 1               | BJJ Bernd (hhlehrer)                                                                                                    |
| ✓ Jaamin       9       1b       ★         ✓ Katharina       9       1b       ★         ✓ Lea       9       1b       ★         Ø Lea       9       1b       ★         Ø Manuel       Ø       1b       ★         Ø Marcel       Ø       1b       ★         Ø Marcel       Ø       1b       ★         Ø Marcel       Ø       1b       ★         Ø Marcel       Ø       1b       ★         Ø Marcel       Ø       1b       ★         Ø Marcel       Ø       1b       ★         Ø Oliver       Ø       1b       ★         Ø Oliver       Ø       1b       ★         Yusuf       Ø       1b       ★         mal addresses                                                                                                    | 🥖 Jan                                                                                                    |                                                                                          | 💣 1b                                                                                                    |                                         | Ń               | Subject                                                                                                    |
| Katharina       9       1b       \$\$\$\$\$\$\$\$\$\$\$\$\$\$\$\$\$\$\$\$\$\$\$\$\$\$\$\$\$\$\$\$\$\$\$\$                                                                                                    | 🥖 Jasmin                                                                                                    |                                                                                          | 😲 1b                                                                                                    |                                         | 1               | Message                                                                                                    |
| Lea       9       1b       \$\$\$\$\$\$\$\$\$\$\$\$\$\$\$\$\$\$\$\$\$\$\$\$\$\$\$\$\$\$\$\$\$\$\$\$                                                                                                    | 🥖 Katharina                                                                                                    |                                                                                          | 9 1b                                                                                                    |                                         | 1               | $[\mathfrak{I}] \not{\sim} [\mathfrak{I}] = \mathbb{I} [\mathfrak{I}] = \mathbb{I} = \mathbb{I} [\mathfrak{I}] = \mathbb{I} = \mathbb{I} [\mathfrak{I}] = \mathbb{I} [\mathfrak{I}] = \mathbb{I} [\mathfrak$ |
| Lea       9 1b       \$\$         Manuel       \$\$       1b       \$\$         Marcel       \$\$       1b       \$\$         Marcel A       \$\$       1b       \$\$         Marcel A       \$\$       1b       \$\$         Marcel A       \$\$       1b       \$\$         Marcel A       \$\$       1b       \$\$         Marcel A       \$\$       1b       \$\$         Marcel A       \$\$       1b       \$\$         Marcel A       \$\$       1b       \$\$         Marcel A       \$\$       1b       \$\$         Marcel A       \$\$       1b       \$\$         Marcel A       \$\$       1b       \$\$         Marcel A       \$\$       1b       \$\$         Marcel A       \$\$       1b       \$\$         Poiss       \$\$       1b       \$\$         Tobias       \$\$       1b       \$\$         mail addresses       \$\$       1b       \$\$         mail addresses       \$\$       \$\$       \$\$         arguades       Ensignande       \$\$       \$\$         Fourther second       \$\$       \$\$       \$\$                                                                                                    | 🥖 Lea                                                                                                    |                                                                                          | 😲 1b                                                                                                    |                                         | 1               | Font Times New Roman V Size small V                                                                                                    |
| Manuel       Ib       Ir         Marcel       Ib       Ir         Marcel Philipp       Ib       Ir         Marcel Philipp       Ib       Ir         Marcel Philipp       Ib       Ir         Marcel Philipp       Ib       Ir         Marcel Philipp       Ib       Ir         Marcel Philipp       Ib       Ir         Marcel Philipp       Ib       Ir         Marcel Philipp       Ib       Ir         Marcel Philipp       Ib       Ir         Marcel Philipp       Ib       Ir         Marcel Philipp       Ib       Ir         Marcel Philipp       Ib       Ir         Marcel Philipp       Ib       Ir         Policer       Ib       Ir         Visuaf       Ib       Ir         Yusuf       Ib       Ir         mail addresses       Ir       Ir         Polices       Ir       Ir         Ir       Ir       Ir         Ir       Ir       Ir         Ir       Ir       Ir         Ir       Ir       Ir         Ir       Ir       Ir         <                                                                                                    | 🥖 Lea                                                                                                    |                                                                                          | 9 1b                                                                                                    |                                         | 17              | Dear students.                                                                                                    |
| Marcel <sup>1</sup> b <sup>1</sup> k <sup>1</sup> b <sup>1</sup> k <sup>1</sup> k | / Manuel                                                                                                    |                                                                                          | 🔗 1b                                                                                                    |                                         | 17              |                                                                                                    |
| Marcel Philipp       Ib       Image: Constraint of the second second sec                                                                                                    | / Marcel                                                                                                    |                                                                                          | 🕉 1b                                                                                                    |                                         | 1               | please don't forget vour knitting needles tomorrow.                                                                                                    |
| Marcus       Ib       Image: Constraint of the last of the last o                                                                                                    | / Marcel Ph                                                                                                    | ilipp                                                                                    | o <sup>9</sup> 1b                                                                                                    |                                         | 1               |                                                                                                    |
| Mathias     Ib     Signature       Oliver     Ib     Signature       P Raphael     Ib     Signature       Tobias     Ib     Signature       Yusuf     Ib     Signature       mail addresses     Send masses                                                                                                    | / Marcus                                                                                                    |                                                                                          | o¥ 1b                                                                                                    |                                         | 1               |                                                                                                    |
| Oliver     Ib     Ic       Raphael     Ib     Ic       Tobias     Ib     Ic       Yusuf     Ib     Ic       mail addresses     Safe     Cancel                                                                                                    | / Mathias                                                                                                    |                                                                                          | en <sup>№</sup> 1b                                                                                                    |                                         | \$              |                                                                                                    |
| Raphael       Ib       Image: Second second second                                                                                                    | Øliver                                                                                                    |                                                                                          | en¥ 1b                                                                                                    |                                         | 17              |                                                                                                    |
| Tobias     3 1b     1b       Yusuf     3 1b     1c       mail addresses     Safe     Cancel                                                                                                    | Raphael                                                                                                    |                                                                                          | a¥ 1b                                                                                                    |                                         | \$7             | Further remaining characters: 4907                                                                                                    |
| Yusuf     Ib     M       Attach file     Image: Series Series S                                                                                                    | / Tobias                                                                                                    |                                                                                          | 1b                                                                                                    |                                         | \$              |                                                                                                    |
| -mail addresses -mail addresses -mail addresse                                                                                           | / Yusuf                                                                                                    |                                                                                          | 1b                                                                                                    |                                         | 4               | Attach file 💡 Tipp: you can also drag a file on the button.                                                                                                    |
| -mail addresses Send Safe Cancel                                                                                                    |                                                                                                    |                                                                                          | 0.10                                                                                                    |                                         | м               |                                                                                                    |
| ar gradues Finel norshe Gradion schemes for the lessons Ranging Sand massage                                                                                                    | nail addresses                                                                                                    |                                                                                          |                                                                                                    |                                         |                 | Send Save Cancel                                                                                                    |
| ar grades Final grade Grading schemes for the lessons Renords - Sand message -                                                                                                    |                                                                                                    |                                                                                          |                                                                                                    |                                         |                 |                                                                                                    |
| The grades I man grade I or and residents in the residence in the points in the points                                                                                           | r grades Fin                                                                                                    | nal grade Gr                                                                             | ading schemes                                                                                                    | s for the lessons                       | s Reports 🐨     | Send message 💌                                                                                                    |

## Cours du jour

Les rubriques 'Cours-prof. du jour' et 'Cours-élèves du jour' du menu 'Cours' permettent d'afficher lesdits cours à la date indiquée dans le calendrier. Si vous disposez des droits d'accès correspondants, vous pouvez alors p. ex. ouvrir le <u>livre de classe</u>, déclarer de nouveaux examens, déplacer ou supprimer des

Lessons B LL (B LL)

heures de cours, voire en ajouter, modifier des salles, etc.

| eachers     |   |      |                           | Type of ac | tivity      |           | Period      |                    |           |     |        |     |          |            |       |       |        |
|-------------|---|------|---------------------------|------------|-------------|-----------|-------------|--------------------|-----------|-----|--------|-----|----------|------------|-------|-------|--------|
| BJJ (BJJ) 🔻 |   | •    | <selection> •</selection> |            |             | 4/27/2015 | * 4/27/20   | 1/27/2015 💌 Currer |           |     | it day |     |          |            |       |       |        |
| L-No.       |   | Туре | Class                     | Subject    | Teacher     | Per       | Fr.         | То                 | Appointme | nts |        |     | Students | Stud       | ent g | roups | Report |
| 55500       |   |      | 2b                        | BIO        | BI, BJJ     | 2         | Sep 1, 2014 | Jul 5, 2015        | <b>T</b>  | 2   | 0      | ¢2  | 2        | - 828      | æ     | 2     |        |
| 3100        |   |      | 2b                        | E          | BI, BJJ, BY | 4         | Sep 1, 2014 | Jul 5, 2015        | <b>T</b>  | ?   | 0      | ¢2  | 2        | 200        | P     | 2     |        |
| 1100        | P |      | 2b                        | G          | BJJ, PX     | 4         | Sep 1, 2014 | Jul 5, 2015        |           | 2   | 0      | ¢\$ | 2        | - 828      | æ     | 2     |        |
| 800         | I | 82   | 2b                        | GEO        | BJJ, KL     | 2         | Sep 1, 2014 | Jul 5, 2015        |           | ?   | 9      | o?  | 2        | 838        | P     | 2     |        |
| 600         | P |      | 2b                        | HIS        | BJJ, BX     | 2         | Sep 1, 2014 | Jul 5, 2015        |           | 2   | 0      | o?  | 2        | -          | æ     | 2     |        |
| 0703        | P | 85   | 2b                        | INF-EL     | BJJ         | 1         | Sep 1, 2014 | Jul 5, 2015        |           | ?   | Q      | o?  | 2        | <u>898</u> | P     | 2     |        |
| 4001        | I |      | 2b                        | М          | BJJ         | 1         | Sep 1, 2014 | Jul 5, 2015        |           | 2   | 0      | ¢?  | 2        | - 828      |       |       |        |
| 54202       | I | 82   | 2b                        | М          | BJJ         | 1         | Sep 1, 2014 | Jul 5, 2015        |           | ?   | 0      | ¢2  | 2        | 202        |       |       |        |
| 65700       | I |      | 2b                        | М          | BJJ         | 1         | Sep 1, 2014 | Jul 5, 2015        |           | 2   | 0      | ¢}  | 2        | - 828      |       |       |        |
| 7200        | P | 85   | 2b                        | MU         | BJJ         | 1         | Sep 1, 2014 | Jul 5, 2015        | <b>T</b>  | ?   | 0      | ¢2  | 2        | 202        |       |       |        |
| 57300       | I |      | 2b                        | MU         | BJJ         | 1         | Sep 1, 2014 | Jul 5, 2015        |           | 2   | 0      | ¢}  | 2        | - 828      |       |       |        |
| 300         | J | 82   | 2b                        | PH         | BJJ, BY     | 2         | Sep 1, 2014 | Jul 5, 2015        |           | ?   | 0      | ¢}  | 2        | 200        | P     | 2     |        |
| 62600       | 1 |      | 2b                        | TT         | BJJ         | 1         | Sep 1, 2014 | Jul 5, 2015        | <b>T</b>  | 2   | 0      | ¢}  | 2        | - 22       |       |       |        |
| 9800        | J | 82   | ASINT                     | ESINT      | BJJ         | 2         | Sep 1, 2014 | Jul 5, 2015        |           | ?   | 0      | ¢}  | 2        | 202        |       |       |        |
| 8500        | I |      | ASINT                     | GLZ        | BJJ         | 1         | Sep 1, 2014 | Jul 5, 2015        | <b>T</b>  | 2   | 0      | ¢}  | 2        | **         |       |       |        |
|             |   |      |                           |            |             |           |             |                    |           |     |        |     |          |            |       |       |        |

## 3.2 Groupes d'élèves

Pour de nombreux cours, tous les élèves d'une classe suivent le cours. Mais il y a aussi des cours qui ne sont fréquentés que par une partie des élèves d'une classe ou par quelques élèves de plusieurs classes.

#### Attention: tous les élèves de la classe Si tous les élèves de la classe suivent le cours, il n'y a pas besoin de créer des groupes d'élèves.

Pour éditer correctement les horaires de chaque élève et pour pouvoir utiliser judicieusement le livre de classe, il faut indiquer à WebUntis quel élève suit quel cours avec quel professeur.

Pour ces cours partagés, l'attribution des élèves va se faire par le biais des groupes d'élèves, dont le principe de base est le suivant:

- On affecte un groupe d'élèves univoque à chaque cours qui n'est pas suivi par tous les élèves d'une classe, par exemple le groupe 'Garçons\_Sport\_5A', qui comprend tous les garçons de la classe 5A, au cours de sport des garçons.
- Ensuite, on attribue les élèves concernés à ce groupe d'élèves, dans le cas d'exemple ce seraient tous les garçons de la classe 5A.
- Un groupe d'élèves ne peut être affecté qu'à un seul cours.

Il y a donc deux tâches à accomplir: la <u>création du groupe d'élèves</u> et l'<u>attribution des élèves</u> au groupe d'élèves.
**Remarque: groupes d'élèves dans Untis** Ces groupes d'élèves devraient déjà avoir été saisis dans Untis par le planificateur.

### 3.2.1 Création d'un groupe d'élèves

Au début de l'année scolaire, chaque enseignant doit vérifier si les élèves qui suivent ses cours ont aussi été attribués à ces cours. Pour faire cette vérification, il faut cliquer dans la barre de menus 'Cours | Mes cours'.

Si vous voyez uniquement un symbole avec trois têtes (groupe d'élèves du cours) dans la colonne 'Groupes d'élèves', cela signifie qu'aucun groupe d'élèves n'a encore été créé.

Cliquez sur ce bouton et ensuite sur le bouton <Nouveau> pour créer un nouveau groupe d'élèves.

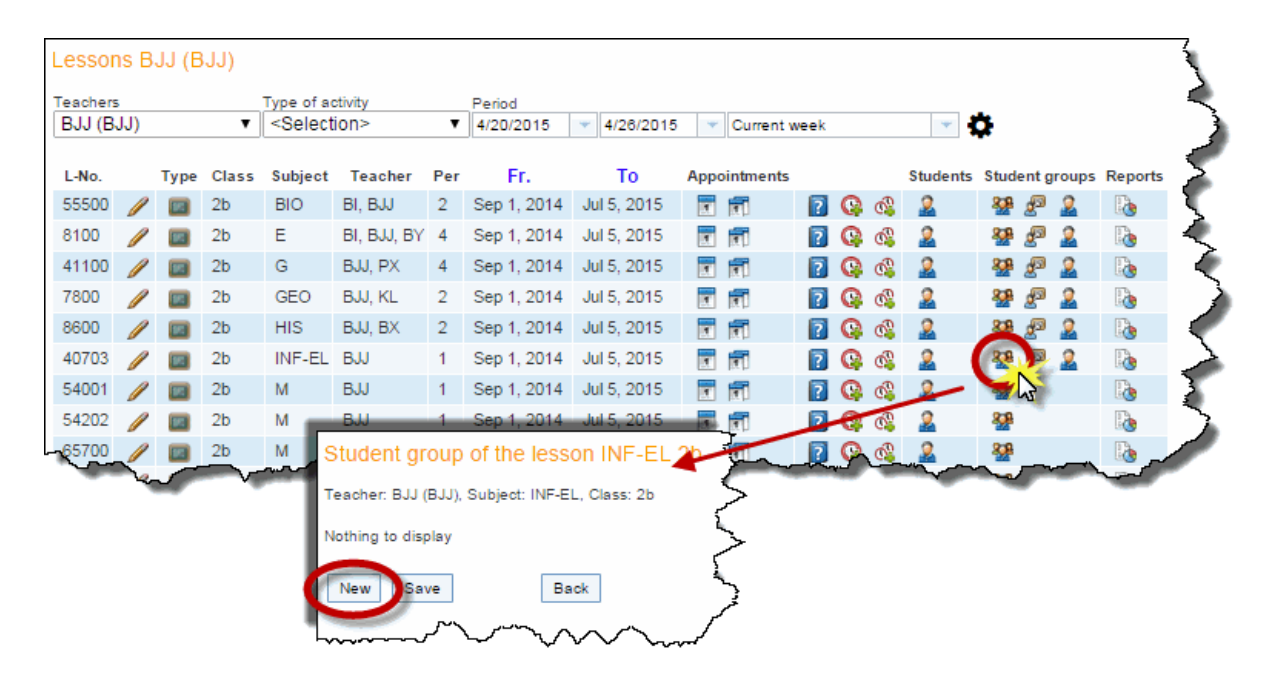

Maintenant vous pouvez attribuer à ce nouveau groupe d'élèves les élèves qui suivent le cours concerné.

Il peut parfois arriver qu'un cours existe dans WebUntis, mais pas dans le programme de gestion des élèves (p. ex. des groupes de surveillance d'éducation religieuse). Pour éviter d'exporter de tels groupes d'élèves vers le programme de gestion (p. ex. SOKRATES), on peut cocher la case *Ne pas exporter le groupe d'élèves* dans la fenêtre de traitement du groupe d'élèves.

### Student group INF-EL\_2b

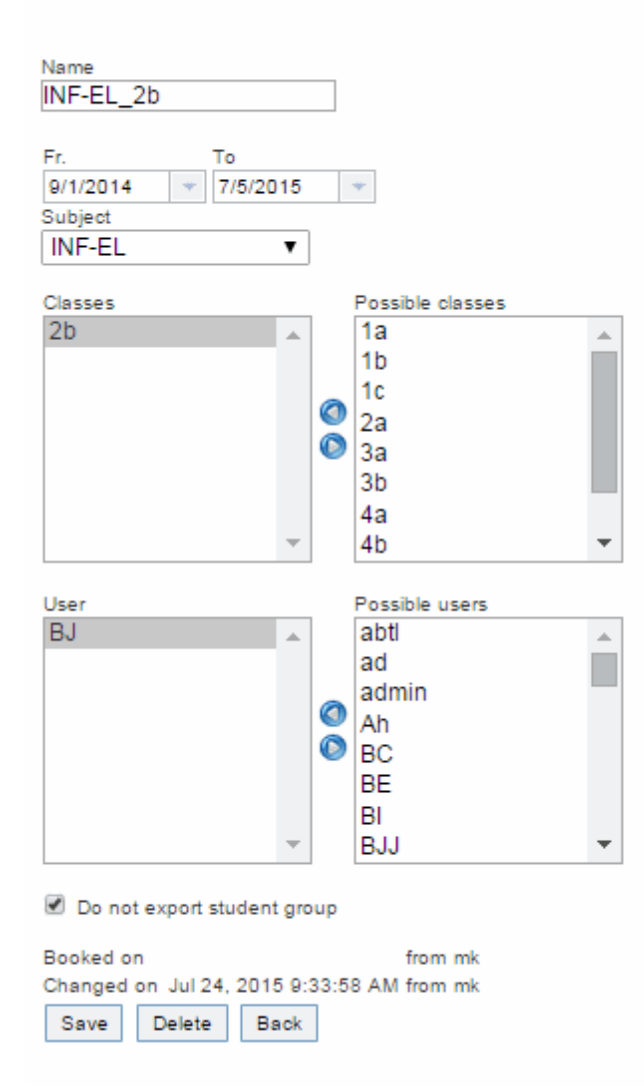

# 3.2.2 Attribuer des élèves

Cliquez sur 'Cours | Mes cours' et observez les symboles de la colonne 'Groupes d'élèves': s'il y a un symbole à trois têtes, cela signifie qu'un groupe d'élèves a déjà été attribué au cours, et s'il y a, à côté de ce symbole, un autre symbole à une seule tête, cela signifie que les élèves n'ont pas encore été assignés à ce groupe d'élèves.

Il suffit alors de cliquer sur ce symbole à une seule tête pour attribuer individuellement des élèves au cours concerné ou pour modifier l'attribution.

| Les  | sor   | is B. | JJ (B   | JJ)   |                                                                                                    |             |        |             |              |               |      |          |          |          |            |               |            |                          |
|------|-------|-------|---------|-------|----------------------------------------------------------------------------------------------------|-------------|--------|-------------|--------------|---------------|------|----------|----------|----------|------------|---------------|------------|--------------------------|
| Tead | chers |       |         |       | Type of a                                                                                                    | activity    |        | Period      |              |               |      |          |          |          |            |               |            |                          |
| BJ   | J (B  | JJ)   |         | ۲     | <selec< td=""><td>ction&gt;</td><td>•</td><td>4/20/2015</td><td>▼ 4/26/201</td><td>5 🔻 Current i</td><td>week</td><td></td><td></td><td>-</td><td><b>P</b></td><td></td><td></td><td></td></selec<> | ction>      | •      | 4/20/2015   | ▼ 4/26/201   | 5 🔻 Current i | week |          |          | -        | <b>P</b>   |               |            |                          |
| L-N  | No.   |       | Туре    | Class | Subject                                                                                                    | t Teacher   | Per    | Fr.         | То           | Appointments  |      |          |          | Students | Stude      | nt groups     | Reports    |                          |
| 555  | 500   | Ø     | 80      | 2b    | BIO                                                                                                    | BI, BJJ     | 2      | Sep 1, 2014 | Jul 5, 2015  |               | 2    | Q        | o?       | 2        | <b>898</b> | £ª 🤰          |            |                          |
| 810  | 00    | Ø     | 80      | 2b    | Е                                                                                                    | BI, BJJ, BY | ( 4    | Sep 1, 2014 | Jul 5, 2015  |               | ?    | C        | ¢}       | 2        | -          | £ª 🧕          |            |                          |
| 411  | 100   |       | 80      | 2b    | G                                                                                                    | BJJ, PX     | 4      | Sep 1, 2014 | Jul 5, 2015  | <b>T</b>      | ?    | Q        | ¢}       | 2        | **         | £ 2           |            |                          |
| 780  | 00    |       | 80      | 2b    | GEO                                                                                                    | BJJ, KL     | 2      | Sep 1, 2014 | Jul 5, 2015  | <b>T</b>      | ?    | e        |          | 2        | -          | £ 2           |            |                          |
| 860  | 00    | 1     | 80      | 2b    | HIS                                                                                                    | BJJ, BX     | 2      | Sep 1, 2014 | Jul 5, 2015  | <b>T</b>      | ?    | Q        | ø\$      | 2        | **         | 8 🔔           |            |                          |
| 407  | 703   |       | 80      | 2b    | INF-EL                                                                                                    | BJJ         | 1      | Sep 1, 2014 | Jul 5, 2015  | <b>T</b>      | ?    | e        |          | 2        | -          | £ 😰           | 12         |                          |
| 540  | 001   | 1     | 80      | 2b    | М                                                                                                    | BJJ         | 1      | Sep 1, 2014 | Jul 5, 2015  | <b>T</b>      | ?    | Q        | ¢}       | 2        | **         | $\mathcal{M}$ | 3          |                          |
| 542  | 202   |       | 80      | 2b    | М                                                                                                    | BJJ         | 1      | Sep 1, 2014 | Jul 5, 2015  | <b>T</b>      | ?    | <b>Q</b> | ¢,       | 2        | <u>898</u> | S             | tudents ir | n the lessongroup INF-EL |
| 65   | 700   | 1     | -       | 2h    | М                                                                                                    | BU          | 1      | Sep 1 201/  | lul 5 2015   |               | 6    | 0        | <i>a</i> | 0        | 23         |               | Th_        | _,                       |
| ~    | ~~~   | "<br> | electio | on 😵  | ۹ ()<br>د                                                                                                    | urname      | First  | name Sev    | Class Catal  | oque number   |      |          |          |          |            | To            | Tor        | Jam                      |
|      |       |       |         |       |                                                                                                    |             | n at i |             |              | yue number    | _    |          |          |          |            | 10            | Tex        | " }                      |
|      |       |       |         | 1     | / An                                                                                                    | niia        |        | 8           | 2a U         |               |      |          |          |          |            |               | *          | -                        |
|      |       |       | •       | 2     | An                                                                                                    | dreas       |        | 0°          | 20 0         |               |      |          |          |          |            |               | *          | 3                        |
|      |       |       |         | 3     | / Ay                                                                                                    | lin<br>bise |        | *           | 20 0         |               |      |          |          |          |            |               | *          | 1                        |
|      |       |       |         | 4     |                                                                                                    | rice        |        | ¥           | 20 0         |               |      |          |          |          |            |               | <b>•</b>   | 2                        |
|      |       |       |         | 6     |                                                                                                    | wid         |        | 0"          | 20 U         |               |      |          |          |          |            |               | _          | 1                        |
|      |       |       |         | 7     |                                                                                                    |             |        | 0°          | 20 U         |               |      |          |          |          |            |               | •          | 1                        |
|      |       |       |         | 8     |                                                                                                    | 11115       |        | 0           | 20 U         |               |      |          |          |          |            |               | _          | 2                        |
|      |       |       | 2       | 9     |                                                                                                    | eshath      |        | ¥           | 20 U         |               |      |          |          |          |            |               | •          | <b>N</b>                 |
|      |       |       |         | 10    |                                                                                                    | bian        |        | *           | 20 0<br>2h 0 |               |      |          |          |          |            |               | -          | 1                        |
|      |       |       |         | 11    |                                                                                                    | 10          |        | 0"<br>      | 20 0         |               |      | _        |          |          |            |               | -          | X                        |
|      |       |       | 0       |       | 11                                                                                                    |             |        |             |              |               |      |          | L.       |          |            | -             | -          |                          |

Vous voyez à présent une liste des élèves pouvant suivre le cours en question. Cochez tous les élèves concernés dans la colonne 'Sélection', puis validez par <Enregistrer>.

Dans les deux champs 'de' et 'à', vous pouvez indiquer la période durant laquelle les élèves devront être intégrés dans ce groupe d'élèves. Un élève qui se trouverait en dehors de cette période serait automatiquement sorti du groupe par WebUntis.

# Fonctions de sélection

Les différentes fonctions de sélection sont là pour faciliter la tâche des professeurs lors de l'attribution des élèves aux groupes d'élèves. Les fonctions de sélection suivantes sont à leur disposition:

- active tous les élèves
- X désactive tous les élèves
- restaure à l'état précédent
- inversion: tous les éléments désactivés sont activés et vice versa
- active tous les élèves de sexe masculin
- active toutes les élèves de sexe féminin
- copie les élèves sélectionnés dans le presse-papiers interne
- restaure le contenu du presse-papiers, c.-à-d. sélectionne les élèves qui y ont été copiés

### Remarque: copier et coller

Comme il n'est pas possible d'attribuer un groupe d'élèves à plusieurs cours, on peut copier les élèves

attribués à un cours dans le presse-papiers et ensuite les coller dans un autre groupe d'élèves. Il est ainsi facile d'attribuer rapidement des attributions d'élèves identiques à différents cours.

# 3.3 Livre de classe

Les deux fonctions principales du livre de classe électronique sont la saisie des absences des élèves et la saisie des contenus de cours. Vous pouvez ouvrir le livre de classe pour une heure de cours bien spécifique en passant par les cours du jour ('Cours | Cours-prof. du jour | <Livre de classe>') ou l'horaire ('Horaire' - clic sur une case horaire - <Livre de classe>').

|   | Lessons    | for tea   | cher                                   | BJJ (BJJ                                | J) on Apr                              | 8, 20 | )15                                    |                                        |            |   |   |    |   |   |   |                |                 |             |
|---|------------|-----------|----------------------------------------|-----------------------------------------|----------------------------------------|-------|----------------------------------------|----------------------------------------|------------|---|---|----|---|---|---|----------------|-----------------|-------------|
|   | Teachers   | BJJ (BJJ) |                                        | ¥                                       |                                        |       |                                        |                                        |            |   |   |    |   |   |   |                |                 |             |
|   | My next le | sson      |                                        |                                         |                                        |       |                                        |                                        |            |   |   |    |   |   |   |                |                 |             |
|   | Selection  | Туре      | Prd.                                   | Fr.                                     | То                                     | Class | Teacher                                | Subject                                | Room       |   |   |    |   |   |   | Class register | Teaching conter | nt Homework |
|   |            |           | 2                                      | 8:30 AM                                 | 9:15 AM                                | 2b    | BJJ                                    | TT                                     | EDV3       | 0 | ? | #9 | 9 | × | 0 |                | <b>F</b>        | 1           |
|   |            | 105       | 3                                      | 9:15 AM                                 | 10:00 AM                               | 2b    | BJJ                                    | М                                      | EDV3       | 0 | ? | 19 | 9 | × | C | LA             | <b>F</b>        | 1           |
|   |            | 10        | 4                                      | 10:15 AM                                | 11:00 AM                               | 2b    | BJJ, PX                                | G                                      | <u>2bR</u> | 0 | 2 | 29 | 9 | × | 0 | <b>D</b> A     | 5               | ₫           |
| L |            |           | ~~~~~~~~~~~~~~~~~~~~~~~~~~~~~~~~~~~~~~ | ~~~~~~~~~~~~~~~~~~~~~~~~~~~~~~~~~~~~~~~ | ~~~~~~~~~~~~~~~~~~~~~~~~~~~~~~~~~~~~~~ | -2h   | ~~~~~~~~~~~~~~~~~~~~~~~~~~~~~~~~~~~~~~ | ~~~~~~~~~~~~~~~~~~~~~~~~~~~~~~~~~~~~~~ | 2hR        |   |   | 00 | ~ | - | à | -              |                 | ~~          |

La page du livre de classe affiche - avec ou sans photo - les élèves qui devraient suivre votre cours. Si un élève n'est pas là, vous pouvez le marquer comme absent par deux clics de souris.

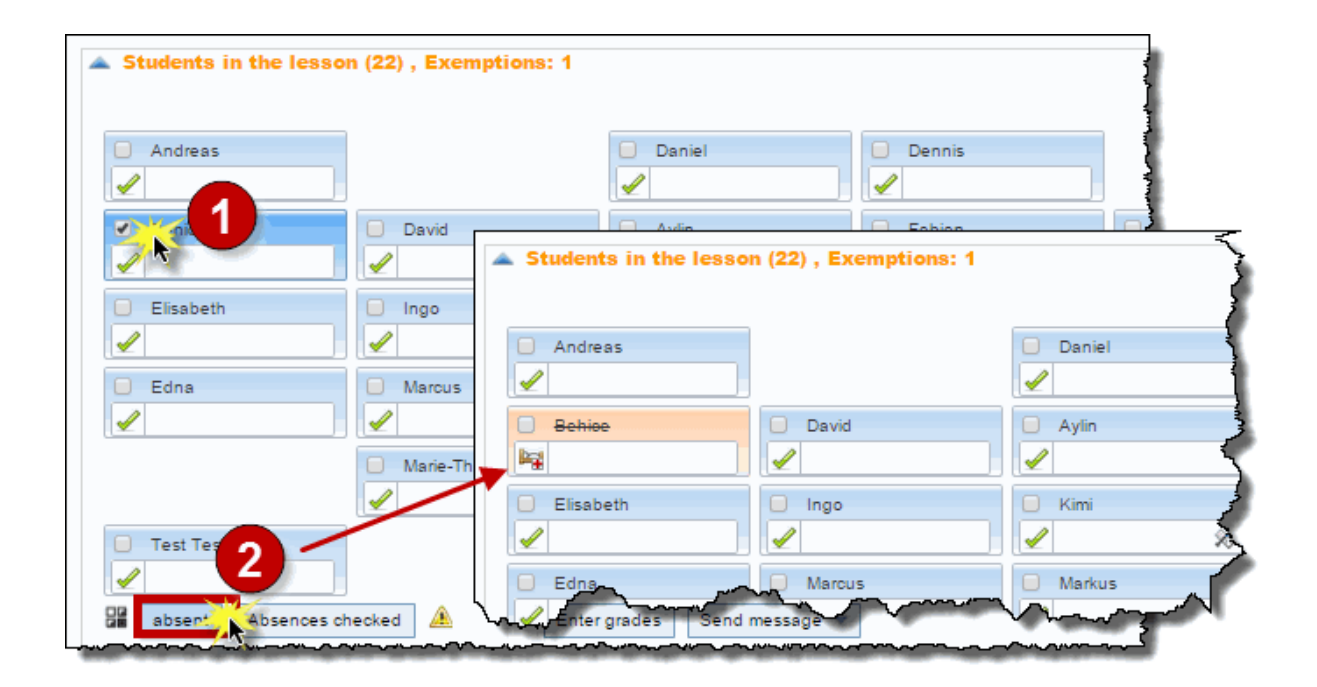

Vous pouvez saisir le contenu de cette heure de cours en cliquant sur le bouton <Traiter> qui se trouve dans l'encadré 'Contenu de cours', sous les étiquettes des élèves.

Ces deux fonctions seront décrites plus en détail dans les chapitres suivants, de même que d'autres traitements, tels ceux des indications du livre de classe, des services de classe, des devoirs à domicile ou des examens.

### 3.3.1 Accès au livre de classe

## Page d'accueil

Après vous être logué, vous verrez, sous les messages du jour de la page d'accueil, la liste de vos cours du jour actuel.

Vous pouvez aussi accéder à cette liste en cliquant dans la barre de menus sur 'Cours | Cours-prof. du jour'.

| Lessons    | for tea   | cher    | BJJ (BJ.     | J) on Apr | 8, 20   | )15         |         |            |   |    |    |   |   |   |                |                  |          |
|------------|-----------|---------|--------------|-----------|---------|-------------|---------|------------|---|----|----|---|---|---|----------------|------------------|----------|
| Teachers   | 3JJ (BJJ) |         | ¥            |           |         |             |         |            |   |    |    |   |   |   |                |                  |          |
| My next le | sson      |         |              |           |         |             |         |            |   |    |    |   |   |   |                |                  |          |
| Selection  | Туре      | Prd.    | Fr.          | То        | Class   | Teacher     | Subject | Room       |   |    |    |   |   |   | Class register | Teaching content | Homework |
|            | 90        | 2       | 8:30 AM      | 9:15 AM   | 2b      | BJJ         | TT      | EDV3       | 6 | ?  | 69 | 9 | × | Q | <b>D</b> A     | <b>F</b>         |          |
|            | 943       | 3       | 9:15 AM      | 10:00 AM  | 2b      | BJJ         | М       | EDV3       | 0 | ?  | 13 | 9 | × | Q | 1              | <b>F</b>         |          |
|            | 10        | 4       | 10:15 AM     | 11:00 AM  | 2b      | BJJ, PX     | G       | <u>2bR</u> | 0 | ?  | 鹶  | 9 | × | Q |                | 5                | ₫        |
|            | 100       | 5       | 11:05 AM     | 11:50 AM  | 2b      | BI, BJJ, BY | Е       | <u>2bR</u> | 0 | ?  | 韵  | 9 | × | Q |                | <b>F</b>         | ₫.       |
|            |           | 5       | 11:05 AM     | 11:50 AM  | 2b      | BI, BJJ, BY | Е       | <u>2bR</u> | 0 | 89 | 9  | × | C |   |                |                  |          |
|            | 100       | 6       | 11:55 AM     | 12:40 PM  | 2b      | BJJ, KL     | GEO     | <u>2bR</u> | 6 | ?  | 的  | 9 | × | Q |                | <b>F</b>         | ₫.       |
|            |           | 7       | 12:45 PM     | 1:30 PM   |         | BJJ         |         | INF2       | 0 | 2  | 29 | ۹ | × |   | 08             | ₩<br>→           | <b>6</b> |
| Report     | Report I  | Daily o | verview teac | her Ser   | nd mess | age 🔻       |         |            |   |    |    |   |   |   |                |                  |          |

Ensuite, pour afficher le livre de classe, cliquez sur le bouton <Livre de classe>.

# **Depuis l'horaire**

Quand vous cliquez sur une case de l'horaire, cela ouvre le dialogue d'info sur l'heure de cours, où vous retrouvez le même bouton <Livre de classe>.

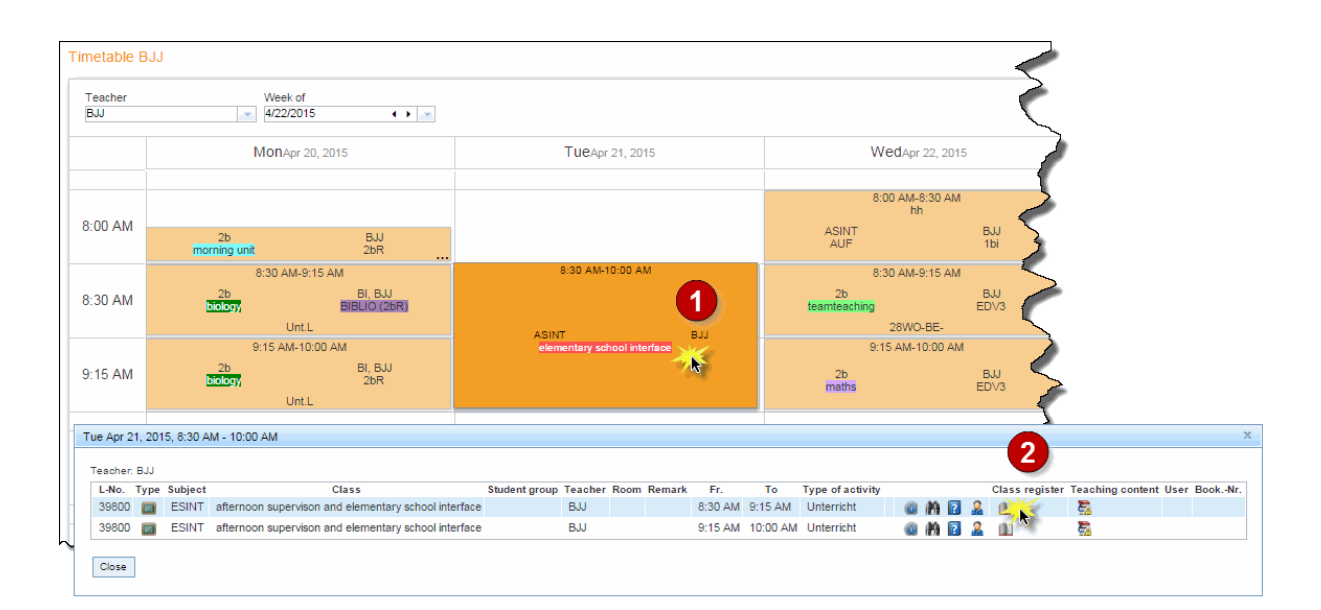

## 3.3.2 La page du livre de classe

La page du livre de classe comporte plusieurs encadrés que vous pouvez masquer ou afficher en cliquant sur la petite flèche du coin supérieur gauche:

| Class register for the l                                      | esson Apr 22, 2015 8:                           | 30 AM - 9:15 AM (                         | 00                                     |         |                           |
|---------------------------------------------------------------|-------------------------------------------------|-------------------------------------------|----------------------------------------|---------|---------------------------|
| 🔺 Lessons                                                     |                                                 |                                           |                                        |         | No examination            |
| Class 2b (BI (BI), BJJ (BJ<br>Teacher BJJ (BJJ)<br>Subject TT | U))                                             |                                           |                                        |         |                           |
| Students in the lesse                                         | on (22)                                         |                                           |                                        |         | 유효 🐵                      |
| Andreas                                                       |                                                 | 🗆 Daniel                                  | Dennis                                 |         |                           |
|                                                               |                                                 | 1                                         |                                        |         |                           |
| Behloe                                                        | David                                           | Aylin                                     | 🗉 Fablan                               | Simon   |                           |
| 1                                                             |                                                 |                                           |                                        |         |                           |
| Eiseboth                                                      | 🕕 ingo                                          | 🖯 Kimi                                    | Oliver                                 | 🔲 Sarah |                           |
| lag .                                                         |                                                 |                                           |                                        |         |                           |
| 🖯 Edna                                                        | Marcus                                          | Markus                                    | Pation                                 | E Lukas |                           |
| 1                                                             |                                                 |                                           |                                        |         |                           |
|                                                               | Marie-Theres                                    | Nicole                                    | 😑 Samra                                |         |                           |
|                                                               | 1                                               |                                           |                                        |         |                           |
| Test Test                                                     | es already checked                              | Enter grades Send mess                    | iage 💌                                 |         |                           |
| Absent students (1)<br>Selection<br>Stu<br>Extend             | ident Pr. Start tr<br>abeth Apr 22, 2015 8:30 A | me To End time<br>MI Apr 22, 2016 9:16 AM | e Reason of absence Status<br>III Open | Text    |                           |
| A Teaching content                                            |                                                 |                                           |                                        |         | · Normanack               |
| Click here to enter the teaching                              | no content.                                     |                                           |                                        |         | No homework on record     |
|                                                               |                                                 |                                           |                                        |         |                           |
| Class-register entrie                                         | s (0) 🔍                                         |                                           |                                        |         | ← Class services (2) q 2b |
| Nothing to display                                            |                                                 |                                           |                                        |         |                           |
|                                                               |                                                 |                                           |                                        |         | ✓ <sup>™</sup> Andreas    |
|                                                               |                                                 |                                           |                                        |         |                           |
|                                                               | -                                               |                                           |                                        |         |                           |

Voici les différents contenus de ces encadrés, de haut en bas:

- Cours
- Examens
- Élèves du cours
- Élèves absents
- Contenu de cours
- Devoirs à domicile
- Indications du livre de classe
- Services de classe

### 3.3.3 Absences des élèves

Les absences des élèves peuvent être déclarées de manière centralisée par le <u>secrétariat</u> ou directement par le professeur concerné .

S'ils disposent des droits d'accès ad hoc, des élèves peuvent aussi <u>déclarer ou annoncer leurs propres</u> <u>absences</u>.

#### 3.3.3.1 Déclarer une nouvelle absence

Pour la saisie d'une nouvelle absence d'élève, cochez la case à gauche du nom de l'élève, puis cliquez sur la touche <absent>.

| in the second second se | Marcus                                                                                                    |   |
|----------------------------------------------------------------------------------------------------|----------------------------------------------------------------------------------------------------|---|
|                                                                                                    | New absence                                                                                                    | х |
| Absences already                                                                                                    | Student<br>Edna<br>Fr. To<br>4/22/2015 	4/22/2015<br>Start time End time<br>8:30 AM 	9:15 AM<br>Reason of absence<br>Illness<br>Text<br>Call from father. Edna is in hospital.<br>Save Close |   |

Cela ouvre la boîte de dialogue 'Nouvelle absence', dans laquelle vous indiquez le détail de l'absence. Généralement, vous n'aurez pas besoin de changer le jour et l'heure de début et de fin de votre cours qui y figurent déjà. Si un motif d'absence correspondant figure déjà dans la liste déroulante, cliquez dessus, et si vous ne connaissez pas encore le motif d'absence, laissez ce champ vide. Vous pouvez également taper un commentaire.

| 4 | Absent students (2) |     |           |              |            |              |          |                   |        |                                        |  |  |  |  |
|---|---------------------|-----|-----------|--------------|------------|--------------|----------|-------------------|--------|----------------------------------------|--|--|--|--|
|   | Selection           |     | Student   | Fr.          | Start time | То           | End time | Reason of absence | Status | Text                                   |  |  |  |  |
|   |                     | / 🖾 | Edna      | Apr 22, 2015 | 8:30 AM    | Apr 22, 2015 | 9:15 AM  | Ш                 | Open   | Call from father. Edna is in hospital. |  |  |  |  |
|   |                     | / 🖾 | Elisabeth | Apr 22, 2015 | 8:30 AM    | Apr 22, 2015 | 9:15 AM  | Ш                 | Open   |                                        |  |  |  |  |
|   | Extend              |     |           |              |            |              |          |                   |        |                                        |  |  |  |  |

Maintenant, l'élève ainsi déclaré va aussi figurer dans la liste des élèves absents.

Avec WebUntis, vous pouvez en plus indiquer dans le mode édition d'une absence, si cette absence a été annoncée ou non aux répondants légaux. Pour le réaliser, cliquez, dans l'encadré 'Élèves absents', sur le bouton <Traiter> de l'élève voulu et cochez simplement la case 'Annoncé au Répondant légal'.

Une autre manière de déclarer une absence pour un seul élève est de simplement cliquer sur la coche verte située sous son nom.

#### Remarque: il faut contrôler les absences

S'il n'y a pas d'élèves absents ou si tous les élèves absents ont déjà été traités, cliquez sur la touche <Absences contrôlées>. Cela informera le système que l'heure de cours a été traitée et elle n'apparaîtra donc plus dans les '<u>Heures vacantes</u>'.

#### 3.3.3.2 Élèves retardataires

Lorsqu'un élève arrive en retard à un cours, vous pouvez raccourcir l'absence déjà déclarée en cliquant sur le bouton <Diminuer l'absence>, directement dans l'encadré des absences. Cela réduit automatiquement l'absence à l'heure-système actuelle, sans avoir besoin de faire d'autres saisies.

| / 🖾 | David | Feb 16, 2015 | 11:55 AM | Feb 16, 2015 | 12:40 PM        | Late                                  | Open            |
|-----|-------|--------------|----------|--------------|-----------------|---------------------------------------|-----------------|
|     |       |              |          |              |                 | $\boldsymbol{\boldsymbol{\varsigma}}$ | shorten absence |
|     |       |              |          | L            | shorten absence |                                       |                 |

Une autre possibilité serait de cliquer sur le bouton < Traiter> et de réduire la durée manuellement.

#### 3.3.3.3 Prolonger des absences

Il n'est pas nécessaire de déclarer à nouveau les absences d'élèves pour chaque heure. Quand un professeur a p. ex. déjà déclaré l'absence d'un élève en première heure, il suffira de la prolonger pour la deuxième heure.

Dans ce cas, cliquez sur le bouton <Prolonger l'absence>, directement dans l'encadré 'Élèves absents'. L'absence sera alors prolongée jusqu'à la fin de l'heure. Ceci est non seulement un moyen rapide, mais aussi un moyen d'éviter de répéter les saisies en cas d'heures doubles ou de blocs d'heures.

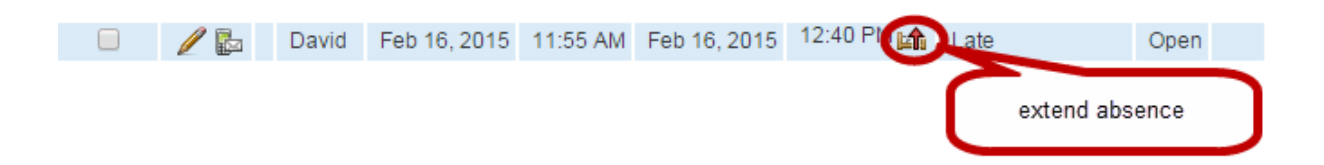

Une autre possibilité serait de cliquer sur le bouton <Traiter> et de modifier la durée manuellement.

#### 3.3.3.4 Interrompre une absence

Des absences d'élèves peuvent être interrompues. Ceci pourrait p. ex. être le cas lorsqu'un élève est effectivement malade, mais qu'il vient quand même à l'école, juste durant une heure, pour faire un examen important.

Le cas échéant, cliquez dans l'encadré des élèves absents sur le bouton <Traiter> de l'élève concerné, puis, dans le dialogue 'Absence' qui s'est alors ouvert, cliquez sur le bouton <Nouvelle interruption de l'absence>, qui ouvre à nouveau une boîte de dialogue, dans laquelle vous pourrez indiquer la durée de l'interruption et, si besoin, un commentaire.

| Absence                           | x                                                             |
|-----------------------------------|---------------------------------------------------------------|
| Student                           | New interruption of the absence 🛛 🗙                           |
| Elisabeth                         |                                                               |
| Fr To                             | Interrupted absences                                          |
| 2/16/2015 2/16/2015               | Student                                                       |
| Start time End time               | Flisabeth                                                     |
| 12:45 PM V 1:30 PM                | Eeb 16, 2015 11:55 AM - 1:30 PM                               |
| 12.401 M                          |                                                               |
| No interruptions                  | Date                                                          |
|                                   | Eeb 16, 2015                                                  |
| Reason of absence                 | Start time End time                                           |
| Illness 🔻                         | 12:45 PM 1:30 PM                                              |
|                                   | 12.40 1 10 1 10 10 10                                         |
| Text                              | Text                                                          |
| Call from father. Elli is in bed. | Fili comes to the test and goes back home aft                 |
| _                                 |                                                               |
| Notified to 📃 Legal guardian      | Cause Chara                                                   |
| 4                                 | Save Close                                                    |
| Booked of Absence                 | ×                                                             |
| Changed                           | 1                                                             |
| Save Student                      | i i                                                           |
| Elisabeth                         |                                                               |
| Enddochi<br>Er To                 |                                                               |
| FT. TO<br>4/9/2015 - 4/9/2015     |                                                               |
| 4/0/2015                          |                                                               |
| Start time End time               |                                                               |
| 11:55 AM 👻 12:40 PM               |                                                               |
| Internations                      | r                                                             |
| interruptions                     | 1.5%                                                          |
| 🥒 💥 Apr 8, 2015 12:20 PN          | I - 12:35 PM Elli comes to the test and goes back home after. |
| Pagage of shares a                |                                                               |
|                                   | ]                                                             |
| Tilliess •                        |                                                               |
| Text                              | à                                                             |
| Call from father. Elli is in      | the bospital                                                  |
|                                   |                                                               |

Les interruptions d'absences peuvent aussi être traitées ou supprimées en mode d'édition de l'absence.

### 3.3.3.5 Supprimer des absences

Les absences d'élèves qui sont affichés comme absents dans la fenêtre du livre de classe peuvent être supprimées par le biais du bouton <Traiter>.

| Absence ×                                                                            |
|--------------------------------------------------------------------------------------|
| Student<br>Elisabeth                                                                 |
| Fr. To<br>4/8/2015                                                                   |
| Start time End time<br>11:55 AM I 12:40 PM I                                         |
| Interruptions 🙀                                                                      |
| 🖉 💥 Apr 8, 2015 12:20 PM - 12:35 PM Elli comes to the test and goes back home after. |
| Reason of absence                                                                    |
| Text<br>Annuf von Vater, Elli liegt im KH                                            |
| Notified to                                                                          |
| Booked on Apr 7, 2015 2:10:45 PM from bblebrer                                       |
| Changed on Apr 7, 2015 2:10:45 PM from hhlehrer                                      |
| Save Delete Close                                                                    |

#### Attention: durée limitée pour les suppressions

Pour des raisons de sécurité, une absence ne peut être supprimée qu'au plus tard une heure après sa saisie. Cette durée peut être modifiée dans les paramètres du livre de classe par l'administrateur WebUntis.

#### 3.3.3.6 Événements scolaires d'importance

Quand un élève participe à un important événement scolaire (p. ex. un événement issu d'Untis, tel un tournoi de foot), il sera signalé comme potentiellement absent du cours pour un événement de moindre importance ayant lieu en même temps.

Exemple

Quelques élèves de la classe 2b participent à un événement scolaire de 8h à 18h:

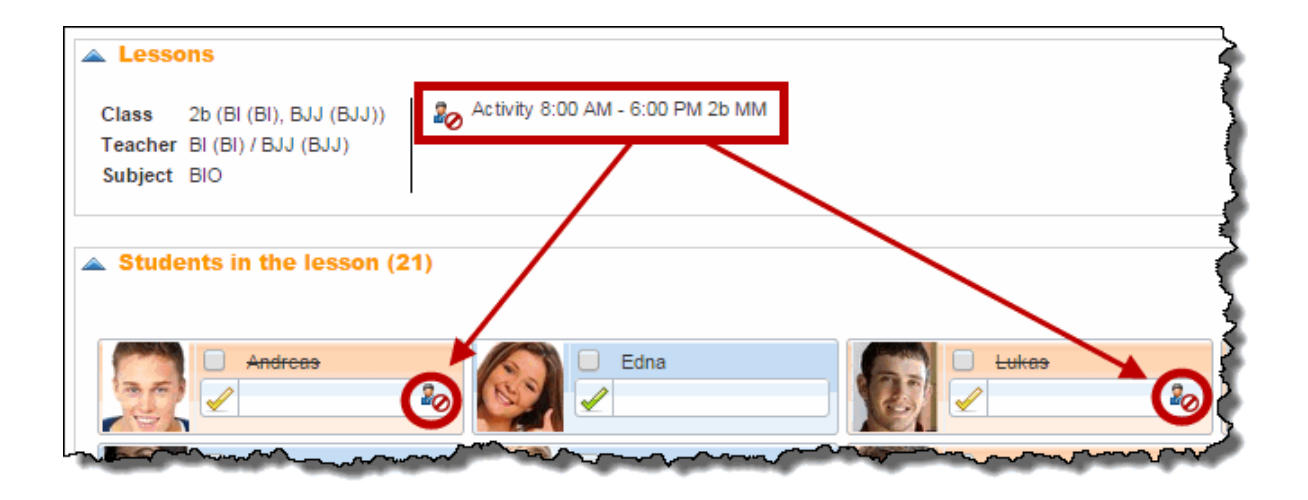

Ces élèves sont maintenant affichés dans les cours réguliers avec un nom barré et avec un symbole, ce dernier signifiant que l'élève ne participera probablement pas au cours et qu'il ne devra donc pas être déclaré absent.

## 3.3.4 Saisie des contenus de cours

Il y a plusieurs manières de saisir les contenus de cours.

### Saisie rapide

Cliquez directement dans l'encadré 'Contenu de cours' du livre de classe et tapez les principaux thèmes que vous allez traiter durant le cours.

# Saisie dans une fenêtre dédiée

Cliquez soit sur la touche <Déclarer le contenu de cours>, tout en bas de la page, soit sur le bouton <Traiter> de l'encadré 'Contenu de cours', pour ouvrir la fenêtre de dialogue dans laquelle vous pouvez saisir le contenu de votre cours.

| - reaching conten                                  | Teachir                                                                      | ng content                                                                                    |                |                           |             | Х          |
|----------------------------------------------------|------------------------------------------------------------------------------|-----------------------------------------------------------------------------------------------|----------------|---------------------------|-------------|------------|
| The alps<br>Here you c<br>the reaching<br>the less | Class<br>Teach<br>Subjec<br>Date<br>Teachi<br>The a<br>an carry<br>ng contei | 2b<br>er BJJ (BJJ),BY (<br>t PH<br>Feb 16, 2015 1<br>ng content<br>alps<br>over<br>nt of<br>e | BY)<br>1:55 AN | И - 12:40 РМ              |             | <i>į</i> , |
|                                                    | Ē                                                                            | Feb 12, 2015                                                                                  | Thu            | Mount Everest             |             |            |
|                                                    | Ē                                                                            | Feb 9, 2015                                                                                   | Mon            | Mountains in South Africa |             |            |
|                                                    |                                                                              | Jan 29, 2015                                                                                  | Thu            |                           | 1           |            |
|                                                    |                                                                              | Jan 26, 2015                                                                                  | Mon            |                           | 1           |            |
|                                                    |                                                                              | Jan 22, 2015                                                                                  | Thu            |                           | 1           |            |
|                                                    | Teachi<br><sele<br>Remar</sele<br>                                           | ng method<br>ection><br>k<br>Apply C                                                          | ▼<br>lose      |                           | Number<br>2 | Renumber   |

En plus de la saisie du contenu de cours, vous pouvez aussi consulter les contenus des heures précédentes et au besoin les copier, ou choisir la méthode d'enseignement, p. ex. 'Travail de groupe', ou encore assigner un no à l'heure ou ajouter une remarque.

### 3.3.5 Saisie des notes

# Évaluation de la participation

Si vous souhaitez p. ex. évaluer par une note la participation de certains élèves durant le cours, vous pouvez ouvrir le livre de classe et cliquer sur le bouton <Saisir la note> de chaque élève concerné.

| Students in the lesson | (21)   | Click here to enter<br>grades |          |
|------------------------|--------|-------------------------------|----------|
| Andreas                |        |                               | Dennis   |
| Be Enter grade         | David  | Aylin                         | Fabian   |
| Elisabeth              | Ingo   | Kimi                          | Oliver   |
| Edna                   | Marcus | Markus                        | Patric k |

Cela ouvre le dialogue 'Saisie des notes'.

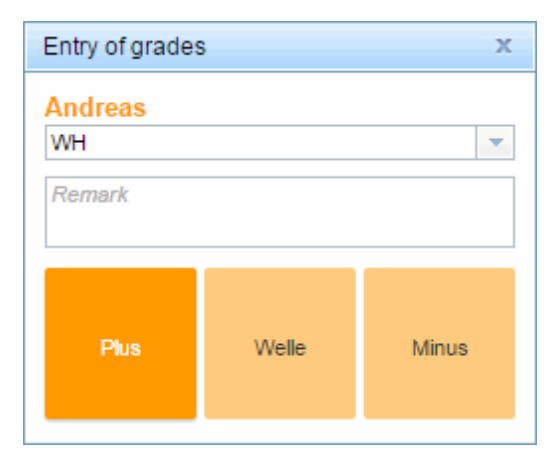

Dans ce dialogue vous pouvez indiquer le type d'examen, le barème appliqué et la note obtenue. Vous pouvez de surcroît taper une remarque et ajouter la date et l'heure de cette évaluation.

# Évaluation d'un examen

Les travaux scolaires ou autres évaluations écrites sont en règle générale déclarés en tant qu'examens dans WebUntis.

| Class<br>2b | W.                          | eek of<br>15/2015 • •                                                               | •                      |                        |                  |               |             |                 |                                         |                              |
|-------------|-----------------------------|-------------------------------------------------------------------------------------|------------------------|------------------------|------------------|---------------|-------------|-----------------|-----------------------------------------|------------------------------|
| 1a 1b 1c 2: | a 2b 3a 3b 4a 4b 4c A       | ASINT                                                                               |                        |                        |                  |               |             |                 |                                         | _{                           |
|             | Mona                        | pr 13, 2015                                                                         |                        | <b>Ue</b> Apr          | 14, 2015         |               |             | WedAp           | r 15, 2015                              |                              |
|             | 2a, 2b<br>remedial teaching | BX<br>FESTSAAL                                                                      | 2a, 2b<br>remedial tea | BR<br>FESTSAA <u>L</u> | 2a, 2b<br>cz     | Bl<br>tech    |             |                 |                                         |                              |
| 5.00 AM     | 2b<br>morning unit          | BJJ<br>2bR                                                                          | 2a,<br>mornii          | , 2b<br>ng unit        | 9<br>2           | 3B<br>2a      | morr        | 2b<br>iing unit | BI<br>2bR                               |                              |
| 8:30 AM     | 8:30 AM-10:00 AM            | 8:30 AM-9:15 AM<br>2b BI, BJJ<br><mark>biology</mark> 2bR<br>WH Letzte Wiederholung | 8:30 AM-1              | 10:00 AM               | 8:30 AM          | -10:00 AM     | 8:30 AM     | -10:00 AM       | 8:30 AM-9<br>2b<br>teamteachin<br>28WO- | :15 AM<br>BJJ<br>EDV:<br>BE- |
| 9:15 AM     | biology 2bR                 |                                                                                     | english                | 2bR                    | 2b<br>english    | BI, BY<br>2bR | 2b<br>maths | SE, SB<br>2bR   | 9:15 AM-10<br>2b<br>maths               | ):00 AN<br>BJJ<br>EDV:       |
|             | 10:15 AN                    | /-11:00 AM                                                                          |                        | 10:15 AM               | -11:50 AM        |               |             | 10:15 AM        | -11:00 AM                               | 1                            |
| 0:15 AM     | 2b<br>history               | BJJ, BX<br>2bR                                                                      |                        |                        |                  |               | ge          | 2b<br>rman      | BJJ, F<br>2bR                           | ×                            |
|             | 11:05 AM                    | /I-11:50 AM                                                                         | 2a, 2b<br>2b           | BS<br>HN               | sports<br>sports | AAB<br>AAB    | 11:05 AN    | /-11:50 AM      | 11:05 AM-1                              | 1:50 /                       |

Cliquez sur une case de l'horaire pour afficher le détail de l'heure de cours, puis sur < Traiter l'examen> pour éditer les détails dudit examen.

| Schularbeit E                                                                                   |
|-------------------------------------------------------------------------------------------------|
| Apr 15, 2015 11:05 AM - 11:50 AM E, 2b<br>BI (BI), BJJ (BJJ), BY (BY)                           |
| Supervision teachers                                                                            |
| 11:05 AM - 11:50 AM BI (BI)                                                                     |
| Rooms<br>2bR                                                                                    |
| Name                                                                                            |
| E                                                                                               |
| Text                                                                                            |
| Person in charge                                                                                |
| hhlehrer 👻                                                                                      |
| Return on Returned by Selection>                                                                |
| Grading scheme:<br>SchemaSA                                                                     |
| Enter grades Grade statistics 🕨                                                                 |
| Average grade: 0                                                                                |
| Booked on Apr 10, 2015 11:15:02 AM from hhlehrer<br>Changed on Jul 28, 2015 9:58:07 AM from BJJ |
| Report: 🥦 國 💌                                                                                   |
| Save Change Delete Back                                                                         |

lci vous pouvez, entre autres, actualiser les données suivantes: nom de l'examen, texte, nom du professeur responsable, date de restitution, professeur chargé de rendre les copies et barème.

Le bouton <Saisir les notes> affiche la liste des élèves participant à l'examen.

| try of grades - | E (Schularbeit) |   |           | х |
|-----------------|-----------------|---|-----------|---|
| Student         | Grade           |   | Remark    |   |
| Andreas         | Please select   |   |           |   |
| Aylin           | Please select   | * |           |   |
| Behice          | Please select   | * |           |   |
| Daniel          | Please select   | * |           |   |
| David           | Please select   |   |           |   |
| Dennis          | Please select   | * |           |   |
| Edna            | Please select   | * |           |   |
| Elisabeth       | Please select   | * |           |   |
| Fabian          | Please select   | - |           |   |
| Ingo            | Please select   | * |           |   |
| Kimi            | Please select   | - |           |   |
| Lukes           |                 |   | <u>~~</u> |   |

Ici vous pouvez saisir la note de chaque élève (et au besoin une remarque), puis enregistrer.

Après l'enregistrement, vous pouvez consulter une statistique sur les notes, avec la moyenne, en cliquant sur <Statistique des notes>.

# 3.3.6 Rapports sur les cours

Il y a une liste de tous vos cours sous 'Cours | Mes cours'. Là, si vous cliquez sur le bouton <Rapports>, vous pouvez voir ou imprimer les différents rapports sur le cours sélectionné. On peut éditer la plupart des rapports en fichiers PDF, CSV ou Excel.

# Reports of the lesson

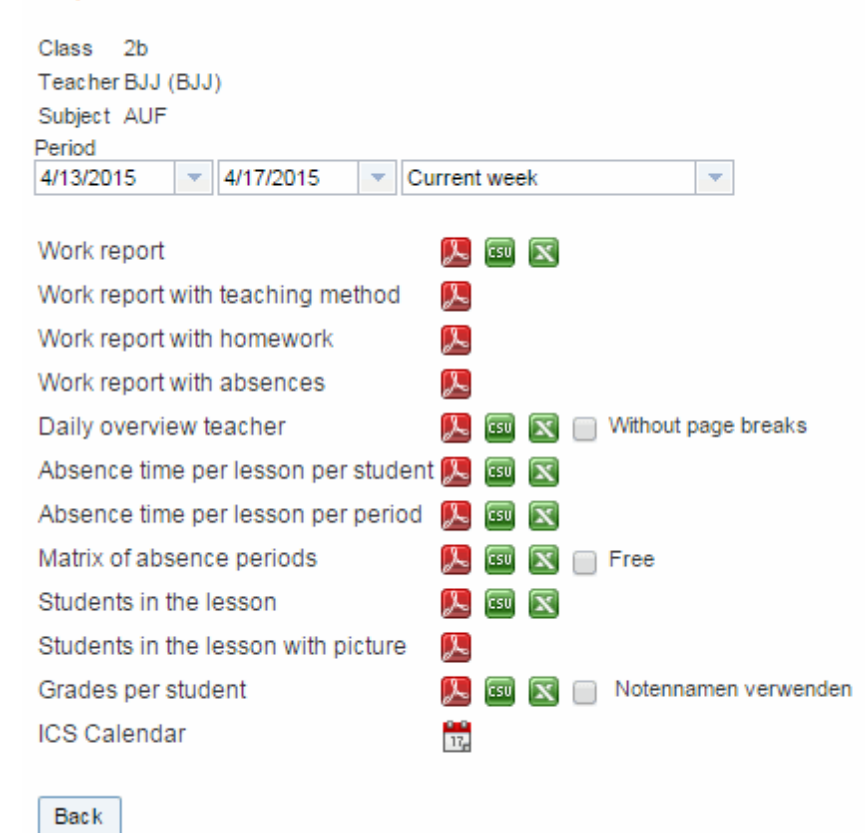

# Exemple du rapport d'activité

|                                                                                                    |                                                        |                                                      |                                                                                                    |                                                                                            | Demos |  |
|----------------------------------------------------------------------------------------------------|--------------------------------------------------------|------------------------------------------------------|----------------------------------------------------------------------------------------------------|--------------------------------------------------------------------------------------------|-------|--|
|                                                                                                    |                                                        |                                                      |                                                                                                    |                                                                                            | Scho  |  |
|                                                                                                    |                                                        |                                                      | Wor                                                                                                    | rk report for the lesson                                                                   |       |  |
|                                                                                                    |                                                        |                                                      |                                                                                                    | Sep 1, 2014 - Aug 7, 2015.                                                                 |       |  |
|                                                                                                    |                                                        |                                                      |                                                                                                    |                                                                                            |       |  |
| Closer 1a 1h 1/                                                                                     | c Subia                                                | t roligio                                            | m iel                                                                                                    |                                                                                            |       |  |
| Class: 1a,1b,1c, Subject: religion isl.<br>Periods of the lesson 40 30:00                           |                                                        |                                                      |                                                                                                    |                                                                                            |       |  |
| Periods of the                                                                                      | e lesson                                               | 40                                                   | 30:00                                                                                                    |                                                                                            |       |  |
| Periods of the                                                                                      | e lesson                                               | 40                                                   | 30:00                                                                                                    |                                                                                            |       |  |
| Periods of the<br>Date                                                                              | e lesson<br>Day                                        | 40<br>Prd.                                           | 30:00<br>Teacher                                                                                                    | Topic                                                                                      |       |  |
| Periods of the<br>Date<br>Sep 2, 2014                                                               | e lesson<br>Day<br>Tue                                 | 40<br>Prd.<br>10                                     | 30:00<br>Teacher<br>AH                                                                                                    | Торіс                                                                                      |       |  |
| Date           Sep 2, 2014           Sep 9, 2014                                                    | e lesson<br>Day<br>Tue<br>Tue                          | 40<br>Prd.<br>10<br>10                               | 30:00           Teacher           AH           AH                                                                                            | Topic                                                                                      |       |  |
| Date           Sep 2, 2014           Sep 10, 2014           Sep 10, 2014                            | Day<br>Tue<br>Tue<br>Tue                               | 40<br>Prd.<br>10<br>10<br><del>10</del>              | 30:00           Teacher           AH           AH           AH           AH                                                                  | Topic       Cancelled                                                                      |       |  |
| Periods of the<br>Date<br>Sep 2, 2014<br>Sep 9, 2014<br>Sep 16, 2014<br>Sep 24, 2014                | e lesson<br>Day<br>Tue<br>Tue<br><del>Tue</del><br>Wed | 40<br>Prd.<br>10<br>10<br><del>10</del><br>10        | 30:00           Teacher           AH           AH           AH           AH           AH           AH           AH                           | Topic         Cancelled         1) Wegen Krankheit des Lehrers entfallen                   |       |  |
| Periods of the<br>Date<br>Sep 2, 2014<br>Sep 9, 2014<br>Sep 16, 2014<br>Sep 24, 2014<br>Oct 1, 2014 | Day<br>Tue<br>Tue<br>Wed<br>Wed                        | 40<br>Prd.<br>10<br>10<br>10<br>10<br>10<br>10<br>10 | 30:00           Teacher           AH           AH           AH           AH           AH           AH           AH           AH           AH | Topic         Cancelled         1) Wegen Krankheit des Lehrers entfallen         Opferfest |       |  |

# Exemple de la matrice des heures d'absence

Ce rapport édite un tableau comportant tous les élèves et jours de cours et il permettrait, au cas où il n'y aurait pas un PC à disposition dans chaque salle de cours, de saisir les absences.

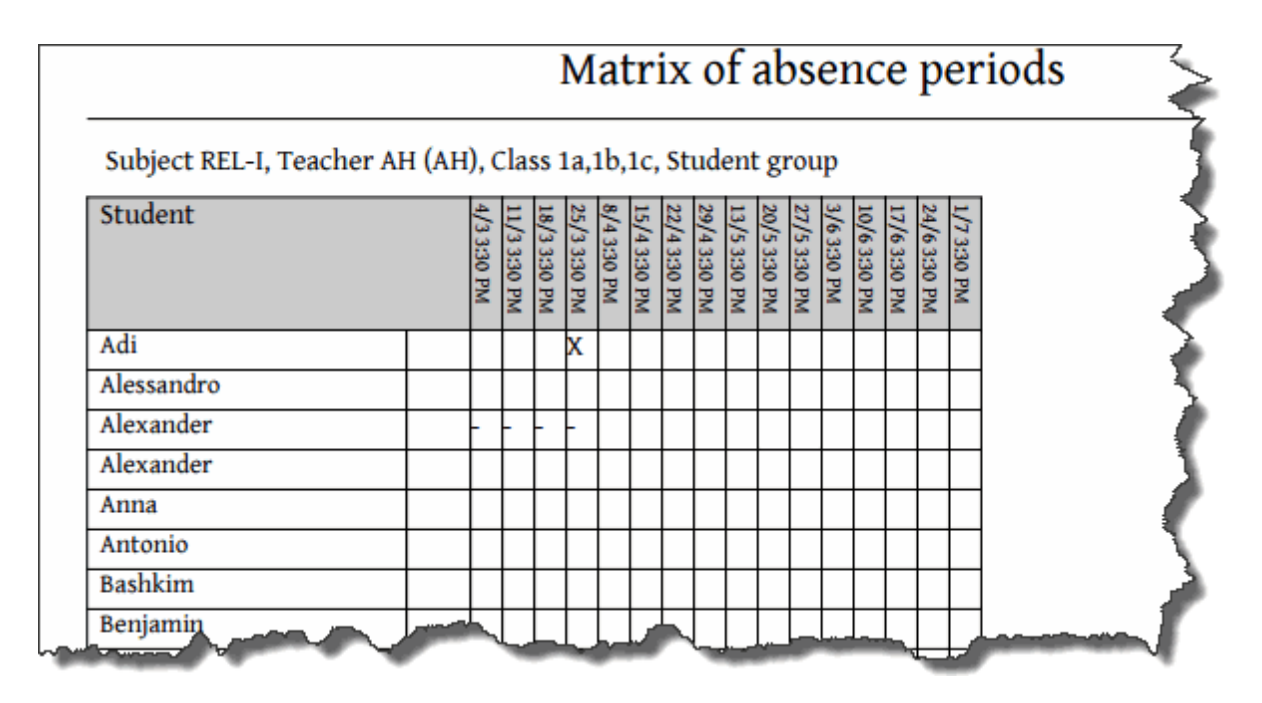

Exemple du rapport 'Élèves dans le cours'

Test school DEMO

School year : 2014/2015

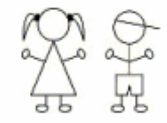

# Students in the lesson

Class: 2b, Subject: AUF, Teacher: BJJ (BJJ),

|    | Surname      | First name | Sex | Class | Entry        | Exit |
|----|--------------|------------|-----|-------|--------------|------|
| 1  | Andreas      |            | m   | 2b    | Oct 5, 2014  |      |
| 2  | Aylin        |            | f   | 2b    | Sep 22, 2014 |      |
| 3  | Behice       |            | f   | 2b    |              |      |
| 4  | Daniel       |            | m   | 2b    |              |      |
| 5  | David        |            | m   | 2b    |              |      |
| 6  | Dennis       |            | m   | 2b    |              |      |
| 7  | Edna         |            | f   | 2b    |              |      |
| 8  | Elisabeth    |            | f   | 2b    |              |      |
| 9  | Fabian       |            | m   | 2b    |              |      |
| 10 | Ingo         |            | m   | 2b    |              |      |
| 11 | Kimi         |            | m   | 2b    |              |      |
| 12 | Lukas        |            | m   | 2b    |              |      |
| 13 | Marcus       |            | m   | 2b    |              |      |
| 14 | Marie-Theres |            | f   | 2b    |              |      |
| 15 | Markus       |            | m   | 2b    |              |      |
| 16 | Nicole       |            | f   | 2b    |              |      |
| 17 | Oliver       |            | m   | 2b    |              |      |
| 18 | Patrick      |            | m   | 2b    |              |      |
| 19 | Samra        |            | f   | 2b    |              |      |
| 20 | Sarah        |            | f   | 2b    |              |      |
| 21 | Simon        |            | m   | 2b    |              |      |
| 22 | Test         | Test       |     | 2b    |              |      |

Number of students: 22, of which female: 8, of which male: 13

# Exemple du rapport 'Moments des absences par cours et élève'

| /                       |                    | ~~~   | $\wedge \wedge$ | ~~~~,_  | ~~~~       | ~~~~~              | $\sim$      | ~~~~~            | School | year: 2014/201 |  |  |
|-------------------------|--------------------|-------|-----------------|---------|------------|--------------------|-------------|------------------|--------|----------------|--|--|
| Absence time per lesson |                    |       |                 |         |            |                    |             |                  |        |                |  |  |
| _                       |                    |       |                 |         |            | Mar 1, 2015 - Aug  | 7, 2015,    |                  |        |                |  |  |
| 0                       | Class: 1a,1b,1c, S | ubjec | t: REL-I        | , Stude | ent group: | , Teacher: AH (AH) | Period      | ls of the lessor | n 16   | 12:00          |  |  |
| 5                       | Student            |       | Date            |         | Per of     | Time               | Reason of a | osence           | ENr.   | Done           |  |  |
| B                       | Benjamin           |       | 17/6            |         | 1          | 3:30 PM-4:15 PM    | Enfermo     |                  |        |                |  |  |
| ŀ                       | Adi                |       | 25/3            |         | 1          | 3:30 PM-4:15 PM    | Enfermo     |                  |        |                |  |  |
| J                       | Ioel               |       | 4/3             |         | 1          | 3:30 PM-4:15 PM    | Enfermo     |                  |        |                |  |  |
| ,                       | Total              | 3     |                 | 2:15    |            | Total (int         | egrating)   | 3                | 2:15   |                |  |  |
|                         | Of those           | 3     |                 | 2:15    |            | Of those           | unexcused.  | 3                | 2:15   |                |  |  |

# 3.3.7 Indications du livre de classe

Les indications du livre de classe sont, comme le nom le spécifie déjà, des indications 'officielles' figurant dans le livre de classe. Il peut p. ex. s'agir de remarques concernant les écarts disciplinaires durant un cours, qu'ils concernent l'ensemble de la classe ou un élève particulier.

La fenêtre de dialogue 'Indication du livre de classe' s'ouvre soit après avoir cliqué dans la barre de menus sur 'Livre de classe | Indications du livre de classe', puis sur le bouton <Traiter>, soit sur la page du livre de classe après avoir cliqué dans l'encadré 'Indications du livre de classe' sur le bouton <Nouveau> (s'il n'y a pas encore d'indications) ou <Indication du livre de classe> (s'il y a déjà des indications).

| Class-register entry              |       |          | X  |
|-----------------------------------|-------|----------|----|
|                                   |       |          |    |
| Teacher BJJ (BJJ)                 |       |          |    |
|                                   |       |          |    |
| Date Time                         |       |          |    |
| 4/8/2015 🚽 10:08 AM               | -     |          |    |
| Student                           | Class |          |    |
| Andreas                           | 1a    | <u> </u> |    |
| Aylin                             | 1b    |          |    |
| Behice                            | 10    |          |    |
| Daniel                            | 2a    |          |    |
| David                             | 2b    |          |    |
| Dennis                            | 3a    |          |    |
| Edna                              | 3b    |          |    |
| Elisabeth                         | 4a    |          |    |
| Fabian                            | 4b    |          |    |
| Ingo 👻                            | 4c    | -        |    |
|                                   |       |          |    |
| Group for remark categories       |       |          |    |
| Benavior X                        |       |          |    |
| Remark category                   |       |          |    |
| Please select                     | *     |          |    |
|                                   |       |          |    |
| Class-register entry              |       |          |    |
|                                   |       |          |    |
|                                   |       |          |    |
|                                   |       |          |    |
|                                   |       |          |    |
|                                   |       |          | /_ |
| Further remaining characters: 100 | 0     |          |    |
|                                   |       |          |    |
| Save Close                        |       |          |    |
|                                   |       |          |    |
|                                   |       |          |    |

Dans cette fenêtre, vous pouvez choisir plusieurs élèves (par <Ctrl>-clic ou <Shift>-clic) ou la classe entière, puis vous pouvez choisir un 'Groupe de catégories d'indications' et une 'Catégorie d'indication' dans les menus déroulants, ainsi que votre indication proprement dite (p. ex. 'fait sans cesse le pitre'). N'oubliez pas d'enregistrer !

Les catégories d'indications étant définies par l'administrateur du livre de classe, vous ne pouvez pas les modifier.

### 3.3.8 Devoirs à domicile

La fenêtre des 'Devoirs à domicile' s'ouvre soit après avoir cliqué dans la barre de menus sur 'Livre de classe | Devoirs à domicile', soit après avoir cliqué dans l'encadré 'Devoirs à domicile' du livre de classe' sur le bouton <Traiter>: vous y voyez d'une part les devoirs qui étaient à faire pour ce cours (c.-à-d. que cette indication a déjà été saisie lors d'un précédent cours) et, d'autre part, vous pouvez y indiquer les devoirs à domicile des prochaines heures de ce cours.

| Homework ×                                                                                                    |
|----------------------------------------------------------------------------------------------------|
| Class 2b<br>TeacherBI (BI),BJJ (BJJ),BY (BY)<br>Subject E<br>Date Apr 8, 2015 11:05 AM - 11:50 AM<br>Teaching content<br>Eng-book A - page 23 - guestions 1 to 4          |
| Previous prd's         Mar 26, 2015       Thu         Mar 25, 2015       Wed         Mar 24, 2015       Tue         Mar 24, 2015       Tue         Mar 19, 2015       Thu |
| Teaching method     Number <selection>     1       Renumber</selection>                                                                                                   |
| Remark Save Apply Close                                                                                                    |

La zone de texte 'Devoirs à domicile' affiche le détail de ce que les élèves avaient à faire pour l'heure de cours actuelle. Pour ajouter un nouveau devoir, cliquez sur le bouton de la colonne ou de l'encadré 'Devoirs à domicile', ce qui ouvre une fenêtre de dialogue du même nom, dans laquelle vous indiquerez la date à laquelle le devoir devra être rendu et la nature du devoir. Cliquez sur <Enregistrer>. Si vous ouvrez ensuite le livre de classe et affichez l'heure et la date en question, vous retrouverez vos indications dans l'encadré des devoirs à domicile.

En leur accordant les droits d'accès correspondants, les devoirs peuvent aussi être consultés par les élèves.

### Remarque: copier des devoirs

Pour copier le texte d'un devoir, choisissez la date-cible en cliquant sur le bouton <Traiter>. Maintenant vous voyez le devoir pour cette date. Pour y copier un devoir, vous n'avez plus qu'à cliquer sur le bouton <Appliquer> de la colonne gauche.

### 3.3.9 Heures vacantes

Les heures pour lesquelles les saisies habituelles n'ont pas encore été faites sont rassemblées sous la rubrique 'Heures vacantes/prof.' du menu 'Livre de classe'. Cette liste affiche aussi bien les heures de cours pour lesquelles les contenus de cours n'ont pas été déclarés, que les heures de cours où les absences d'élèves n'ont pas été contrôlées.

La liste déroulante 'Saisie' permet de limiter la liste aux contenus de cours manquants ou aux contrôles d'absences manquants.

| ( | Open periods for teacher BJJ (BJJ)                                        |           |         |     |               |          |          |      |     |        |                |  |  |
|---|---------------------------------------------------------------------------|-----------|---------|-----|---------------|----------|----------|------|-----|--------|----------------|--|--|
| F | Fr. 9/1/2014 - Apr 15, 2015 Open periods: 681, Periods of the lesson: 689 |           |         |     |               |          |          |      |     |        |                |  |  |
| Т | eachers                                                                   | 3JJ (BJJ) | I       | •   | Entry - All - |          |          | ¥    |     | Report |                |  |  |
|   | Selection                                                                 | Class     | Subject |     | Date          | Fr.      | То       | Туре |     | Room   | Class register |  |  |
|   |                                                                           | 2b        | MU      | Mon | Sep 1, 2014   | 8:15 AM  | 8:30 AM  |      | 2bR |        | 👜 🛼 💽          |  |  |
|   |                                                                           | 2b        | BIO     | Mon | Sep 1, 2014   | 9:15 AM  | 10:00 AM |      | 2bR |        | 👜 🛼 💽          |  |  |
|   |                                                                           | 2b        | HIS     | Mon | Sep 1, 2014   | 10:15 AM | 11:00 AM |      | 2bR |        | 🛝 🖏 👅          |  |  |
|   |                                                                           | 2b        | HIS     | Mon | Sep 1, 2014   | 10:15 AM | 11:00 AM |      | 2bR |        | 🛝 📮 💽          |  |  |
|   |                                                                           | 2b        | G       | Mon | Sep 1, 2014   | 11:05 AM | 11:50 AM |      | 2bR |        | 山泉 📮 😈         |  |  |

Les boutons de la colonne 'Livre de classe' indiquent optiquement si les absences ou les contenus de cours ont déjà été traités ou non (triangle d'avertissement avec point d'exclamation sur fond jaune).

Pour déclarer des absences, cliquez sur le bouton du livre de classe avec triangle d'avertissement, et pour déclarer un contenu de cours, cliquez sur le bouton avec des livres empilés et un triangle d'avertissement.

# 3.3.10 Examens

WebUntis permet de <u>saisir</u> et de traiter les examens. Un <u>aperçu des examens</u> vous donne une vue d'ensemble sur la répartition des examens dans les différentes classes.

Votre administrateur WebUntis peut définir quelques paramètres pour les examens, comme le type d'examen (travail scolaire, test, etc.), les barèmes de notes, les critères de pondération ou le nombre d'examens pouvant être planifiés durant une période donnée.

#### 3.3.10.1 Saisie

Déclarez vos examens en cliquant d'abord dans l'horaire sur l'heure à laquelle l'examen aura lieu.

Cliquez ensuite sur le bouton <?>, dont l'info bulle affiche 'Nouvel examen', et suivez les étapes prédéfinies via la touche <Suite>.

| Timetable 2                                                                                                    | ľb                          |                                              |               |        |                                                                                                    |                    |                                      |                   |                     |            |         |
|----------------------------------------------------------------------------------------------------|-----------------------------|----------------------------------------------|---------------|--------|----------------------------------------------------------------------------------------------------|--------------------|--------------------------------------|-------------------|---------------------|------------|---------|
| Class<br>2b                                                                                                    | Week                        | of<br>2015                                   | •             |        |                                                                                                    |                    |                                      |                   |                     |            |         |
| 1a 1b 1c 2                                                                                                    | a 2b 3a 3b 4a 4b 4c ASIN    | ٩T                                           |               |        |                                                                                                    |                    |                                      |                   |                     |            |         |
|                                                                                                    | MonApr 2                    | 0, 2015                                      |               |        |                                                                                                    |                    |                                      |                   |                     |            |         |
|                                                                                                    | 2a, 2b<br>remedial teaching | BX<br>FESTSAAL                               | rei           |        |                                                                                                    |                    |                                      |                   |                     |            |         |
| 8:00 AM                                                                                                    | 2b<br>morning unit          | BJJ<br>2bR                                   |               |        |                                                                                                    |                    |                                      |                   |                     |            |         |
| 8:30 AM                                                                                                    | 8:30 AM-9:<br>biology       | 15 AM<br>BI, BJJ<br>BI <del>DEKC (2bR)</del> |               |        |                                                                                                    |                    |                                      |                   |                     |            |         |
| Mon Apr 20                                                                                                    | , 2015, 8:30 AM - 9:15 AM   |                                              |               | -      |                                                                                                    |                    |                                      |                   |                     |            |         |
| Class: 2b                                                                                                    |                             |                                              |               |        |                                                                                                    |                    |                                      |                   |                     |            |         |
| L New                                                                                                    | examination                 | 0 2045 9:20 AM 0:45 AM                       | om<br>2bR) ⊷≨ | Remark | Fr.<br>8:30 AM                                                                                                    | To Ty<br>9:15 AM L | <b>/pe of activity</b><br>Interricht | <u>(</u> )        |                     | Clas       | s regis |
| C Type of                                                                                                    | of examination              | U, 2015 0.50 AM - 9.15 AM                    |               |        |                                                                                                    |                    |                                      |                   | New                 | examinatio | n j     |
| <ple< td=""><td>ase select&gt; &lt;</td><td></td><td></td><td></td><td></td><td></td><td></td><td></td><td></td><td></td><td>_</td></ple<> | ase select> <               |                                              |               |        |                                                                                                    |                    |                                      |                   |                     |            | _       |
| Date                                                                                                    | 2015                        |                                              |               |        | New exa                                                                                                    | mination :         | Students                             |                   |                     |            |         |
| 4/20/2<br>Start t                                                                                                    | ime End time                |                                              |               |        | Wiederholun                                                                                                    | g Apr 20, 2015     | 8:30 AM - 9:15                       | AM BIO, 2         | 26                  |            |         |
| 8:30 /                                                                                                    | AM 🔽 9:15 AM 👻              |                                              |               |        |                                                                                                    | -                  |                                      |                   | - North Contraction |            |         |
| Subica                                                                                                    |                             |                                              |               |        | Selection                                                                                                    | Surname            | First name                           | Sex CI            | ass                 |            |         |
| BIO                                                                                                    |                             |                                              |               |        |                                                                                                    | Andreas            |                                      | ් 2               | b                   |            |         |
|                                                                                                    |                             |                                              |               | -      |                                                                                                    | Aylin              |                                      | <b>Q</b> 2        | b 】                 |            |         |
| Classe                                                                                                    | es                          |                                              |               |        |                                                                                                    | Behice             |                                      | <b>Q</b> 2        | b 🥇                 |            |         |
| 2b                                                                                                    |                             |                                              |               |        | <b></b>                                                                                                    | Daniel             |                                      | o <sup>n</sup> 2  | <sup>b</sup> 🧳      |            |         |
|                                                                                                    |                             |                                              |               |        |                                                                                                    | David              |                                      | o <sup>™</sup> 2  | • }                 |            |         |
| Next                                                                                                    | Cancel                      |                                              |               | /      | Image: A state of the state of the state | Dennis             |                                      | o <sup>™</sup> 2  | b                   |            |         |
|                                                                                                    | New examination             |                                              | /             |        | <ul> <li>✓</li> </ul>                                                                                                    | Edna               |                                      | ¥ 2               | ° 🦿 –               |            |         |
|                                                                                                    | Wiederbolung Apr 20, 2015   | 8:30 AM - 9:15 AM BIO 25                     | -             |        | <u>م</u>                                                                                                    | Ensabeth           |                                      | ¥ 4               |                     |            |         |
|                                                                                                    | BI (BI), BJJ (BJJ)          | 0.00 AM - 0.10 AM DIO, 20                    |               |        | •                                                                                                    | Indo               |                                      | 2 الان<br>الأسلام |                     |            |         |
|                                                                                                    | Denomination                |                                              |               |        | •                                                                                                    | Kimi               |                                      | ල් 2<br>ක් 2      | h                   |            |         |
|                                                                                                    | Last test                   |                                              |               |        | •                                                                                                    | Lukas              |                                      | 2 الا             | , <i>e</i>          |            |         |
|                                                                                                    | Text                        |                                              |               |        |                                                                                                    | Marcus             |                                      | <u>م</u> الا      | b 了                 |            |         |
|                                                                                                    |                             |                                              |               |        | ~~~~~~                                                                                                    | inareas            |                                      |                   |                     |            |         |
|                                                                                                    | Concentration benchman      |                                              |               |        |                                                                                                    |                    |                                      | -                 |                     |            |         |
|                                                                                                    | 8:30 AM V BI                | (BI) 	✔ Add a supervision                    | n teacher     | -      |                                                                                                    |                    |                                      |                   |                     |            |         |
|                                                                                                    | Rooms                       |                                              |               |        |                                                                                                    |                    |                                      |                   |                     |            |         |
|                                                                                                    | Alt                         | <b>^</b>                                     |               |        |                                                                                                    |                    |                                      |                   |                     |            |         |
|                                                                                                    | BAD                         |                                              |               |        |                                                                                                    |                    |                                      |                   |                     |            |         |
|                                                                                                    | Besprechung                 |                                              |               |        |                                                                                                    |                    |                                      |                   |                     |            |         |
|                                                                                                    | BIBLIO                      | <b>~</b>                                     |               |        |                                                                                                    |                    |                                      |                   |                     |            |         |
|                                                                                                    | Back Sav                    | Cancel                                       |               |        |                                                                                                    |                    |                                      |                   |                     |            |         |
|                                                                                                    |                             |                                              |               |        |                                                                                                    |                    |                                      |                   |                     |            |         |

Attention: utiliser la matière correcte Il est important de déclarer un examen pour une heure de cours 'correcte' avec la matière juste, sans pour autant qu'il soit absolument nécessaire d'indiquer l'heure définitive. L'heure (et la date) peut être modifiée à volonté après avoir déclaré l'examen, mais on ne peut plus modifier le lien avec le cours et sa matière.

Dès WebUntis 2016, on peut assigner plusieurs surveillants à un examen durant une période donnée.

| New examination                                                              |
|------------------------------------------------------------------------------|
| Schularbeit Feb 13, 2015 11:05 AM - 11:50 AM M, 2b<br>BJJ (BJJ)              |
| Denomination                                                                 |
| 4. MA-TE                                                                     |
|                                                                              |
| Text                                                                         |
| 4. Maths test                                                                |
|                                                                              |
| Supervision teachere                                                         |
| 🕂 💥 11:05 AM 🛛 BJJ (BJJ) 👻 BX (BX) 👻 RI (RI) 👻 Add a supervision teacher 🖃   |
| 🖶 💥 11:27 AM 🛛 🔻 BJJ (BJJ) 🖌 Ah (Ah) 🖌 SB (SB) 🖌 Add a supervision teacher 🚽 |
| Rooms                                                                        |
| TX1                                                                          |
| TX2                                                                          |
| VSB                                                                          |
| WEST                                                                         |
| WR                                                                           |
|                                                                              |
| Back Save Cancel                                                             |
|                                                                              |

Il faut pour cela disposer du droit d'accès Est autorisé à modifier le surveillant d'un examen .

### 3.3.10.2 Listes d'examens

On peut consulter la liste exhaustive des examens en cliquant sur 'Cours | Examens'.

| Examina     | ixaminations         |           |                   |           |                  |          |            |             |            |      |                       |             |                         |
|-------------|----------------------|-----------|-------------------|-----------|------------------|----------|------------|-------------|------------|------|-----------------------|-------------|-------------------------|
| Туре        |                      | Class     |                   | т         | eacher           | s        | ubject     |             | Period     |      |                       |             |                         |
| - All -     | •                    | - All -   |                   | •         | BJJ (BJJ)        | ۲.       | - All -    |             | ▼ 9/1/2014 | 4 🔍  | 7/5/2015 Current      | school year | -                       |
| Show d      | eleted records       |           |                   |           |                  |          |            |             |            |      |                       |             |                         |
| Selection   |                      | Туре      | Name              | Class     | s Date           | Fr.      | То         | Subject     | Teacher    | Room | Booked on             | Return on   | Text                    |
|             | 🥖 🗙 👅 🎄              | SA        | Test Nr 3         | 2b        | Nov 21, 2014     | 11:05 AM | 11:50 AM   | М           | BJJ        |      | Nov 28, 2014 3:22 PM  |             |                         |
|             | 🥖 🗙 👅 🎄              | WH        | Mapmaking         | 2b        | Nov 26, 2014     | 11:55 AM | 12:10 PM   | GEO         | BJJ,KL     | 2bR  | Nov 22, 2014 4:54 PM  |             | P. 34-36                |
|             | 🥖 🗙 👅 🎄              | Test      | Autumn Test       | 2b        | Nov 28, 2014     | 11:05 AM | 11:50 AM   | М           | BJJ        |      | Nov 28, 2014 3:20 PM  |             | Test                    |
|             | 🥖 🗙 👅 🎄              | WH        | Mailserver        | 2b        | Jan 22, 2015     | 11:05 AM | 11:50 AM   | INF-EL      | BJJ        |      | Jan 21, 2015 6:25 PM  |             | Wiederholung Mailserver |
|             | 🥖 🗙 👅 🎄              | LZK       | E                 | 2b        | Jan 22, 2015     | 11:55 AM | 12:40 PM   | E           | BI,BJJ     | 2bR  | Jan 21, 2015 12:02 PM |             |                         |
|             | 🥖 🗙 👅                | SA        | 4. MA-TE          | 2b        | Feb 13, 2015     | 11:05 AM | 11:50 AM   | М           | BJJ        | WEST | Jul 27, 2015 10:51 AM |             | 4. Maths test           |
|             | 🥖 🗙 👅 🎄              | SA        | D                 | 2b        | Mar 25, 2015     | 10:15 AM | 11:00 AM   | G           | BJJ,PX     | 2bR  | Mar 31, 2015 2:18 PM  | Apr 9, 2015 |                         |
|             | 🥖 🗙 👅 👍              | SA        | E                 | 2b        | Apr 8, 2015      | 11:05 AM | 11:50 AM   | E           | BI,BJJ,BY  | 2bR  | Mar 31, 2015 3:05 PM  |             |                         |
|             | 🥖 🗙 👅 🎄              | WH        | Last Test         | 2b        | Apr 13, 2015     | 8:30 AM  | 9:15 AM    | BIO         | BI,BJJ     | 2bR  | Apr 7, 2015 3:34 PM   |             |                         |
|             | 🥖 🗙 👅 🎄              | SA        | Bla               | 2b        | Apr 15, 2015     | 11:05 AM | 11:50 AM   | E           | BI,BJJ,BY  | 2bR  | Apr 10, 2015 11:15 AM |             |                         |
| 10 Elements | found, showing all i | Elements  | .1                |           |                  |          |            |             |            |      |                       |             |                         |
| Report      | Exam calendar        | Exam      | report with grade | es ▼      | Examination over | view 🔻   | Do not sho | w empty rea | ords       |      |                       |             |                         |
| Hint:you ca | n always enter an e  | xam for a | a lesson directly | via the I | link 🛜 .         |          |            |             |            |      |                       |             |                         |
| Delete      |                      |           |                   |           |                  |          |            |             |            |      |                       |             |                         |

Les menus déroulants du haut de la page permettent de filtrer les données sur certains éléments et sur certaines durées ou dates.

### Remarque: saisie d'examens

Vous disposez de différents moyens pour saisir des examens: en cliquant <u>sur l'heure concernée</u> dans l'horaire, par 'Cours | Cours-prof. du jour', par 'Cours | Mes cours' ou directement dans le livre de classe, dans l'encadré 'Examen'.

## Calendrier des examens

Le calendrier des examens affiche tous les examens d'une classe, triés d'après les matières.

#### Exam calendar for the class 1a in school year 2014/2015 Status: Jul 27, 2015

| t englischsprachi | ige Sachtex                                                                                                    | te und Lekt                                                                                                    | üren verste                                                                                                    | hen.                                                                            |                                                                                                    |                                                                                                    |                                                                                                    |                                                                                                    |                                                                                                    |                                                                                                    |                                                                                                    |  |  |
|-------------------|----------------------------------------------------------------------------------------------------|----------------------------------------------------------------------------------------------------|----------------------------------------------------------------------------------------------------|---------------------------------------------------------------------------------|----------------------------------------------------------------------------------------------------|----------------------------------------------------------------------------------------------------|----------------------------------------------------------------------------------------------------|----------------------------------------------------------------------------------------------------|----------------------------------------------------------------------------------------------------|----------------------------------------------------------------------------------------------------|----------------------------------------------------------------------------------------------------|--|--|
| Teacher           | Sep                                                                                                    | Oct                                                                                                    | Nov                                                                                                    | Dec                                                                             | Jan                                                                                                    | Feb                                                                                                    | Mar                                                                                                    | Apr                                                                                                    | May                                                                                                    | Jun                                                                                                    | Jul                                                                                                    |  |  |
| KG,BY             |                                                                                                    |                                                                                                    |                                                                                                    |                                                                                 |                                                                                                    |                                                                                                    |                                                                                                    |                                                                                                    |                                                                                                    |                                                                                                    | 3/7                                                                                                    |  |  |
|                   |                                                                                                    |                                                                                                    |                                                                                                    |                                                                                 |                                                                                                    |                                                                                                    |                                                                                                    |                                                                                                    |                                                                                                    |                                                                                                    |                                                                                                    |  |  |
| Lernzielkontrolle |                                                                                                    |                                                                                                    |                                                                                                    |                                                                                 |                                                                                                    |                                                                                                    |                                                                                                    |                                                                                                    |                                                                                                    |                                                                                                    |                                                                                                    |  |  |
| Teacher           | Sep                                                                                                    | Oct                                                                                                    | Nov                                                                                                    | Dec                                                                             | Jan                                                                                                    | Feb                                                                                                    | Mar                                                                                                    | Apr                                                                                                    | May                                                                                                    | Jun                                                                                                    | Jul                                                                                                    |  |  |
| BR                |                                                                                                    |                                                                                                    |                                                                                                    |                                                                                 | 21/1                                                                                                    |                                                                                                    |                                                                                                    |                                                                                                    |                                                                                                    |                                                                                                    |                                                                                                    |  |  |
| •                 |                                                                                                    |                                                                                                    |                                                                                                    |                                                                                 |                                                                                                    |                                                                                                    |                                                                                                    |                                                                                                    |                                                                                                    |                                                                                                    |                                                                                                    |  |  |
|                   |                                                                                                    |                                                                                                    |                                                                                                    |                                                                                 |                                                                                                    |                                                                                                    |                                                                                                    |                                                                                                    |                                                                                                    |                                                                                                    |                                                                                                    |  |  |
| Teacher           | Sep                                                                                                    | Oct                                                                                                    | Nov                                                                                                    | Dec                                                                             | Jan                                                                                                    | Feb                                                                                                    | Mar                                                                                                    | Apr                                                                                                    | May                                                                                                    | Jun                                                                                                    | Jul                                                                                                    |  |  |
| HC,SE             |                                                                                                    |                                                                                                    |                                                                                                    |                                                                                 | 21/1                                                                                                    |                                                                                                    |                                                                                                    |                                                                                                    |                                                                                                    |                                                                                                    |                                                                                                    |  |  |
| •                 | •                                                                                                    |                                                                                                    |                                                                                                    |                                                                                 |                                                                                                    |                                                                                                    |                                                                                                    |                                                                                                    |                                                                                                    |                                                                                                    |                                                                                                    |  |  |
| it                |                                                                                                    |                                                                                                    |                                                                                                    |                                                                                 |                                                                                                    |                                                                                                    |                                                                                                    |                                                                                                    |                                                                                                    |                                                                                                    |                                                                                                    |  |  |
| Teacher           | Sep                                                                                                    | Oct                                                                                                    | Nov                                                                                                    | Dec                                                                             | Jan                                                                                                    | Feb                                                                                                    | Mar                                                                                                    | Apr                                                                                                    | May                                                                                                    | Jun                                                                                                    | Jul                                                                                                    |  |  |
| LA                |                                                                                                    |                                                                                                    |                                                                                                    | 4/12                                                                            |                                                                                                    |                                                                                                    |                                                                                                    |                                                                                                    |                                                                                                    |                                                                                                    |                                                                                                    |  |  |
| BY                |                                                                                                    | 22/10(2)                                                                                                    |                                                                                                    | 17/12                                                                           |                                                                                                    |                                                                                                    |                                                                                                    |                                                                                                    |                                                                                                    |                                                                                                    |                                                                                                    |  |  |
| HC                |                                                                                                    |                                                                                                    | 11/11                                                                                                    |                                                                                 | 13/1                                                                                                    |                                                                                                    |                                                                                                    |                                                                                                    |                                                                                                    |                                                                                                    |                                                                                                    |  |  |
|                   |                                                                                                    |                                                                                                    |                                                                                                    |                                                                                 | •                                                                                                    |                                                                                                    |                                                                                                    | •                                                                                                    |                                                                                                    | •                                                                                                    |                                                                                                    |  |  |
| est               |                                                                                                    |                                                                                                    |                                                                                                    |                                                                                 |                                                                                                    |                                                                                                    |                                                                                                    |                                                                                                    |                                                                                                    |                                                                                                    |                                                                                                    |  |  |
| Teacher           | Sep                                                                                                    | Oct                                                                                                    | Nov                                                                                                    | Dec                                                                             | Jan                                                                                                    | Feb                                                                                                    | Mar                                                                                                    | Apr                                                                                                    | May                                                                                                    | Jun                                                                                                    | Jul                                                                                                    |  |  |
| HC,SE             |                                                                                                    |                                                                                                    |                                                                                                    |                                                                                 |                                                                                                    |                                                                                                    | 18/3                                                                                                    |                                                                                                    |                                                                                                    |                                                                                                    |                                                                                                    |  |  |
|                   | englischsprachi<br>Teacher<br>KG,BY<br>ontrolle<br>Teacher<br>BR<br>Teacher<br>HC,SE<br>it<br>Teacher<br>LA<br>BY<br>HC<br>est<br>Teacher<br>HC,SE | englischsprachige Sachtext Teacher Sep KG,BY ontrolle Teacher Sep HC,SE it Teacher Sep LA BY HC est Teacher Sep HC,SE | englischsprachige Sachtexte und Lekt<br>Teacher Sep Oct<br>KG,BY<br>ontrolle<br>Teacher Sep Oct<br>BR<br>Teacher Sep Oct<br>HC,SE<br>it<br>Teacher Sep Oct<br>LA<br>BY 22/10(2)<br>HC<br>est<br>Teacher Sep Oct<br>HC,SE | englischsprachige Sachtexte und Lektüren verste<br>Teacher Sep Oct Nov<br>KG,BY | englischsprachige Sachtexte und Lektüren verstehen.          Teacher       Sep       Oct       Nov       Dec         KG,BY | renglischsprachige Sachtexte und Lektüren verstehen.       Teacher     Sep     Oct     Nov     Dec     Jan       KG,BY     Image: Sep     Oct     Nov     Dec     Jan       ontrolle     Image: Sep     Oct     Nov     Dec     Jan       BR     Image: Sep     Oct     Nov     Dec     Jan       Image: Sep     Oct     Nov     Dec     Jan       Image: Sep     Oct     Nov     Dec     Jan       Image: Sep     Oct     Nov     Dec     Jan       Image: Sep     Oct     Nov     Dec     Jan       Image: Sep     Oct     Nov     Dec     Jan       Image: Sep     Oct     Nov     Dec     Jan       Image: Sep     Oct     Nov     Dec     Jan       Image: Sep     Oct     Nov     Dec     Jan       Image: Sep     Oct     Nov     Dec     Jan       Image: Sep     Oct     Nov     Dec     Jan       Image: Sep     Oct     Nov     Dec     Jan       Image: Sep     Oct     Nov     Dec     Jan | Teacher       Sep       Oct       Nov       Dec       Jan       Feb         KG,BY       Image: Colspan="2">Image: Colspan="2">Feb         KG,BY       Image: Colspan="2">Image: Colspan="2">Feb         KG,BY       Image: Colspan="2">Image: Colspan="2">Feb         Image: Colspan="2">Sep       Oct       Nov       Dec       Jan       Feb         BR       Image: Colspan="2">Image: Colspan="2">Feb         BR       Image: Colspan="2">Image: Colspan="2">Feb         BR       Image: Colspan="2">Image: Colspan="2">Feb         Image: Colspan="2">Image: Colspan="2">Feb         Image: Colspan="2">Image: Colspan="2">Feb         Image: Colspan="2">Image: Colspan="2">Feb         Image: Colspan="2">Image: Colspan="2">Feb         Image: Colspan="2">Image: Colspan="2">Image: Colspan="2">Feb         Image: Colspan="2">Image: Colspan="2">Image: Colspan="2">Image: Colspan="2">Image: Colspan="2">Image: Colspan="2">Image: Colspan="2">Image: Colspan="2">Image: Colspan="2">Image: Colspan="2">Image: Colspan="2" Teacher         Image: Colspan="2">Image: Colspan="2" Teacher       Sep       Oct       Nov       Dec       Jan       Feb         Image: Colspan="2" Teacher       Sep       Oct       Nov       Dec       Jan       Feb         Image: Colspan="2" Teacher | Teacher       Sep       Oct       Nov       Dec       Jan       Feb       Mar         KG,BY       Image: Sep       Oct       Nov       Dec       Jan       Feb       Mar         Sep       Oct       Nov       Dec       Jan       Feb       Mar         Sep       Oct       Nov       Dec       Jan       Feb       Mar         Sep       Oct       Nov       Dec       Jan       Feb       Mar         BR       Image: Sep       Oct       Nov       Dec       Jan       Feb       Mar         Teacher       Sep       Oct       Nov       Dec       Jan       Feb       Mar         HC,SE       Image: Sep       Oct       Nov       Dec       Jan       Feb       Mar         it       Image: Sep       Oct       Nov       Dec       Jan       Feb       Mar         LA       Image: Sep       Oct       Nov       Dec       Jan       Feb       Mar         LA       Image: Sep       Image: Sep       Image: Sep       Image: Sep       Image: Sep       Image: Sep       Image: Sep       Image: Sep       Image: Sep       Image: Sep       Image: Sep       Image: Sep <td>Teacher       Sep       Oct       Nov       Dec       Jan       Feb       Mar       Apr         KG,BY       Image: Colspan="6"&gt;Image: Colspan="6"&gt;Feb       Mar       Apr         Sep       Oct       Nov       Dec       Jan       Feb       Mar       Apr         Teacher       Sep       Oct       Nov       Dec       Jan       Feb       Mar       Apr         BR       Image: Colspan="6"&gt;Image: Colspan="6"&gt;Image: Colspan="6"&gt;Colspan="6"&gt;Feb       Mar       Apr         Teacher       Sep       Oct       Nov       Dec       Jan       Feb       Mar       Apr         HC,SE       Image: Colspan="6"&gt;Image: Colspan="6"&gt;Colspan= Feb       Mar       Apr         It       Image: Colspan="6"&gt;Image: Colspan="6"&gt;Teacher       Sep       Oct       Nov       Dec       Jan       Feb       Mar       Apr         LA       Image: Colspan="6"&gt;Image: Colspan="6"&gt;Image: Colspan="6"&gt;Colspan= Feb       Mar       Apr         It       Image: Colspan="6"&gt;Image: Colspan="6"&gt;Image: Colspan="6"&gt;Image: Colspan="6"&gt;Image: Colspan="6"&gt;Image: Colspan="6"&gt;Image: Colspan="6"/Mar         It       Image: Colspan="6"/mar       Image: Colspan="6"/mar</td> <td>Teacher       Sep       Oct       Nov       Dec       Jan       Feb       Mar       Apr       May         KG,BY       Image: Sep       Oct       Nov       Dec       Jan       Feb       Mar       Apr       May         Sontrolle       Image: Sep       Oct       Nov       Dec       Jan       Feb       Mar       Apr       May         BR       Image: Sep       Oct       Nov       Dec       Jan       Feb       Mar       Apr       May         BR       Image: Sep       Oct       Nov       Dec       Jan       Feb       Mar       Apr       May         Image: Sep       Oct       Nov       Dec       Jan       Feb       Mar       Apr       May         Ift       Image: Sep       Oct       Nov       Dec       Jan       Feb       Mar       Apr       May         It       Image: Sep       Oct       Nov       Dec       Jan       Feb       Mar       Apr       May         It       Image: Sep       Oct       Nov       Dec       Jan       Feb       Mar       Image: Sep       Image: Sep       Image: Sep       Ima       Ima       Image: Sep       Ima&lt;</td> <td>Teacher       Sep       Oct       Nov       Dec       Jan       Feb       Mar       Apr       May       Jun         KG,BY       Image: Sep       Oct       Nov       Dec       Jan       Feb       Mar       Apr       May       Jun         Sontrolle       Image: Sep       Oct       Nov       Dec       Jan       Feb       Mar       Apr       May       Jun         BR       Image: Sep       Oct       Nov       Dec       Jan       Feb       Mar       Apr       May       Jun         BR       Image: Sep       Oct       Nov       Dec       Jan       Feb       Mar       Apr       May       Jun         HC,SE       Image: Sep       Oct       Nov       Dec       Jan       Feb       Mar       Apr       May       Jun         it       Image: Sep       Oct       Nov       Dec       Jan       Feb       Mar       Apr       May       Jun         it       Image: Sep       Oct       Nov       Dec       Jan       Feb       Mar       Apr       May       Jun         LA       11/11       11/12       Image: Sep       Ima       Ima       Ima</td> | Teacher       Sep       Oct       Nov       Dec       Jan       Feb       Mar       Apr         KG,BY       Image: Colspan="6">Image: Colspan="6">Feb       Mar       Apr         Sep       Oct       Nov       Dec       Jan       Feb       Mar       Apr         Teacher       Sep       Oct       Nov       Dec       Jan       Feb       Mar       Apr         BR       Image: Colspan="6">Image: Colspan="6">Image: Colspan="6">Colspan="6">Feb       Mar       Apr         Teacher       Sep       Oct       Nov       Dec       Jan       Feb       Mar       Apr         HC,SE       Image: Colspan="6">Image: Colspan="6">Colspan= Feb       Mar       Apr         It       Image: Colspan="6">Image: Colspan="6">Teacher       Sep       Oct       Nov       Dec       Jan       Feb       Mar       Apr         LA       Image: Colspan="6">Image: Colspan="6">Image: Colspan="6">Colspan= Feb       Mar       Apr         It       Image: Colspan="6">Image: Colspan="6">Image: Colspan="6">Image: Colspan="6">Image: Colspan="6">Image: Colspan="6">Image: Colspan="6"/Mar         It       Image: Colspan="6"/mar       Image: Colspan="6"/mar | Teacher       Sep       Oct       Nov       Dec       Jan       Feb       Mar       Apr       May         KG,BY       Image: Sep       Oct       Nov       Dec       Jan       Feb       Mar       Apr       May         Sontrolle       Image: Sep       Oct       Nov       Dec       Jan       Feb       Mar       Apr       May         BR       Image: Sep       Oct       Nov       Dec       Jan       Feb       Mar       Apr       May         BR       Image: Sep       Oct       Nov       Dec       Jan       Feb       Mar       Apr       May         Image: Sep       Oct       Nov       Dec       Jan       Feb       Mar       Apr       May         Ift       Image: Sep       Oct       Nov       Dec       Jan       Feb       Mar       Apr       May         It       Image: Sep       Oct       Nov       Dec       Jan       Feb       Mar       Apr       May         It       Image: Sep       Oct       Nov       Dec       Jan       Feb       Mar       Image: Sep       Image: Sep       Image: Sep       Ima       Ima       Image: Sep       Ima< | Teacher       Sep       Oct       Nov       Dec       Jan       Feb       Mar       Apr       May       Jun         KG,BY       Image: Sep       Oct       Nov       Dec       Jan       Feb       Mar       Apr       May       Jun         Sontrolle       Image: Sep       Oct       Nov       Dec       Jan       Feb       Mar       Apr       May       Jun         BR       Image: Sep       Oct       Nov       Dec       Jan       Feb       Mar       Apr       May       Jun         BR       Image: Sep       Oct       Nov       Dec       Jan       Feb       Mar       Apr       May       Jun         HC,SE       Image: Sep       Oct       Nov       Dec       Jan       Feb       Mar       Apr       May       Jun         it       Image: Sep       Oct       Nov       Dec       Jan       Feb       Mar       Apr       May       Jun         it       Image: Sep       Oct       Nov       Dec       Jan       Feb       Mar       Apr       May       Jun         LA       11/11       11/12       Image: Sep       Ima       Ima       Ima |  |  |

# Résumé des examens

Ce rapport est très prisé par les utilisateurs WebUntis: il édite tous les examens de toutes les classes ou de tous les professeurs sur une feuille de calendrier.

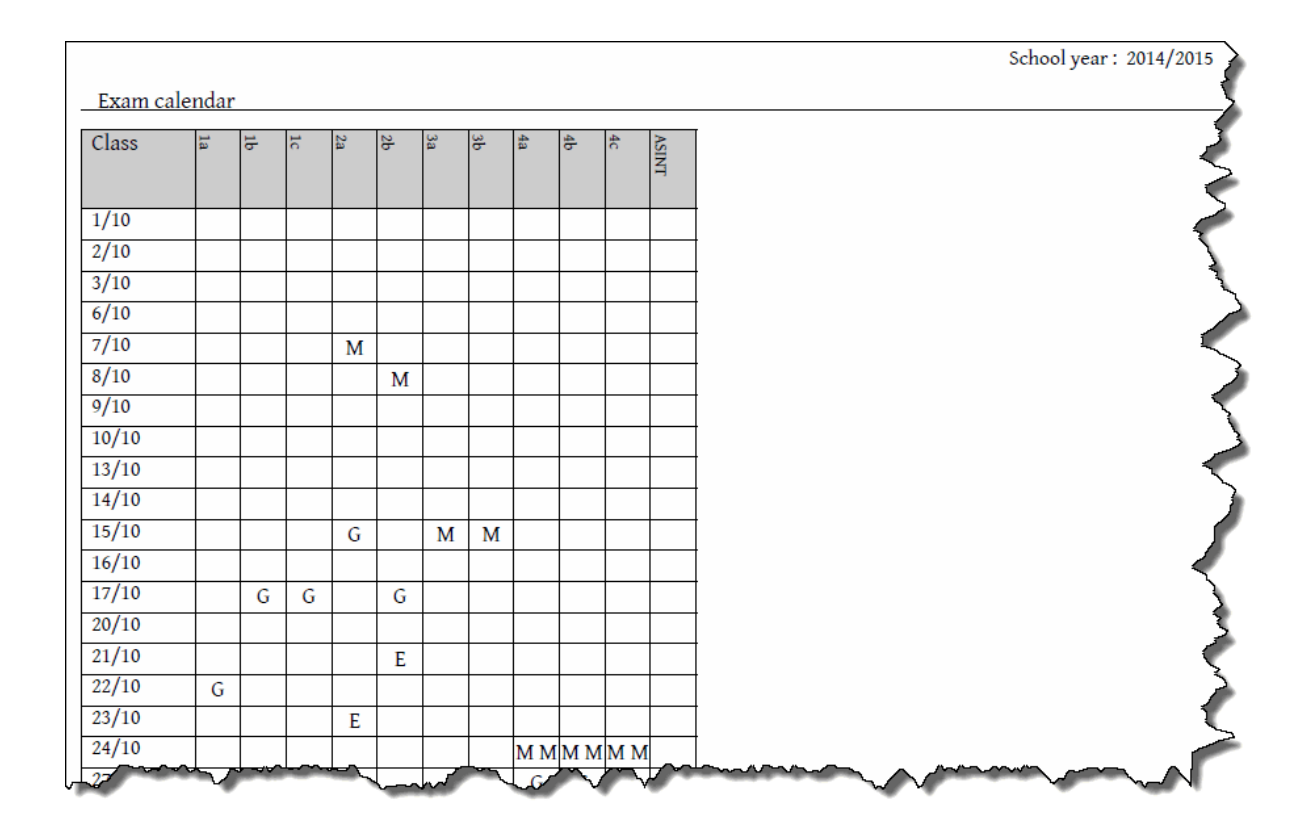

### 3.3.10.3 Restitution

Vous pouvez aussi déclarer quand et par qui l'examen a été rendu en cliquant sur le bouton <Traiter> de l'examen concerné.

Ici vous pouvez éditer les champs 'Restitution le' et 'Restitution par' pour y indiquer date et nom.

| Schularbeit 1. G-Tes                               | t            | <b>`````````````````````````````````````</b> |
|----------------------------------------------------|--------------|----------------------------------------------|
| Mar 25, 2015 10:15 AM - 11:0<br>BJJ (BJJ), PX (PX) | 0 AM G, 2b   |                                              |
| Supervision teachers                               |              |                                              |
| 10:15 AM - 11:00 AM BJJ (B                         | JJ)          | 1                                            |
| Rooms<br>25R                                       |              | - 7                                          |
| 2011                                               |              | <u></u>                                      |
| Name                                               |              | - T                                          |
| 1. G-Test                                          |              | Š                                            |
| Text                                               |              |                                              |
|                                                    |              |                                              |
| Person in charge                                   |              | 1                                            |
| hh                                                 | •            | - 8                                          |
| D. (                                               | Delene il le | <u> </u>                                     |
| Return on                                          | Returned by  | Σ                                            |
| 4/9/2015                                           | BC           |                                              |
|                                                    |              |                                              |

# 3.4 Agenda

L'option WebUntis Agenda vous assiste dans vos tâches d'administration des salles et des ressources. C'est votre administrateur WebUntis qui détermine les salles ou les ressources que vous pouvez réserver définitivement ou provisoirement (sans garantie). Les réservations doivent encore être avalisées par l'administrateur des salles.

### Salles: liste des ressources

Une <u>liste des salles ou des ressources</u> vous informe sur les salles ou ressources disponibles. Divers paramètres, comme celui de la capacité des salles, peuvent être configurés ici.

Il y a différentes fonctions qui vont dépendre du cas concerné:

### Changement de salle

Si vous avez besoin d'une autre salle pour donner votre cours, utilisez le changement de salle .

#### Réserver une salle

Si vous avez besoin d'une salle à un moment spécifique, vous pouvez régler cela par le traitement ' <u>Réserver salles</u> '. Une réservation de salle va en quelque sorte créer une <u>activité</u> avec la salle, c.-à-d. qu'un cours supplémentaire est créé.

#### Réserver une ressource

Si vous avez besoin d'une ressource à un moment spécifique, vous pouvez régler cela par le traitement ' <u>Réserver ressources</u> '. Cette fonction ne va effectivement réserver que la ressource, sans créer d'activité.

### Nouvelle activité

Si vous désirez planifier une activité à un moment donné, sans qu'il y ait obligatoirement un lien avec une salle, il vous faut créer une <u>nouvelle activité</u>, ce qui ajoutera en même temps une échéance.

### Nouveau cours

Un <u>nouveau cours</u> permet aussi de planifier des <u>activités</u>, tout en permettant de ne pas avoir à indiquer d'échéance.

### Heures supplémentaires

Vous pouvez compléter par des <u>heures supplémentaires</u> les cours importés d'Untis ou les cours nouvellement créés, ainsi que toutes les activités.

### **Rendez-vous**

Vous pouvez organiser un rendez-vous réunissant d'autres collègues et peut-être d'autres classes.

## Liste des réservations

Votre liste des réservations vous montre toutes les activités citées précédemment.

### 3.4.1 Liste des salles / des ressources

On affiche la liste des ressources ou des salles par le menu 'Réserver'. Elles permettent de rechercher des ressources ou des salles disposant d'équipements spécifiques, sans entraver les résultats des recherches par leurs plans d'occupation.

Il s'agit en principe d'une liste avec laquelle différents filtres peuvent être utilisés.

### Liste des salles

On accède à la liste des salles par 'Réserver | Liste des salles'.

### Room list: selection criteria

| Type of resource | Room type               | Department |   |
|------------------|-------------------------|------------|---|
| Projektoren      | <selection></selection> | Selection> | • |
|                  | Room-group              | Building   |   |
|                  | <selection></selection> | Selection> | • |
|                  | Capacity<br>min. max.   |            |   |
| Search           |                         |            |   |

### Liste des ressources

La liste des ressources ('Réserver | Liste des ressources') affiche toutes les ressources mobilières de votre établissement scolaire. Comme pour la liste des salles, différents filtres peuvent être utilisés.

# List of resources: Selection criteria

| Type of resource     |     | Department                   |
|----------------------|-----|------------------------------|
| Instrumente          |     | <selection></selection>      |
| Landkarten           |     | Room                         |
|                      |     | <selection> &lt;</selection> |
|                      |     | Building                     |
|                      |     | <selection> &lt;</selection> |
|                      |     | Person in charge             |
|                      | *   | <selection> &lt;</selection> |
|                      |     |                              |
| with current occupar | ncy |                              |

| h | Searc |
|---|-------|
|---|-------|

Si vous cochez la case 'Avec occupation actuelle', la liste indiquera au responsable central l'heure à laquelle une ressource a été réservée la dernière fois le jour même et, pour le lendemain (où des réservations peuvent en principe aussi être faites), quelles sont les prochaines réservations et à quels moments elles ont lieu.

# 3.4.2 Changement de salle d'une heure de cours

Procédez comme suit pour changer la salle d'un cours existant:

1. Cliquez dans l'horaire sur l'heure de cours dont vous voulez modifier la salle.

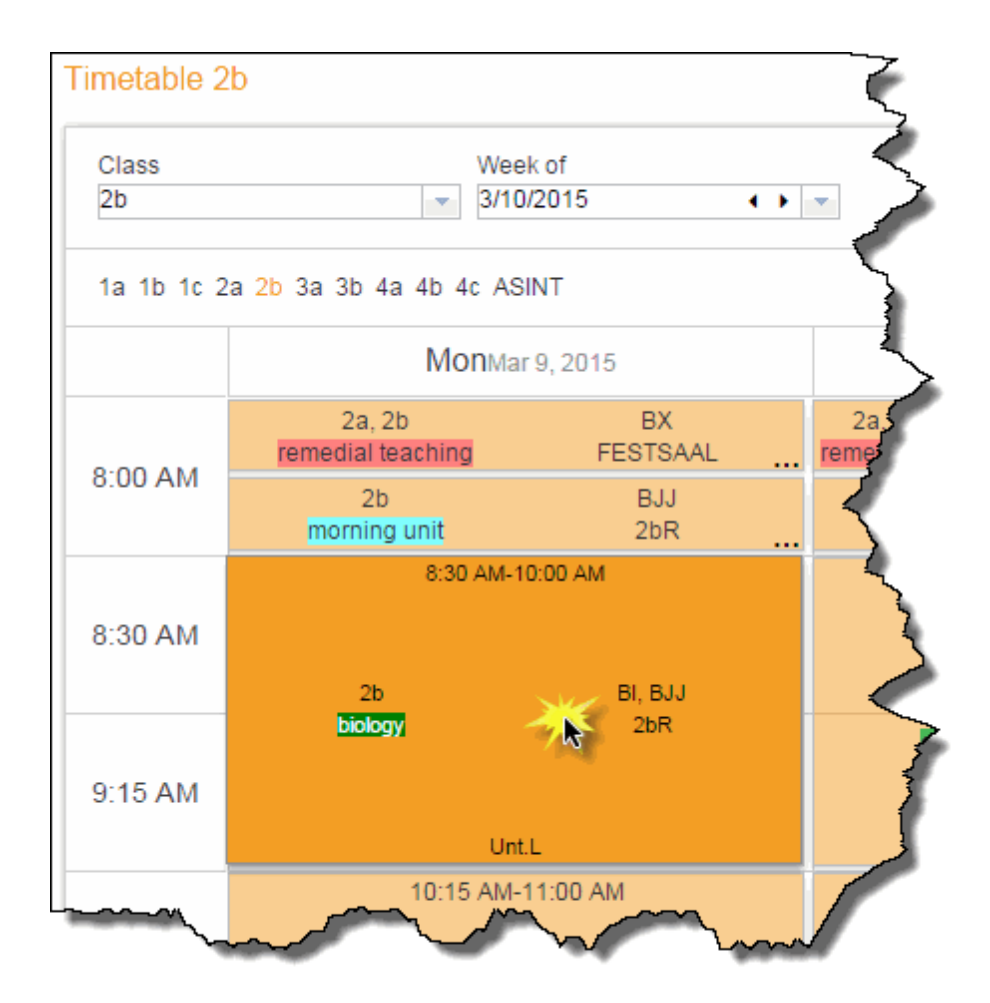

Cela ouvre la fenêtre des détails sur l'heure.

2. Cliquez dans cette fenêtre sur le symbole 'Recherche de salles libres'.

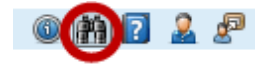

Cela ouvre la fenêtre de modification des salles.

3. Choisissez maintenant une salle libre, en utilisant au besoin les divers filtres que vous connaissez déjà bien ('Type de salle', 'Division', etc.).

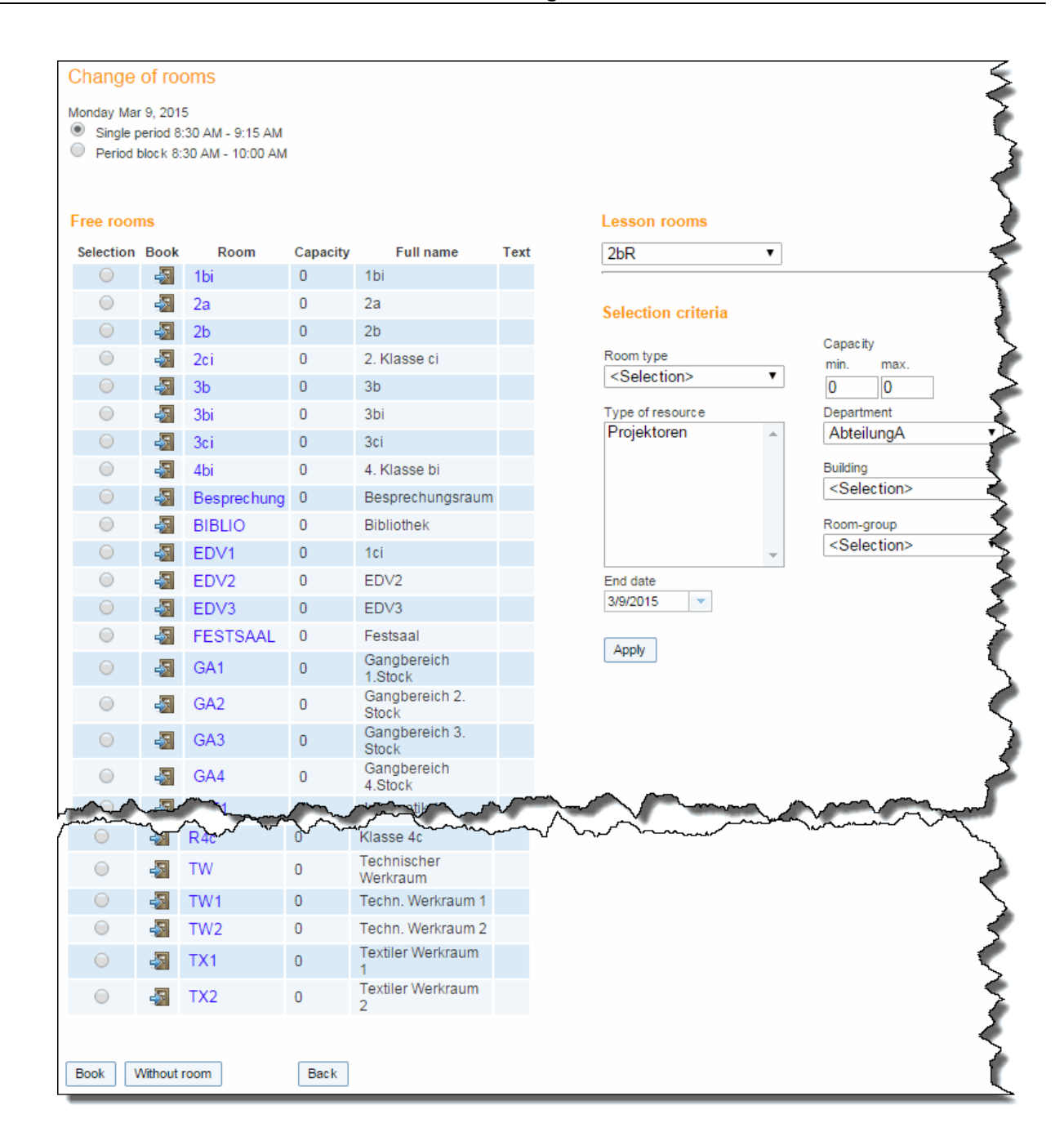

#### Remarque: date de fin

Si vous modifiez la date du champ 'Date de fin', vous pourrez aussi planifier ce changement de salle pour une période plus longue. Si, par exemple, vous changez la salle pour la matière BU, le lundi, toutes les heures de cours du lundi avec la matière BU seront modifiées avec la nouvelle salle, jusqu'à la date de fin choisie.

Cette modification de salle est aussitôt affichée dans l'horaire et la liste des réservations.

| Mon | Mon Mar 9, 2015, 8:30 AM - 9:15 AM |      |         |       |               |         |                |        |         |         |                  |     |       |   |   |                |                  |      |         |
|-----|------------------------------------|------|---------|-------|---------------|---------|----------------|--------|---------|---------|------------------|-----|-------|---|---|----------------|------------------|------|---------|
| Cla | ss: 2b                             |      |         |       |               |         |                |        |         |         |                  |     |       |   |   |                |                  |      |         |
| L   | -No.                               | Туре | Subject | Class | Student group | Teacher | Room           | Remark | Fr.     | То      | Type of activity |     |       |   |   | Class register | Teaching content | User | BookNr. |
| 5   | 5500                               |      | BIO     | 2b    | BU_2bi        | BI, BJJ | BIBLIO (2bR) 📲 | Unt.L  | 8:30 AM | 9:15 AM | Unterricht       | (1) | ) 👬 🔽 | 2 | P |                | ►                |      |         |
| C   | lose                               |      |         |       |               |         |                |        |         |         |                  |     |       |   |   |                |                  |      |         |

Remarque: changement de salle par 'Cours-prof. du jour' Vous pouvez aussi faire un changement de salle via le menu 'Cours | Cours-prof. du jour', de nouveau avec le symbole 'Recherche de salles libres'.

### 3.4.3 Réserver des salles

Selon les besoins, il y a différentes méthodes pour réserver des salles.

Si vous désirez une salle bien précise, mais que vous restez flexible pour le moment, alors réservez-la de préférence par le menu' <u>Horaire | Résumé des salles</u> '.

Si toutefois vous savez déjà le moment exact, nous vous recommandons de faire la réservation par le menu' Réserver | Réserver salles '.

### Time range

| once (nonrecurring)                                  | Fr. To<br>9/1/2014 7/       | 5/2015 💌          | Time range<br>Current school year |
|------------------------------------------------------|-----------------------------|-------------------|-----------------------------------|
| <ul> <li>weekly</li> <li>every other week</li> </ul> | Start time En<br>11:55 AM V | d time<br>45 PM 🔍 | Whole day                         |
| <ul> <li>monthly</li> <li>continuous</li> </ul>      | Mon Tue Wed Thu Fri         | Sat Sun           |                                   |

Dans un cas comme dans l'autre, vous pouvez limiter l'affichage des salles disponibles à l'aide des critères de sélection suivants:

| Selection criteria              |           |                                         |
|---------------------------------|-----------|-----------------------------------------|
| Type of resource<br>Projektoren | Room type | Department<br><selection> ▼</selection> |
|                                 | Capacity  | Building                                |
|                                 | min. max. | <selection> &lt;</selection>            |
|                                 | 0 0       | Room-group                              |
|                                 | -         | <selection> &lt;</selection>            |
| Maximum alloc ation [ % ]       | Cancel    |                                         |

Les ressources listées dans l'encadré 'Type de ressource' sont celles que votre administrateur WebUntis a définies.

### 3.4.3.1 Résumé des salles

Si vous disposez d'une certaine latitude pour l'échéance d'une réservation de salle, le plus simple serait de faire la réservation par le traitement 'Horaire | Résumé des salles'.

Commencez par choisir une ou plusieurs (<Ctrl>-clic) ou toutes les salles (<Toutes les salles>). Vous pouvez au besoin filtrer les salles affichées selon la division, le bâtiment, le groupe de salles ou le type de ressource.

| Overview format |              |                              |
|-----------------|--------------|------------------------------|
| default 🔻 🛛 🛙   | Extended sea | rch >>                       |
|                 |              |                              |
| Rooms           |              | Department                   |
| R1c             |              | <selection></selection>      |
| R1ci            |              |                              |
| R2a             |              | Building                     |
| R2b             |              | <selection> &lt;</selection> |
| R2bi            |              |                              |
| R2ci            |              | Room-group                   |
| R3a             |              | <selection> •</selection>    |
| R3b             |              |                              |
| R3bi            |              | Room type                    |
| R3c             |              | <selection></selection>      |
| R3ci            |              | Constitu                     |
| R4a             |              | Capacity                     |
| R4b             |              | min. max.                    |
| R4c             |              | 0                            |
| TW              |              |                              |
| TW1             |              | Type of resource             |
| TW2             |              | Projektoren 🔺                |
| TW Kreativ      |              |                              |
| TW WEST         |              |                              |
| TX              |              |                              |
| TX1             |              |                              |
| TX2             |              |                              |
| VSB             |              | <b>•</b>                     |
| VS Wondrak      |              |                              |
| WEST            |              | Apply                        |
| WR              | *            |                              |
| -               |              |                              |
| Next All roo    | ms           |                              |

## Room selection for room overview

Attention: cliquer sur < Appliquer> Veuillez cliquer sur la touche < Appliquer> pour valider vos critères de sélection.

### **Recherche étendue**

Le standard du résumé des salles est d'afficher la semaine complète, mais si vous voulez limiter cette durée à une période plus réduite ou à une durée spécifique, vous pouvez utiliser le filtre <Recherche étendue>.
| - |    |    |          |
|---|----|----|----------|
| D | or | io | e la cal |
|   | eı | IU | u        |
|   | _  |    | _        |

| Fr.                 | То                            |
|---------------------|-------------------------------|
| 3/9/2015 🔍          | 3/15/2015 💌                   |
| Day of the week     |                               |
| Mon Tue             | ) WedThuFriSatSun<br>End time |
| 8:00 AM             | 8:30 AM 🔹 Whole day           |
| Show periods in con | densed way                    |

Une fois vos choix déclarés, cliquez sur <Appliquer>, puis sur <Suite>, pour voir le résumé des salles libres ou occupées durant la semaine ou la période que vous avez définie. Différentes couleurs signalent les heures libres, les cours réguliers, les réservations non confirmées, fermes ou refusées.

#### Remarque: navigation par le calendrier

Le calendrier du menu de navigation permet de modifier la semaine affichée. Les dates de début et de fin de la semaine sélectionnée sont affichées sur la ligne de titre.

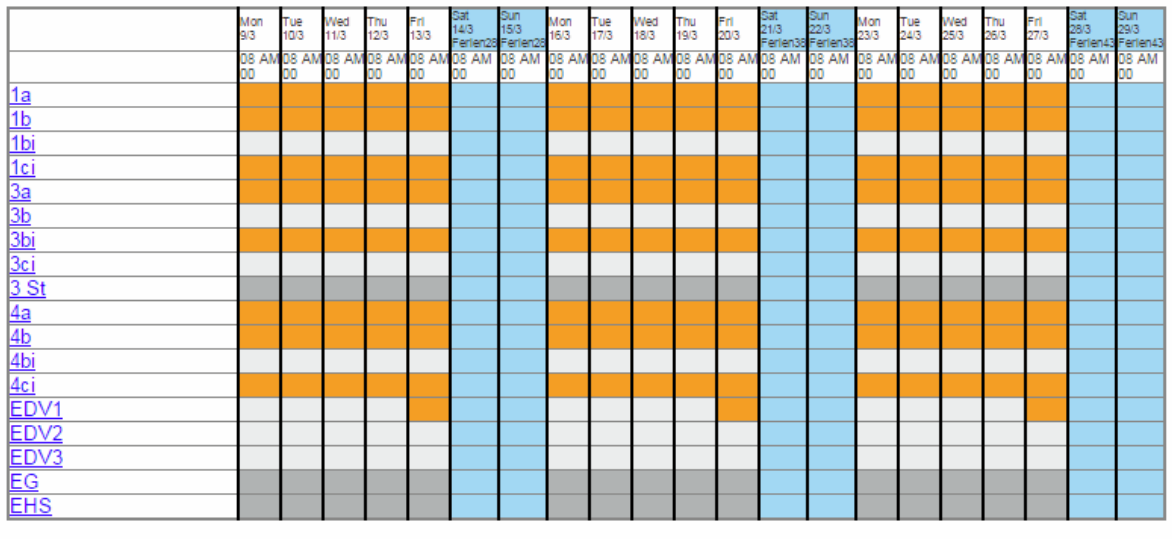

#### Room selection for room overview

Legend Free period Lessons Not confirmed Activity Blocked period Holidays (not bookable) Examination Substitution

Back

Si vous cliquez sur une heure occupée, vous pourrez voir le détail de cette occupation. Les salles pour lesquelles l'administrateur ne vous a pas accordé le droit de faire des réservations sont affichées en gris sur toute la ligne.

### **Réservation ferme**

Si vous cliquez sur une heure libre, cela affiche un dialogue par lequel vous pouvez réserver la salle. À

côté de l'heure de début et de la durée, vous pouvez encore donner d'autres précisions pour la réservation, p. ex. le nom du maître responsable, des remarques, le type de réservation (cours, séminaire, événement, etc.).

| Booking                                                                                            | 2                                         |
|----------------------------------------------------------------------------------------------------|-------------------------------------------|
| Booking of room 3b on the Mar 9, 2015                                                              | 8:00 AM - 8:30 AM                         |
| Teacher<br>Please select<br>✓ BJJ (BJJ)<br>The highlighted elements are allready busy at this time | Class Please select                       |
| Confirmed bookings are not possible for highlighted roo<br>Subject                                 | oms.                                      |
| <selection></selection>                                                                            |                                           |
| Selection>                                                                                         |                                           |
| Amount<br>0                                                                                        | Person in charge<br>BJJ Bernd (BJJ) 🛛 🗶 💌 |
| Type<br><selection></selection>                                                                    |                                           |
| Partic ipant 0                                                                                     | Cost centre                               |
| Remark                                                                                             |                                           |
| Remark                                                                                             |                                           |
| e-mail address                                                                                     |                                           |
|                                                                                                    | Add the teachers' e-mail addresses        |
| An e-mail will be sent as soon as the booking status i                                             | s changed.                                |
| Save Back                                                                                          |                                           |

Veuillez noter qu'avec l'affichage des classes, celles qui ont un cours au moment concerné sont affichées en rouge. Si vous disposez du droit de faire des réservations fermes, vous pouvez de suite confirmer la réservation en cliquant sur < Enregistrer>. Après cela, le dialogue de saisie se referme automatiquement et le résumé des salles est actualisé.

#### 3.4.3.2 Recherche de salles libres

Si vous savez le moment exact de votre réservation, vous trouverez le plus facilement une salle par le menu 'Réserver | Réserver salle'.

Indiquez la périodicité (une seule fois, chaque jour, ...) et le moment souhaité (date et heure) dans les deux encadrés 'Plage horaire'.

## Booking: Search for free rooms

#### Time range

| once (nonrecurring)                                                 | Fr.<br>9/1/2014 💌      | To<br>7/5/2015 💌    | Time range<br>Current school year | • |
|---------------------------------------------------------------------|------------------------|---------------------|-----------------------------------|---|
| <ul> <li>daily</li> <li>weekly</li> <li>every other week</li> </ul> | Start time<br>11:55 AM | End time<br>2:45 PM | Whole day                         |   |
| <ul> <li>monthly</li> <li>continuous</li> </ul>                     | Mon Tue Wed Thu        | Fri Sat Sun         |                                   |   |

#### Selection criteria

| Type of resource          | Room type               | Department                   |
|---------------------------|-------------------------|------------------------------|
| Projektoren               | <selection></selection> | <selection></selection>      |
|                           | Capacity                | Building                     |
|                           | min. max.               | <selection> &lt;</selection> |
|                           | 0 0                     | Room-group                   |
|                           |                         | <selection></selection>      |
| Maximum alloc ation [ % ] |                         |                              |
| Search                    | cel                     |                              |

Vous pouvez filtrer la liste selon plusieurs critères (ressources, divisions, etc.).

## Périodicité

La périodicité permet p. ex. de réserver une salle du 18.9 au 21.12, un mardi sur deux, de 11:20 à 12:10.

| Time range                                                                                                    |                                                              |                                                      |                                   |
|----------------------------------------------------------------------------------------------------|--------------------------------------------------------------|------------------------------------------------------|-----------------------------------|
| <ul> <li>once (nonrecurring)</li> <li>daily</li> <li>weekly</li> <li>every other week</li> <li>monthly</li> <li>continuous</li> </ul> | Fr.<br>9/1/2014<br>Start time<br>11:55 AM<br>Mon Tue Wed Thu | To<br>7/5/2015<br>End time<br>2:45 PM<br>Fri Sat Sun | Time range<br>Current school year |

Après avoir cliqué sur la touche < Chercher>, vous pourrez voir la liste des salles disponibles.

3.4.3.2.1 Salles libres

Après avoir cliqué sur < Chercher>, vous obtenez la liste des salles disponibles durant la période souhaitée. Les critères de sélection que vous aviez choisis apparaissent en haut de la liste.

| Booking<br>Selection c<br>Sep 1, 201<br>The bookin | g: Free roon<br>riteria<br>4 - Jul 5, 2015, T<br>ig shall be made | АМ        |          |           |
|----------------------------------------------------|-------------------------------------------------------------------|-----------|----------|-----------|
| Selection                                          | n Room                                                            | Full name | Capacity | 2/9       |
|                                                    | R1a                                                               | Klasse 1a | 0        | Vacant V  |
|                                                    | R1b                                                               | Klasse 1b | 0        | Vacant V  |
|                                                    | R2a                                                               | Klasse 2a | 0        | Vacant Va |
|                                                    | R2b                                                               | Klasse 2b | 0        | Vacant 🥏  |
|                                                    | R3a                                                               | Klasse 3a | 0        | Vacant Va |
|                                                    | R3b                                                               | Klasse 3b | 0        | Vacant    |
|                                                    |                                                                   | Klasse 4  | m        | <u></u>   |

Choisissez une salle et cliquez sur <Suite>. Ici vous pouvez indiquer d'autres paramètres pour la réservation, tels que la classe ou la matière.

| Booking                                                  |                                    |
|----------------------------------------------------------|------------------------------------|
| Teacher                                                  | Class                              |
| Please select                                            | Please select 🔹                    |
| 🖌 BJJ (BJJ)                                              |                                    |
| The highlighted elements are allready busy at this time. |                                    |
| Confirmed bookings are not possible for highlighted room | ns.                                |
| Subject                                                  |                                    |
| <selection></selection>                                  |                                    |
| Department                                               |                                    |
| <selection></selection>                                  |                                    |
| Amount                                                   | Person in charge                   |
| 0                                                        | BJJ Bernd (BJJ) 🛛 🗙 👻 🌱            |
| Туре                                                     |                                    |
| <selection></selection>                                  |                                    |
| Participant                                              | Cost centre                        |
| 0                                                        |                                    |
| Remark                                                   |                                    |
|                                                          |                                    |
| Remark                                                   |                                    |
|                                                          |                                    |
| e-mail address                                           |                                    |
|                                                          | Add the teachers' e-mail addresses |
| An e-mail will be sent as soon as the booking status is  | changed.                           |
| confirm immediatelv: R1a                                 | -                                  |
| •                                                        |                                    |
| Save Back                                                |                                    |

En cliquant sur <Réserver> (ou <Enregistrer>, si vous n'avez pas le droit de faire des réservations fermes), la réservation est faite: elle apparaît maintenant dans la liste des réservations et les horaires concernés.

#### Périodicité

Normalement, WebUntis Agenda n'affiche que les salles libres durant la période choisie. En cas d'utilisation de la périodicité, il se pourrait cependant qu'une salle fût libre à certains moments et occupée à d'autres.

Dans ce cas, utilisez le champ 'Occupation max. [%]' et déclarez-y le pourcentage de jours durant lesquels une salle peut être occupée et, malgré cela, quand même être affichée dans les résultats de la recherche. Cette variante de recherche peut s'avérer fort utile quand, par exemple, une précédente recherche de salle libre à tous les moments n'a pas donné de résultat.

Dans le cas où la salle ne serait pas libre à tous les moments, vous pouvez bien sûr la réserver pour les

moments où elle est disponible et réserver d'autres salles pour les autres moments.

| Booking<br>Selection cri<br>Feb 1, 2015<br>The booking | : Free rooms<br>teria<br>- Feb 28, 2015, Ti<br>shall be made eve | ue, Fri, 8:00 AM - 8:30 AM<br>ery 2th week. |   |          |          |          |           |
|--------------------------------------------------------|------------------------------------------------------------------|---------------------------------------------|---|----------|----------|----------|-----------|
|                                                        | rt4L                                                             | 110330 40                                   | 0 | 🔄 Vauant | Vacant   | vacarit  | Vacant    |
|                                                        | KÜ2                                                              | Küche2                                      | 0 | 🔲 Vacant | 🔲 Vacant | 🔲 Vacant | 🔲 Vaciant |
|                                                        | GA3                                                              | Gangbereich 3. Stock                        | 0 | 🔲 Vacant | 🔲 Vacant | 🔲 Vacant | 🔲 Vacant  |
|                                                        | R3ci                                                             | Klasse 3ci                                  | 0 | 🔲 Vacant | 🔲 Vacant | 🔲 Vacant | 🔲 Vacant  |
|                                                        | 1a                                                               | 1a                                          | 0 | 🔲 Vacant | 🔲 Vacant | Book.    | Book.     |
|                                                        | 1bi                                                              | 1bi                                         | 0 | 🔲 Vacant | 🔲 Vacant | 🔲 Vacant | 🔲 Vacant  |
|                                                        | 2a                                                               | 2a                                          | 0 | 📃 Vacant | 🔲 Vacant | Book.    | Book.     |
|                                                        | 2b                                                               | 2b                                          | 0 | 📃 Vacant | 🔲 Vacant | 🔲 Vacant | 🔲 Vaciant |
|                                                        | 2ci                                                              | 2. Klasse ci                                | 0 | 📃 Vacant | 🔲 Vacant | 🔲 Vacant | 🔲 Vaciant |
|                                                        | 3a                                                               | 3a                                          | 0 | 📃 Vacant | 🔲 Vacant | Book.    | Book.     |
|                                                        | 3b                                                               | 3b                                          | 0 | 🔲 Vacant | 🔲 Vacant | 🔲 Vacant | 🔲 Vaciant |
|                                                        | 4a                                                               | 4a                                          | 0 | 📃 Vacant | 🔲 Vacant | Book.    | Book.     |
|                                                        | 4bi                                                              | 4. Klasse bi                                | 0 | 📃 Vacant | 🔲 Vacant | 🔲 Vacant | 🔲 Vaciant |
|                                                        | 4ci                                                              | 4ci                                         | 0 | 📃 Vacant | 🔲 Vacant | Book.    | Book.     |
|                                                        | BIBLIO                                                           | Bibliothek                                  | 0 | 🔲 Vacant | 🔲 Vacant | 🔲 Vacant | 🔲 Vacant  |
|                                                        | GA4                                                              | Gangbereich 4.Stock                         | 0 | 🔲 Vacant | 🔲 Vacant | 🔲 Vacant | 🔲 Vacant  |
|                                                        | KÜ                                                               | KÜ                                          | 0 | 🔲 Vacant | 🔲 Vacant | 🔲 Vacant | 🔲 Vacant  |
|                                                        | TW                                                               | Technischer Werkraum                        | 0 | 🔲 Vacant | 🔲 Vacant | 🔲 Vacant | 🔲 Vacant  |
| Back                                                   | Next                                                             | Cancel                                      |   |          |          |          |           |

### 3.4.4 Réserver des ressources

Les ressources peuvent soit être rattachées à des salles de manière fixe (p. ex. la liaison Internet), soit être à disposition des utilisateurs indépendamment des salles (p. ex. beamer).

La réservation d'une ressource fonctionne de façon analogue à celle d'une salle. Après avoir cliqué sur 'Réserver | Réserver ressources', on bascule dans un masque qui permet de rechercher les ressources disponibles.

| Booking: Search fo                                                                        | or free resources                          |                                                                              |
|-------------------------------------------------------------------------------------------|--------------------------------------------|------------------------------------------------------------------------------|
| Time range                                                                                | Date<br>3/10/2015                          |                                                                              |
| <ul> <li>weekly</li> <li>every other week</li> <li>monthly</li> <li>continuous</li> </ul> | Start time End time<br>8:00 AM V 8:30 AM V | Whole day                                                                    |
| Selection criteria<br>Type of resource<br>Instrumente                                     | ▼                                          | Department<br><selection> ▼</selection>                                      |
|                                                                                           |                                            | Room<br><selection> ▼<br/>Building<br/><selection> ▼</selection></selection> |
| Maximum allocation [%]                                                                    | Cancel                                     |                                                                              |

Après avoir indiqué vos critères de recherche et cliqué sur <Chercher>, toutes les ressources disponibles seront listées sous vos yeux.

| Booking: Search for free resources                      |                                     |  |  |  |
|---------------------------------------------------------|-------------------------------------|--|--|--|
| Selection criteria<br>Mar 10, 2015, , 8:00 AM - 8:30 AM |                                     |  |  |  |
| Selection                                               | Resource Text Person in charge 10/3 |  |  |  |
|                                                         | InstrumentXY Vacant                 |  |  |  |
| Back Next Cancel                                        |                                     |  |  |  |

Activez à présent la ressource que vous voulez réserver, puis cliquez sur <Suite>.

#### Book resource

| Rooms                                                                                        |                         |
|----------------------------------------------------------------------------------------------|-------------------------|
| Please select 🔍                                                                              |                         |
| The highlighted elements are allready busy at this time.                                     |                         |
| Confirmed bookings are not possible for highlighted rooms.                                   |                         |
| Department                                                                                   |                         |
| <selection></selection>                                                                      |                         |
| Amount                                                                                       | Person in charge        |
| 0                                                                                            | BJJ Bernd (BJJ) 🛛 🗙 🔻 🍸 |
| Remark                                                                                       |                         |
|                                                                                              |                         |
| Remark                                                                                       |                         |
|                                                                                              |                         |
| e-mail address                                                                               |                         |
|                                                                                              |                         |
| $\textcircled{\sc order M}$ An e-mail will be sent as soon as the booking status is changed. |                         |
| confirm immediately: InstrumentXY                                                            |                         |
|                                                                                              |                         |
| Save Back                                                                                    |                         |

Si vous disposez du droit de faire des réservations fermes, vous pouvez de suite confirmer la réservation en cliquant sur < Enregistrer>. Votre réservation apparaîtra alors dans la liste '<u>Mes réservations</u>', comme pour les réservations de salles.

#### 3.4.4.1 Résumé des ressources

Comme pour les salles, vous disposez aussi d'un résumé pour les ressources, lequel dresse la liste de l'occupation de toutes les ressources de votre école. On peut afficher cette liste par 'Horaire | Résumé des ressources'. La touche <Recherche étendue> permet de définir la période à afficher.

Sur la droite de la fenêtre se trouve la liste de tous les types de ressources, qui vous permet de limiter les ressources affichées à un type spécifique.

| Resource selection           | n fo | r resource overview       |
|------------------------------|------|---------------------------|
| Overview format<br>default ▼ |      |                           |
| Period                       |      |                           |
| Fr.                          | То   |                           |
| 3/9/2015 🔍                   | 3/1  | 5/2015 🔍                  |
| Day of the week              |      |                           |
| Mon Tue                      | We   | d 🔄 Thu 📄 Fri 📄 Sat 📄 Sun |
| Start time                   | End  | time                      |
| 8:00 AM                      | 8:30 | D AM Vhole day            |
| Show periods in con          | dens | ed way                    |
| Resources                    |      | Type of resource          |
| InstrumentXY                 | *    | Instrumente               |
| LandkarteXY                  |      | Landkarten                |
| LandkarteXY                  |      |                           |
|                              |      |                           |
|                              |      |                           |
|                              |      |                           |
|                              |      |                           |
|                              |      | Department                |
|                              |      | <selection> •</selection> |
|                              |      | _                         |
|                              |      | Room                      |
|                              |      | <selection> V</selection> |
|                              |      | Building                  |
|                              |      | <selection> V</selection> |
|                              |      |                           |
|                              |      | Apply                     |
|                              |      |                           |
|                              |      |                           |
|                              |      |                           |
|                              |      |                           |
|                              |      |                           |
|                              |      |                           |
|                              | Ψ.   |                           |
| Next All resources           |      |                           |
|                              |      |                           |

Cliquez sur la touche < Appliquer> pour activer les critères de filtre. Après avoir cliqué sur < Suite>, vous verrez le résumé proprement dit.

#### Resource selection for resource overview

|        |             |         | Mon    | Tue    | Wed   | Thu      | Fil   |
|--------|-------------|---------|--------|--------|-------|----------|-------|
|        |             |         | 9/3    | 10/3   | 11/3  | 12/3     | 13/3  |
|        |             |         | 08 AM  | 08 AM  | 08 AM | 08 AM    | 08 AM |
|        |             |         | 00     | 00     | 00    | 00       | 00    |
| Landka | rte         |         |        |        |       |          |       |
| Landka | rteXY       |         |        |        |       |          |       |
|        |             |         |        |        |       |          |       |
| Legend | Free period | Lessons | Not co | nfirme | 1 Ac  | divity - | Block |
|        |             |         |        |        |       |          |       |
|        |             |         |        |        |       |          |       |
|        |             |         |        |        |       |          |       |

#### 3.4.5 Nouvelles activités

Dans WebUntis, on peut déclarer comme 'activités' des événements scolaires qui n'auraient pas été déclarés dans l'horaire Untis. Cliquez pour cela sur 'Réserver | Nouvelle activité'.

La particularité des activités est qu'il n'y a pas besoin de leur attribuer des classes, des matières ou des salles. Par conséquent, un utilisateur pourrait p. ex. inclure dans l'horaire des activités extra scolaires ou des cours de rattrapage.

L'échéance est le point de départ d'une nouvelle activité, c.-à-d. qu'il faut commencer par indiquer quand l'activité doit avoir lieu et préciser ensuite seulement, quels seront les éléments (classes, professeurs, matières, salles) qui y participeront.

| leacher                                            | Class                              |       |
|----------------------------------------------------|------------------------------------|-------|
| Please select 🔍                                    | Please select                      | Υ.    |
| 🖋 BJJ (BJJ)                                        |                                    |       |
| Rooms                                              |                                    |       |
| Please select                                      |                                    |       |
| The highlighted elements are allready busy at this | time.                              |       |
| Confirmed bookings are not possible for highlighte | d rooms.                           |       |
| Subject                                            |                                    |       |
| <selection></selection>                            |                                    |       |
| Department                                         |                                    |       |
| <selection></selection>                            |                                    |       |
| Amount                                             | Person in charge                   |       |
| 0                                                  | BJJ Bernd (BJJ)                    | X - 4 |
| Туре                                               | -                                  |       |
| <selection></selection>                            |                                    |       |
| Participant                                        | Cost centre                        |       |
| 0                                                  |                                    |       |
| Remark                                             |                                    |       |
|                                                    |                                    |       |
| Remark                                             |                                    |       |
|                                                    |                                    |       |
| e-mail address                                     |                                    |       |
|                                                    | Add the teachers' e-mail addresses |       |
| An e-mail will be sent as soon as the booking ste  | tus is changed                     |       |
|                                                    | tas is orientyed.                  |       |
|                                                    |                                    |       |

La nouvelle activité apparaît dans les horaires et sous 'Réserver | Mes réservations'.

### 3.4.5.1 Nouveau cours

New activity

Il est également possible de déclarer un nouveau cours dans WebUntis et d'en planifier les heures à l'aide de la fonction <Heures supplémentaires>.

Pour le réaliser, cliquez dans la barre de menus sur 'Cours | Mes cours', puis sur la touche <Nouveau cours> et définissez les éléments (professeur, matière et classe) du nouveau cours.

#### New lesson

| Teacher                                                 |
|---------------------------------------------------------|
| Please select 🔹                                         |
| Subject                                                 |
| <selection></selection>                                 |
| Fr To                                                   |
| 7/3/2015 🔻 7/3/2015 💌 🏢                                 |
| Periods/week                                            |
| 0                                                       |
| Department                                              |
| SeccioneA 🔽                                             |
| Person in charge                                        |
|                                                         |
| Туре                                                    |
| Lesson                                                  |
| Remark                                                  |
|                                                         |
| Remark                                                  |
|                                                         |
| e-mail address                                          |
|                                                         |
| An e-mail will be sent as soon as the booking status is |
| Save Back                                               |

Maintenant vous trouverez ce nouveau cours sous 'Cours | Mes cours' ou sous 'Réserver | Mes réservations' et vous pouvez planifier des heures supplémentaires, comme décrit dans le chapitre suivant.

### 3.4.6 Heures supplémentaires

On peut, d'un clic de souris, saisir des heures supplémentaires pour des cours existants ou, en général, pour des activités existantes. Vous trouverez le symbole 'Heures supplémentaires' (ou 'Heure supplémentaire') de cette fonction sous 'Cours | Mes cours', sous 'Cours | Cours-prof. du jour' et sous 'Réserver | Mes réservations'.

Vous devez pour cela disposer du droit 'Modification d'horaire'.

| ſ | Lesso   | ns B | JJ (B | JJ)     |                                                                                                    |        |              |         |             |            |        |         |        |        |         |     |          |           | (         |        |             |          |          |
|---|---------|------|-------|---------|----------------------------------------------------------------------------------------------------|--------|--------------|---------|-------------|------------|--------|---------|--------|--------|---------|-----|----------|-----------|-----------|--------|-------------|----------|----------|
|   | Teacher | s    |       |         | Туре                                                                                                    | ofac   | tivity       |         | Period      |            |        |         |        |        |         |     |          |           |           | 2      |             |          |          |
|   | BJJ (B  | JJ)  |       | •       | <s6< th=""><th>electi</th><th>on&gt;</th><th>•</th><th>3/9/2015</th><th>- 3/1</th><th>5/2015</th><th>- C</th><th>Curren</th><th>nt wee</th><th>ek</th><th></th><th></th><th>d d</th><th>_</th><th>2</th><th></th><th></th><th></th></s6<> | electi | on>          | •       | 3/9/2015    | - 3/1      | 5/2015 | - C     | Curren | nt wee | ek      |     |          | d d       | _         | 2      |             |          |          |
|   |         |      |       |         |                                                                                                    |        |              |         |             |            |        |         |        |        |         |     |          |           | ٩         | 2      |             |          |          |
|   | L-No.   |      | Туре  | Class   | Sub                                                                                                    | ject   | Teacher      | Per     | Fr.         | То         | Ар     | pointme | ents   |        | 10      |     | Student  | s Stude   | nt groups | 1      |             |          |          |
|   | 55500   | 1    |       | 2b      | BIC                                                                                                    | )      | BI, BJJ      | 2       | Sep 1, 201  | 4 Jul 5, 2 | 2015   |         |        | ?      | C       | ¢?  | 2        | - 828 - 3 | 🖉 🧕       | 2      |             |          |          |
|   | 8100    | P    | 88    | 2b      | Е                                                                                                    |        | BI, BJJ, BY  | 4       | Sep 1, 201  | 4 Jul 5, 2 | 2015   |         |        | ?      | Q       | Q.  | 2        | - 228     | æ 🧟 🤅     | (      |             |          |          |
|   | 41100   | 1    | 003   | 2b      | G                                                                                                    |        | BJJ, PX      | 4       | Sep 1, 2014 | 4 Jul 5, 2 | 2015   |         |        | 2      | 0       | Ad  | lditiona | l period  | Is 🙎      | 2      |             |          |          |
|   | 7800    |      | Les   | sons    | for t                                                                                                    | each   | ner BJJ (    | BJJ)    | on Mar 1    | 0, 201     | 5      |         |        |        |         |     |          |           |           |        |             |          | 4        |
| ĺ | 8600    | K    | Teac  | hers E  | 3JJ (B.                                                                                                    | JJ)    |              | ¥       |             |            |        |         |        |        |         |     |          |           |           |        |             |          | ſ        |
|   |         |      | My r  | next le | sson                                                                                                    |        |              |         |             |            |        |         |        |        |         |     |          |           |           |        |             |          | 5        |
|   |         |      | Sele  | ection  | Туре                                                                                                    | Prd.   | Fr.          | То      | Class       | Teacher    | Subjec | t Room  | n      |        |         |     | 100      | Class     | register  | Teachi | ing content | Homewo   | or       |
|   |         |      |       |         | 102                                                                                                    | 2      | 8:30 AM      | 9:15 AI | M ASINT     | BJJ        | ESINT  | Г       | 6      |        | 的       | 9   | XQ       |           |           | 5      |             | 1        |          |
|   |         |      |       |         | 100                                                                                                    | 3      | 9:15 AM      | 10:00 A | AM ASINT    | BJJ        | ESINT  | Г       | 6      | 2      | (fi)    | 9   | XG       |           |           | 5      |             | Ť        | - 🖌      |
|   |         |      |       |         |                                                                                                    |        |              |         |             |            |        |         |        |        |         |     |          |           |           |        |             |          | $\nabla$ |
|   |         |      | Re    | port    | Rep                                                                                                    | ort Da | ily overview | teache  | r Send r    | message    | -      |         |        |        |         |     |          |           |           |        |             |          | 1        |
|   |         |      | L     |         | ~~                                                                                                    | ~~     | $\sim\sim$   | ~~~~.   |             | ~~~~       | ~~~    | ~~~     | -      | Ň.,    | <u></u> | ~~~ | ·        | ∕∖_       |           |        | ~           | <u> </u> |          |

Cliquez sur le symbole 'Heure supplémentaire' et vous pouvez définir le moment de la nouvelle heure, en autorisant éventuellement les conflits de professeurs et/ou de classes (cases à cocher).

Le choix d'une salle peut évidemment réduire davantage les moments disponibles. Cliquez maintenant sur l'heure de début souhaitée pour l'heure supplémentaire.

| Class 2b<br>TeacherBI (BI),I<br>Subject BIO           | BJJ (B.              | IJ)      |     |           |    |           |              |   |         |           |         |         |           |     |           |           |   |    |         |   |           |   |     |   |    |    | 1        | - / | ٨d           | diti            | ona              | al p     | bei       | rio  | d   |    |      |             |           |            |          |    |    |     |      |     |      |    | ×  |
|-------------------------------------------------------|----------------------|----------|-----|-----------|----|-----------|--------------|---|---------|-----------|---------|---------|-----------|-----|-----------|-----------|---|----|---------|---|-----------|---|-----|---|----|----|----------|-----|--------------|-----------------|------------------|----------|-----------|------|-----|----|------|-------------|-----------|------------|----------|----|----|-----|------|-----|------|----|----|
| <ul> <li>Allow teach</li> <li>Allow class-</li> </ul> | er-clasi<br>clashe   | he:<br>s | 5   |           |    |           |              |   |         |           |         |         |           |     |           |           |   |    |         |   |           |   |     |   |    |    |          |     | C<br>T<br>S  | las<br>ea<br>ub | s<br>che<br>jeci | 2<br>erB | b<br>II ( | BI   | ),E | JJ | J (I | BJ          | IJ)       |            |          |    |    |     |      |     |      |    |    |
| _                                                     |                      |          |     |           |    |           |              |   |         |           |         |         |           |     |           |           |   |    |         |   |           |   |     |   |    |    |          |     | R            | 00              | m                |          |           |      |     |    |      |             |           |            |          |    |    |     |      |     |      |    |    |
| Please select                                         |                      |          |     |           | ÷  |           |              |   | Dı<br>6 | ura<br>O  | tio     | n (     | in        | mir | ns.       | )         |   |    |         |   |           |   |     |   |    |    |          |     | A            | ddi             | tor              | al       | pe        | erio | bd  | or | n t  | the         | e T       | Fue        | es       | da | ay | . N | /lai | r 1 | 0, : | 20 | 15 |
|                                                       |                      |          |     |           |    |           |              |   | 3       | ee<br>/9/ | k<br>20 | 15      |           |     | *         |           |   |    |         |   |           |   |     |   |    |    |          |     | s            | tar<br>3:5(     | t tir<br>D P     | ne<br>M  |           |      |     |    | Ę    | En (<br>4:5 | d t<br>50 | tim<br>) F | ne<br>PN | 1  |    |     |      |     |      |    |    |
|                                                       |                      |          |     |           |    |           |              |   |         |           |         |         |           |     |           |           |   |    |         |   |           |   |     |   |    |    |          |     |              | 0               | C                |          | C         | an   | ce  | ł  |      |             |           |            |          |    |    | 1   |      |     |      |    |    |
| Additonal period                                      | I on the             | e        |     |           | _  |           |              |   |         |           |         |         |           |     |           |           |   |    |         |   |           |   |     |   |    | _  |          |     |              |                 |                  |          | _         |      |     |    |      |             |           |            |          | _  | /  | /   |      |     |      |    |    |
| Day of the week                                       | Date                 | 8:0      | 0 / | ٩M        | 18 | ):0<br>TT | <u> </u>     |   | М       | 10        | :00     | ) A     | м         | 11  | :00       |           | M | 12 | 2:0     | 0 | PN        | M | 1:0 | 0 | PN | 12 | :0       |     | <sup>M</sup> | 3:              | 00               | PI       | 4         | 4:0  | 00  | PI | М    | 5:          | 00        | ) F        | PM       | 7  | /  |     |      |     |      |    |    |
| Monday                                                | 9/3                  | Ц        |     | $\square$ | +  | Щ         | +            | Ц | Ц       | +         | Щ       | +       | $\square$ |     | $\square$ | $\square$ | _ |    | _       |   |           |   |     |   |    |    |          |     |              | Щ               | Щ                | Ц        | 4         |      |     |    | Ц    |             |           |            | 4        |    |    |     |      |     |      |    |    |
| Tuesday                                               | 10/3                 | Ц        |     |           | 4  | Щ         | +            | Ц | Ц       | +         | Ц       | $\perp$ | Ц         |     | $\square$ | $\square$ |   | Ц  |         |   | Ц         | 4 | Ц   | 4 | Ш  |    |          |     |              |                 | Ц.               | Ц        |           |      |     |    |      |             | 1         |            | +        |    |    |     |      |     |      |    |    |
| Wednesday                                             | 11/3                 | Ц        |     |           | 1  | Ц         | $\downarrow$ | Ц | Ц       |           | Ц       | $\perp$ | Ц         |     | $\square$ | Ц         |   | Ц  | $\perp$ |   | Ц         |   | Ц   | 4 | Ц  |    | Ц        |     |              | Ш               |                  | 5        | Ń         |      |     |    |      |             |           | Ц          | $\perp$  |    |    |     |      |     |      |    |    |
|                                                       |                      |          |     |           |    | Ш         |              | Ц | Ц       |           | Ц       |         | Ш         |     | Ш         | Ц         |   | Ц  |         |   | Ц         |   | Ш   |   | Ш  |    | Ц        | Ш   |              | Ш               | Ц                | 1        | 7         |      |     |    | Ц    |             |           | Ц          |          |    |    |     |      |     |      |    |    |
| Thursday                                              | 12/3                 | +        |     |           |    |           |              |   |         |           | Ш       |         |           |     |           |           |   | Ш  |         |   |           |   |     |   |    |    |          |     |              |                 |                  |          |           | T    |     |    |      |             |           | Ц          |          |    |    |     |      |     |      |    |    |
| Thursday<br>Friday                                    | 12/3<br>13/3         |          |     |           |    |           |              | _ |         |           |         |         |           |     | П         |           | Γ | П  | Τ       |   |           |   |     |   |    |    |          |     |              | П               | П                |          |           |      |     |    | Π    |             |           | П          |          |    |    |     |      |     |      |    |    |
| Thursday<br>Friday<br>Saturday                        | 12/3<br>13/3<br>14/3 |          |     |           | +  | Ħ         | Τ            |   |         |           | Ш       |         |           |     |           |           |   |    |         |   | _         |   |     |   |    | _  |          |     | _            |                 |                  |          |           |      |     | _  |      |             | _         |            |          | _  |    |     |      |     |      |    |    |
| Thursday<br>Friday<br>Seturday                        | 12/3<br>13/3<br>14/3 |          | +   | +         | +  | Ħ         | Т            |   |         |           |         |         |           |     |           |           | 1 | 1  | - 1     |   | $\square$ | + | +   | + | ++ | +  | $\vdash$ | +   | +            | 11              | 11               |          | _         |      |     |    | 1 I  |             |           | 11         |          | 1  |    |     |      |     |      |    |    |

Après confirmation de la saisie de l'heure supplémentaire, celle-ci apparaîtra sur tous les horaires concernés et dans la liste 'Réserver | <u>Mes réservations</u>'.

### 3.4.7 Rendez-vous

Les rendez-vous permettent de réunir plusieurs professeurs, classes et salles à un moment où ces trois éléments sont disponibles. On les déclare par 'Réserver | Rendez-vous'.

Prenons l'exemple des professeurs Aristote et Callas qui souhaitent réaliser un projet avec la classe 1a, dans la salle Ps1. Activez les quatre éléments correspondants dans les trois encadrés 'Professeurs', 'Classes' et 'Salles', puis cliquez sur la touche <Chercher>: les moments disponibles s'affichent alors en vert dans la grille horaire qui se trouve en dessous.

Un clic sur l'une des zones vertes de la grille horaire ouvre une boîte de dialogue dans laquelle vous allez donner des informations complémentaires sur ce rendez-vous.

#### Remarque: durée du rendez-vous

La durée par défaut, ainsi que la plage horaire autorisée pour déclarer des rendez-vous sont toutes deux paramétrées sous 'Administration | Limitations des réservations' (accès autorisé seulement avec droits d'administrateur).

| Duration (in mins.) 30                                                                                                    | Select the clas                                                   | is teachers with class se                                                                                      | lection                                                                                                    |
|----------------------------------------------------------------------------------------------------|-------------------------------------------------------------------|----------------------------------------------------------------------------------------------------|----------------------------------------------------------------------------------------------------|
| Teachers                                                                                                    | Classes                                                           | Rooms                                                                                                    |                                                                                                    |
| GAGAGGA (GA)<br>HN (HN)<br>HC (HC)<br>HM (HM)<br>IK (IK)<br>KE (KE)<br>KW (KW)<br>KG (KG)<br>LA (LA)<br>KL (KL)<br>MM (MM)<br>LJ (LJ)<br>NM (NM)<br>PX (PX)<br>RL(RI)                                                                                                    | 1a<br>1b<br>1c<br>2a<br>2b<br>3a<br>3b<br>4a<br>4b<br>4c<br>ASINT | R1a<br>R1b<br>R2a<br>R2b<br>R3a<br>R3b<br>R4a<br>R4b<br>INF2<br>INF1<br>TW1<br>TW1<br>TW2<br>R1c<br>R3c<br>GA2 | Event on the Mar 13, 2015       ×         Class       TeacherIK (IK), KE (KE), KG (KG)         Room       Start time         Duration (in mins.)       1:30 PM         1:30 PM       30         Subject <selection>          Person in charge          <selection>          BJJ       Event on the Mar 13, 2015</selection></selection> |
| Day of the week         Date         8:00 /           Monday         9/3         1           Tuesday         10/3         1           Wednesday         11/3         1           Thursday         12/3         1           Friday         13/3         1           Saturday         14/3         1           Sunday         15/3         1 | AM (9:00 AM 10:00 AM 11:00 A                                      | AM 12:00 PM 1:00 PM                                                                                            | Type <selection> Remark Optional text</selection>                                                                                                    |
| Search                                                                                                    |                                                                   |                                                                                                    | e-mail address Add the teachers' e-mail addresses Add the teachers' e-mail addresses Add the teachers' e-mail addresses Add the teachers' e-mail addresses Add the teachers' e-mail addresses Cancel Book Cancel                                                                                                    |

#### Search for possible appointments

Pour entériner votre réservation, cliquez sur la touche <Réserver>, ce qui refermera aussi la boîte de dialogue. Ce rendez-vous sera maintenant affiché dans tous les horaires des quatre éléments concernés,

ainsi que dans la liste des réservations.

**Remarque: affichage des jours fériés** Cette boîte de dialogue affiche aussi les jours fériés.

#### 3.4.8 Mes réservations

La liste 'Mes réservations' du menu 'Réserver' affiche vos réservations de la semaine indiquée.

| My book    | tings      |      |          |          |            |        |     |              |         |         |                     |                 |          |                          |            |
|------------|------------|------|----------|----------|------------|--------|-----|--------------|---------|---------|---------------------|-----------------|----------|--------------------------|------------|
| Mar 9, 201 | 5 - Mar 15 | 201  | 5        |          |            |        |     |              |         |         |                     |                 |          |                          |            |
| Search     |            | St   | tart sea | arch     | T          |        |     |              |         |         |                     |                 |          |                          |            |
| Selection  |            |      | Туре     | Status   | Туре       | Room   | Day | Date         | Fr.     | То      | Periodicity         | Remark          | Students | Booked on                | Booking    |
|            | 1 📐        | ×    |          | 1        | Unterricht |        | Fri | Mar 13, 2015 | 1:30 PM | 2:00 PM | once (nonrecurring) |                 | 28 🧕     | Jul 27, 2015 1:44:17 PM  | <u>118</u> |
|            | 1          |      | Q        | 1        |            |        | Tue | Mar 10, 2015 | 1:30 PM | 2:30 PM | once (nonrecurring) |                 |          | Jul 27, 2015 1:37:10 PM  | <u>116</u> |
|            | 1          |      | ×        | 1        |            |        | Tue | Mar 10, 2015 | 1:30 PM | 2:30 PM | once (nonrecurring) |                 |          | Jul 27, 2015 1:37:16 PM  | <u>117</u> |
|            | 1-12       |      | -27      | ×        |            | BIBLIO | Mon | Mar 9, 2015  | 8:30 AM | 9:15 AM | once (nonrecurring) | Change of rooms |          | Jul 27, 2015 11:40:43 AM | <u>115</u> |
| 4 Elements | found, sh  | owin | g all E  | lements. | 1          |        |     |              |         |         |                     |                 |          |                          |            |
| List of Bo | ookings 🤝  |      | New      | Repor    | ts         |        |     |              |         |         |                     |                 |          |                          |            |

Le bouton <Traiter> vous permet de modifier certains détails de la réservation, d'ajouter d'autres moments ou de l'annuler complètement.

Vous avez également la possibilité d'ajouter des élèves aux groupes d'élèves de vos réservations.

### 3.4.9 Devoirs

Par 'devoirs', WebUntis entend des tâches d'ordre général qui seront réparties sur l'ensemble du corps enseignant de l'école et qui peuvent, par exemple, aller de la vérification des coffrets de premiers secours jusqu'à la rédaction de la liste des invitations à la fête annuelle de l'école.

On déclare les devoirs sous 'Réserver | Devoirs', où l'on cliquera sur <Nouveau> pour indiquer le titre, le type de devoirs, un commentaire et la date d'échéance. Les types de devoirs ont été définis par votre administrateur. Le devoir peut être affecté à un ou plusieurs utilisateurs.

| ew task                                       |               |                     |                  | X |
|-----------------------------------------------|---------------|---------------------|------------------|---|
| Title<br>First aid<br>Text                    | Task<br>Allge | mein v              |                  |   |
| Inspection of the explicit the first aid kit. |               | ang completeness of |                  |   |
| 4/15/2015 V<br>Assign to (47)                 |               | User                |                  |   |
| Distribution list                             | -             | Search              | Department       | * |
| ؇ IK (abti)                                   |               | gpsupport           | Class            | * |
| 🖌 BP (ad)                                     |               | hh                  | User group       | * |
| V admin                                       |               | hhdirektor          | Person role      | - |
| ✓ AR (AR) ✓ BC (BC)                           |               | hhsekretariat       |                  |   |
| BE (BE)                                       |               | mame                |                  |   |
| 🖌 BI (BI)                                     |               | me                  |                  |   |
| 🖋 BJJ Bernd (BJ)                              |               | mk                  |                  |   |
| 🖋 BJJ Bernd (BJJ)                             | -             | mpr                 | Select all Reset |   |
|                                               | *             | mro                 |                  |   |

Les devoirs en instance apparaissent sur la page d'accueil WebUntis de l'utilisateur concerné.

| Foday: Jul 27  | , 2015             |              |           |                               |              |           |
|----------------|--------------------|--------------|-----------|-------------------------------|--------------|-----------|
| Last login: Mo | nday, Jul 27, 2019 | 5 1:53:17 PM |           |                               |              |           |
| A Your licent  | e will expire in 5 | days         |           |                               |              |           |
| Messages       | a 🥖                |              |           |                               |              |           |
| No messages    | for today          |              |           |                               |              |           |
| My tasks       |                    |              |           |                               |              |           |
|                | Status             | Task         | Title     | Text                          | Date due     | From user |
|                | Open               | Allgemein    | First aid | Inspection of the expires and | Apr 15, 2015 | BJJ       |

Après un clic sur le bouton <Traiter>, vous pouvez qualifier le devoir comme étant toujours <En traitement> ou <Effectué>. Dans ce dernier cas, il ne sera plus affiché et l'utilisateur qui a créé le devoir sera automatiquement informé par courriel que le devoir a été effectué.

## 3.4.10 Rapports pour les réservations

Les rapports concernant les réservations sont dans le traitement 'Réserver | Rapports'; il s'agit en particulier des statistiques des réservations, des réservations de ressources et des occupations des salles.

#### Reports

#### Time range То Fr. Time range Department Rooms User group ▼ 7/27/2015 ▼ Time range ¥ 7/27/2015 -<Selection> • <Selection> <Selection> • Start time End time Room-groups Buildings Users - 6:00 PM • 8:00 AM 👻 Whole day <Selection> • <Selection> <Selection> • Types of activities Mon Tue Wed Thu Fri Sat Sun <Selection> • 📇 Bookings Statistics 🔀 🔚 Resource bookings Resource Usage 📙 🔤 🔣 📇 Rooms Booking statistics 🔝 Room occupation 60 X

Vous pouvez filtrer les données à éditer dans les rapports pour une plage horaire particulière et aussi d'après les divisions, les salles, les groupes d'utilisateurs, les activités, etc.

## 4 Maîtres de classe

Les maîtres de classe (professeurs titulaires) assument, de par leur nature, des fonctions qui vont au delà de celles des professeurs 'normaux'. Ces fonctions supplémentaires sont accessibles par le menu 'Livre de classe'.

| Today               | Timetable                                                                                                    | Lessons                                                                                                    | Book        | Class register                                        | Cour     | rses         | Master data         | Administration |           | 1         |   |
|---------------------|----------------------------------------------------------------------------------------------------|----------------------------------------------------------------------------------------------------|-------------|-------------------------------------------------------|----------|--------------|---------------------|----------------|-----------|-----------|---|
| Class-re            | gister entries                                                                                                    | Student                                                                                                    |             | Open periods: Teac<br>Open periods: Class<br>Absences | her<br>s |              | Group for remark ca | tegories       | Period    |           |   |
| 1a<br>Nothing to di | splay                                                                                                    | - All -                                                                                                    | eted record | My absences<br>Time absent<br>Class-register entric   | es       | T            | - All -             | ▼              | 4/13/2015 | 4/17/2015 | þ |
| New                 | Delete Report                                                                                                    | Reports 🔻                                                                                                    | <b>-</b>    | Homework<br>Class services<br>Exemptions              |          |              |                     |                |           |           |   |
|                     |                                                                                                    |                                                                                                    |             | Reports<br>Settings                                   |          |              |                     |                |           |           |   |
|                     |                                                                                                    |                                                                                                    |             |                                                       |          |              |                     |                |           | 4         |   |
|                     |                                                                                                    |                                                                                                    |             |                                                       |          |              |                     |                |           | ł         | ļ |
|                     | and the second second s | Section of the section of the sectio |             |                                                       | 1        | and a second | and the second      |                | 1. Jan    | أسبب الم  | P |

En plus des < <u>Heures vacantes/prof.</u> >, qui ont déjà été décrites, les rubriques suivantes sont à disposition des maîtres de classe:

- Heures vacantes/classe
- <u>Absences</u>

- Moments des absences
- Indications du livre de classe
- Services de classe
- Libérations
- Rapports

## 4.1 Heures vacantes du livre de classe

En plus de ses <u>propres heures vacantes</u> (absences non déclarées et/ou contenus de cours non encore saisis), le maître de classe peut voir toutes les heures vacantes de sa classe et au besoin les traiter.

| Open p      | eriods i | n class 2a     |           |           |                    |               |          |      |          |             |          |              |
|-------------|----------|----------------|-----------|-----------|--------------------|---------------|----------|------|----------|-------------|----------|--------------|
| Fr. 9/1/201 | 14 🔻     | - Apr 13, 2015 | Open pe   | eriods: 1 | 279, Periods of th | e lesson: 127 | 9        |      |          |             |          |              |
| Classes 2   | a        | ▼ Tea          | achers B. | IJ (BJJ)  |                    | Entry - Al    | -        |      | •        | ]           | Report   | Send message |
| Selection   | Teacher  | Class          | Subject   |           | Date               | Fr.           | То       | Туре | Room     | Class regis | ster     |              |
|             | BX       | 2a, 2b         | RT        | Mon       | Sep 1, 2014        | 8:00 AM       | 8:15 AM  |      | FESTSAAL | 🛝 👺 🛙       | 5        |              |
|             | BR       | 2a             | MU        | Mon       | Sep 1, 2014        | 8:15 AM       | 8:30 AM  |      | 2a       | 🛝 写 🛛       | <u>.</u> |              |
|             | BY       | 2a             | PH        | Mon       | Sep 1, 2014        | 8:30 AM       | 9:15 AM  |      | PHYS     | 🛝 🛣         |          |              |
|             | BY       | 2a             | PH        | Mon       | Sep 1, 2014        | 9:15 AM       | 10:00 AM |      | PHYS     | 🛝 🛣         |          |              |
|             | BI, BR   | 2a             | Е         | Mon       | Sep 1, 2014        | 10:15 AM      | 11:00 AM |      | 2a       | 🛝 통 🛛       | <u>J</u> |              |
|             | BR       | 2a             | E         | Mon       | Sep 1, 2014        | 10:15 AM      | 11:00 AM |      | 2a       | 山和 📇 🚺      | 5        |              |

lci il peut aussi, d'un simple clic de souris sur la touche <Envoyer un message>, informer tous les professeurs ayant encore des heures vacantes.

## 4.2 Traiter les absences

Le maître de classe peut consulter la liste de toutes les absences des élèves de sa classe en cliquant dans la barre de menus sur 'Livre de classe | Absences'. Cette liste peut facilement être adaptée à l'aide de différents filtres et chaque absence peut être remaniée après avoir cliqué sur le bouton <Traiter>.

| Absence                                                                                                    | €S                                                                       |   |     |                                  |                 |            |                                          |                                       |              |          |              |            |            |        |      |
|----------------------------------------------------------------------------------------------------|--------------------------------------------------------------------------|---|-----|----------------------------------|-----------------|------------|------------------------------------------|---------------------------------------|--------------|----------|--------------|------------|------------|--------|------|
| Class<br>- All -                                                                                                    | Student     All -     Add Activate class filter     Show deleted records |   |     | Search  Reason of absence  All - |                 |            | Period<br>4/13/2015<br>Status<br>• All - | 5 V 4/17/2015 Current week<br>Sorting |              |          |              | <b>*</b> - |            |        |      |
| Selection                                                                                                    |                                                                          | 7 |     | Туре                             | User            | Student    | Class                                    | CI-Tea                                | Fr.          | Start    | То           | End        | Reason     | Status | Text |
|                                                                                                    | 1                                                                        | × | b 🚺 | l leg                            | hhklassenlehrer | Aylin      | 2b                                       | BI, BJJ                               | Apr 15, 2015 | 9:15 AM  | Apr 15, 2015 | 12:40 PM   | Erkrankung | 2      |      |
|                                                                                                    | 1                                                                        | × | b 🔰 | <b>1</b>                         | hh              | Lukas      | 2b                                       | BI, BJJ                               | Apr 15, 2015 | 8:30 AM  | Apr 15, 2015 | 9:15 AM    | Erkrankung | ?      |      |
|                                                                                                    | 1                                                                        | × | b 🔰 | le∎                              | hh              | Markus     | 2b                                       | BI, BJJ                               | Apr 15, 2015 | 8:30 AM  | Apr 15, 2015 | 9:15 AM    | Erkrankung | ?      |      |
|                                                                                                    | P                                                                        | × | b 🔰 | l 🔤                              | hh              | Maximilian | 4b                                       | BC                                    | Apr 15, 2015 | 11:55 AM | Apr 15, 2015 | 12:40 PM   | Erkrankung | ?      |      |
|                                                                                                    | 1                                                                        | × | b 🔰 | l le⊒                            | abtl            | Lukas      | 4c                                       | LA, KE                                | Apr 14, 2015 | 2:45 PM  | Apr 14, 2015 | 4:15 PM    | Erkrankung | ?      |      |
| Image: Selements found, showing all Elements.1       Create a report of the absences       New     Delete       Combine     Excuse |                                                                          |   |     |                                  |                 |            |                                          |                                       |              |          |              |            |            |        |      |

#### Grouper

Avec la touche < Grouper> vous pouvez grouper deux ou davantage d'absences d'un élève en une seule

absence. Le cas échéant, toutes les absences de la période choisie seront rassemblées, si c'est possible. Si un élève a p. ex. été absent en première, deuxième et quatrième heure et que les absences n'ont pas été contrôlées en troisième heure, ces absences seront groupées en une seule absence. Il n'y aura par contre pas groupage avec des absences ayant différents motifs ou un statut différent.

#### **Excuses**

La touche < Excuser> permet d'excuser plusieurs absences d'un coup.

### Statut

Le statut d'une excuse peut correspondre à plusieurs états tels que *ouvert, excusé, en attente*, etc. C'est ainsi que le maître de classe peut excuser ou non des absences de ses élèves. Les différents états sont à définir par votre administrateur WebUntis.

Pour modifier le statut, cliquez soit sur l'indication qui figure dans le champ de la colonne 'Statut' (un point d'interrogation en cas d'absences ouvertes, c.-à-d. non encore traitées) ou sur la touche <Excuser>.

Dans ce dialogue, on peut en même temps indiquer le motif d'absence.

| Excuse for Lukas                   |                  | х |
|------------------------------------|------------------|---|
| Excuse number                      | Date 7/24/2015 💌 |   |
| [Open]                             |                  |   |
| entschuldigt<br>nicht akzeptiert   |                  |   |
| nicht entschuldigt                 | ]                |   |
| Lukas, Apr 15, 2015, 8:30 AM - 9:1 | I5 AM            |   |
| Reason of absence                  |                  |   |
| Krankheit 🗸                        |                  |   |
| Text                               |                  |   |
|                                    |                  |   |
| Save Close                         |                  |   |

### Entschuldigungsschreiben

WebUntis peut imprimer des formulaires d'excuse pour les absences de vos élèves. Il suffit pour cela de choisir 'Livre de classe | Rapports | Mot d'excuse'.

Ces formulaires d'excuse peuvent être distribués aux élèves en début d'année et ils pourront être complétés et signés plus tard, avant de les rendre au maître de classe.

#### **Filtre-classes**

On trouve dans la fenêtre de dialogue des absences la case à cocher '*Activer le filtre-classes*', que nous allons expliquer à l'aide de l'exemple suivant.

L'élève Zimmermann faisait partie de la classe 1a jusqu'au 15 mars, après cette date elle fut transférée dans la classe 1b. Si la case à cocher '*Activer le filtre-classes* 'n'est pas cochée, les absences de cette élève, quand elle était encore en 1a, seront aussi affichées pour sa nouvelle classe 1b.

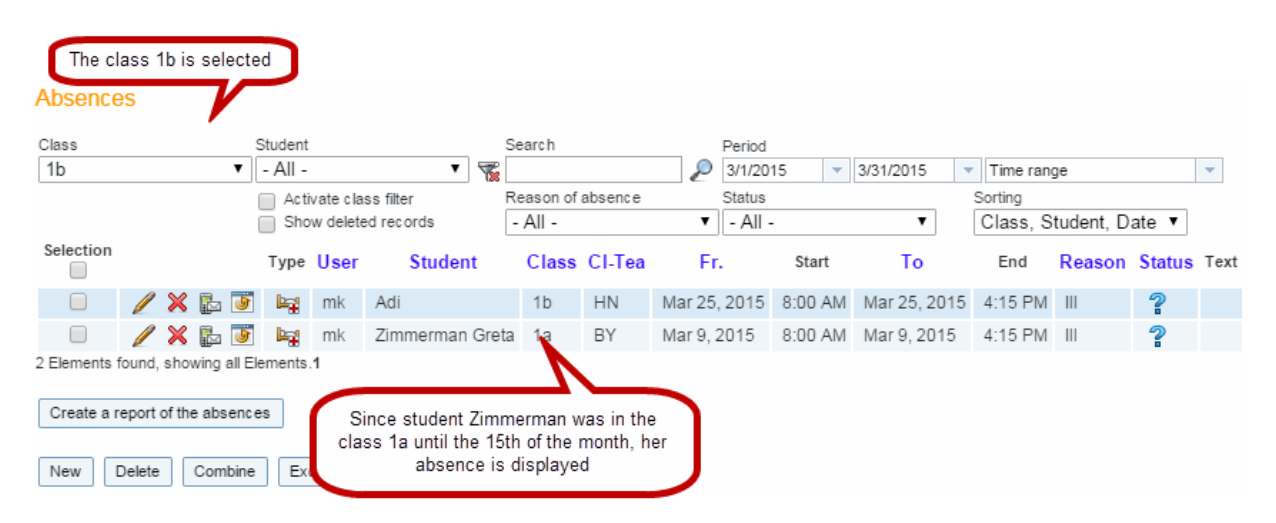

Par contre, si la case '*Activer le filtre-classes* 'est cochée, les absences de sa précédente classe ne seront pas affichées pour sa nouvelle classe 1b.

#### Absences

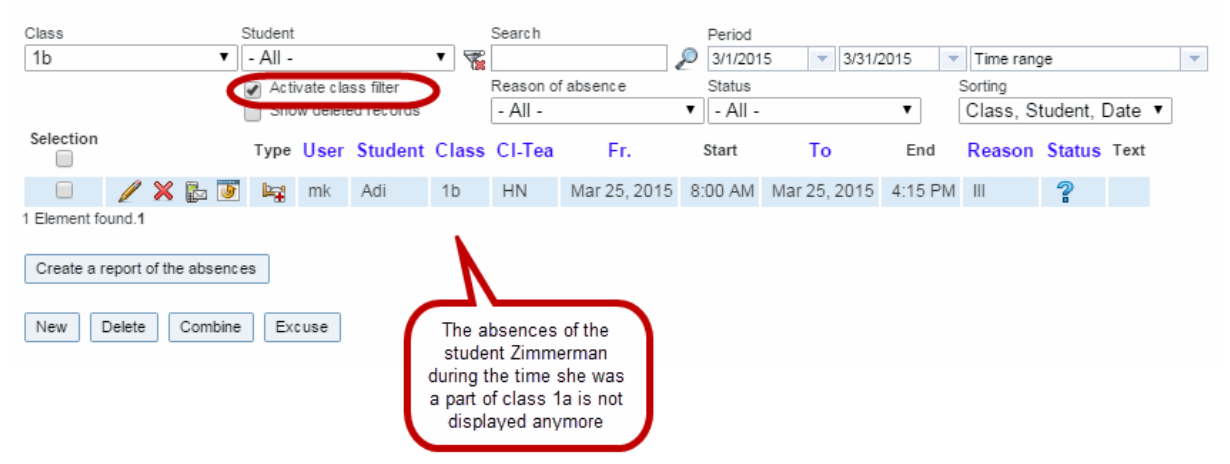

## 4.3 Moments des absences

Pour le livre de classe WebUntis, une 'absence' concerne fondamentalement l'absence d'un élève qui, par exemple, est absent le jour du mercredi 8 avril.

Les 'moments des absences', eux, résultent des absences et de l'horaire de l'élève'. Concrètement, ce sont les heures durant lesquelles l'élève aurait normalement eu des cours qui sont comptabilisées. Par

rapport à l'absence du mercredi 8 avril dont nous avons parlé plus haut, ce seraient p. ex. 2 'heures d'absence' concrètes (c.-à-d. 2 h. de cours 'heure d'absence') qui en résulteraient.

La rubrique 'Livre de classe | Moments des absences' affiche les moments des absences d'une journée et on peut y faire des recherches par classe, élève ou statut.

| Class                      |       | Studer | nt           | Status              |         | Period   |            |            |        |                   |        |      |
|----------------------------|-------|--------|--------------|---------------------|---------|----------|------------|------------|--------|-------------------|--------|------|
| - All -                    | •     | - All  | -            | ▼ - All -           |         | 4/13/201 | 5 🔻 4/1    | 3/2015     | Curre  | nt day            | -      |      |
| Absence times 🖉 Latenesses |       |        |              |                     |         |          |            |            |        |                   |        |      |
| Student                    | Class |        | Date         | Time                | Subject | Teacher  | Per of Abs | Min of Abs | counts | Reason of absence | Status | Text |
| Fabian                     | 1b    | Mon    | Apr 13, 2015 | 10:15 AM - 11:00 AM | G       | KW (KW)  | 1          | 45         | 1      | III               | ?      |      |
| Fabian                     | 1b    | Mon    | Apr 13, 2015 | 11:05 AM - 11:50 AM | INF-EL  | HN (HN)  | 1          | 45         | 1      | 111               | 2      |      |
| Fabian                     | 1b    | Mon    | Apr 13, 2015 | 8:30 AM - 9:15 AM   | М       | SE (SE)  | 1          | 45         | 1      | III               | ?      |      |
| Fabian                     | 1b    | Mon    | Apr 13, 2015 | 9:15 AM - 10:00 AM  | Μ       | SE (SE)  | 1          | 45         | 1      | 111               | 2      |      |
| Fabian                     | 1b    | Mon    | Apr 13, 2015 | 8:15 AM - 8:30 AM   | MU      | HN (HN)  | 0          | 0          |        | Ш                 | 2      |      |
| Fabian                     | 1b    | Mon    | Apr 13, 2015 | 8:00 AM - 8:15 AM   | RT      | BP (BP)  | 1          | 15         | 1      | 111               | 2      |      |
| Fabian                     | 1b    | Mon    | Apr 13, 2015 | 11:55 AM - 12:40 PM | SW      | HN (HN)  | 0          | 0          |        | III               | 2      |      |
| Fabian                     | 1b    | Mon    | Apr 13, 2015 | 12:45 PM - 1:30 PM  | SW      | HN (HN)  | 0          | 0          |        | 111               | 2      |      |
| Fabian                     | 1b    | Mon    | Apr 13, 2015 | 11:55 AM - 12:40 PM | SW      | SE (SE)  | 0          | 0          |        | III               | 2      |      |
| Fabian                     | 1b    | Mon    | Apr 13, 2015 | 12:45 PM - 1:30 PM  | SW      | SE (SE)  | 1          | 45         | 1      | 111               | ?      |      |
| Fabian                     | 1b    | Mon    | Apr 13, 2015 | 11:55 AM - 12:40 PM | TT      | BP (BP)  | 1          | 45         | 1      | III               | 2      |      |
|                            |       |        |              |                     |         | 514 (510 | -          | <u> </u>   | 0      |                   | 0      |      |

Vous pouvez trouver les moments d'absence par élève (pour une période donnée) sous 'Livre de classe | Rapports'.

## 4.4 Indications du livre de classe

Absence times

En cliquant sur 'Livre de classe | Indications du livre de classe', les maîtres de classe peuvent voir un résumé de tous les contenus de ce livre sur l'année scolaire. Les données affichées peuvent bien sûr être limitées à un élève particulier, à une classe, à une certaine catégorie d'indications ou à une certaine période de l'année.

| Cla   | Class-register entries |        |       |       |          |                       |         |       |               |          |               |          |                 |           |               |                                            |
|-------|------------------------|--------|-------|-------|----------|-----------------------|---------|-------|---------------|----------|---------------|----------|-----------------|-----------|---------------|--------------------------------------------|
| Clas  | s                      |        |       |       | Stu      | udent                 |         | Re    | mark category | G        | Froup for ren | nark cai | tegories        | Period    | 111710015     |                                            |
| - A   | AII -                  |        |       |       | <u> </u> | All -<br>Show deleted | records | • - / | 911 -         | •        | - All -       |          | •               | 4/13/2015 | 4/17/2015     | Current week                               |
| Sel   | ection                 | n      |       |       | Туре     | Name                  | Class   | Day   | Date          | Time     | Subject       | User     | Remark category | / Group f | or categories | Text                                       |
|       |                        | 1      | 2 >   | ۍ ک   | 22       | 2b                    |         | Mon   | Apr 13, 2015  | 10:29 AM |               | mk       |                 |           |               | Best Class ever                            |
|       |                        | 1      | 2 >   | ٦     | 2        | Emma                  | 3b      | Mon   | Apr 13, 2015  | 10:27 AM |               | mk       |                 |           |               | emma eats and sleeps constantly            |
|       |                        | 1      | 2 >   | ٦     | 2        | Daniel                | 2a      | Mon   | Apr 13, 2015  | 10:30 AM |               | mk       |                 |           |               | Today Daniel was especially well-behaved   |
|       |                        | 1      | 2 >   | ٦     | 2        | Kimi                  | 2b      | Mon   | Apr 13, 2015  | 10:28 AM |               | mk       |                 |           |               | constant gum consumption                   |
|       |                        | 1      | 2 >   | ٦     | 2        | Alessandro            | 1b      | Mon   | Apr 13, 2015  | 10:31 AM |               | mk       |                 |           |               | Alessandro is always disturbing the lesson |
| 5 Ele | ement                  | s foun | d, sh | owing | all Elen | nents.1               |         |       |               |          |               |          |                 |           |               |                                            |
| Ne    | w                      | Dele   | te    | Repo  | ort      | Reports 🔻             |         |       |               |          |               |          |                 |           |               |                                            |

La touche <Rapports> permet d'éditer les rapports *Indications dans le livre de classe par élève* et *Indications dans le livre de classe par classe* en format PDF, CSV (TXT) ou XLS.

## 4.5 Services de classe

En qualité de maître de classe, vous pouvez aussi déclarer les élèves chargés d'assurer les services de votre classe. Font p. ex. partie des services de classe, ceux du délégué de classe et de son remplaçant

ou ceux du responsable de la propreté du tableau et de son remplaçant.

#### Remarque: services de classe

C'est l'administrateur du livre de classe qui doit définir les différents services pouvant être assurés par les élèves.

En cliquant sur 'Livre de classe | Services de classe', le maître de classe accède à la matrice des services de classe.

| ay Tih.et.a     | mars50     | on shi             | k cra  | ∕regist√       | m          | tutions   | , tou ~ | , fier       | ie/se_      | ·····   | _/~~~edit | Minstrati | on      | $\sim$  | ~~~~~~~~~~~~~~~~~~~~~~~~~~~~~~~~~~~~~~~ | $\sim \sim$ | ~~~~~~~~~~~~~~~~~~~~~~~~~~~~~~~~~~~~~~~ | كرمن    |
|-----------------|------------|--------------------|--------|----------------|------------|-----------|---------|--------------|-------------|---------|-----------|-----------|---------|---------|-----------------------------------------|-------------|-----------------------------------------|---------|
| ss services: 12 | Monito     | or                 |        |                |            |           |         |              |             |         |           |           |         |         |                                         |             |                                         |         |
| ss              | Sen<br>Kla | vice<br>ssenordner |        | Perio<br>7/6/2 | d<br>015 💌 | 6/30/2017 | ▼ to th | e end of the | school year | v       |           |           |         |         |                                         |             | Switch t                                | o the l |
|                 | 19. 9.     | 26. 9.             | 3. 10. | 10. 10.        | 17. 10.    | 24. 10.   | 31. 10. | 7. 11.       | 14. 11.     | 21. 11. | 28. 11.   | 5. 12.    | 12. 12. | 19. 12. | 26. 12.                                 | 2. 1.       | 9. 1.                                   | -       |
| Aberfeldy       |            |                    |        |                |            |           |         |              |             |         |           |           |         |         |                                         |             |                                         |         |
| Aberlour        |            |                    |        |                |            |           |         |              |             |         |           |           |         |         |                                         |             |                                         |         |
| Ardbeg          |            |                    |        |                |            |           |         |              |             |         |           |           |         |         |                                         |             |                                         | 1       |
| Arran           |            |                    |        |                |            |           |         |              |             |         |           |           |         |         |                                         |             |                                         |         |
| Auchentoshan    |            |                    |        |                |            |           |         |              |             |         |           |           |         |         |                                         |             |                                         |         |
| ▶<br>Balblair   |            |                    |        |                |            |           |         |              |             |         |           |           |         |         |                                         |             |                                         |         |
| Bladnoch        |            |                    |        |                |            |           |         |              |             |         |           |           |         |         |                                         |             |                                         |         |
| Bowmore         |            |                    |        |                |            |           |         |              |             |         |           |           |         |         |                                         |             |                                         |         |
| Brackla         |            |                    |        |                |            |           |         |              |             |         |           |           |         |         |                                         |             |                                         |         |
| Bruic hladdic h |            |                    |        |                |            |           |         |              |             |         |           |           |         |         |                                         |             |                                         |         |
| Bunnahabain     |            |                    |        |                |            |           |         |              |             |         |           |           |         |         |                                         |             |                                         |         |
| Caollla         |            |                    |        |                |            |           |         |              |             |         |           |           |         |         |                                         |             |                                         |         |
| Cardhu          |            |                    |        |                |            |           |         |              |             |         |           |           |         |         |                                         |             |                                         |         |
| Clynelish       |            |                    |        |                |            |           |         |              |             |         |           |           |         |         |                                         |             |                                         |         |
| Coleburn        |            |                    |        |                |            |           |         |              |             |         |           |           |         |         |                                         |             |                                         |         |
| Same and        |            | -                  |        | ·····          | panh.      |           |         | -            | -           |         |           |           |         |         |                                         |             | - man                                   |         |

Là il peut affecter des élèves à des services de classe en cochant la ou les semaines où ils seront de corvée. Il est aussi possible de sélectionner des lignes (élèves) ou des colonnes (semaines) pour activer ou désactiver toutes les coches avec la fonction  $\mathbb{Z}$ .

L'utilisation de la fonction < Répartition automatique des élèves> est une alternative très pratique.

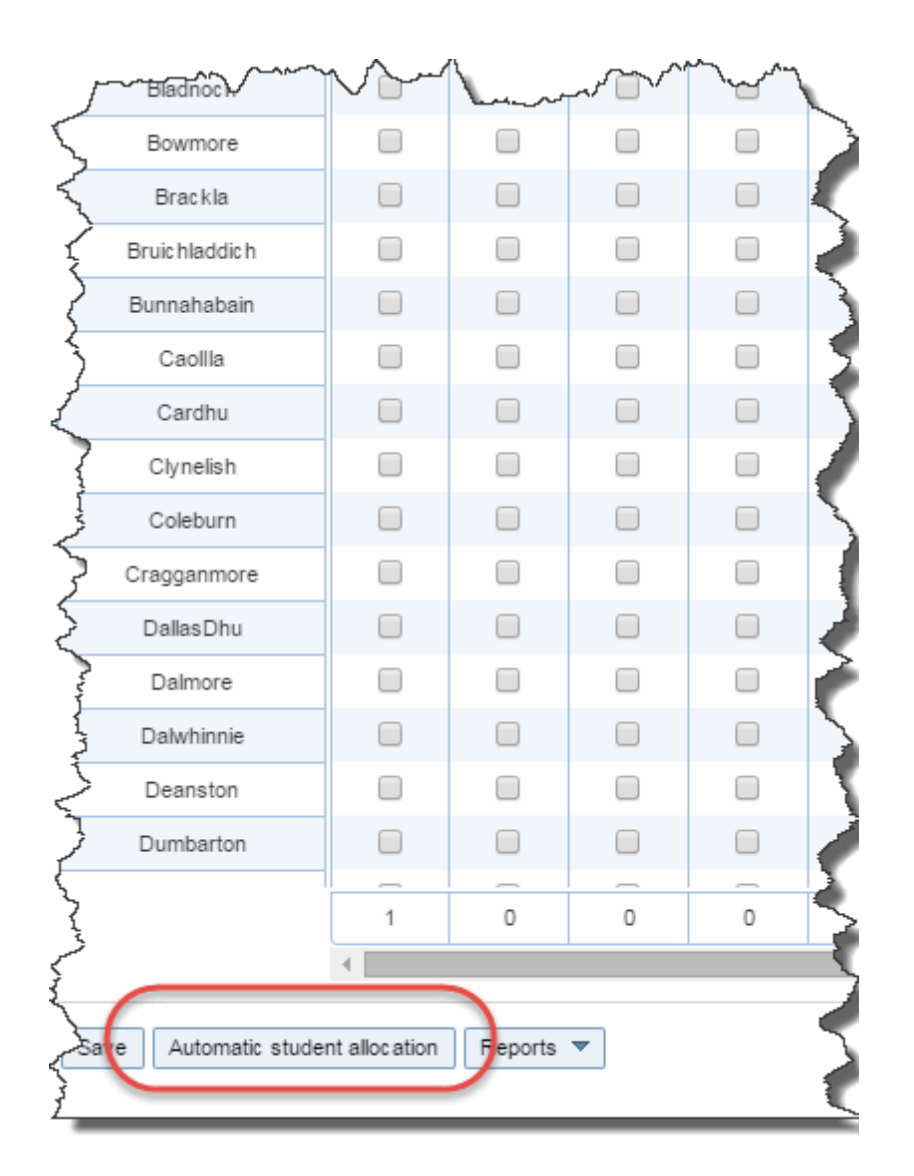

En cas d'utilisation de cette fonction, il faut indiquer les 'Besoins en élèves', c.-à-d. le nombre d'élèves nécessaires chaque semaine pour assurer le service de classe, ainsi que la durée du service en semaines. Ce qui est important à retenir, c'est que les éventuelles indications déjà saisies manuellement dans la matrice ne seront pas effacées, mais prises en compte par la répartition automatique. On peut aussi exclure certains élèves de la répartition automatique des élèves.

| Automatic student allo | cation                                                                     | х |
|------------------------|----------------------------------------------------------------------------|---|
| Period                 | 7/20/2015 7/5/2015                                                         | • |
| Students required      | 1                                                                          | * |
| Duration (weeks)       | 1                                                                          | * |
| Allocation by          | Surname                                                                    | • |
| Sorting                | Ascending                                                                  | • |
| Start with student     | Alexander                                                                  | • |
| Exceptions             | Alexander<br>Bashkim<br>Benjamin<br>Büsra<br>Cihangir Kaan<br>Domenic Leon | • |
| Schedule Cancel        |                                                                            |   |

# 4.6 Libérations

Lorsqu'un élève est libéré d'un cours, on déclare cette dispense sous 'Livre de classe | Libérations'.

| New exemption                                                                                                    | х |
|----------------------------------------------------------------------------------------------------|---|
| Class     Student       Please select     ▼       Period     Day of the week       8/6/2015     ▼       8/6/2015     ▼ | v |
| Subject Subject group Selection>                                                                                       |   |
| Start time End time<br>12:00 AM V 12:00 AM V                                                                           |   |
| Reason of exemption<br><selection> ▼</selection>                                                                       |   |
| Text                                                                                                    |   |
| Save Cancel                                                                                                    |   |

La libération est signalée dans le livre de classe par un symbole de béquille et de pied plâtré pour l'élève en question. En cliquant alors sur le 'i' (= info) bleu, vous verrez le détail de cette libération. Si vous marquez maintenant un élève libéré comme absent, la ou les heures seront ajoutées aux moments des absences, dans la catégorie de celles qui ne comptent pas.

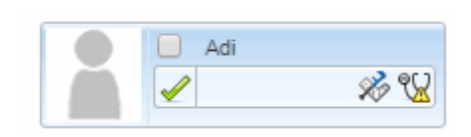

On peut aussi déclarer des libérations qui vaudront pour toutes les heures de cours à des moments donnés.

| lew exemption             |                         | 1 |
|---------------------------|-------------------------|---|
|                           |                         |   |
| Class<br>Diagon colort    | Student                 | - |
|                           |                         |   |
| 🗹 Daniel                  |                         |   |
| Period                    | Day of the week         |   |
| 4/8/2016 🛛 4/30/2016      | ✓ I every day ▼         |   |
|                           |                         |   |
| Subject                   | Subject group           |   |
| <selection></selection>   | <selection></selection> |   |
| 8:00 AM 10:00 AM          | <b>v</b>                |   |
| Reason of exemption       |                         |   |
| <selection> V</selection> | ]                       |   |
|                           | J                       |   |
| Text                      |                         |   |
|                           |                         |   |
|                           |                         |   |
| Save Cancel               |                         |   |
| Care                      |                         |   |

Les motifs d'absences sont déclarés dans les données de base par l'administrateur WebUntis.

## 4.7 Rapports

La rubrique 'Livre de classe | Rapports' permet d'éditer toute une série de rapports différents.

On peut éditer des rapports pour les absences, les indications dans le livre de classe, l'activité, les examens et les méthodes d'enseignement. Avec certains rapports, on peut choisir toute la classe ou seulement quelques élèves.

| Reports                                                                                                    |
|----------------------------------------------------------------------------------------------------|
| Class Student Period                                                                                                    |
| - All - ▼ - All - ▼ 7/27/2015 ▼ 7/31/2015 ▼ Current week ▼                                                                                                    |
| Absences                                                                                                    |
| Absence time per student 🧏 🌆 🕅 Per period 🔻 - All - 🔻 📄 Without page breaks                                                                                                    |
| Absence time per class 👂 📾 🕅 Per period 🔻                                                                                                    |
| Absence time per subject 🕅 🕅 🕅 General overview 🔻 - All - 🔻                                                                                                    |
| Absence time per subject group 🧏 💷 🔯 General overview 🔻 🛛 - All - 🔍                                                                                                    |
| Absence days per class 🛛 🕅 🕅 🕅 Whole days                                                                                                    |
| Exceedance of absence 🔤 🖾 more than 16 Periods of absence 4 Weeks                                                                                                    |
| Absence overview 🛛                                                                                                    |
| Presencees 💫 🖾 🖾                                                                                                    |
| Absences 📃 🖾 🔀                                                                                                    |
| Absences without excuse 🛛 😥 國 🔯 longer than 3 🗋 Days                                                                                                    |
| Letter of excuse Per period V Grouped by weeks Show excused periods                                                                                                    |
| Emergency list                                                                                                    |
|                                                                                                    |
| 🖻 Class-register entries                                                                                                    |
| Class register entries per student 🧏 🔤 🔀 - All - 🔹 🔻                                                                                                    |
| Class register entries per class 📙 🔤 💽 - All - 🔹 📄 Sorted by students                                                                                                    |
|                                                                                                    |
| Work report                                                                                                    |
| Noin report per day 📷 🔤 🛐                                                                                                    |
| Daily overview class set as a set of the set of the set |
|                                                                                                    |
| Examinations                                                                                                    |
| Examinations 🧏 🎰 📉                                                                                                    |
|                                                                                                    |
| 🖹 Class register                                                                                                    |
| Class register bookcover 🥵                                                                                                    |
|                                                                                                    |
|                                                                                                    |
| reaching menious in Ali - · ·                                                                                                    |
|                                                                                                    |
| E Grades                                                                                                    |
| Notennamen verwenden                                                                                                    |
| Grades per student 📙 🔤 🔀                                                                                                    |
| Grade overview                                                                                                    |

Les champs 'Période' permettent de limiter les rapports à une période précise, de même que les champs 'Classe' et 'Élève' qui servent à filtrer encore davantage le contenu du rapport.

Avec certains rapports, vous disposez de filtres supplémentaires qui s'affichent en regard du rapport concerné, vous pouvez p. ex. cocher le filtre 'trié selon élèves' pour le rapport 'Moments d'absence par classe'.

Vous avez les options suivantes à disposition pour la plupart des rapports:

- <Édition PDF>: édite le rapport en format PDF.
- Édition CSV>: édite le rapport en format CSV (comma separated value), c.-à-d. en format TXT.

<Édition Excel >: édite le rapport en format Microsoft Excel.

Vous trouverez d'<u>autres rapports</u>sous 'Cours | Mes cours', en cliquant sur la touche <Rapport> pour un cours donné.

### 4.7.1 Exemples de rapports

De nombreux rapports sont disponibles pour faciliter le traitement des contenus du livre de classe, par exemple:

## Moments d'absence par élève

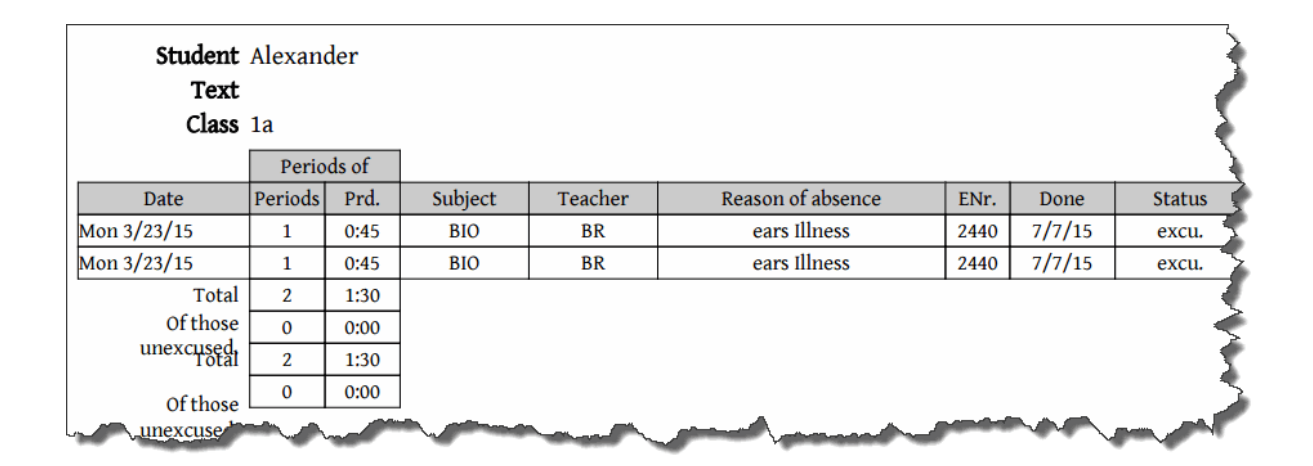

## Moments d'absence par classe

|           | Absence time per class      |               |                       |                 |         |         |                   |      |      |  |  |  |  |  |
|-----------|-----------------------------|---------------|-----------------------|-----------------|---------|---------|-------------------|------|------|--|--|--|--|--|
|           | Jul 6, 2014 - Jul 31, 2015, |               |                       |                 |         |         |                   |      |      |  |  |  |  |  |
| Class: 1a |                             |               |                       |                 |         |         |                   |      |      |  |  |  |  |  |
| Date      |                             | Student       | Periods of<br>Periods | Prd.            | Subject | Teacher | Reason of absence | ENr. | Done |  |  |  |  |  |
| 9/8/14    | Мо                          | Benjamin      | θ                     | 0:00            | MU      | BY      |                   |      |      |  |  |  |  |  |
| 9/8/14    | Мо                          | Benjamin      | 1                     | 0:15            | TT      | SE      |                   |      |      |  |  |  |  |  |
| 9/25/14   | Th                          | Kamil         | 1                     | 0:15            | MU      | BY      |                   |      |      |  |  |  |  |  |
| 9/29/14   | Мо                          | Karoline      | θ                     | <del>0:00</del> | MU      | BY      |                   |      |      |  |  |  |  |  |
| 9/29/14   | Мо                          | Karoline      | 1                     | 0:15            | TT      | SE      |                   |      |      |  |  |  |  |  |
| 9/30/14   | Tu                          | Karoline      | 1                     | 0:45            | G       | KG,BY   |                   |      |      |  |  |  |  |  |
| 9/30/14   | Tu                          | Maximilian    | 1                     | 0:45            | G       | KG,BY   |                   |      |      |  |  |  |  |  |
| 10/1/14   | We                          | Büsra         | 1                     | 0:45            | REL-I   | AH      |                   |      |      |  |  |  |  |  |
| 10/1/14   | We                          | Cihangir Kaan | 1                     | 0:45            | REL-I   | AH      |                   |      |      |  |  |  |  |  |
| 10/6/14   | Мо                          | Valentina     | θ                     | <del>0:00</del> | MU      | BY      |                   |      |      |  |  |  |  |  |
| 10/6/14   | Мо                          | Valentina     | 1                     | 0:15            | TT      | SE      |                   |      |      |  |  |  |  |  |
| 10/7/14   | Tu                          | Bashkim       | 1                     | 0:45            | G       | KG,BY   |                   |      |      |  |  |  |  |  |
| 10/10/14  | Fri                         | Domenic Leon  | 1                     | 0:15            | MU      | SI      | Illness           |      |      |  |  |  |  |  |
| 10/10/14  | Fri                         | Nikolas       | 1                     | 0:15            | MU      | SI      | Illness           |      |      |  |  |  |  |  |

Index du livre de classe

| Class register              |        | 1b         Start         Sep 1, 2014           End         Jul 5, 2015                                              |
|-----------------------------|--------|----------------------------------------------------------------------------------------------------|
| Class teacher               |        | HN (HN)                                                                                                    |
| Subjects                    |        | Teachers                                                                                                    |
| art                         | Α      | BX (BX)                                                                                                    |
| biology                     | BIO    | BR (BR)                                                                                                    |
| english                     | E      | BI (BI), LJ (LJ)                                                                                                    |
| football                    | FOOTB  | HN (HN)                                                                                                    |
| german                      | G      | KG (KG), KW (KW)                                                                                                    |
| geography                   | GEO    | KW (KW)                                                                                                    |
| inf.+e-learning             | INF-EL | HN (HN)                                                                                                    |
| maths                       | М      | SE (SE), HN (HN)                                                                                                    |
| music education             | ME     | BP (BP)                                                                                                    |
| morning unit                | MU     | MM (MM), SE (SE), HN (HN)                                                                                           |
| performing arts             | PEAR   | BC (BC)                                                                                                    |
| religion catholic           | RE-C   | мм (мм)                                                                                                    |
| religion isl.               | REL-I  | AH (AH)                                                                                                    |
| remedial teaching           | RT     | BX (BX), BP (BP), BR (BR)                                                                                           |
| sports                      | SP     | SE (SE), HN (HN)                                                                                                    |
| swimming                    | SW     | SE (SE), HN (HN)                                                                                                    |
| teamteaching                | TT     | MM (MM), PX (PX), BY (BY), BP (BP), RI (RI), SE (SE), HN (HN)                                                       |
| work                        | W      | PX (PX), NM (NM)                                                                                                    |
| Class representative        |        | Katharina, Darco, Manuel, Lea, Antonio, Benjamin, Lea, Carola, Jan, Fabian,<br>Adi, Alessandro, Fabian, Jan, Jasmin |
| Deputy class representative |        | Oliver                                                                                                    |

## 5 Direction

Le concept des droits hiérarchisés pour l'accès au livre de classe WebUntis prévoit qu'un professeur 'normal' ait accès au traitement de ses propres cours et qu'un maître de classe ait en plus accès aux cours de 'sa' propre classe.

La direction de l'école doit, elle aussi, avoir accès à ces données, mais il ne serait pas souhaitable, dans la plupart des cas, qu'elle pût les modifier.

À part l'utilisation du système de messagerie interne, notre modèle de droits d'accès pour la direction autorise la consultation des rubriques suivantes:

- Tous les horaires
- Les services de classe
- Les examens
- Les libérations
- Les contenus de cours
- Les devoirs à domicile
- Les absences
- Les indications du livre de classe
- Les heures vacantes
- Les rapports du livre de classe

## 5.1 Impression du livre de classe

S'il était besoin, en fin d'année scolaire, d'archiver une version imprimée du livre de classe, il y a toute une palette de variantes d'impression sous 'Livre de classe | Rapports'.

La plupart des écoles utilisent le rapport 'Résumé journalier classe' pour cette impression sur papier.

| Reports                                                                                                    |                     |
|----------------------------------------------------------------------------------------------------|---------------------|
| Class Student Period                                                                                                    |                     |
| - All - ▼ - All - ▼ 4/8/2015 ▼ 4/10/2015 ▼ Current week ▼                                                                                                    |                     |
| Absence times C Latenesses Only counting absences All students                                                                                                    |                     |
| Absence time per student     Im @      Im Per period     Imed     Ime |                     |
| Absence time per class R @ R Per period V - All - V Sorted by students Separate absence days and times Ac                                                                                                    | tivate class filter |
| Absence time per subject 🕴 🚳 🐼 General overview 🔻 🛛 - All -                                                                                                    |                     |
| Absence time per subject group 🛐 🚳 🔯 General overview 🔻 - All - ▼                                                                                                    |                     |
| Absence davs per class 🛛 🕅 🚳 🕅 Whole davs                                                                                                    |                     |
| Exceedance of absence 🔤 🛛 More than 16 Periods of absence 4 Weeks                                                                                                    |                     |
| Absence overview                                                                                                    |                     |
| Presencees 📙 🔤 🖾                                                                                                    |                     |
| Absences 😣 📴 🖾                                                                                                    |                     |
| Absences without excuse 📙 國 🔣 longer than 3 Days                                                                                                    |                     |
| Letter of excuse Per period 🔻 📋 Grouped by weeks 📄 Show excused periods                                                                                                    |                     |
| Emergency list 😰                                                                                                    |                     |
|                                                                                                    |                     |
| Class-register entries which I and All .                                                                                                    |                     |
|                                                                                                    |                     |
|                                                                                                    |                     |
| 🚔 Work report                                                                                                    |                     |
| Work report per day  🔀 🗃 📉                                                                                                    |                     |
| Daily overview class 🛛 😣 🎯 🔀 📄 Without page breaks                                                                                                    |                     |
| Weekly overview class 🛃 📾 🔀 🗑 With absences                                                                                                    |                     |
|                                                                                                    |                     |
| Examinations                                                                                                    |                     |
| Examinations 🛃 🍘 💌                                                                                                    |                     |
|                                                                                                    |                     |
| Class register                                                                                                    |                     |
|                                                                                                    |                     |
| 📇 Teaching methods                                                                                                    |                     |
| Teaching methods 🔤 🔯 - All - 🔻                                                                                                    |                     |
| Statistic of the teaching method 🔤 🔯                                                                                                    |                     |
|                                                                                                    |                     |
| Crades     Noteman versenden                                                                                                    |                     |
| Grades per student 🛐 📷 📉                                                                                                    |                     |
| Grade overview                                                                                                    |                     |
| _                                                                                                    |                     |
|                                                                                                    |                     |

Les autres utilisent le rapport 'Index du livre de classe'.

## 6 Secrétariat

Le secrétariat et la direction devraient avoir accès à tous les <u>horaires</u>. Il serait ainsi possible de <u>déclarer</u> <u>les absences des élèves de manière centralisée</u>, de même que les <u>réservations pour les professeurs</u>. Même la réalisation de de la liste de secours devrait être du ressort du secrétariat.

## 6.1 Saisie des absences par le secrétariat

Les absences des élèves peuvent aussi être déclarées de manière centralisée, p. ex. par le secrétariat.

Dans ce cas, la saisie des absences ne se fait pas directement sur une page du livre de classe, mais

par le traitement 'Livre de classe | Absences'.

| Absence                         | es                                                                      |      |          |         |                                          |         |                           |         |         |             |                |             |          |        |                     |      |
|---------------------------------|-------------------------------------------------------------------------|------|----------|---------|------------------------------------------|---------|---------------------------|---------|---------|-------------|----------------|-------------|----------|--------|---------------------|------|
| Class                           | s Student                                                               |      |          |         | Search                                   |         | Period                    | Period  |         |             |                |             |          |        |                     |      |
| - All -                         | All - ▼    - All -                                                      |      |          | •       | Passan of                                | chaona  | 2 4/8/201                 | 15 4/10 | 0/2015  | Ime range   |                |             |          |        |                     |      |
|                                 | <ul> <li>Activate class filter</li> <li>Show deleted records</li> </ul> |      |          |         | - All -                                  | ausenue | <ul> <li>All -</li> </ul> |         | ¥       | Class, S    | tudent, Date 🔻 |             |          |        |                     |      |
| Selection                       |                                                                         |      |          |         | Туре                                     | User    | Student                   | Class   | CI-Tea  | Fr.         | Start          | То          | End      | Reason | Status              | Text |
|                                 | 1                                                                       | ×    | <b>1</b> | 5       | la la la la la la la la la la la la la l | BJJ     | Andreas                   | 2b      | BI, BJJ | Apr 8, 2015 | 11:05 AM       | Apr 8, 2015 | 12:40 PM | III    | 2                   |      |
|                                 | P                                                                       | ×    | r.       | 5       | <b>b</b>                                 | hh      | Nicole                    | 2b      | BI, BJJ | Apr 8, 2015 | 9:15 AM        | Apr 8, 2015 | 9:35 AM  |        | nicht akzep. / 2439 |      |
| 2 Elements                      | found,                                                                  | show | wing a   | all Ele | ments                                    | .1      |                           |         |         |             |                |             |          |        |                     |      |
| Create a report of the absences |                                                                         |      |          |         |                                          |         |                           |         |         |             |                |             |          |        |                     |      |
| New                             | Delete                                                                  |      | Comt     | bine    | Ex                                       | cuse    |                           |         |         |             |                |             |          |        |                     |      |

À la fin de la liste des absences, on peut ajouter une nouvelle absence en cliquant sur la touche <Nouveau>. Choisir en premier la classe, puis l'élève de la classe, après quoi on indiquera, si on les connaît déjà, la durée et le motif de l'absence. On peut même taper un commentaire en cas de besoin.

| New absence            |          |                                     | х |
|------------------------|----------|-------------------------------------|---|
| Class<br>Please select |          | Student       ▼       Please select |   |
| 🖌 Dennis (4c)          |          |                                     |   |
| Fr.                    | То       |                                     |   |
| 4/8/2015 🛛 🔻           | 4/8/2015 | <b>~</b>                            |   |
| Start time             | End time |                                     |   |
| 8:00 AM                | 4:15 PM  | -                                   |   |
| Reason of absenc       | e        |                                     |   |
| liness                 | •        |                                     |   |
| Text                   |          |                                     |   |
| phone call from        | mother   |                                     |   |
| Save Close             |          |                                     |   |

L'élève concerné apparaît alors comme 'absent' sur la page du livre de classe.

Remarque: plusieurs élèves absent Vous pouvez aussi déclarer absents plusieurs élèves en même temps.

| New absence                                                                  | х        |
|------------------------------------------------------------------------------|----------|
| Class Student (2a)                                                           | <b>v</b> |
| <ul> <li>✓ Edna (2b)</li> <li>✓ Elias (2a)</li> <li>✓ Marcel (2a)</li> </ul> |          |
| Fr. To<br>4/8/2015 New absence  Start time End time                          |          |
| 8:00 AM ¥:15 PM<br>Reason of absence                                         |          |
| Inneracademic   Text                                                         |          |
| class representative discussion                                              |          |
| Save Close                                                                   |          |

#### Attention: autorisation pour les absences des élèves

La saisie des absences vaut pour tous les élèves de l'école, sans aucune restriction, et elle est associée au droit des utilisateurs 'Gestion des absences des élèves'.

## 6.2 Réserver pour autres utilisateurs/profs

Dans certaines écoles, les réservations fermes sont faites par le secrétariat. Avec le droit d'accès correspondant (non inclus dans le modèle pour le secrétariat), ces réservations peuvent être faites explicitement pour d'autres utilisateurs.

| Enable booking for other teachers | 2 | <b>V</b> |  |
|-----------------------------------|---|----------|--|
| Booking for other users           | 2 |          |  |

| Booking                 | 87 - Activit                 | y Th                                        | iis user bo             | oked                         |                      |
|-------------------------|------------------------------|---------------------------------------------|-------------------------|------------------------------|----------------------|
| Status: Con             | firmed                       |                                             |                         |                              |                      |
|                         | Date                         | Time                                        | EDV1                    |                              |                      |
| / X                     | Apr 24, 2015                 | 3:30 PM - 4:15 PM                           | Reserv                  |                              |                      |
| 🕰 Additio               | nal periods                  |                                             |                         |                              |                      |
| Booked on<br>Changed or | Apr 24, 2015<br>Jul 27, 2015 | 11:16:26 AM from tes<br>11:43:58 AM from BJ |                         |                              |                      |
| Confirmed (             | on Jul 27, 2015              | 11:41:12 AM from BJ                         | J                       |                              |                      |
| Teacher                 |                              |                                             |                         | Class                        |                      |
| Please se               | lect                         | <b>•</b>                                    |                         | Please select                | · · · ·              |
| 🖌 BJJ (E                | BJJ)                         |                                             |                         | 🖌 2b                         |                      |
| Subject                 |                              |                                             |                         |                              |                      |
| AUF                     |                              |                                             | fortoa                  | chor B LI                    |                      |
| Departmer               | nt                           |                                             | ioi teat                | cher DJJ.                    |                      |
| Departme                | nt A                         | <b>•</b>                                    |                         |                              |                      |
| Amount                  |                              |                                             |                         | Person in charge             |                      |
| U                       |                              |                                             |                         | BJJ Bernd (hhlehrer)         | X - 2                |
| Туре                    |                              |                                             |                         |                              | Person in charge for |
| Lesson                  |                              | -                                           |                         | 1                            | this booking.        |
| Partic ipant            |                              |                                             |                         | Cost centre 📃 🛰              |                      |
| 0                       |                              |                                             |                         |                              |                      |
| Remark                  |                              |                                             |                         |                              |                      |
|                         |                              |                                             |                         |                              |                      |
| Remark                  |                              |                                             |                         |                              |                      |
|                         |                              |                                             |                         |                              |                      |
| e-mail add              | ress                         |                                             |                         |                              |                      |
|                         |                              |                                             | Add th                  | he teachers' e-mail addresse | es                   |
| 🖌 An e-n                | nail will be sent as         | s soon as the booking                       | status is chan <u>c</u> | ged.                         |                      |
| Has be                  | een exported to l            | Jntis                                       |                         |                              |                      |
| Report                  | Save Can                     | cel reservation Ba                          | :k                      |                              |                      |

## Réservation ferme possible pour d'autres profs

En disposant de ce droit, on peut aussi déclarer d'autres professeurs dans la réservation ferme, ce qui présente l'avantage de les voir également affichés dans les horaires concernés.

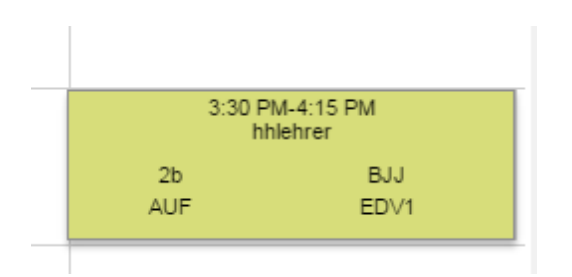

### Réservation ferme pour d'autres utilisateurs

Ce droit permet à celui qui en dispose de faire une réservation ferme pour un autre utilisateur. La réservation ferme apparaît alors aussi chez l'utilisateur, sous 'Réserver | Mes réservations', avec indication de son nom en tant que responsable.

| All reser                   | vations    |       |        |            |      |     |                 |            |            |                        |        |          |      |                             |           |
|-----------------------------|------------|-------|--------|------------|------|-----|-----------------|------------|------------|------------------------|--------|----------|------|-----------------------------|-----------|
| Apr 20, 2015 - Apr 26, 2015 |            |       |        |            |      |     |                 |            |            |                        |        |          |      |                             |           |
| Search                      |            | Start | search | T          |      |     |                 |            |            |                        |        |          |      |                             |           |
| Selection                   |            | Туре  | Status | Туре       | Room | Day | Date            | Fr.        | То         | Periodicity            | Remark | Students | User | Booked on                   | Booking   |
|                             | / 🕓<br>×   |       | <      | Unterricht | EDV1 | Fri | Apr 24,<br>2015 | 3:30<br>PM | 4:15<br>PM | once<br>(nonrecurring) |        | 28 🧕     | test | Apr 24, 2015<br>11:16:26 AM | <u>87</u> |
| showing all E               | ilements.1 |       |        |            |      |     |                 |            |            |                        |        |          |      |                             |           |

## 6.3 Liste de secours

En cas de catastrophe, p. ex. une évacuation des locaux de l'école, il est essentiel de pouvoir disposer d'un document permettant de savoir qui est à l'école à ce moment précis et qui n'y est pas. La liste de secours, que vous pouvez activer par 'Livre de classe | Rapports - Liste de secours', édite la liste des élèves absents (et leur dernière heure à l'école) pour le jour actuel.

|           | abwese | nd    |       | Letzte Fehls | Letzte Fehlstunde |        |  |  |  |
|-----------|--------|-------|-------|--------------|-------------------|--------|--|--|--|
| Schüler   | Von    | Bis   | Grund | Stunde       | Fach              | Lehrer |  |  |  |
| Andreas   |        |       |       |              |                   |        |  |  |  |
| Aylin     | 11:55  | 12:40 | Kr    | 6 / 12:40    | GW                | BJJ,KL |  |  |  |
| Behice    |        |       |       |              |                   |        |  |  |  |
| Daniel    |        |       |       |              |                   |        |  |  |  |
| David     |        |       |       |              |                   |        |  |  |  |
| Dennis    |        |       |       |              |                   |        |  |  |  |
| Edna      |        |       |       |              |                   |        |  |  |  |
| Elisabeth | 11:55  | 12:40 | Kr    | 6 / 12:40    | GW                | BJJ,KL |  |  |  |
| Fabian    |        |       |       |              |                   |        |  |  |  |
| Ingo      |        |       |       |              |                   |        |  |  |  |
| Kimi      |        |       |       |              |                   |        |  |  |  |
| Lukas     |        |       |       |              |                   |        |  |  |  |
| Marcus    |        |       |       |              |                   |        |  |  |  |

#### Remarque: données extra muros

Comme toutes les données de votre école sont enregistrées sur des serveurs installés hors murs, elles restent toujours disponibles, même en cas de catastrophe. Il suffit d'avoir un PC ou un appareil de type Smartphone et une connexion Internet pour aller consulter le livre de classe et voir les informations souhaitées.

## 7 Administration

La prochaine section est consacrée à l'administration de WebUntis.

Si vous utilisez WebUntis pour la première fois, vous trouverez une liste de travail dans le ch. <u>Premiers</u> <u>pas</u>.

Viennent ensuite les chapitres consacrés aux <u>Réglages de base</u>, à l' <u>Importation des données des</u> <u>élèves</u>, à la <u>Gestion des utilisateurs</u> et de l' <u>Horaire</u> avant de décrire les options <u>Livre de classe</u>, <u>Agenda</u> et <u>Élève</u>.

Pour finir, vous trouverez encore des <u>Conseils d'utilisation</u>pour optimiser encore davantage l'emploi de WebUntis.

## 7.1 Premiers pas

Les lignes suivantes devraient faciliter vos premiers pas avec WebUntis en vous guidant de manière ordonnée et progressive.

#### Annonce

Gruber & Petters vous communiquera l'URL du serveur Web, le nom d'école, le nom d'utilisateur et le mot de passe qui vous permettront de vous connecter.

#### Attention: modifier le mot de passe

Une fois connecté, vous devriez avant tout commencer par modifier le mot de passe de l'utilisateur 'admin': cliquez pour cela sur <Profil>, puis sur <Modifier mot de passe> (sur l'onglet 'Présentation').

#### Transfert de données

Ensuite, il faut transférer les données de base, les cours et les horaires d'Untis à WebUntis. Vous trouverez le détail pour ce transfert dans la partie Utilisateur Untis du ch. Transfert de données .

#### Importation des élèves

L'étape suivante consiste à importer les élèves dans le système. Veuillez lire le ch. <u>Importation des</u> <u>données des élèves</u> pour savoir comment procéder.

#### Réglages de base

Maintenant vous pouvez définir les réglages de base de WebUntis.

#### Groupes d'utilisateurs - Utilisateurs

Pour permettre à d'autres personnes d'utiliser et de travailler avec WebUntis, il vous faut déclarer les groupes d'utilisateurs et les <u>utilisateurs</u> dans la <u>gestion des utilisateurs</u> et leur accorder ou non des <u>droits</u>.

### Groupes d'élèves

Pour que les élèves soient rattachés aux bons cours, il faut, p. ex. en cas de cours suivis par plusieurs classes, créer des <u>groupes d'élèves</u>. Habituellement, ce sont les professeurs ayant ces cours qui font ce travail, raison pour laquelle le ch. <u>Groupes d'élèves</u> se trouve dans la section <u>Professeurs</u>.

#### Remarque: les droits attribution d'élèves - données de base groupes d'élèves

Tout professeur qui attribue lui-même des élèves à ses cours a besoin du droit 'attribution d'élèves'. Le droit 'données de base groupes d'élèves' n'est généralement pas nécessaire. Il autorise le bénéficiaire de ce droit à changer le nom des groupes d'élèves ou des classes dont les élèves peuvent en principe être attribués à des groupes.

### Administration du livre de classe

Si vous utilisez l'option 'Livre de classe', vous trouverez ici encore d'autres <u>réglages</u> et <u>données de base</u> à traiter (voir la section <u>Administration - Livre de classe</u>).

## Administration de l'agenda

Il y a aussi d'autres <u>réglages</u> et <u>données de base</u> à traiter avec l'option 'Agenda' (voir la section <u>Administration - Agenda</u> ).

## Administration des élèves

Vous apprendrez dans ce chapitre comment administrer les cours à option avec WebUntis.

## 7.1.1 Fonctions d'attribution

On peut, dans plusieurs fenêtres, donner à un élément divers attributs issus d'une liste. Dans l'exemple suivant, nous avons p. ex. attribué différentes salles à l'élément 'Gr. de salles 1 - GS1'.

Pour faire ces attributions, procédez toujours comme ceci:

sélectionnez les salles à attribuer au groupe de salles par <Ctrl>-clic, puis cliquez sur la touche avec la flèche gauche. À noter que si une salle est enlevée (flèche droite) de la liste 'Salles attribuées', l'attribution au groupe de salles est également supprimée.

| Room-group Room   | ngr | oup        | 91 (RG1)  |   |
|-------------------|-----|------------|-----------|---|
| Short name<br>RG1 |     |            |           |   |
| Name              |     |            |           |   |
| roomgroup1        |     |            |           |   |
| Assigned rooms    |     |            | All rooms |   |
| R3b               | *   |            | PC        |   |
| R3c               |     |            | R1c       |   |
|                   |     |            | R1ci      |   |
|                   |     |            | R2a       |   |
|                   |     |            | R2b       |   |
|                   |     | $\bigcirc$ | R2bi      |   |
|                   |     |            | R2ci      |   |
|                   |     |            | R3a       |   |
|                   |     |            | R3bi      |   |
|                   | Ŧ   |            | R3ci      | - |
|                   |     |            |           |   |
|                   |     |            |           |   |
| Save Delete Can   | cel |            |           |   |

### 7.1.2 Maniement des listes

Les éléments des données de base, ainsi que les utilisateurs et groupes d'utilisateurs, les moments verrouillés (blocages -3) et bien d'autres données sont d'abord affichés sous forme de liste.

| Teacher    | S   |    |            |         |              |           |        |                                                                                                    |                                                                                                    |
|------------|-----|----|------------|---------|--------------|-----------|--------|----------------------------------------------------------------------------------------------------|----------------------------------------------------------------------------------------------------|
| Search     |     |    | Start sear | ch      |              |           |        |                                                                                                    | - 5                                                                                                    |
| Selection  |     |    | Teacher    | Surname | First name   | Title     | Text   | Active                                                                                                    | 1                                                                                                    |
|            | 1   | ×  | Ah         | Ah      |              |           |        |                                                                                                    | 1                                                                                                    |
|            | P   | ×  | AH         | AH      |              |           |        | Image: A start of the start of the start     |                                                                                                    |
|            | P   | ×  | BC         | BC      |              |           |        |                                                                                                    | 5                                                                                                    |
|            | P   | ×  | BJJ        | BJJ     | Bernd        | Jabjulani |        | ×.                                                                                                    | - <                                                                                                    |
|            | I   | ×  | BE         | BE      |              |           |        | <b></b>                                                                                                    | , de la constante de la constante de la consta |
|            | Ø   | ×  | BR         | BR      |              |           |        | Image: A start of the start of the start     |                                                                                                    |
|            |     | ×  | BY         | BY      | m            |           | $\sim$ |                                                                                                    |                                                                                                    |
| a constant | × . | ~~ |            |         | $\checkmark$ | $\sim$    |        | and the second second s |                                                                                                    |

Les '1,2,3,4,...' à la fin de la liste, à gauche, permettent de feuilleter d'une page à l'autre et on peut aussi déterminer le nombre de lignes à afficher par page sous <Administration> | < <u>Paramètres</u> >.
### Traiter

Les détails de chaque élément s'affichent sur une nouvelle page dès que vous cliquez sur le bouton <Traiter> (petit crayon) dans cette liste.

### Nouveau

Si vous voulez ajouter un nouvel élément, cliquez sur <Nouveau>. Vous basculez alors dans une nouvelle page, où vous pouvez saisir les attributs du nouvel élément. Après validation de vos saisies par <Enregistrer>, vous revenez automatiquement à la liste affichée précédemment.

### Supprimer

Pour supprimer des éléments de la liste, cochez dans la colonne 'Sélection' la ou les cases correspondantes, puis cliquez sur <Supprimer>.

### Recherche

Le champ 'Recherche' vous permet de chercher de manière ciblée un élément dont vous connaissez le nom (sigle) ou le nom entier. Il suffit de taper les premières lettres pour avoir ensuite tous les noms correspondants dans la liste de résultats.

### Tri

Un clic sur un en-tête de colonne permet de trier les éléments temporairement.

Pour un tri permanent, cliquez sur le bouton <Trier> et cochez la case 'Tri défini par l'utilisateur'. Ensuite, cliquez de nouveau sur l'en-tête de la colonne selon laquelle les données devront être triées. En cas de validation par <Enregistrer>, les éléments seront toujours édités selon cet ordre de tri pour les impressions et les listes de sélection.

| Rooms So | o <mark>rting</mark><br>ned sorting |                         |                  |           |            |          |          |                                                                                                    |
|----------|-------------------------------------|-------------------------|------------------|-----------|------------|----------|----------|----------------------------------------------------------------------------------------------------|
| Sequence | Room                                | Full name               | Person in charge | Room type | Department | Building | Capacity | Bookable                                                                                                    |
| 1        | R1a                                 | Class 1a                |                  |           | AbteilungA |          | 0        | - 🛛 🌙                                                                                                    |
| 2        | R1b                                 | Class 1b                |                  |           | AbteilungA |          | 0        |                                                                                                    |
| 3        | GROB                                | Group room old building |                  |           | AbteilungA |          | 0        | 🦿                                                                                                    |
| 4        | PR                                  | Physics room            |                  |           | AbteilungA |          | 0        | 🌙                                                                                                    |
| 5        | R2a                                 | Class 2a                |                  |           | AbteilungA |          | 0        | <ul> <li>Image: A start of the start of the start of</li></ul> |
|          | $\sim$                              |                         |                  | $\sim$    | Abte inc   | ~~~~     |          |                                                                                                    |

Quand on a défini un ordre de tri général et que l'on souhaite malgré cela avoir certains éléments figurant ailleurs dans la liste, p. ex. l'aula, le champ 'Suite chronologique' permet de modifier manuellement l'ordre de tri.

# 7.2 Paramètres

Les paramètres de base sont dans le menu de navigation sous '<Administration> | <Paramètres>'. Ces paramètres sont en principe valables pour tous les utilisateurs, mais certains peuvent être adaptés soit aux besoins spécifiques des groupes dans les <u>Groupes d'utilisateurs</u> (p. ex. Session Timeout), soit aux besoins spécifiques d'un utilisateur dans le <u>profil d'utilisateur</u> (p. ex. la langue).

| Settings                                                                      |                                                                                                    |
|-------------------------------------------------------------------------------|----------------------------------------------------------------------------------------------------|
| Country                                                                       | Germany                                                                                                    |
| Language                                                                      | English V                                                                                                    |
| Time zone                                                                     | Time: 12:28 PM                                                                                                    |
| Logo                                                                          | Upload photo Delete photo                                                                                                    |
| Phone number of the school                                                    | 01-234-5678                                                                                                    |
| Number of login-failures before account is blocked                            | 8                                                                                                    |
| Duration the account is blocked [min]                                         | 0                                                                                                    |
| Session Timeout [min]                                                         | 60                                                                                                    |
| Publish news of the day as RSS feed                                           |                                                                                                    |
| Main system for student- and teacher contact details                          | 8                                                                                                    |
| General filter for departments                                                |                                                                                                    |
| Preselect the department of the user                                          |                                                                                                    |
| Students may send messages only to their class<br>teachers                    |                                                                                                    |
| Students may only see public news                                             |                                                                                                    |
| Block the users of inactive students only after the<br>end of the school year |                                                                                                    |
| Default date for the student import                                           | Beginning of the school year     Current date                                                                                                    |
| Cancel the activity if a single room is declined                              |                                                                                                    |
| e-mail address administrator                                                  |                                                                                                    |
| e-mail address timetabler                                                     |                                                                                                    |
| Mail server                                                                   | Testmail                                                                                                    |
| e-mail address sender                                                         |                                                                                                    |
| Use the e-mail address of the user in the reply-to<br>field                   | 8                                                                                                    |
| SMTP User                                                                     | hh                                                                                                    |
| SMTP Password                                                                 | •••••                                                                                                    |
| Use TLS for mail transmissions                                                | 0                                                                                                    |
| SMS provider                                                                  | SMS Test                                                                                                    |
| Available                                                                     | Own address     Legal guardians     Persons entitled to receive information     Companies       Disposable     Image: Company of the second second seco |
| SSO Provider                                                                  |                                                                                                    |
| Line 1 of the Untis license                                                   |                                                                                                    |
| Save Back                                                                     |                                                                                                    |

Voyons de plus près quelques-uns de ces réglages.

Logo

La touche <Télécharger l'image (upload)> permet d'afficher le logo de votre école dans WebUntis. Ce logo apparaîtra toujours après chaque login dans la partie supérieure gauche de la fenêtre.

### Remarque: vider le cache du navigateur

Les images étant probablement chargées dans le cache de votre navigateur local, il se pourrait qu'en téléchargeant la nouvelle image de votre logo, celle-ci ne fusse pas tout de suite affichée dans WebUntis. Pour éviter cela, videz explicitement le cache de votre navigateur après le téléchargement du logo et vous pourrez le voir dans toute sa splendeur.

### Session Timeout [min]

Ce champ affiche la durée en minutes après laquelle un utilisateur inactif sera automatiquement délogué. La durée maximale est de 60 minutes.

Noms à afficher

Que ce soit pour les professeurs, les élèves ou les matières, on peut choisir le nom qui devra être affiché dans les horaires, les listes et les rapports.

### Messages du jour

Pour les messages du jour, il y a quelques réglages, comme celui de la publication comme RSS Feed ou de marquer comme publics les messages en provenance d'Untis. De plus, vous pouvez déterminer si les messages du jour d'Untis doivent ou non être affichés sur le moniteur des remplacements.

### Adresse E-mail de l'administrateur

Tapez dans le champ 'Adresse E-mail de l'administrateur' l'adresse de courrier électronique qui devra figurer comme expéditeur dans les messages envoyés par WebUntis.

#### Adresse E-mail du planificateur

Tapez dans le champ 'Adresse E-mail du planificateur' l'adresse de courrier électronique de la personne qui devra être informée en cas d'erreurs lors du transfert de données depuis Untis. Le transfert de données d'Untis à WebUntis fonctionnant en partie de façon asynchrone, la fonction de

Le transfert de données d'Untis à WebUntis fonctionnant en partie de façon asynchrone, la fonction de messagerie a son importance pour que vous puissiez recevoir d'éventuelles notifications d'erreurs relatives à l'importation.

#### Serveur de messagerie

Vous pouvez taper ici l'adresse IP ou le nom d'hôte de votre serveur SMTP de messagerie, avec, au besoin, les détails d'authentification, afin d'envoyer par E-mail des notifications concernant des réservations et pour attacher des adresses E-mail dans le système interne de messagerie.

Si vous n'indiquez rien, c'est un serveur de messagerie de Gruber&Petters qui sera utilisé.

### SMS

Pour l'envoi de SMS, on peut choisir quel cercle de personnes doit recevoir le message, si jamais il devait y avoir des élèves parmi les destinataires. Pour les écoles professionnelles, le cercle pourrait p. ex. inclure les formateurs dans les entreprises où ils travaillent et pour les enfants mineurs, il pourrait inclure les parents ou les tuteurs légaux.

Toujours dans '<Administration> | <Paramètres>', on peut présélectionner les choix par défaut:

|   | $/ \dots / / / / / / / / / / / / / / / / / /$        | $- \sim - \sim - \sim - \sim - \sim - \sim - \sim - \sim - \sim - \sim$ | $\sim \sim \sim$ | ~~~~~           | m                                       | ~~~~~~~~~~~~~~~~~~~~~~~~~~~~~~~~~~~~~~ | ~~~~~~~~~~~~~~~~~~~~~~~~~~~~~~~~~~~~~~~ |
|---|------------------------------------------------------|-------------------------------------------------------------------------|------------------|-----------------|-----------------------------------------|----------------------------------------|-----------------------------------------|
|   | e-mail address sender                                |                                                                         |                  |                 |                                         |                                        |                                         |
| { | E-Mailadresse des Benutzers im reply-to<br>eintragen |                                                                         |                  |                 |                                         |                                        |                                         |
| 2 | SMTP User                                            | admin                                                                   |                  |                 |                                         |                                        |                                         |
| Ż | SMTP Password                                        | •••••                                                                   |                  |                 |                                         |                                        |                                         |
| > | Use TLS for mail transmissions                       |                                                                         |                  |                 |                                         |                                        |                                         |
| Ş | SMS provider                                         | SMS Test                                                                |                  |                 |                                         |                                        |                                         |
|   | Available                                            | Disposable<br>Pre-selected                                              | Own address      | Legal guardians | Persons entitled to receive information | Companies                              |                                         |
| ~ |                                                      |                                                                         | ~~~              | ~~~~~           | min                                     | mand                                   |                                         |

## 7.2.1 Messages du jour

Les messages du jour servent à publier des communications destinées aux utilisateurs de WebUntis. Le message s'affiche dans la fenêtre principale, juste après que l'utilisateur s'est connecté.

On peut rédiger les messages du jour directement dans WebUntis ou les récupérer d'Untis s'ils y ont été saisis dans les 'Textes du jour' du volet inférieur du calendrier de la planification des remplacements.

En cliquant dans le menu sur 'Administration | Messages du jour', vous pouvez créer un nouveau message (bouton <Nouveau>) ou traiter les messages existants (bouton <Traiter>).

| Message   | Aessages of the day |                                                 |                      |                      |                 |                       |        |        |        |
|-----------|---------------------|-------------------------------------------------|----------------------|----------------------|-----------------|-----------------------|--------|--------|--------|
| All scho  | ol years 🗌          | ) Show only current messages                    |                      |                      |                 |                       |        |        |        |
| Selection |                     | Subject                                         | Fr.                  | То                   | Day of the week | Start page            | Header | Ticker | Public |
|           | / X                 | some other text!                                | May 22, 2015         | May 22, 2015         | every day       |                       |        |        |        |
|           | / X                 | a text only for the monitorhead!                | May 21, 2015         | May 21, 2015         | every day       |                       | 1      |        | 1      |
|           | / X                 | students action                                 | Apr 14, 2015         | Jun 30, 2015         | Tuesday         | 1                     |        |        | 1      |
|           | $\swarrow$          | theatrical performance "at night in the school" | Jan 21, 20 <u>15</u> | Jun <u>3</u> 0, 2015 | ever day        | and the second second | ~~~    | Sm     |        |

Pour la création d'un nouveau message ou le traitement d'un message existant, vous pouvez indiquer l'objet du message dans le champ 'Concerne', ainsi que le texte de votre message. Vous pouvez également limiter l'affichage à certains groupes d'utilisateurs et/ou à certaines divisions.

Vous pouvez, pour chaque message du jour, indiquer individuellement dans les cases 'Zone-cible d'affichage' où il devra être affiché. À noter que les variantes 'Ecran: Texte défilant' et 'Ecran: Ligne d'entête' concernent les <u>listes des remplacements</u>.

| New message                                                                                                    |                                                 |                 |
|----------------------------------------------------------------------------------------------------|-------------------------------------------------|-----------------|
| Fr. To<br>2/24/2015 2/26/2015<br>Public                                                                                                    | Day of the week<br>every day ▼<br>Show expanded | Sequence<br>10  |
| Display range                                                                                                    |                                                 |                 |
| ✓ Start page                                                                                                    | Monitor: Ticker                                 | Monitor: Header |
| Show only User group Department                                                                                                    | All<br>All                                      |                 |
| Subject<br>Today                                                                                                    |                                                 |                 |
| E I U I ≡     Interview Roman     Interview Roman     Int | E ≡ ≡ ■   <mark>A</mark> ▼                      |                 |
| is a beautiful day!                                                                                                    |                                                 |                 |
| Further remaining characters: 4978                                                                                                    |                                                 |                 |
| Save Save & New Cancel                                                                                                    |                                                 |                 |

#### Période de... à

Choisissez les dates de la période de parution du message du jour.

### Suite chronologique

S'il devait y avoir plus d'un message du jour pour un même jour, vous pouvez indiquer ici le no de l'ordre d'apparition de chacun.

### Public

En cochant cette case, le message sera déclaré public et pourra être lu par tout le monde. D'autre part, en cochant ou non l'option 'Les élèves ne peuvent consulter que les messages publics' dans les <u>Paramètres</u> du menu déroulant 'Administration', vous pouvez préciser quel type de messages du jour (public ou utilisateurs) pourra être consulté par les élèves.

### Afficher en entier

Si cette option est cochée, le message du jour sera affiché avec son objet ('Concerne') et le message proprement dit. Si la case n'est pas cochée, le texte du message ne sera affiché qu'après avoir cliqué sur le 'Concerne'.

Pour les messages du jour provenant de la planification des remplacements d'Untis, vous pouvez déterminer de façon globale sous 'Administration | Paramètres' la zone où ils devront être affichés.

|   | Do not transfer open substitution                    | s 📄                               |        |
|---|------------------------------------------------------|-----------------------------------|--------|
|   | Notify all teachers after the import of th<br>lesson | e 🔲                               | 4      |
|   | Mark Untis' "Messages of the day" pub                | :                                 |        |
|   | Show Untis' "Messages of the day                     | : Monitor: Header Monitor: Ticker | À      |
| 4 |                                                      |                                   | mannal |

## 7.2.2 Filtre de division général

Sous 'Administration | Paramètres', vous avez la possibilité d'activer un filtre général pour les divisions.

| Duration the account is blocked [min]                   | 0      |                                                                                                    |
|---------------------------------------------------------|--------|----------------------------------------------------------------------------------------------------|
| Session Timeout [min]                                   | 60     |                                                                                                    |
| Publish news of the day as RSS feed                     |        |                                                                                                    |
| Main system for student- and teacher contact<br>details |        |                                                                                                    |
| General filter for departments                          |        | <                                                                                                    |
| Preselect the department of the user                    |        | a de la companya de la companya de la |
| Students may send messages only to their class          |        |                                                                                                    |
| teachers                                                |        |                                                                                                    |
| week service week service we                            | - ···· | - marken                                                                                                    |

Ce filtre est surtout destiné aux grandes écoles et aux écoles supérieures.

# 7.3 Importation des données des élèves

Un très grand nombre des données dont WebUntis a besoin viennent déjà d'Untis. Toutefois, si les données des élèves ne sont pas traitées dans Untis, il faut les importer à partir d'autres sources.

Si vous disposez avec Untis des options 'Horaire des élèves' ou 'Planification des cours', les élèves et leurs choix de cours seront naturellement transférés à WebUntis lors de l'exportation des données de l'un à l'autre. Mais les élèves des classes 'normales' n'étant en principe pas traités par Untis, il faut les récupérer de votre programme de traitement des élèves.

Pour importer les données des élèves, l'utilisateur a besoin du droit 'Données de base | Élèves'. Vous trouverez le bouton < Import> en bas de la page 'Données de base | Élèves'.

## 7.3.1 Import

L'importation des élèves est facile à réaliser. Pour cette interface, il faut disposer d'un fichier texte ou CSV pour les données des élèves, dans lequel les champs sont partagés par un séparateur classique (p. ex. virgule, point-virgule, espacement, tabulation ou pipe).

| Mandant | STUDENT | _ID      | Name | Longname | 2        | Forename | 2  | Class |
|---------|---------|----------|------|----------|----------|----------|----|-------|
| 7082    | 201     | AlbrecMa | ах   | Albrecht | E        | Max      | 2c | m     |
| 7082    | 101     | ArnoldEn | nm   | Arnold   | Emma     | 4a       | W  | 0     |
| 7082    | 102     | BauerCha | 1    | Bauer    | Charlott | e        | 4⊂ | W     |
| 7082    | 202     | BauerDay | /    | Bauer    | David    | 1a       | m  | 0     |
| 7082    | 203     | BaumanJu | J    | Baumann  | Julian   | 2c       | m  | 0     |
| 7082    | 103     | BeckCar  | Beck | Carla    | 2c       | W        | 0  |       |
| 7082    | 204     | BeckerBe | en   | Becker   | Benjamir | ר        | 1a | m     |
| 7082    | 104     | BeckerCa | ar   | Becker   | Carla    | 4b       | W  | 0     |
| 7082    | 205     | Bergeros | sk   | Berger   | Oskar    | 2c       | m  | 0     |
| 7082    | 206     | BergmaE  | li   | Bergmann | n        | Elias    | 4a | m     |

#### Attention: importation d'essai

Lors de votre première importation d'élèves, commencez par n'importer que quelques individus (ayant si possible des noms ou prénoms avec des lettres accentuées), afin de pouvoir les supprimer rapidement en cas d'erreur. Prévoyez pour cela un fichier d'importation qui ne comporte que peu de lignes.

Cliquez sur la fonction < Import> du bas de la page 'Données de base | Élèves'.

| Students                            |                                                         |
|-------------------------------------|---------------------------------------------------------|
| Class - All -<br>Nothing to display | Search Start search Calendar date is the reference date |
| New Sort Delete                     | Reports 🔻 Import Sokrates Import photo Set exit date 💌  |
|                                     | Import School year:2014/2015                            |
|                                     | Data source                                             |
|                                     | 100% 🖌 File successfully uploaded: Students.txt         |
|                                     | Character set UTF-8                                     |
|                                     | Call date for the class-assignment 9/1/2014             |
|                                     | Next Cancel                                             |

#### Source de données

Cliquez sur < Choix du fichier...> et allez chercher le fichier-source qui contient les données des élèves.

## Jeu de caractères

Dans ce champ, figure déjà par défaut le jeu de caractères d'Europe centrale ISO-8859-1. Si vos données des élèves étaient p. ex. en format unicode utf-8, vous devriez choisir ce jeu de caractères pour réaliser une importation correcte des données de base de vos élèves.

Jour d'échéance pour l'appartenance de classe

S'il y a, en plus des élèves, importation de leurs appartenances aux différentes classes, celle-ci vaudra à

partir de cette date qui, par défaut, est celle du début de l'année scolaire.

Cliquez à présent sur < Import> et créez un profil d'importation, tel que décrit dans le chapitre suivant.

## 7.3.2 Profil d'importation

Quand l'importation est lancée, vous pouvez définir dans le profil d'importation quelle donnée du fichier des élèves correspond à quel paramètre dans WebUntis.

Vous pouvez maintenant donner un nom à ce profil d'importation et sélectionner le caractère de séparation de votre fichier-texte, p. ex. la tabulation, comme illustré précédemment.

Dans la partie située en dessous, vous pouvez voir, à gauche, toutes les indications existant pour un élève dans le fichier d'exportation. Il y a sans doute des données dont vous n'avez pas besoin et que vous n'importerez tout simplement pas.

## Attribution

Toujours à gauche, sont affichés les contenus de la première ligne du fichier d'exportation, c.-à-d. celle du premier élève ou de la ligne d'en-tête. Utilisez les listes déroulantes pour identifier chaque champ.

Vous savez p. ex. que le 'Müller' affiché est un nom de famille d'élève: cliquez sur la flèche de la liste déroulante contiguë et choisissez 'Nom de famille'.

| Inc | n | $\sim$ | - |
|-----|---|--------|---|
|     |   |        |   |
|     | ~ | ~      |   |

| Profile<br>Standard                                                  | Profil-Name Save                    |  |  |  |  |  |  |  |
|----------------------------------------------------------------------|-------------------------------------|--|--|--|--|--|--|--|
| Delimiter<br>Space                                                   | ▼                                   |  |  |  |  |  |  |  |
| Field assign                                                         | ment                                |  |  |  |  |  |  |  |
| Alexander                                                            | First name                          |  |  |  |  |  |  |  |
| Mueller                                                              | Surname 🔻                           |  |  |  |  |  |  |  |
| М                                                                    | Sex 🔻                               |  |  |  |  |  |  |  |
| 01.10.2011                                                           | Birthdate 🔻                         |  |  |  |  |  |  |  |
| 1a                                                                   | Class 🔹                             |  |  |  |  |  |  |  |
| 1                                                                    | Catalogue number 🔹                  |  |  |  |  |  |  |  |
| <ul> <li>use the class-alias</li> <li>✓ Ignore first line</li> </ul> |                                     |  |  |  |  |  |  |  |
| automatio                                                            | automatic    Student identification |  |  |  |  |  |  |  |
| Import                                                               | Import Cancel                       |  |  |  |  |  |  |  |

Faites cette attribution pour tous les contenus de champs que vous voulez importer dans WebUntis.

Tapez un nom dans le champ 'Profil-Nom' et cliquez sur <Enregistrer> pour sauvegarder ce profil d'importation et ne plus avoir besoin de le configurer à nouveau pour une future importation. Cet enregistrement est indépendant de l'importation des données des élèves, que nous ferons un peu plus loin.

#### Remarque: en-têtes

Si vous avez utilisé une ligne d'en-tête dans votre fichier-texte des élèves, veuillez cocher la case 'Ignorer la première ligne', afin d'éviter que celle-ci ne soit importée en tant que ligne d'un profil d'élève.

Si l'alias du nom de classe a été utilisé dans le fichier-texte des élèves, vous pouvez aussi, après avoir coché 'Utiliser les alias des classes', attribuer individuellement les élèves aux classes.

## Importation

Cliquez maintenant sur la touche < Import> pour lancer l'importation des données des élèves.

### Remarque: élèves déjà existants

Les élèves existant déjà dans WebUntis seront mis à jour avec les données importées, raison pour laquelle WebUntis doit pouvoir identifier chaque élève de façon univoque. Il est donc préférable d'importer également l'ID-élève (ou clé) de chaque élève. Normalement, tout logiciel de gestion des élèves qui se respecte a une telle ID.

Une fois l'importation terminée, vous retrouverez les élèves importés sous 'Données de base | Élèves'.

## 7.3.3 Importer les images des élèves

Vous pouvez enregistrer une image (portrait-photo) pour chaque élève. Cela peut être réalisé individuellement ou automatiquement pour tous les élèves.

### Images des élèves - attribution manuelle

Une possibilité d'attribution se trouve dans la page des données de base de chaque élève:

Cliquez dans la barre de menu sur 'Données de base | Élèves', puis cliquez sur le bouton <Traiter> (crayon) d'un élève pour afficher sa page de données de base. Sur cette page, cliquez sur la touche <Télécharger l'image (upload)>.

| Student Androos         | Import photo                 | х                        |  |
|-------------------------|------------------------------|--------------------------|--|
| Surname<br>Andreas      | Data source<br>Attach file   | ag a file on the button. |  |
| First name              | 200<br>Maximum height<br>200 |                          |  |
| Short name<br>AmenitAnd | Import Clove                 |                          |  |
| External Id             | Upload photo Delete photo    |                          |  |

Indiquez au besoin la taille (L et H) maximale de l'image, puis allez chercher l'image via l'habituel dialogue 'Fichier | Ouvrir'.

L'image de l'élève s'affichera alors sur sa page de données de base et, si vous le souhaitez, également dans le livre de classe:

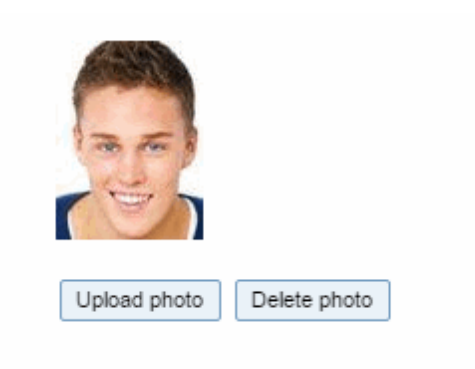

## Attention: importation répétée

Au cas où vous importeriez des images actualisées pour des élèves qui avaient déjà leurs images et que ces nouvelles images ne s'afficheraient pas, il se pourrait que votre navigateur conservât les anciennes images dans son cache. Dans ce cas, videz simplement le cache de votre navigateur.

### Images des élèves - attribution automatique

La liste des élèves ('Données de base | Élèves') comprend aussi, en bas de la page, la fonction </br>

Students

| Class ASINT        | ▼ Se            | earch        | Start search | 🖉 Calendar date i | s the reference date |
|--------------------|-----------------|--------------|--------------|-------------------|----------------------|
| Nothing to display |                 |              |              |                   |                      |
|                    |                 |              |              |                   |                      |
| New Sort Delete    | e Reports 🔻 Imp | ort Sokrates | Import photo | Set exit date 🔻   |                      |
| New Sort Delete    | e Reports 🔻 Imp | ort Sokrates | Import photo | Set exit date 🔻   |                      |

Après avoir cliqué sur la touche <Importation d'image>, une fenêtre de dialogue apparaît et vous pouvez y indiquer le nom du fichier zipé contenant les images. Le nom de chaque fichier d'image doit dans ce cas correspondre à l'une des conventions suivantes:

Foreign key Short name LastName\_FirstName LastName\_FirstName\_DateOfBirth LastName.FirstName

**Remarque: aucune info sur le chemin d'accès** Le fichier zip ne doit contenir aucune information sur le chemin d'accès aux fichiers d'images, donc ne pas utiliser de dossier(s).

Vous pouvez aussi spécifier la taille (L et H) maximale des images.

| Import photo X                                                                              | 5 |
|---------------------------------------------------------------------------------------------|---|
| Data source<br>Attach file P Tipp: you can also drag a file on the button.<br>Idetification |   |
| Foreign key 🔹                                                                               |   |
| Maximum width<br>200                                                                        |   |
| Maximum height                                                                              |   |
| Import Close                                                                                |   |

# 7.4 Gestion des utilisateurs

Chaque utilisateur doit s'annoncer dans WebUntis, afin que ce dernier sache ce que cet utilisateur est autorisé ou non à faire.

Les autorisations ne sont cependant pas délivrées à chaque utilisateur, mais à des groupes d'utilisateurs, ce qui signifie que chaque utilisateur doit être rattaché à un groupe d'utilisateurs.

Pour déclarer tous les utilisateurs avec leurs droits correspondants, veuillez procéder selon l'ordre suivant:

- créer des groupes d'utilisateurs
- attribution des droits aux différents groupes d'utilisateurs
- ajouter des utilisateurs

## 7.4.1 Droits des utilisateurs

Les droits d'accès des utilisateurs sont liés au groupe d'utilisateurs auquel ils appartiennent, raison pour laquelle il vous faut cliquer sur 'Administration | Groupes d'utilisateurs' pour afficher la liste de tous les groupes d'utilisateurs existants.

# User groups

| Search       |       |     | Sta    | rt search          |                |                 |              |               |
|--------------|-------|-----|--------|--------------------|----------------|-----------------|--------------|---------------|
| Selection    |       |     |        | User group         | Privilege      | Security policy | Max. Booking | Rights        |
|              | 1     | ×   | 9      | head of department | normal         |                 | 0            | Rights        |
|              | P     | ×   | 6      | admin              | normal         |                 | 0            | Rights        |
|              | P     | ×   | ١      | <u>Untis</u>       | normal         |                 | 0            | Rights        |
|              | P     | ×   | ١      | user               | normal         |                 | 0            | <b>Rights</b> |
|              | P     | ×   | ١      | <u>Teacher</u>     | normal         |                 | 0            | <b>Rights</b> |
|              | P     | ×   | ١      | Klassenlehrer      | normal         |                 | 0            | Rights        |
|              | P     | ×   | ١      | <u>Office</u>      | normal         |                 | 0            | Rights        |
|              | P     | ×   | 9      | Head office        | normal         |                 | 0            | Rights        |
|              | 1     | ×   | 5      | Student            | normal         |                 | 0            | Rights        |
| 9 Elements f | ound, | sho | wing a | Il Elements.1      |                |                 |              |               |
| New          | Сору  | ] [ | Sort   | Delete Report      | Security polic | ies             |              |               |

Cliquez à présent sur le lien (en bleu) d'un groupe pour voir les droits qui lui sont accordés (case d'option cochée) ou non (case d'option vide), droits que vous pouvez modifier en tout temps.

## Modèles de droits d'accès

Nous avons intégré des modèles de droits d'accès pour les groupes d'utilisateurs les plus utilisés, à savoir ceux pour le professeur, le maître de classe, l'étudiant, le secrétariat et la direction. Ces modèles sont un bon point de départ pour débuter avec les droits d'accès et on peut les choisir dans un menu déroulant.

| User rights Teacher                                                                                                    |                                       |                                         |                                                                                                    |  |
|----------------------------------------------------------------------------------------------------|---------------------------------------|-----------------------------------------|----------------------------------------------------------------------------------------------------|--|
| User-rights template <selection></selection>                                                                                                    | additive 🏹                            | •                                       |                                                                                                    |  |
| <selection></selection>                                                                                                    |                                       |                                         |                                                                                                    |  |
| Teacher<br>Class teacher                                                                                                    | Selection                             | Permitted access<br>Yes Rea Wri Cre Del | All                                                                                                    |  |
| Timetable Class Student                                                                                                    | I I I I I I I I I I I I I I I I I I I |                                         |                                                                                                    |  |
| Timetable Studer Headmaster                                                                                                    | <b>Z</b>                              |                                         |                                                                                                    |  |
| Timetable Teacher                                                                                                    |                                       |                                         |                                                                                                    |  |
| Timetable Room                                                                                                    | <b>Z</b>                              |                                         |                                                                                                    |  |
| Timetable Resource                                                                                                    | <b>Z</b>                              |                                         | <b></b>                                                                                                    |  |
| Timetable Subject                                                                                                    | <b>Z</b>                              |                                         |                                                                                                    |  |
| Overview-timetable Class                                                                                                    | <b>Z</b>                              |                                         |                                                                                                    |  |
| Overview-timetable Teacher                                                                                                    | <b></b>                               |                                         | Image: A start of the start of the start |  |
| Overview-timetable Room                                                                                                    | <b>Z</b>                              |                                         |                                                                                                    |  |
| Overview-timetable Resource                                                                                                    | <b>Z</b>                              |                                         |                                                                                                    |  |
| Daily overview Class                                                                                                    | <b>Z</b>                              |                                         |                                                                                                    |  |
| The second second secon |                                       | a former of the                         |                                                                                                    |  |

Si la sélection est faite en cochant la case 'additionnel', on peut combiner plusieurs modèles, p. ex. le secrétariat et la direction, et donc étendre les droits d'accès des deux.

Les colonnes suivantes sont à disposition:

Oui Si la case est cochée, le droit est activé.

Lec lecture Ecr écriture Ajt ajout Sup suppression

Tous/toutes

Si la case 'Tous/toutes' n'est pas cochée, l'utilisateur concerné n'a des droits d'accès qu'à ses propres données. Ce que sont les propres données dépend du contexte: ainsi, par exemple, un professeur n'aura accès qu'à son propre horaire ou bien un maître de classe n'aura accès qu'aux heures vacantes (non attribuées) de sa propre classe.

Si la case 'Tous/toutes' est cochée, l'utilisateur concerné pourra accéder à toutes les données.

Voici quelques exemples:

| Droit       | Exemple                                                                             |
|-------------|-------------------------------------------------------------------------------------|
| Oui/Non     | Affiche un menu déroulant de sélection du professeur dans l'affichage des cours (1) |
| Lire        | Les données de base des classes peuvent être lues (consultées) (2)                  |
| Écrire      | Les données de base des étudiants peuvent être écrites (modifiées) (3)              |
| Ajouter     | Des groupes d'élèves peuvent être ajoutés (4)                                       |
| Supprimer   | Il est possible de supprimer des professeurs (5)                                    |
| Tous/toutes | Les données de base de toutes les classes peuvent être lues (6)                     |

| Right<br>Teacher selection for lessons | Selection | Permitted access<br>Yes Rea Wri Cre Del | AII<br>Ø | 6 |
|----------------------------------------|-----------|-----------------------------------------|----------|---|
| Master data Class 2                    |           |                                         |          | + |
| Master data Student                    | 3-        |                                         |          | ÷ |
| Master data Student group 4            |           |                                         |          | ÷ |
| Master data Teacher                    | 5-        |                                         |          | ÷ |
|                                        |           |                                         |          |   |

## **Dupliquer un droit**

Avec certains droits, le bouton <+> de la dernière colonne est actif, ce qui permet de dupliquer la ligne concernée. Cela permet de donner d'autres droits à 'tous' les éléments au lieu des ses seuls propres éléments. Par propres éléments, on pourrait p. ex. considérer tous les élèves ayant le même maître de classe. Un autre exemple serait celui de tous les cours d'un professeur, lesquels seraient considérés comme 'ses données'.

| Student assignment | <b>Z</b> |  | ÷ |
|--------------------|----------|--|---|
| Student assignment | <b>Z</b> |  | ÷ |

Les deux lignes 'Attribution des élèves' sont à interpréter comme ceci: les membres de ce groupe d'utilisateurs peuvent lire (consulter), écrire (modifier) et supprimer les attributions de leurs propres élèves (c'est ce qu'indiquent les coches de la 2e ligne) et ils peuvent seulement lire (consulter) les attributions de tous les élèves (1ère ligne).

Voyons de plus près les groupes de droits suivants:

- Horaires
- Messages / Attribution des élèves / Info sur l'heure
- Réservations
- Livre de classe
- Données de base
- Droits d'administration
- Annonces de cours

## 7.4.1.1 Horaires

Vous pouvez accorder le droit de lecture pour chacun des nombreux types d'horaires. En cochant la case 'Tous/toutes', vous pouvez p. ex. accorder ce droit à tous les enseignants. À défaut de cette coche, chaque professeur ne pourra consulter que son propre horaire.

| Right                       | Selection | Permitted access<br>Yes Rea Wri Cre Del | All |  |
|-----------------------------|-----------|-----------------------------------------|-----|--|
| Timetable Class             | <b>1</b>  |                                         |     |  |
| Timetable Student           | 2         |                                         |     |  |
| Timetable Teacher           | 2         |                                         |     |  |
| Timetable Room              | 2         |                                         | 1   |  |
| Timetable Resource          | 2         |                                         | 1   |  |
| Timetable Subject           | 2         |                                         |     |  |
| Overview-timetable Class    | 2         |                                         |     |  |
| Overview-timetable Teacher  | 2         |                                         | 1   |  |
| Overview-timetable Room     | 2         |                                         | 1   |  |
| Overview-timetable Resource | <b>V</b>  |                                         | 1   |  |

## 7.4.1.2 Messages/Attrib. élèves/Info sur heure

## Messages

Ce droit permet d'utiliser le système de messagerie interne.

## SMS

L'activation de ce droit permet à l'utilisateur d'envoyer des SMS.

## Attribution des élèves

En cas de cours partagés, les élèves doivent être attribués à des <u>groupes d'élèves</u> , ce que ce droit permet de faire.

# Info sur l'heure

L'utilisateur qui bénéficie de ce droit peut ajouter du texte aux heures de cours. Ce texte pourra alors être affiché dans l'horaire et il pourra p. ex. servir à informer les élèves sur les particularités d'une heure de cours.

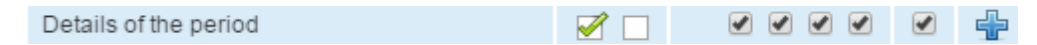

## 7.4.1.3 Réservations

Les droits ci-dessous peuvent être accordés en cas d'utilisation de l'option Agenda .

| Make reservation Room               | 2        | 1 |   | All IA |
|-------------------------------------|----------|---|---|--------|
| Book Room                           | 2        |   |   | All IA |
| Make reservation Resource           | 2        | 1 |   | All IA |
| Book Resource                       | 2        | 1 |   | All IA |
| Booking in the past                 | 2        | 1 |   |        |
| Change rooms in regular lessons     | 2        |   |   | All IA |
| Timetable modification for bookings | 2        |   | ÷ |        |
| Timetable modification              | <b>1</b> |   | ÷ |        |
| Enable booking for other teachers   | <b>Ø</b> | 1 |   |        |
| Booking for other users             | <b>1</b> | 1 |   |        |
| Lock bookings                       | <b>V</b> | 1 |   |        |
| Administration of bookings          | 2        |   |   | All IA |

Les réservations pour d'autres professeurs/utilisateurs sont décrites dans le ch. Secrétariat.

## 7.4.1.4 Sélection des professeurs pour les cours

Le droit d'accès standard n'autorisant chaque professeur qu'à consulter ses propres cours, si vous accordez ce droit, vous autorisez le bénéficiaire à voir également les cours de ses collègues.

## 7.4.1.5 Livre de classe

Chaque professeur dont la case est cochée 'oui' pour la ligne 'Livre de classe', a la possibilité, pour ses propres cours, d'indiquer les absences d'élèves, des remarques et le contenu de cours. Ce droit est donc suffisant pour l'usage quotidien du livre de classe entre collègues.

| Class register                               | 2        |          |   |  |
|----------------------------------------------|----------|----------|---|--|
| Class services                               | 2        |          | ÷ |  |
| Examinations                                 | 2        | <b>√</b> | ÷ |  |
| Examinations                                 | 2        |          | ÷ |  |
| Exam statistics                              | 2        |          | ÷ |  |
| Exam blocking                                | 2        |          | ÷ |  |
| Grade record                                 | 2        |          |   |  |
| Exemption                                    | 2        |          | ÷ |  |
| Teaching content                             | 2        | 1        |   |  |
| Homework                                     | 2        | 1        |   |  |
| Student absentees administration             | 2        | 1        |   |  |
| Notification of absence                      | 2        |          |   |  |
| Entry of absence reason on one's own account | 2        |          |   |  |
| Excuses                                      | 2        | 1        |   |  |
| Class-register entry                         | 2        |          |   |  |
| Reports for the lessons                      | 2        | 1        |   |  |
| Reports for the class register               | 2        | 1        |   |  |
| Open periods                                 | <b>Z</b> | 1        |   |  |

Vous pouvez étendre les droits du groupe d'utilisateurs à d'autres droits, p. ex.:

### Contenu de cours

Si ce droit est accordé, le groupe d'utilisateurs pourra aussi voir les contenus de cours saisis par les autres collègues.

Gestion des absences des élèves

Ce droit, qui peut p. ex. être accordé au secrétariat, donne accès au menu 'Livre de classe | Absences', lequel permet de saisir les <u>absences des élèves</u> de manière centralisée et pour toute l'école. La saisie des absences n'est pas limitée aux élèves d'un seul professeur: elle englobe tous les élèves de l'école.

## 7.4.1.6 Données de base

Les données de base des classes, des professeurs, des salles et des matières sont importées d'Untis lors du transfert de données. En cas de besoin, vous pouvez déclarer ici d'autres données. Normalement, la création et le traitement des données de base sont du ressort de l'administrateur WebUntis.

| Master data Class                       | 2        |   | ÷ |  |  |
|-----------------------------------------|----------|---|---|--|--|
| Master data Student                     | 2        |   | ÷ |  |  |
| Master data Student group               | 2        |   | ÷ |  |  |
| Master data Teacher                     | 2        |   | ÷ |  |  |
| Master data Room                        | 2        | 1 |   |  |  |
| Master data Room-group                  | 2        | 1 |   |  |  |
| Master data Room type                   | 2        | 1 |   |  |  |
| Master data Types of student properties | 2        | 1 |   |  |  |
| Master data Resource                    | 2        | 1 |   |  |  |
| Master data Group of resources          | <b>Z</b> | 1 |   |  |  |
| Master data Type of resource            | 2        | 1 |   |  |  |
| Master data Task                        | 2        | 1 |   |  |  |
| Master data Subject                     | 2        | 1 |   |  |  |
| Master data Subject group               | 2        | 1 |   |  |  |
| Master data Department                  | 2        | 4 |   |  |  |
| Master data Building                    | 2        | 1 |   |  |  |
| Master data Holidays                    | 2        | 1 |   |  |  |
| Master data Reason of absence           | 2        | 1 |   |  |  |
| Master data Excuse status               | 2        | 1 |   |  |  |

## 7.4.1.7 Droits d'administration

Les droits suivants concernent l'administration de WebUntis:

| School year                     | 2 | 1 |  |
|---------------------------------|---|---|--|
| Time grid                       | 2 |   |  |
| User administration             | 2 | 1 |  |
| Timetable formats               | 2 |   |  |
| Messages of the day             | 2 | 1 |  |
| Administration                  | 2 |   |  |
| Backup                          | 2 | 1 |  |
| Access via Untis                | 2 | 1 |  |
| Import from Untis - master data | 2 | 1 |  |
| Import from Untis - timetable   | 2 |   |  |
| Import from Untis - cover data  | 2 | 1 |  |

## Année scolaire / Cadre horaire

L'année scolaire et le cadre horaire doivent en tout cas être identiques à ceux d'Untis. Une modification ne sera donc nécessaire que s'il y a eu un changement pour l'un ou l'autre dans Untis. Sinon, ne faire aucune modification ici.

Gestion des utilisateurs

Le droit 'Gestion des utilisateurs' vous autorise à créer et à traiter des groupes d'utilisateurs et des utilisateurs .

### Formats d'horaires

Avec ce droit vous pouvez librement définir divers formats d'horaires.

Messages pour le jour

Les messages pour le jour sont affichés de manière très visible au moment où les utilisateurs se connectent à WebUntis. C'est donc un excellent moyen de diffuser des informations importantes.

#### Backup

Gruber & Petters ne fait des sauvegardes (backups) que pour le domaine opérationnel. Si vous voulez archiver des sauvegardes, réalisez-le à l'aide de ce droit.

### Accès par Untis

Pour transférer des données d'Untis à WebUntis, vous devez commencer par déclarer un utilisateur et son mot de passe dans Untis, puis lui accorder ce droit dans WebUntis.

### 7.4.1.8 Annonces de cours

Pour l'option 'Élève', vous disposez des possibilités suivantes pour la gestion des droits.

| Course administration | <b>Z</b> |   |   |
|-----------------------|----------|---|---|
| Course templates      | <b>Z</b> |   | ÷ |
| Course manager        | 2        |   | ÷ |
| Course registtration  | 1        | 1 |   |

## 7.4.2 Groupes d'utilisateurs

Lors de l'installation de WebUntis, les groupes d'utilisateurs suivants sont automatiquement ajoutés:

admin groupe d'utilisateurs pour administrateurs, avec tous les droits pour la configuration et la gestion technique du système.

untis groupe d'utilisateurs pouvant transférer des données d'Untis.

user groupe d'utilisateurs standard (pour professeurs).

## Créer des groupes d'utilisateurs

Pour créer de nouveaux groupes d'utilisateurs, cliquez sur '<Administration> | <Groupes d'utilisateurs>', puis sur la touche <Nouveau>.

| New user group                                                                                         |                                          |
|----------------------------------------------------------------------------------------------------|------------------------------------------|
| Name                                                                                                   |                                          |
| Security policy<br>- Standard - ▼                                                                      | Privilege<br>normal ▼                    |
| Booking format<br>- Standard - ▼                                                                       |                                          |
| Max. number of open bookings                                                                           | Booking possible until [days in advance] |
| Timetable until [date] in the past                                                                     | Timetable until [date] into the future   |
| Timetable until [weeks] in the past                                                                    | Timetable until [weeks] into the future  |
| Timetable until [days] in the past                                                                     | Timetable until [days] into the future   |
| <ul> <li>May change the supervision teacher</li> <li>May change the exam room</li> </ul>               |                                          |
| Shortened booking Allow the specification of teachers in the WebService query                          |                                          |
| Session Timeout [min]                                                                                  |                                          |
| Assigned users                                                                                         |                                          |
| Please select                                                                                          |                                          |
| Assigned types of activity<br>Break supervision<br>Evening Seminar<br>Lesson<br>Office hour<br>Standby | •                                        |
| Save Save & New Cancel                                                                                 |                                          |

Vous pouvez déclarer les attributs suivants:

Nb max. réserv. en suspens (qu'avec WebUntis Agenda)

Ce champ permet de limiter le nombre maximal de réservations en suspens de chaque membre du groupe d'utilisateurs. S'il n'y a p. ex. pas plus de 5 réservations en suspens autorisées, une 6e réservation ne sera possible qu'une fois échue l'échéance de la plus ancienne réservation.

Réservations jusqu'à [jours] à venir (qu'avec WebUntis Agenda)

Ce champ permet d'éviter que les utilisateurs fassent des réservations à tout moment. En indiquant p. ex. '30', il ne sera possible de faire des réservations que durant les 30 jours suivant la date actuelle.

Horaire jusqu'à/au - limitations temporelles pour l'affichage Vous avez trois possibilités différentes de limiter la durée de consultation des horaires pour ce groupe d'utilisateurs, aussi bien dans le passé, que dans le futur.

| Timetable until [date] in the past    | Timetable until [date] into the future  |
|---------------------------------------|-----------------------------------------|
| · · · · · · · · · · · · · · · · · · · | ·                                       |
| Timetable until [weeks] in the past   | Timetable until [weeks] into the future |
| Timetable until [days] in the past    | Timetable until [days] into the future  |

### Session Timeout [min]

Le champ 'Session Timeout' permet d'indiquer la durée en minutes après laquelle le système est autorisé à déloguer automatiquement un utilisateur inactif. Alors qu'un même champ se trouve aussi dans les 'Paramètres', où il va concerner l'ensemble des utilisateurs, vous pouvez déclarer ici des durées différentes pour chaque groupe d'utilisateurs.

La durée maximale est de 60 min.

### Examen

Il y a ici les possibilités suivantes: autoriser l'utilisateur de ce groupe à modifier le surveillant d'un examen et/ou l'autoriser à modifier la salle d'un examen.

#### Autoriser les données-profs pour les demandes WebService

Si vous ôtez la coche de cette case, il est p. ex. possible de masquer les noms des professeurs dans l'application Smartphone.

Utilisez le menu déroulant 'Utilisateurs attribués' (haut de la page) pour ajouter des <u>utilisateurs</u> individuels au groupe. En plus de cette <u>fonction d'attribution</u>, vous pouvez aussi assigner des types d'activités (bas de la page) à chaque groupe.

## 7.4.3 Ajouter des utilisateurs

Chaque utilisateur doit disposer d'un droit d'accès personnel. Les droits des utilisateurs individuels sont dérivés des droits issus de leur appartenance à un groupe d'utilisateurs.

#### Remarque: professeurs - données de base - utilisateurs

Les données de base des professeurs sont importées d'Untis et constituent les éléments de l'horaire avec lesquels on travaillera. Un utilisateur est une personne en chair et en os qui travaille avec WebUntis. Pour permettre aux professeurs de travailler avec WebUntis, il faut <u>assigner un utilisateur</u> à chaque professeur des données de base. Le procédé est analogue pour les élèves.

Il faut aussi donner un rôle à la plupart des utilisateurs. Il y a les rôles de professeur, d'élève, de classe et d'inconnu. Avec le rôle 'professeur', il faut p. ex. déclarer à quel professeur l'utilisateur correspond. Ce rôle comprendra certains droits. Un utilisateur auquel on a assigné le rôle de professeur aura p. ex. davantage de droits pour 'ses' cours que pour ceux d'un autre professeur.

Les utilisateurs sont à déclarer via le menu de navigation sous 'Administration | Utilisateurs'. Indiquez pour chaque nouvel utilisateur au moins son nom d'utilisateur et son groupe d'utilisateurs.

| Users                                                                                                    |      |     |       |              |                |           |            |        |        |          |              |                          |
|----------------------------------------------------------------------------------------------------|------|-----|-------|--------------|----------------|-----------|------------|--------|--------|----------|--------------|--------------------------|
| User group                                                                                                    | Unti | is  |       | ▼ Se         | arch           | Start sea | arch       |        |        |          |              |                          |
| Selection                                                                                                    |      |     | User  | Group        | e-mail address | Person    | Department | Active | Locked | Language | Max. Booking | Last login               |
|                                                                                                    | P    | 🗙 😈 | Untis | <u>Untis</u> |                |           |            | 1      |        | de       | 0            | May 19, 2011 12:22:00 PM |
| 1 Element found.1                                                                                                    |      |     |       |              |                |           |            |        |        |          |              |                          |
| New         Sort         Delete         Reports         Image: Contract of the second second seco |      |     |       |              |                |           |            |        |        |          |              |                          |

(Les attributs des utilisateurs peuvent également être importés à partir d'un fichier CSV - 'Administration | Utilisateurs | <Gestion des utilisateurs>'. Dans ce cas, les utilisateurs doivent déjà exister en soi.)

### Rapports

Les rapports ('Administration | Utilisateurs | <Rapports>') sont aussi disponibles en format pdf, CSV et Excel.

### Historique des modifications

On peut afficher l'historique des modifications en cliquant sur le bouton du même nom, aussi bien dans la fenêtre des utilisateurs, que dans celle des groupes d'utilisateurs.

| User group | - All | -   | ▼ Searc    | h       | Start search |                      |             |              |          |              |            |        |         |                          |
|------------|-------|-----|------------|---------|--------------|----------------------|-------------|--------------|----------|--------------|------------|--------|---------|--------------------------|
| Selection  |       |     | User       | Group   |              | e-mail address       | Person      | Department   | Active   | Locked       | Language   | Max. E | Booking | Last login               |
|            | P     | X 💽 | Ah         | Teacher |              |                      | AH          |              |          |              | de         | 0      |         | Oct 15, 2014 4:23:37 PM  |
|            | 1     | X 😈 | BE         | Teacher |              |                      | BE          |              | 1        |              | de         | 0      |         | Oct 17, 2014 10:25:26 AM |
|            | 1     | X 😈 | <u>BI</u>  | Teacher |              |                      | BI          |              | 1        |              | de         | 0      |         | Oct 15, 2014 10:36:20 AM |
|            | 1     | X 😈 | BJ         | Teacher | bjj@r        | myschule.com         | BJJ         |              | 1        |              | de         | 0      |         | Oct 17, 2014 11:00:28 AM |
|            | 1     | X 😈 | <u>BP</u>  | Teacher | bp@          | myschule.com         | BP          |              | 1        |              | de         | 0      |         | Oct 21, 2014 10:29:45 AM |
|            | P     | X 😈 | BR         | Teacher |              |                      | BR          |              | 1        |              | de         | 0      |         | Jul 8, 2015 1:21:17 PM   |
|            | 1     | X 😈 | <u>FI</u>  |         |              |                      | FI          |              |          |              | de         | 0      |         | May 8, 2014 6:21:45 PM   |
|            | Ø     | XU  | GA         | Teacher | History      | y of changes User    |             |              |          |              |            | х      |         |                          |
|            | 1     |     | <u>HC</u>  | Teacher |              |                      |             |              |          |              |            |        |         | Jul 7, 2015 11:02:17 AM  |
|            | 1     | XU  | HM         | Teacher | _            | Field                | Current Con | tent New Con | tent     | Da           | te         | User   |         |                          |
|            | P     | X 😈 | HN         | Teacher | Use          | erGroup.languageCode | de          | en           | Ju       | il 7, 2015 1 | 0:48:21 AM | HC     |         | Oct 14, 2014 8:42:56 AM  |
|            | 1     | X 😈 | <u>IK</u>  | Teacher |              |                      |             |              |          |              |            |        |         |                          |
|            | P     | X 😈 | JL         | Teacher | CIO          | se                   |             |              |          |              |            |        |         | Oct 21, 2014 8:07:06 AM  |
|            | P     | X 😈 | LA         | Teacher |              |                      | LA          |              |          |              | ue         | 0      |         | Oct 17, 2014 10:08:05 AM |
|            | 1     | X 😈 | LC         | Teacher |              |                      | KL          |              | <b>V</b> |              | de         | 0      |         | Oct 21, 2014 10:09:12 AM |
|            |       | X 😈 | mk         | admin   |              |                      |             |              | <b>V</b> |              | en         | 0      |         | Jul 27, 2015 3:49:18 PM  |
|            | P     | X 😈 | <u>BJJ</u> | admin   |              |                      | BJJ         |              | 1        |              | de         | 0      |         | Jul 27, 2015 2:24:04 PM  |
|            | 1     | × 😈 | Andreas    | admin   |              |                      | Andreas     | AbtA         | <b>V</b> |              | en         | 0      |         | Jul 27, 2015 2:23:03 PM  |

New Sort Delete Reports 💌 User administration

## 7.4.3.1 Attributs des utilisateurs

On peut indiquer les attributs suivants pour un utilisateur:

| User                                  | External user name                |
|---------------------------------------|-----------------------------------|
| Derson role                           |                                   |
| Unknown                               |                                   |
| User group                            | Department                        |
| · · · · · · · · · · · · · · · · · · · | <selection></selection>           |
| Activate user access                  |                                   |
| User access locked                    |                                   |
| Max. number of open bookings          | Unattended bookings               |
| Language                              | e-mail address                    |
| English                               |                                   |
| Last login                            |                                   |
| Jan 1, 1970 1:00:00 AM                |                                   |
| Password                              | Retype password                   |
| •••••                                 |                                   |
| Google Authenticator key              | Describusts Consta Authoritiester |
|                                       | Deactivate Google Autnenticator   |
|                                       | Activate data access via apps     |

Nom de l'utilisateur

Le nom qui sera utilisé pour se loguer dans WebUntis.

Nom d'utilisateur étranger

Le champ 'Nom d'utilisateur étranger' est utilisé exclusivement en association avec des systèmes tiers (p. ex. 'Single Sign On' via SAML) et n'est donc pas utile autrement.

Rôle des personnes

## New user

| User                                  | External user name |
|---------------------------------------|--------------------|
| Andreas                               |                    |
| Person role                           | Class              |
| Student 💌                             | 2b 👻               |
| · · · · · · · · · · · · · · · · · · · | Student            |
|                                       | Andreas 👻          |

L'utilisateur peut être rattaché soit à un professeur, soit à un étudiant, soit à une classe entière. Quand vous sélectionnez l'une de ces trois possibilités, d'autres champs s'affichent pour affiner votre choix. Si aucune de ces propositions (secrétariat, direction) ne vous sied, choisissez 'inconnu'.

### Rôle des personnes - classe

Dans certaines écoles supérieures ou universités on ne configure pas un droit d'accès individuel à WebUntis pour chaque élève/étudiant. On peut dans ce cas définir un utilisateur avec rôle des personnes 'classe' pour chaque classe/faculté, afin que les étudiants puissent consulter leurs horaires via Untis Mobile.

#### Mot de passe

Ce champ permet de modifier le mot de passe, ce qui peut s'avérer nécessaire lorsque l'utilisateur l'a oublié.

#### Groupe d'utilisateurs

Il faut en tous cas définir le <u>groupe d'utilisateurs</u>, puisque c'est par ce biais que les <u>droits des</u> <u>utilisateurs</u> sont accordés aux utilisateurs.

#### Division

L'utilisateur peut également être rattaché à une division.

#### Accès utilisateur activé/verrouillé

L'accès utilisateur ne sera verrouillé que par le système, au cas où l'utilisateur aurait fait trop de tentatives d'accès erronées. C'est ici que vous pouvez déverrouiller l'accès. À noter que vous pouvez à tout moment activer ou fermer l'accès d'un utilisateur.

#### Nb max. réserv. en suspens / Réservations ouvertes

Ces champs ne sont rendus accessibles qu'avec l'option 'Agenda'. On peut déclarer ici le nombre maximal de réservations actives autorisées pour un utilisateur. Une réservation est 'ouverte' quand elle se trouve encore à un moment futur. Quand l'utilisateur a atteint le nombre maximal des réservations ouvertes, sa réservation suivante ne pourra être faite que si la date d'expiration de l'une de ses précédentes réservations a été atteinte ou si l'une de ses précédentes réservations a été annulée.

Une saisie dans ce champ écrase celle qui a été faite dans le groupe d'utilisateurs et qui apparaît à droite, dans le champ grisé. Le champ 'Réservations ouvertes' affiche les réservations de l'utilisateur qui sont encore ouvertes.

### Langue

C'est la langue utilisée pour l'affichage des pages WebUntis dès que l'utilisateur se logue. L'utilisateur peut lui-même modifier 'sa' langue sous < <u>Profil</u> >.

#### Adresse E-Mail

Les messages du courrier électronique sont expédiés à cette adresse. On peut écrire plusieurs

adresses dans ce champ, séparées par des virgules (max. 255 caractères au total), et les messages seront transmis à chacune.

### 7.4.3.2 Ajouter plusieurs utilisateurs à la fois

WebUntis a aussi une fonction pour définir des utilisateurs à partir de la liste des professeurs ou de la liste des élèves. Vous trouverez cette fonction sur la page 'Gestion des utilisateurs', à laquelle vous accédez par 'Administration | Utilisateurs | <Gestion des utilisateurs>'.

## User administration

| Create user-accounts for the teachers.          |
|-------------------------------------------------|
| Create users for the students                   |
| Lock the users of inactive or resigned persons. |
| Adopt the foreign key from person to user       |
| Copy the person's e-mail address to the user.   |
| Import Back                                     |

## Définir les utilisateurs pour les professeurs

La fonction parcourt tous les professeurs importés dans WebUntis et ajoute à chacun un utilisateur ayant le même nom (nom court ou sigle) que celui du professeur. Ces nouveaux utilisateurs seront rattachés au groupe d'utilisateurs que vous avez choisi.

S'il y avait déjà une adresse E-mail dans les données de base des professeurs, elle sera aussi reprise pour l'utilisateur.

Pour le nom d'utilisateur, vous pouvez préciser s'il faut reprendre le nom (nom court ou sigle), le prénom, le nom de famille, la date de naissance ou le no personnel. Vous pouvez également générer des noms d'utilisateurs avec des caractères de séparation.

On peut même convertir les trémas des noms d'utilisateurs avec une fonction particulière, p. ex. 'ü' en 'ue'.

## Définir les utilisateurs pour les élèves

Ce traitement fonctionne de façon analogue à celui des professeurs avec, toutefois, la possibilité de ne déclarer des utilisateurs que pour les élèves qui sont rattachés à une classe.

La fonction d'ajout d'utilisateurs peut être utilisée autant de fois que vous le souhaitez, les utilisateurs existants n'étant pas concernés.

### Attribuer un mot de passe généré

Pour les nouveaux utilisateurs, vous pouvez choisir entre aucun mot de passe, un mot de passe généré d'après la date de naissance ou un mot de passe généré aléatoirement. Les mots de passe, une fois créés, s'affichent à l'écran et peuvent alors être imprimés ou enregistrés dans un fichier. De plus, les mots de passe vous seront transmis par courriel interne. Vous pourriez également, pour raisons de sécurité, forcer les utilisateurs à changer leurs mots de passe lors de leur première connexion avec WebUntis.

## Bloquer les utilisateurs des personnes inactives ou parties

Cette touche permet de bloquer les utilisateurs des professeurs ou élèves devenus inactifs ou ayant quitté l'école.

## Reprendre la clé externe de la personne pour l'utilisateur

Si une clé externe est attribuée au professeur ou à l'élève, cette touche de fonction permet de la reprendre aussi pour l'utilisateur.

## Reprendre e-mail de la personne pour l'utilisateur

Si une adresse e-mail est attribuée au professeur ou à l'élève, cette touche de fonction permet de la reprendre aussi pour l'utilisateur.

## 7.4.3.3 LDAP

WebUntis est compatible avec le Lightweight Directory Access Protocol (LDAP).

## Principe du LDAP

- 1. Authentification du nom d'utilisateur et du mot de passe par un système LDAP.
- 2. Dès que l'utilisateur s'est identifié correctement, WebUntis vérifie si cet utilisateur existe déjà dans WebUntis. Le cas échéant, l'utilisateur peut tout de suite travailler avec WebUntis comme s'il s'était logué dans un compte d'utilisateur WebUntis.
- 3. Si l'utilisateur n'existe pas encore, WebUntis crée automatiquement un compte pour lui. Ce faisant, WebUntis s'efforce d'abord de déterminer si l'utilisateur est un professeur ou un élève, puis de quelle personne il s'agit. Cette identification est importante pour que l'utilisateur soit assigné au bon groupe d'utilisateurs, ainsi qu'au bon type d'élément (professeur ou étudiant). Le mot de passe sera généré de façon aléatoire, de sorte que le nouvel utilisateur ne puisse se loguer que via LDAP et non via WebUntis.

### 7.4.3.3.1 Réglages LDAP

Vous trouverez les réglages LDAP sous 'Administration | Réglages LDAP'.

| LDAP settings                                    |                                                 |                                   |           |
|--------------------------------------------------|-------------------------------------------------|-----------------------------------|-----------|
| Active                                           |                                                 |                                   |           |
| LDAP server URL                                  | ldap://10.0.0.108:389                           |                                   |           |
| LDAP user                                        | CN=Idap,CN=Users,DC=grupet,DC=local             |                                   |           |
| LDAP password                                    |                                                 |                                   |           |
| Referral                                         | Standard 🔻                                      |                                   |           |
| PatternDn for user search                        |                                                 |                                   |           |
| Userfilter                                       | (&(objectClass=user)(sAMAccountName={0}))       |                                   |           |
| BaseDn for user search                           | OU=SBSUsers,OU=Users,OU=MyBusiness              |                                   |           |
| LDAP mail attribute                              | mail                                            |                                   |           |
| LDAP user group attibute                         |                                                 |                                   |           |
| Transfer mail with every logon to LDAP           |                                                 |                                   |           |
| Create local user after successful authorisation | •                                               |                                   |           |
| Permit log-on of anonymous users                 |                                                 |                                   |           |
| Role identification                              | Distinguished name ▼                            |                                   |           |
| LDAP person role attribute                       | title                                           |                                   |           |
|                                                  | Teacher                                         | Student                           | Personnel |
| Person role                                      | Teacher                                         | Student                           | Office    |
| Person identification                            | Attribute for last name and first name <b>•</b> | Single attribute with name fields |           |
| LDAP ID attribute                                | sn givenName                                    | sn givenName                      |           |
| ID field                                         |                                                 |                                   |           |
| Numeric comparison                               |                                                 |                                   |           |
| Ignore upper/lower case                          |                                                 |                                   |           |
| Default user group                               | Teacher •                                       | Student •                         | Office 🔻  |
|                                                  |                                                 |                                   |           |

Save Test Cancel

Exemple de paramétrage pour le répertoire actif

Voici la description des différents champs:

actif : active la compatibilité LDAP

URL du serveur LDAP : URL pour la liaison au serveur LDAP, p. ex.

Idap://Idap.monecole.ch:389

Si une BaseDn est indiquée dans l'URL, alors il faut que toutes les données DN suivantes soient déclarées par rapport à cette BaseDn. Dans ce cas, on ne peut pas utiliser le bouton test.

**Utilisateur/Mot de passe LDAP** : Utilisateur LDAP: s'il faut indiquer un utilisateur pour la requête LDAP, vous pouvez en indiquer le détail ici.

### a) Authentification du nom d'utilisateur et du mot de passe par un système LDAP

Pour être authentifié, il faut que le nom d'utilisateur puisse être trouvé dans la structure de dossiers LDAP, ce qui peut se faire soit en spécifiant directement le 'Distinguished Name', soit par une recherche LDAP.

#### Saisie du Distinguished Name

Le masque de recherche se trouve dans le champ 'ModèleDn pour recherche d'utilisateurs', p. ex. avec uid={0},ou=professeurs,ou=personnes, {0} étant l'espace réservé à la variable du nom d'utilisateur recherché. Si le nom d'utilisateur est p. ex. Goethe, alors WebUntis cherche le compte d'utilisateur dans nos données d'exemple à l'endroit uid=Goethe,ou=professeurs,ou=personnes,dc=monecole,dc=ch. On peut aussi avoir plusieurs masques de recherche séparés par des espaces, mais il ne doit pas y avoir d'espaces dans un masque de recherche.

#### Recherche LDAP

Dans ce cas, le recherche LDAP est faite pour le compte d'utilisateur. La structure de la recherche est indiquée dans le champ 'BaseDn pour recherche d'utilisateur', p. ex. ou=personnes,dc=monecole,dc=ch. Le champ 'Userfilter' affiche le filtre de recherche selon syntaxe LDAP, p. ex. (&(objectClass=person) (sn={0})). Pour Goethe, WebUntis recherchait une saisie ayant la propriété objectClass person et dont l'attribut sn équivaut Goethe.

L'attribut Mail de LDAP indique le nom de l'attribut dont émane l'adresse E-mail.

### b) Identification et ajout automatique d'un utilisateur

Si l'ajout dynamique d'utilisateurs n'est pas souhaité, on peut le désactiver en cochant la case 'Ajouter l'utilisateur inconnu après annonce réussie'. Dans ce cas, un login n'est possible que pour les utilisateurs qui ont déjà été déclarés dans WebUntis.

On peut déterminer le rôle de l'utilisateur (professeur ou élève) soit par comparaison avec une partie du Distinguished Name de l'utilisateur, soit par comparaison avec un attribut de l'utilisateur.

### Comparaison avec une partie du Distinguished Name

Dans le champ 'Rôle des personnes' (qui peut différer entre les professeurs et les élèves), il faut indiquer la partie du Distinguished Name qui permet d'identifier le rôle. Si les professeurs ont p. ex un Distinguished Name de type uid=Goethe,ou=professeur,ou=personnes,dc=monecole,dc=ch, l'indication dans ce cas serait ou=professeurs. WebUntis cherche l'indication dans le DN du champ 'Rôle des personnes' et dès qu'il l'a trouvé, le rôle est déterminé.

#### Comparaison avec un attribut

Dans ce cas, on indique dans le champ 'Rôle des personnes' ce qui permet d'identifier le rôle, p. ex. professeur. Dans le champ 'Attribut rôle des personnes LDAP', il faut indiquer le nom de l'attribut où il faudra trouver la description du rôle, p. ex. rôle. Si la description 'professeur' est trouvée dans l'attribut 'rôle' d'un utilisateur, ce dernier sera identifié comme professeur.

Avec l'identification du rôle, on peut aussi définir des droits standard. Pour cela il faut déclarer des groupes d'utilisateurs pour les profs ou les élèves. Lors de la comparaison des attributs, les groupes d'utilisateurs doivent avoir le même nom que celui indiqué dans le champ du rôle des personnes. Quand les DN partiels sont comparés, les groupes d'utilisateurs doivent se nommer comme la partie-valeur de l'entrée. Avec ou=professeur, donc aussi professeur.

Si aucun groupe d'utilisateurs correspondant n'est trouvé par WebUntis, un groupe d'utilisateurs standard sera attribué.

Pour l'identification de la personne même, d'autres données sont nécessaires, lesquelles peuvent aussi varier entre professeurs et élèves. L'identification va chercher pour l'utilisateur un élément approprié (professeur ou élève) dans l'horaire.

L'identification de la personne peut s'effectuer de 3 façons.

### Attribut unique

Cette méthode est normalement la plus significative, car elle n'utilise pas la comparaison de noms. Elle

n'est toutefois pas envisageable dans tous les cas.

lci sont comparées une valeur univoque issue d'un champ WebUntis de la personne avec une valeur issue d'un attribut de la personne LDAP.

Champs WebUntis possibles:

| id        | id interne WebUntis |
|-----------|---------------------|
| name      | nom court           |
| longName  | nom de famille      |
| text      | champ de texte      |
| externKey | clé externe         |

Un de ces champs est affiché dans le champ 'Champ ID pour données éléments'. Le nom de l'attribut dans LDAP est entré dans le champ 'Attributs ID pour LDAP'.

Exemple: le nom court Untis des profs est aussi enregistré dans LDAP, dans un attribut nommé 'nom court'. Donc, 'nom court' est déclaré dans le champ 'Attributs ID pour LDAP', et 'name' dans le champ 'Champ ID pour données éléments'.

#### Attribut pour nom de famille et prénom

L'identification se fait ici d'après le nom. Nom de famille et prénom doivent être sous différents attributs dans la structure LDAP. Les 2 attributs, séparés par un espace, sont déclarés dans le champ 'Attributs ID pour LDAP',

d'abord l'attribut pour le nom de famille, puis celui du prénom.

Si les noms enregistrés p. ex. dans les attributs sont sn et givenName, vous indiqueriez 'sn givenName'. WebUntis compare alors les contenus de ces champs avec les entrées correspondantes des noms d'utilisateurs.

#### Attribut unique avec champs de noms

Si les éléments du nom ne sont pas enregistrés sous différents, mais sous un seul attribut dans le système LDAP, une identification peut se faire par cette méthode, qui est la moins sûre et qui ne devrait donc être utilisée qu'en dernier ressort.

Il doit dans ce cas être possible de distinguer prénom et nom de famille à l'aide d'un masque déclaré dans le champ 'Attributs ID pour LDAP'. On indique d'abord le nom de l'attribut dans ce champ. Puis, après un deux-points, suit le masque de reconnaissance, dans lequel on indiquera les espaces réservés {s}, pour le nom de famille, et {f}, pour le prénom.

Si, par exemple, il y a le nom sous la forme 'Newton Isaac' dans l'attribut cn, la saisie à faire dans le champ 'Attributs ID pour LDAP' serait la suivante: cn: {s} {f}

On peut encore préciser s'il faut respecter la casse lors de la comparaison de champs ou s'il faut qu'il y ait une comparaison numérique. Cette dernière option peut être importante si l'identifiant est en soi numérique, mais qu'il est enregistré dans un système en tant que chaîne de caractères commençant par d'éventuels zéros, alors qu'il est enregistré dans l'autre système en tant que nombre.

#### 7.4.3.3.2 Reprendre mails depuis LDAP

En cochant la case 'Pour chaque annonce, reprendre mail depuis LDAP', vous pouvez faire de LDAP le système principal pour les adresses e-mail.

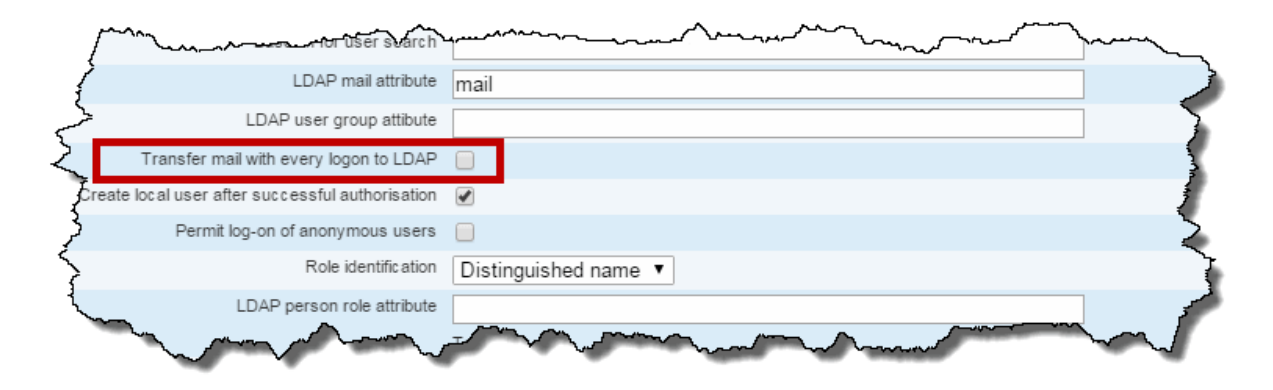

# 7.5 Aspect de l'horaire

WebUntis permet d'adapter l'aspect de l'horaire à toutes vos exigences: vous pouvez créer différents <u>formats d'horaires</u> et choisir ce qui devra être affiché. De plus, vous pouvez les <u>rendre publics</u> et limiter la <u>durée</u> de cette publication. Vous pouvez également <u>modifier les couleurs</u> et éditer des <u>formats ICS</u>.

# 7.5.1 Modifier les couleurs

Après avoir cliqué dans le menu de navigation sur 'Administration | Réglages pour l'affichage | Couleurs', vous pourrez choisir les couleurs d'édition des différents types de contenus des horaires.

Pour changer une couleur, cliquez sur la <flèche> de la colonne 'Premier plan' (couleur des caractères) ou 'Arrière-plan' (couleur du fond) et choisissez votre couleur dans la palette.

Le bouton <Restaurer> (croix) permet de revenir à la couleur précédemment choisie.

| _ |               |             |            |   |   |    |                  |   |   |
|---|---------------|-------------|------------|---|---|----|------------------|---|---|
|   | General       | Colours     | Timetables |   | 0 | ve | rview-timetables | 3 |   |
|   | Туре          |             | Foreground |   |   |    | Background       |   |   |
|   | Free period   |             | #000000    | 2 | C | •  | #eceded          | х | • |
|   | Lessons       |             | #000000    | 2 | C | •  | #f49f25          | х | • |
|   | Not confirme  | d           | #000000    | 2 | C | •  | #d7dd7a          | х | • |
|   | Activity      |             | #000000    | 2 | C | •  | #b0bc00          | х | • |
|   | Blocked perio | bd          | #000000    | 2 | C | •  | #b1b3b4          | х | • |
|   | Holidays      |             | #000000    | 2 | C | •  | #53aedd          | х | • |
|   | Holidays (not | t bookable) | #000000    | 2 | C | •  | #a2d8f4          | х | • |
|   | Room clashe   | S           | #000000    | 2 | C | •  | #e53527          | х | • |
|   | Substitution  |             | #000000    | ) | C | •  | #a781b5          | х | • |

## Settings for the displays

# 7.5.2 Formats d'horaires

Vous pouvez créer moult formats d'horaires en cliquant sur 'Administration | Réglages pour l'affichage | Horaires'. Puis, en cliquant sur <Traiter> (crayon), vous pouvez préciser ce qui devra être affiché dans

l'horaire.

| Name           | default                       |
|----------------|-------------------------------|
| Timetable cell | Class Teacher<br>Subject Room |
|                |                               |

Pour réduire ou agrandir la case horaire, cliquez sur l'une des quatre flèches. Si vous cliquez sur l'un des éléments (Classe, Professeur, Matière, Salle, ...) affichés dans la case horaire, cela ouvre une fenêtre de dialogue dans laquelle vous pouvez choisir le type d'élément et d'autres détails pour l'affichage.

Si vous choisissez le type d'élément 'Commentaire', le commentaire (texte de ligne) Untis sera édité dans la case horaire.

| Timetable element                              |               | х |
|------------------------------------------------|---------------|---|
| Type of element                                | Please select | ~ |
| Details                                        | short Name    | - |
| Foreground colour                              | -             |   |
| Background colour                              | -             |   |
| Font size                                      |               |   |
| Delimiter between elements of the same type    | ,             |   |
| Maximum number of elements<br>of the same type | 3             |   |
| Delete Close                                   |               |   |

Vous pouvez d'autre part indiquer pour chaque format s'il faut utiliser le cadre horaire Untis ou un cadre horaire librement défini, ou quels jours sont à éditer, et bien d'autres chose encore.

La plupart des possibilités de réglages pour l'affichage de l'horaire sont simples et intuitives et nous vous proposons ci-après quelques commentaires sur certains points.

| Available for pub                | licaccess 📄    |                                                       |
|----------------------------------|----------------|-------------------------------------------------------|
| available fo                     | r students 🛛 🖌 |                                                       |
| Show tin                         | netable for 🥑  | All days of the time grid Mon Tue Wed Thu Fri Sat Sun |
| Show timetable                   | (h:mm a)       | Start time     End time       8:00 AM     •           |
|                                  | Time grid 💿    | Untis time grid     Time                              |
| Display start and end time of ea | ach period     | Above<br>Below<br>Above and below<br>Do not display   |
| Show k                           | esson text O   | Above<br>Below<br>Do not display                      |
| ξ                                | Show user O    | Above<br>Below<br>Do not display                      |
| Show s                           | hift-details O | Above<br>Below<br>Do not display                      |
| Show period in                   | nformation O   | Above<br>Below<br>Do not display                      |
|                                  |                |                                                       |

## à disposition d'un accès public

En cochant cette case, vous autorisez la consultation des horaires concernés, même au cas où aucun utilisateur ne se serait logué, ce qui pourrait par exemple être le cas pour des élèves ou des parents n'ayant pas de compte-utilisateur. Seuls les formats d'horaires ayant cette case cochée seront accessibles sans login.

## Afficher l'utilisateur

Chaque fois que cela a un sens, p. ex. en cas de réservation d'une ressource, on peut aussi afficher l'utilisateur dans la case horaire.

| Show lesson text if no subject is specified                  |                                                                                                    |
|--------------------------------------------------------------|----------------------------------------------------------------------------------------------------|
| Display elements which are to be substituted                 |                                                                                                    |
| Max. No. of activities in one cell next to each other (1-12) | 5                                                                                                    |
| Combine activites in one cell (lists)                        | <ul> <li>Activities with the same start and end time</li> <li>Only couplings</li> <li>None</li> </ul>                                                                                          |
| Combine equal consecutive periods                            |                                                                                                    |
| Show activity                                                | <ul> <li>Unconfirmed bookings</li> <li>Cancelled lessons</li> <li>Foreign substitutions</li> <li>Break supervisions</li> <li>Room blockings</li> <li>Standbys</li> <li>Office hours</li> </ul> |
| Period header                                                | Start time End time Period number Period label                                                                                                    |
| Period window                                                | O         Min. height of the period [pixel]           O         Min. width of the period [pixel]                                                                                               |
| Show horizontal lines                                        |                                                                                                    |
| Link for the period details                                  |                                                                                                    |
| Display the legend under the timetable                       |                                                                                                    |
| Deactivate custom-colours                                    |                                                                                                    |
| Show the class teacher in the class timetables               | <no entry=""></no>                                                                                                    |
| Hide details                                                 |                                                                                                    |
| Show unannounced exams                                       |                                                                                                    |
| Representation of the timetable                              | New T                                                                                                    |
| Daily overview                                               |                                                                                                    |
| Hide empty columns                                           |                                                                                                    |

### Afficher les éléments à remplacer

Si cette case est cochée, l'horaire affichera p. ex. non seulement le nom du remplaçant, mais également, entre parenthèses, le nom du collègue qu'il remplace.

### Remplacement étranger

Nous entendons par 'remplacement étranger', un remplacement où l'on remplace non seulement un professeur, mais également la matière. Contrairement à un remplacement 'normal', l'heure de cours d'origine est annulée en cas de remplacement étranger.

Lien pour l'info sur l'heure de cours

Si vous avez tapé un commentaire pour l'une ou l'autre heure de cours affichée dans l'horaire et que cette case a été cochée, un symbole apparaît dans le coin supérieur droit de l'heure concernée. Si vous cliquez sur ce symbole, cela affichera votre commentaire.

Afficher le maître de classe dans l'horaire-classe

On peut aussi éditer les horaires-classes avec le nom des maîtres de classe en cochant cette case..

| Class      | Week of                                | Class teacher: BI, BJJ |  |
|------------|----------------------------------------|------------------------|--|
| 20         | <u> </u>                               |                        |  |
| 1a 1b 1c 2 | a <mark>2b</mark> 3a 3b 4a 4b 4c ASINT |                        |  |
|            | MonApr 6, 2015                         | TueAp 7, 2015          |  |
|            |                                        |                        |  |
| 8:00 AM    |                                        |                        |  |

## 7.5.3 Réglages pour l'horaire

En appelant dans le menu la rubrique 'Administration | Réglages pour l'horaire', vous pouvez décider si vous voulez rendre les horaires publics, c.-à-d. consultables sans mot de passe, si vous voulez qu'une liste des éléments facilite la sélection des horaires ou encore s'il faut limiter la durée de la période de consultation des horaires.

## Horairespublics

Si la case 'Public' est cochée, les horaires seront édités par WebUntis sans qu'il soit nécessaire de se loguer. Ce choix peut s'avérer pertinent si vous voulez par exemple que les élèves et les parents puissent à tout moment consulter les horaires actualisés sans que vous ayez besoin de déclarer des profils d'utilisateurs pour cela. Veuillez noter que seuls les formats d'horaires dont la case 'à disposition d'un accès public' a été cochée seront affichés.

| Element  | Public  | Timetable for               | rmat             | Overview format |
|----------|---------|-----------------------------|------------------|-----------------|
| Class    |         | classes public 💌            | Per department 🔻 | default         |
| Teacher  |         | teacher                     | Per department 🔻 | default         |
| Subject  |         | classes public 💌            | Per department 🔻 | default         |
| Room     |         | classes public 🔍            | Per department 🔻 | default         |
| Student  |         | classes public 💌            | Per department 🔻 | default         |
| Resource |         | classes public 💌            | Per department 🔻 | default         |
|          |         |                             |                  |                 |
|          |         | Department selection        |                  |                 |
|          | Show de | tails for public timetables |                  |                 |

Standard settings for the timetable

D'autre part, vous pouvez aussi décider s'il faut ou non afficher les détails de chaque cours pour les horaires 'publics'.

# Liste des éléments sur la page de l'horaire

La case 'Liste des éléments sur la page de l'horaire' et le menu déroulant 'Afficher' servent à préciser si et comment les Quick-Links (liens rapides sis au-dessus des horaires) doivent être édités. Ce qui figure dans les champs de la colonne 'Afficher' vaut aussi pour les champs de sélection d'élément.

| Element | Public | Tir            | metable format         | Overview formation | at List o            | f elements on the timetable p | Dage Details                   | Details-De                    | tails |
|---------|--------|----------------|------------------------|--------------------|----------------------|-------------------------------|--------------------------------|-------------------------------|-------|
| Class   |        | classes public | Per department 🔻       | default            | -                    |                               | Short name                     | <ul> <li>Full name</li> </ul> |       |
| Teacher |        | teacher        | ▼ Per department ▼     | default            | •                    |                               | Short name<br>Full name        | Full name                     |       |
| Subject |        | classes public | ▼ Per department ▼     | default            | •                    |                               | Full name (Short name)<br>Name | Short name                    |       |
| Room    |        | classes public | ▼ Per department ▼     | default            | - /                  |                               | Alias name<br>External Id      | Short name                    |       |
| Student |        | classes public | Per department     Tim | etable ASINT       | -                    |                               | Short name                     | Short name                    |       |
|         |        |                | C                      | lass<br>SINT       | Week of<br>4/13/2015 | • • •                         |                                |                               |       |

# Limitation de la durée de consultation

La durée d'affichage des horaires peut aussi être limitée à une période donnée:

| Show timetable | ▼ from [date]          | 2            |
|----------------|------------------------|--------------|
|                | v to [date]            | $\geq$       |
|                | weeks into the past    | <b>r</b>     |
|                | weekst into the future | $\mathbf{r}$ |
|                | days into the past     | -2           |
|                | days into the future   | X            |
|                | man ama                |              |
|                |                        |              |

Cette limitation sert à empêcher professeurs et étudiants de consulter des horaires concernant des périodes qui n'ont pas encore été entièrement planifiées.

# 7.5.4 Liste des entretiens

Pour voir, sous forme de liste, tous les entretiens de la semaine choisie, il suffit de cliquer sur 'Horaire | Entretiens'.

Vous pouvez, entre autres, rendre cette liste publique en cochant la case 'Liste publique des entretiens', sous 'Administration | Réglages pour l'affichage' - onglet 'Entretiens'.

| General  |                             |              |
|----------|-----------------------------|--------------|
|          | Public list of office hours |              |
| Display: |                             |              |
|          | Period number               |              |
|          | Rooms                       |              |
|          | For rooms show the          | Short name 🔻 |
|          | For teachers show the       | Full name    |
|          | Teacher phone numbers       |              |
|          | Teacher email addresses     |              |
| Save     |                             |              |

# 7.5.5 ICS Formate

Sous 'Administration | Réglages pour l'affichage' - onglet 'ICal', vous pouvez définir des formats personnels ICal, dans lesquels vous attribuez certaines propriétés ICal aux données de base WebUntis

Vous pouvez également choisir ici s'il faut 'Fusionner les heures successives identiques en blocs' ou s'il faut 'Signaler les épreuves'.
### New ICal Format

| Short name<br>myICalFor                                                                   | mat          |   |                  |  |  |  |
|-------------------------------------------------------------------------------------------|--------------|---|------------------|--|--|--|
| Element                                                                                   | Properties   |   | ICal property    |  |  |  |
| Class                                                                                     | Short name 🔹 |   | - •              |  |  |  |
| Teacher                                                                                   | Short name   | • | - •              |  |  |  |
| Subject                                                                                   | Short name   |   | Summary <b>T</b> |  |  |  |
| Room                                                                                      | Short name   |   | Location 🔻       |  |  |  |
| Resource                                                                                  | Short name   |   | Description 🔻    |  |  |  |
| Combine equal consecutive periods 🖉<br>Mark exams 🐼<br>Set BUSYSTATUS for MS Office 365 🗌 |              |   |                  |  |  |  |
| Save & New Cancel                                                                         |              |   |                  |  |  |  |

# 7.6 Administration - Livre de classe

En tant qu'administrateur du livre de classe, vous avez pour tâche de faire la saisie et l'actualisation de beaucoup de données de base, ainsi que de préciser de nombreux paramètres.

### 7.6.1 Données de base du livre de classe

Entre autres responsabilités, l'administrateur du livre de classe assume celle du suivi des données de base suivantes:

- Classes
- Élèves
- Matières
- Motifs d'absences
- Motifs de libération
- Statut d'excuse
- Catégories d'indications
- Types d'examens
- Méthodes d'enseignement

### Données de base inactives

Toutes les données de base peuvent être déclarées *inactives* en permanence, p. ex. aussi celle des méthodes d'enseignement.

| leaching    | g metho    | ods            |           |                  |        |        |            |
|-------------|------------|----------------|-----------|------------------|--------|--------|------------|
| Search      |            | Start searc    | h         |                  |        |        |            |
| Selection   |            | Teachin        | g method  | Full name        |        | Active |            |
|             | / X        | reading m      | natter    | reading matter   |        |        |            |
|             | / X        | individual     | ly        | ndividually work |        | 4      |            |
|             | / X        | partner        |           | partner work     |        | 1      |            |
|             | / X        | team           |           | teamwork         |        | 1      |            |
|             | / X        | discussio      | Teachin   | a method reading | matter | (readi | na matter) |
|             | / X        | play           |           | 9                | 1      | (      |            |
|             | / X        | presentat      | reading m | atter            | Active |        |            |
|             | / X        | projectcla     |           |                  | -      |        |            |
|             | / X        | project co     | Full name | ottor            |        |        |            |
|             | / X        | project sc     | reading m | atter            |        |        |            |
|             | / X        | teamteacl      | Save      | Delete Cancel    |        |        |            |
|             | / X        | external       |           | external expens  |        | ۳.     |            |
|             | / X        | excursion      |           | excursion        |        |        |            |
|             | / X        | frontal        |           | frontal teaching |        | 1      |            |
| 14 Elements | found, she | owing all Elem | ients.1   |                  |        |        |            |
| New         | Create exa | mple teaching  | g method  | Sort Delete      |        |        |            |

Comme décrit dans le ch. 'Gestion des utilisateurs', il existe une fonction très pratique pour déclarer des utilisateurs 'inactifs' après que les intéressés, professeurs ou élèves, ont quitté l'école. Vous trouvez cette fonction dans la barre de menus sous 'Administration | Utilisateurs' - <Gestion des utilisateurs>:

# User administration

| Create user-accounts for the teachers.          |
|-------------------------------------------------|
| Create users for the students                   |
| Lock the users of inactive or resigned persons. |
| Adopt the foreign key from person to user       |
|                                                 |
| Copy the person's e-mail address to the user.   |

### 7.6.1.1 Classes

Cette première rubrique du menu des données de base donne accès, pour chaque classe, à la saisie des < <u>Services de classe</u> > et, en cliquant sur la touche <Index du livre de classe>, au résumé des matières et professeurs de la classe.

| Class 2b (2b)                                                                                                    |                                   |                   |                                         |
|----------------------------------------------------------------------------------------------------|-----------------------------------|-------------------|-----------------------------------------|
| Short name<br>2b                                                                                                    | School year<br>2014/2015          | Fr.<br>9/1/2014 💌 | To<br>7/5/2015 💌 🖌 Active               |
| Full name<br>2b                                                                                                    | Alias name                        | External Id       | Department<br><selection> ▼</selection> |
| Class level Number of male studen                                                                                         | Number of female students         |                   |                                         |
| Text                                                                                                    |                                   |                   |                                         |
| Class teacher Clas<br>BI (BI)                                                                                             | ss teacher Room<br>JJ (BJJ) ▼ 2bR | •                 |                                         |
| Foreground colour #000000 3<br>Background colour #000000 3                                                                |                                   |                   |                                         |
| <ul> <li>Absence-check</li> <li>Teaching content is compulsory</li> </ul>                                                 |                                   |                   |                                         |
| Class services Apr 6, 20<br>Class representative Amila<br>Deputy class representative Andreas<br>Class officer<br>Service | 015 - Apr 10, 2015                |                   |                                         |
| Class register bookcover Class                                                                                            | services Seat map                 |                   |                                         |
| Save Delete Cancel                                                                                                    |                                   |                   |                                         |

Contrôle des absences

Cochez cette case si vous voulez que les <u>absences des élèves</u> soient contrôlées dans la classe concernée.

Nécessite des indications de contenus de cours

Cochez cette case si vous voulez que les <u>contenus de cours</u> soient déclarés par les professeurs de la classe concernée.

Services de classe

Cette touche permet d'indiquer les tâches qui ont été confiées à certains élèves de la classe, p. ex. nettoyage du tableau, délégué de classe, etc.

Plan de classe

Cette touche ouvre le dialogue du plan de classe, où les places des élèves sont faites par simple drag&drop du prénom de chaque élève vers sa place.

Dès WebUntis 2016, l'impression du plan de classe a l'aspect suivant:

|               |            |              |             |                                           | lest school |
|---------------|------------|--------------|-------------|-------------------------------------------|-------------|
|               |            |              |             |                                           | Test        |
|               |            |              |             | Seat map                                  |             |
| Class         | 12         |              |             | *                                         |             |
| Aberfeldy     | Bladnoch   | Auchentoshan | Bunnahabain |                                           |             |
| Caollia       | Brackla    | Fettercaim   | Balblair    |                                           |             |
|               | 0          |              |             |                                           |             |
| Edradour      | Dalwhinnie | Cragganmore  | Dumbarton   |                                           |             |
| Aberlaur      | Chrelish   | DallasDhu    | Glangoyne   |                                           |             |
| Aberioul      | Ciynelisi  | DallasDilu   | Glengoyne   |                                           |             |
| WebUntis 2016 |            |              |             | Gruber & Petters Software (www.grupet.at) | Page 1 of 2 |

### 7.6.1.2 Élèves

La rubrique 'Élèves' affiche la liste de tous les élèves. La gestion de ces données, c.-à-d. la saisie de certaines données secondaires (p. ex. date d'arrivée/départ) incombe en général à l'administrateur du livre de classe.

Sous 'Données de base | Élèves' vous pouvez aussi lancer l' <u>importation d'élèves</u> et l'importation de photos d'élèves .

lci on peut également éditer des rapports dans divers formats par le menu déroulant <Rapports>. Vous pouvez p. ex. éditer des données telles que le nom, les dates d'arrivée et de départ, l'adresse et le no de téléphone des élèves de l'une ou l'autre classe en fichiers PDF, CSV ou Excel.

La fenêtre de traitement d'un élève particulier a l'aspect suivant:

| Student Aylin,                                     |                           |
|----------------------------------------------------|---------------------------|
| Surname<br>Aylin 🖉 Active                          |                           |
| First name                                         | (P)                       |
| Short name<br>SayginAyl                            |                           |
| External Id                                        | Upload photo Delete photo |
| Birthdate Sex<br>Female<br>Male                    |                           |
| Entry date Exit date                               |                           |
| 2b Change class                                    |                           |
| Text                                               |                           |
| Medical certificate required                       |                           |
| Compulsory schooling<br>Of age                     |                           |
| Catalogue number 0                                 |                           |
| Foreground colour#000000×Background colour#000000× |                           |
| Address                                            |                           |
| Save Delete Cancel                                 |                           |

# Date de départ

Quand l'élève quitte définitivement l'école, on indique la date de son départ dans ce champ.

| Remarque: date de départ pour absence temporaire.                                                     |
|----------------------------------------------------------------------------------------------------|
| Prenons le cas d'un élève qui ferait un séjour de plusieurs mois dans une autre école, p. ex. dans le |

cadre d'échanges Erasmus, on indiquera ici une date de départ correspondant à son dernier jour d'école avant son départ. Quand il sera de retour, on supprimera cette date de départ, de sorte qu'aucune absence ne sera comptabilisée pour cette période intermédiaire passée dans une autre école.

Certificat médical requis

Si vous cochez cette case, cela affichera, dans le livre de classe, un symbole de stéthoscope à côté du nom de l'élève. Après un clic sur le 'i' (= info) bleu, vous verrez la date à partir de laquelle le certificat est requis. Cela permet de voir qu'un certificat médical est exigible dès qu'on déclare et traite l'absence d'un tel élève.

Changer de classe

| Change o | f class fo | or Alexander |
|----------|------------|--------------|
|----------|------------|--------------|

| New cla  | ss          |             |
|----------|-------------|-------------|
| 1b       |             | •           |
|          |             |             |
| Start da | te          |             |
| 4/2/201  | 5 🔻 🏢       |             |
|          |             |             |
|          |             |             |
| Class    | Start date  | End date    |
| 1b       | Apr 2, 2015 | Jul 5, 2015 |
|          |             |             |
| Next     | Cancel      |             |

Cette touche donne accès au dialogue de changement de classe pour l'élève actuel. Indiquez la date de début dans la nouvelle classe et passez à l'étape suivante, où vous choisirez les nouveaux groupes d'élèves dont il fera partie.

#### Remarque: remplacer un nom de classe par un autre

Si vous voulez, p. ex. pour le cas illustré ci-dessus, modifier l'appartenance à la classe 1b par la classe 1c, vous pouvez sélectionner la 1c dans la liste déroulante et le changement de classe sera réalisé avec la même date de départ, à savoir le 2.04.

Adresse

| Address                    |                                                                                               |            | х |
|----------------------------|-----------------------------------------------------------------------------------------------|------------|---|
| Own address<br>New address | Name<br>Alexander<br>e-mail address<br>alexander@alex.at<br>Mobile number<br>+436991121345678 |            |   |
|                            | Telephone number                                                                              | Fax number |   |
|                            | Street<br>Wittmannstraße 2/2/2/1                                                              |            |   |
|                            | Postal code<br>02029                                                                          | City       |   |

La touche <Adresse> permet d'indiquer certains détails pour chaque élève, tels que l'adresse e-mail, le n ° de téléphone, la rue, etc. La touche <Nouvelle adresse> du dialogue 'Adresse' permet d'enregistrer d'autres adresses, p. ex. celle du répondant légal ou celle d'une personne autorisée à recevoir des infos sur l'élève ou encore celle de l'entreprise où l'élève fait un stage.

| Address                    |                                                                                                    | х |
|----------------------------|----------------------------------------------------------------------------------------------------|---|
| Own address<br>New address | Type<br>- Selection - ▼<br>- Selection -<br>Person entitled to receive information<br>Legal guardian<br>Company |   |

#### 7.6.1.3 Professeurs

Pour les données de base des professeurs, WebUntis importe de manière standard le 'Statut du professeur' et les 'H. théo/semaine' (heures théoriques par semaine) depuis Untis.

| Teacher Aristotle,                         | 5                  |
|--------------------------------------------|--------------------|
| Short name<br>Arist & Active               |                    |
| Surname First name Aristotle               | Title              |
| Personnel number External Id               | ≷                  |
| Text Birthdate                             | Sex<br>Female      |
|                                            | • Male             |
| Entry date Exit date Teacher status Fr. To | Target/week Fr. To |
| Allocated departments Departments          | 3.333              |
|                                            |                    |
|                                            |                    |
| Manna Manna Manna                          | March March March  |

On peut d'autre part indiquer dans les paramètres si les couleurs qui ont été définies pour les professeurs dans Untis doivent être récupérées par WebUntis.

Lors du traitement d'un professeur particulier, on peut lui attribuer des divisions et des compétences pour enseigner certaines matières.

### 7.6.1.4 Matières

Avec les données de base des matières, il est possible d'indiquer pour une matière particulière si un *contrôle des absences* et/ou une *saisie des contenus de cours* sont nécessaires.

| Subject art (A)                                                           |             |
|---------------------------------------------------------------------------|-------------|
| Active                                                                    |             |
| Full name Alias name                                                      | External Id |
| Text                                                                      |             |
| Codes                                                                     |             |
| Assigned teaching qualifications Teaching qualifications                  |             |
| Allocated departments  Departments  Elektrotechnik  SeccioneA  SeccioneB  |             |
| Assigned subject groups All subject groups                                |             |
| Foreground colour #000000 × •<br>Background colour #fff00 × •             |             |
| <ul> <li>Absence-check</li> <li>Teaching content is compulsory</li> </ul> |             |
| Save Delete Cancel                                                        |             |

De plus, vous pouvez assigner à chaque matière des compétences, des divisions et des groupes de matières, ainsi que la couleur d'affichage.

### 7.6.1.5 Motifs d'absences

Sous 'Données de base | Motifs d'absences', vous pouvez déclarer les différentes catégories d'absences, lesquelles seront utilisées pour qualifier les absences des élèves.

| Reason of absence Illness (III)                                       |
|-----------------------------------------------------------------------|
| Type of element Student                                               |
| Short name                                                            |
| Full name                                                             |
| lliness                                                               |
| Absence counts                                                        |
| Absence is automatically excused with status <pre>Selection&gt;</pre> |
| Privilege<br>normal ▼                                                 |
| Save Delete Cancel                                                    |

Vous pouvez indiquer si une absence avec l'un ou l'autre motif d'absence doit être comptabilisée ou non. Vous pouvez aussi indiquer pour certains motifs d'absences, que ceux-ci sont automatiquement excusés avec le statut choisi dans la liste déroulante contiguë.

### 7.6.1.6 Motifs de libération

On peut définir des motifs de libérations sous 'Données de base | Motifs de libération'.

### Reason of exemption release for health reasons (release hr)

| Short name                 |        |
|----------------------------|--------|
| release hr                 | Active |
| Full name                  |        |
| release for health reasons |        |
| Save Delete Cancel         |        |

### 7.6.1.7 Statut d'excuse

Le statut d'excuse sert à déterminer si l'excuse pour une absence a été acceptée ou non.

| Excuse status excused ( | exc | :.)    |
|-------------------------|-----|--------|
| Short name              |     |        |
| exc.                    |     | Active |
| Full name               |     |        |
| excused                 |     |        |
| Excuse counts           |     |        |
| Save Delete Cancel      |     |        |

#### 7.6.1.8 Catégories d'indications

Les indications du livre de classe peuvent être rattachées à différentes catégories d'indications, que l'on peut définir sous 'Données de base | Catégories d'indications'. La catégorie d'indication peut s'appliquer à certains élèves ou à toute une classe.

### Remark category disorder (disorder)

| Short name                  |        |
|-----------------------------|--------|
| disorder                    | Active |
|                             |        |
| Full name                   |        |
| disorder                    |        |
|                             |        |
| Student 🔻                   |        |
|                             |        |
| Group for remark categories |        |
| Behavior 🔻                  |        |
|                             |        |
| Save Delete Cancel          |        |
|                             |        |

Vous pouvez saisir de nouveaux groupes de catégories pour les indications dans votre livre de classe sous 'Données de base | Groupe de catégories d'indications'. Dans l'exemple ci-dessus il s'agit du groupe 'Comportement'.

### Groupe de catégories d'indications

Dans certains pays, il est habituel de rassembler en groupes les catégories d'indications du livre de classe. Voici un exemple de groupes:

# Groups for remak categories

| Selection  |           | Na       | me      | Full name | Active |
|------------|-----------|----------|---------|-----------|--------|
|            | 1 >       | 🕻 Beh    | avior   | Behavior  | 1      |
|            | / X       | Con      | nduct   | Conduct   | 1      |
| 2 Elements | found, sh | owing al | l Eleme | ents.1    |        |
| New        | Sort      | Delete   |         |           |        |

Et voici un exemple sur la manière d'attribuer chacune des catégories aux groupes:

| Remark     | cate   | goi  | ries       |              |                                                    |                     |                 |            |
|------------|--------|------|------------|--------------|----------------------------------------------------|---------------------|-----------------|------------|
| Search     |        |      | Start      | search       |                                                    |                     |                 |            |
| Selection  |        |      | Туре       | <b>⇒Name</b> | e Full name                                        | Active              |                 |            |
|            | 1      | ×    | 2          | Bullying     | Bullying                                           | 1                   |                 |            |
|            | 1      | ×    | 2          | Cheating     | g Cheating                                         | <b>V</b>            |                 |            |
|            | 1      | ×    | 2          | Cutcla       | Remark cat                                         | teaorv              | Bullvina        | (Bullvina) |
|            | 1      | ×    | 2          | disorde      | Short name                                         | 5.7                 |                 | ()         |
|            | 1      | ×    | 2          | Fighting     | Bullying                                           |                     |                 | Active     |
|            | 1      | ×    | 2          | lup          |                                                    |                     |                 | _          |
| 6 Elements | found, | shov | ving all l | Elements.    | Full name<br>Bullying                              |                     |                 |            |
| New        | Sort   | De   | lete       | Report       | Student<br>Group for remar<br>Conduct<br>Save Dele | k categor<br>ete Ca | ▼<br>▼<br>ancel |            |

Le rassemblement des différentes catégories en groupes de catégories n'a d'importance que pour des analyses statistiques.

### 7.6.1.9 Types d'examens

Vous pouvez déclarer les différents sortes d'examens de votre établissement sous 'Données de base | Types d'examens'. New type of examination

| Short name          |         |   |        |
|---------------------|---------|---|--------|
| EX                  |         | - | Active |
|                     |         |   |        |
| Full name           |         |   |        |
| Exam                |         |   |        |
|                     |         |   |        |
| Type of examination |         |   |        |
| Written             |         |   |        |
| Oral                |         |   |        |
|                     |         |   |        |
| Announced exam      | 1       |   |        |
|                     |         |   |        |
| Foreground colour   | #d1fff4 | х | -      |
| Background colour   | #ffffff | х | -      |
|                     |         |   |        |

#### Maximum number of exams per student

| Per day        | 1 |           |   |                    |      |
|----------------|---|-----------|---|--------------------|------|
| Per week       | 2 |           |   |                    |      |
| Per time range | 0 | within    | 0 |                    | days |
| Grouping       | 0 |           |   |                    |      |
| No exam after  | 0 | free days |   | including weekends |      |

### Grades

| ~ • |
|-----|
|     |
|     |
| cel |
| In  |

#### Examen annoncé

En cochant cette case, les examens de ce type seront affichés dans les horaires. Si vous ne voulez pas les afficher, ôtez la coche.

#### Nombre max.

Ici vous pouvez limiter le nombre d'examens par élève à ne pas dépasser par jour, semaine ou période. Les indications dans le champ 'Groupage' vous permettent de regrouper différents types d'examens. Pour le réaliser, indiquez un même chiffre dans ce champ pour tous les types d'examens à regrouper. Ce chiffre n'a rien à voir avec le nombre d'examens: il ne sert qu'à les regrouper.

### Pas d'examen après n jours libres

Ce critère permet d'interdire que le type d'examen concerné ait lieu le jour qui suit immédiatement un ou plusieurs jours de congé, p.ex. le premier jour d'école après une semaine de vacances.

#### Barèmes des notes

On peut associer ici chaque type d'examen à un des barèmes définis sous 'Données de base | Barèmes des notes'. Vous utiliserez p. ex. un autre barème pour une petite interrogation orale que pour un examen écrit.

#### Facteur de pondération

Afin de pondérer différemment les différents types d'examens, vous pouvez leur donner un facteur de pondération global.

### 7.6.1.10 Blocages d'examens

Sous 'Administration | Blocages d'examens', on peut effectuer des blocages d'examens pour une ou plusieurs classes.

### New exam blocking

| Classes                    |           |   | Type of examination |
|----------------------------|-----------|---|---------------------|
|                            | •         |   | All examinations    |
| Element selection          |           |   |                     |
| 1a                         |           |   |                     |
| 1b                         |           |   |                     |
| 1c                         |           |   |                     |
| 2a                         |           |   |                     |
| 2b                         |           |   |                     |
| 3a                         |           |   |                     |
| 3b                         |           |   |                     |
| 4a                         |           |   |                     |
| 40                         |           |   |                     |
| 40<br>Asint                |           |   |                     |
| Fr.                        | To        |   |                     |
| 4/13/2015 🔻                | 4/13/2015 | - |                     |
| Start time                 | End time  |   |                     |
| 8:00 AM 🔻                  | 6:00 PM   |   |                     |
| continuous Day of the week | _         |   |                     |
| everv dav 🔻                |           |   |                     |
| croij daj -                |           |   |                     |
| Fext                       |           |   | 1                   |

Indiquez les types d'examens auxquels le blocage doit s'appliquer. On peut aussi spécifier ici s'il faut appliquer le blocage continuellement et pour quels jours de la semaine.

### 7.6.1.11 Méthodes d'enseignement

Sous 'Données de base | Méthodes d'enseignement', vous pouvez définir les méthodes habituelles d'enseignement de votre école (p. ex. cours magistral, travail de groupe, etc.). Par la suite, les rapports pourront, entre autres variantes, être filtrés selon ces différents méthodes d'enseignement.

### Teaching method reading matter (reading matter)

| Short name<br>reading matter | Active |
|------------------------------|--------|
| Full name<br>reading matter  |        |
| Save Delete Cancel           |        |

### 7.6.1.12 Services

D'habitude, c'est le maître de classe qui est chargé de désigner les élèves de sa classe qui assumeront les <u>services de classe</u>, tels ceux du délégué de classe ou du responsable de la propreté du tableau.

### Service Class officer (Cl. officer)

| Short name                          |
|-------------------------------------|
| CI. officer 🖉 Active                |
|                                     |
| Full name                           |
| Class officer                       |
|                                     |
| Туре                                |
| Cl. officer V                       |
| Upload photo                        |
|                                     |
|                                     |
| Standard Period                     |
| weekly 🔻                            |
|                                     |
| Save Delete Cancel Standard picture |

Commencez par définir les différents services sous 'Données de base | Services', puis attribuez les élèves impliqués dans le traitement 'Livre de classe | Services de classe'.

#### 7.6.1.13 Motifs de comptabilisation

Le traitement 'Données de base | Motifs de comptabilisation' permet de définir les différents motifs pour les comptabilisations.

### New redution reason

| Short name            |    |        |
|-----------------------|----|--------|
|                       | 1  | Active |
| -                     |    |        |
| Full name             |    |        |
|                       |    |        |
|                       |    |        |
| External Id           |    |        |
|                       |    |        |
|                       |    |        |
| Codes                 |    |        |
|                       |    |        |
|                       |    |        |
| Save Save & New Cance | el |        |
| Save Save & New Cance | el |        |

# 7.6.2 Paramètres - Livre de classe

On accède aux réglages généraux du livre de classe en cliquant dans la barre de menus sur 'Livre de classe | Paramètres'. Ceux-ci peuvent être divisés en deux catégories:

- Page principale du livre de classe
- Général

### 7.6.2.1 Page principale du livre de classe

Ces réglages concernent la page principale du livre de classe, celle où les absences et les contenus de cours sont notés .

| Sort the student list                                  | <ul> <li>from top to bottom</li> <li>from left to right</li> </ul>                                                   |
|--------------------------------------------------------|----------------------------------------------------------------------------------------------------|
| Sort students by class                                 |                                                                                                    |
| Student pictures: portrait layout                      |                                                                                                    |
| Number of columns in the student list                  | 4                                                                                                    |
| The absence-time must lie within the lesson-<br>period |                                                                                                    |
| Default for the end time of an absence                 | <ul> <li>End of the period</li> <li>End of the day</li> <li>Fixed time 3:30 PM </li> </ul>                           |
| Direct entry of absences via the checkbox              |                                                                                                    |
| Display all absences of the day                        |                                                                                                    |
| Show class-register entries from                       | <ul> <li>Start of the current week</li> <li>Start of school year</li> <li>Fixed date</li> <li>[days] back</li> </ul> |

#### Class register main page

#### Tri

Les premières rubriques concernent le tri des élèves sur cette page.

#### Absences

lci se trouvent les paramètres pour la saisie des <u>absences</u>, p. ex. le moment de la fin d'une absence ou si l'on peut déclarer une absence en cliquant sur la coche verte qui se trouve à côté du nom de l'élève. Dans ce dernier cas, il n'est pas nécessaire de faire d'autres saisies.

#### Affichage

Les derniers points concernent l'affichage des absences et les indications du livre de classe.

### 7.6.2.2 Général

Dans la partie 'Général', on trouve d'autres réglages concernant le maniement du livre de classe, p. ex. la période autorisée pour des saisies ou des modèles de textes pour les excuses écrites.

| General                                                                                |                                                                                                    |
|----------------------------------------------------------------------------------------|----------------------------------------------------------------------------------------------------|
| Absence monitoring                                                                     |                                                                                                    |
| Numbering of excuses                                                                   | across the classes 🔹                                                                                                    |
| Valid date-range                                                                       |                                                                                                    |
| Data-entry for [days] in the past                                                      |                                                                                                    |
| Data-entry for [days] into the future                                                  |                                                                                                    |
| Absences/Class register entries may only be<br>deleted within [hours].                 |                                                                                                    |
| Display open periods from                                                              | <ul> <li>Start of the current week</li> <li>Start of school year</li> <li>Fixed date</li> <li>[days] back</li> </ul>                                                                                    |
| Display open periods for                                                               | - All - Fixed setting for all users                                                                                                    |
| Missed period counts from (min or %)                                                   | 50%                                                                                                    |
| Absence half-day counts from [min. or %]                                               |                                                                                                    |
| Day of absence counts from [Min or %] on                                               | 50%                                                                                                    |
| Max. absence minutes per lesson                                                        | 0                                                                                                    |
| Ignore exams for the calculation of absence times                                      |                                                                                                    |
| Admissible days for the entry of the teaching<br>content                               | 0                                                                                                    |
| Allow the entry of teaching content for future<br>periods                              | 8                                                                                                    |
| Enter the teaching content for all periods of a<br>block                               |                                                                                                    |
| You have to change the status of an excuse in<br>combination with a reason of absence. |                                                                                                    |
| Default reason of absence for absent students                                          | Illness v                                                                                                    |
| Default eason of absence for students who are<br>late                                  | lateness •                                                                                                    |
| Default reason of absence for student-absences<br>entered by the students themselves   | Illness v                                                                                                    |
| Default reason of excuse                                                               | <selection></selection>                                                                                                    |
| Automatic excuse after [days]                                                          | 0                                                                                                    |
| Status for the automatic excuse                                                        | <selection></selection>                                                                                                    |
| Text for the written excuse above the signature                                        | This written apology must be submitted within one<br>week. In case of illness of more than 2 days (BSO<br>see. § 32) of apology is also accompanied by a<br>photocopy of the certificate of disability. |
| Text for the written excuse below the signature                                        | I know that I rework the failed subject matter and<br>has informed me of the dates agreed during my<br>absence, etc. in time.                                                                           |

#### Contrôle des absences

Si cette case est cochée, les heures de cours pour lesquelles il n'y a pas eu de contrôle des absences d'élèves seront listées sous les heures vacantes. Lorsqu'une absence est saisie, le contrôle qui en résulte est déclaré dans l'heure correspondante. S'il n'y a pas d'élèves absents, on peut cliquer sur la touche <Absences contrôlées> de la fenêtre du livre de classe, sous la liste des élèves, pour signaler que le contrôle a été fait.

Absences ou indications dans le livre de classe ne peuvent plus être supprimées après (heures) Ce réglage permet de définir la durée en heures après laquelle ces suppressions ne sont plus autorisées. L'administrateur, lui, peut bien sûr dépasser cette limite. La valeur maximale est de 999 (heures).

#### Heures vacantes

Choisissez d'une part la période voulue pour les heures vacantes à afficher et, d'autre part, si ce sont les contrôles d'absences manquants ou les contenus de cours manquants que vous voulez éditer.

#### Heure d'absence / Jours d'absence

Indiquez ici à partir de combien de minutes ou dès quel pourcentage une absence doit être comptabilisée comme heure ou comme jour d'absence.

#### Motif d'absence standard

Vous pouvez choisir un <u>motif d'absence</u> parmi ceux que vous avez définis, en fonction des différents scénarios possibles. Ceux-ci sont automatiquement transcrits, mais vous pouvez les modifier s'il y a lieu.

#### Texte de l'excuse

On peut individualiser des excuses écrites à l'aide de deux zones de texte (cf. exemple). On verra alors ces textes sur toutes les lettres d'excuse.

#### 7.6.2.3 Paramètres des cours

Il y a encore d'autres réglages pour l'affichage ou la saisie des cours sous 'Cours | Paramètres'.

### Général

### Activities settings

#### Examinations

| Admissible time range for exam entries                     | <b>•</b> |
|------------------------------------------------------------|----------|
| Permit room conflicts for exams                            |          |
| Transfer of exams to Untis until [days] into the<br>future | 7        |
| Only transfer those exams affecting the cover schedule     |          |
| Save Back                                                  |          |

### Examens

Vous pouvez définir la période durant laquelle la saisie d'examens est autorisée.

Indiquez aussi si des conflits de salles sont autorisés ou non lors des examens.

Les examens sont transférés à Untis de façon analogue au transfert des réservations. Ici vous pouvez spécifier la durée en jours durant laquelle les examens seront repris par Untis.

Vous pouvez également spécifier que seuls les examens pertinents pour les remplacements devront être repris par Untis.

### 7.6.2.4 Réglages - Notes

Au cas où le barème des notes que vous utilisez n'aurait pas encore été prédéfini dans votre installation WebUntis, l'administrateur-système peut en créer un sous 'Données de base | Barèmes des notes', p. ex. '0 - 6' ou '0 - 20' ou encore '+, $\sim$ ,-'.

## Grading scheme

| ſ | Grading sch<br>scheme ( | eme for the | e overall grade<br>▼ Save |        |
|---|-------------------------|-------------|---------------------------|--------|
|   |                         |             |                           |        |
|   | Selection               |             | Name                      | Active |
|   |                         | / X         | scheme points             | 1      |
|   |                         | / X         | scheme ex                 | 1      |
|   |                         | / X         | scheme pa                 |        |
|   |                         | / X         | scheme re                 | 1      |
|   |                         | / X         | scheme percent            |        |
| 5 | Elements                | found, show | ving all Elements.1       |        |
| ( | New                     | Delete      |                           |        |

Dans notre exemple, c'est le barème 'SchémaWH', avec des '+', '-' ou '~', qui sert à évaluer la participation orale des élèves durant le cours.

# Grading scheme scheme re

| Name      |        |
|-----------|--------|
| scheme re | Active |

### Grades

|            | Grade | Value |
|------------|-------|-------|
| $\bigcirc$ | plus  | 1     |
| ۵ 🛇        | tilde | 2     |
|            | minus | 3     |
| <b>+</b>   |       |       |
|            |       |       |
| Save Back  |       |       |

#### Remarque

Vous ne devez pas impérativement indiquer des valeurs pour les notes d'un schéma de notes. Si aucune valeur n'a été donnée, il n'y aura tout simplement pas indication des notes moyennes pour ce schéma.

Si l'administrateur a prévu un barème des notes sous 'Données de base | Types d'examens', l'utilisation de ce barème devient obligatoire pour les types d'examens concernés.

| Type of examin                         | ation Exa | m ( | EX)    |
|----------------------------------------|-----------|-----|--------|
| Short name<br>EX                       |           | 1   | Active |
| Full name                              |           |     | 7      |
| Exam                                   |           |     |        |
| Type of examination<br>Written<br>Oral |           |     |        |
| Announced exam                         | 1         |     |        |
| Foreground colour                      | #d1fff4   | х   | -      |
| Background colour                      | #ffffff   | х   | •      |
|                                        |           |     |        |

### Maximum number of exams per student

| Per day        | 1 |           |   |                    |      |
|----------------|---|-----------|---|--------------------|------|
| Per week       | 2 |           |   |                    |      |
| Per time range | 0 | within    | 0 |                    | days |
| Grouping       | 0 |           |   |                    |      |
|                |   |           |   |                    |      |
| No exam after  | 0 | free days |   | including weekends | 1    |

#### Grades

| Grading scheme   | scheme ex | • |
|------------------|-----------|---|
| Weighting factor | 0         |   |
|                  |           |   |
| Save Delet       | e Cancel  |   |

Dans notre exemple, il s'agit du barème avec notes standard 1-6 pour le type d'examen 'Travail scolaire'.

# 7.7 Administration - Agenda

L'administration de l'option 'Agenda' comporte trois volets:

- Données de base
- Paramètres
- Utilisation courante

# 7.7.1 Données de base - Agenda

Les données de base suivantes jouent un rôle dans l'administration des salles et des ressources avec l'option 'Agenda':

- Salles
- Groupes de salles
- Types de salles
- Bâtiments
- Divisions
- Types de ressources
- Ressources
- Groupes de ressources
- Types d'activités

### 7.7.1.1 Salles

Les données de base des salles sont généralement importées avec les données horaires d'Untis.

Au cas où une salle serait définitivement indisponible et ne devrait donc plus être proposée dans les listes déroulantes de sélection, sans toutefois supprimer les données relatives aux réservations, il suffit d'ôter la coche de la case 'actif'.

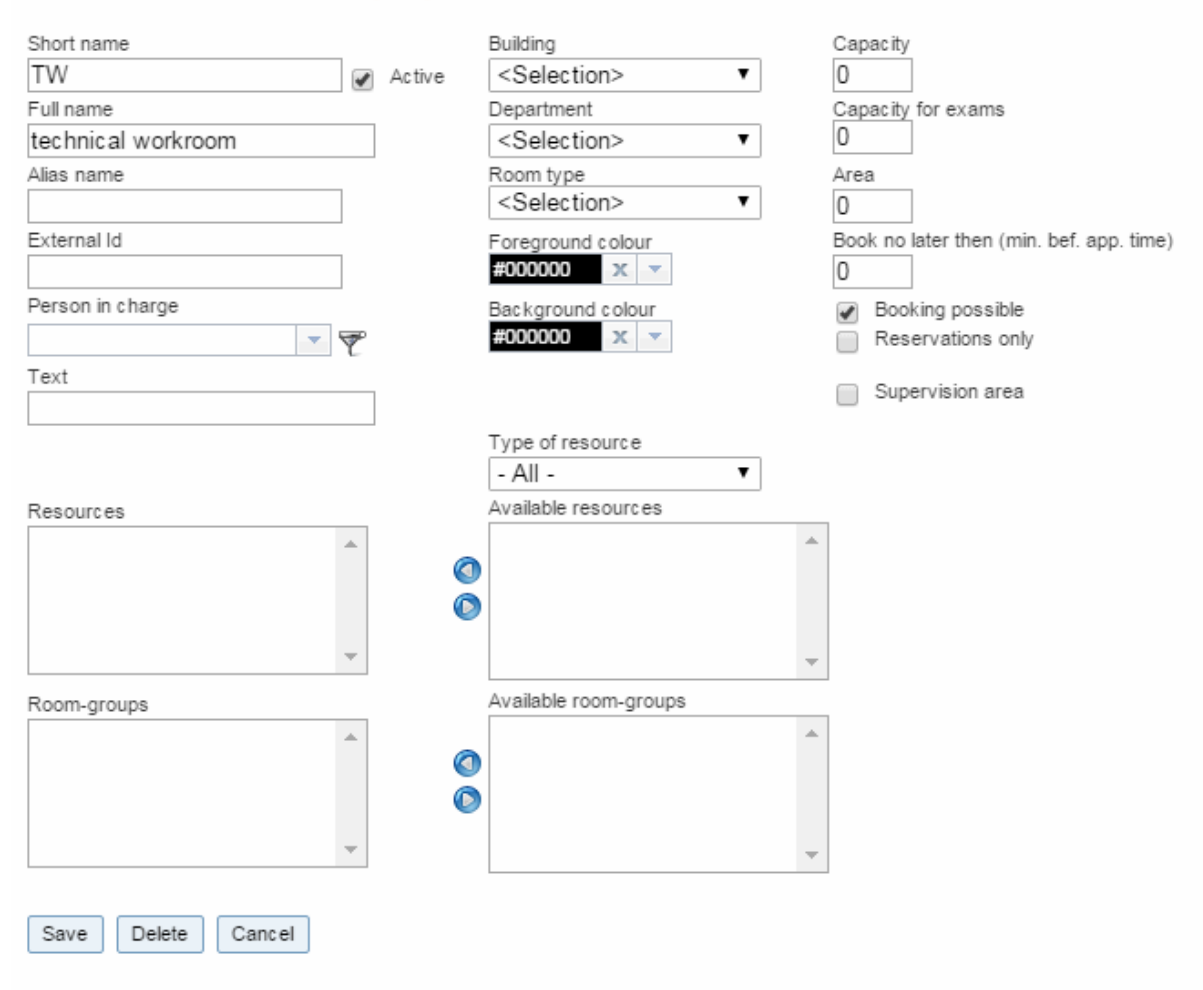

#### Room technical workroom (TW)

On peut compléter les données de base des salles par d'autres attributs, lesquels permettront aussi de servir de critères de recherche. Citons p. ex. la <u>division</u>, le <u>bâtiment</u>, le <u>type de salle</u>, lacapacité, lasurfaceet le responsable.

Vous pouvez aussi indiquer s'il est possible de faire une réservation ferme de la salle ou uniquement une réservation provisoire, c.-à-d. non confirmée.

Certaines salles ne peuvent pas être réservées en l'état, car elles nécessitent certains aménagements avant leur utilisation. Dans ce cas, vous pouvez indiquer dans le champ 'réservation avant emploi au moins [min]' la durée en minutes dont vous devez disposer pour l'aménager avant son emploi effectif.

Des ressources et/ou des groupes de salles peuvent être attribués à chaque salle par le biais des habituelles fonctions d'attribution :

### Ressources

On peut affecter une ou plusieurs <u>ressources</u> à chaque salle. L'encadré 'Ressources' affiche toutes les ressources qui ont été affectées à l'actuelle salle et l'encadré 'Ressources disponibles', toutes les ressources du type de ressource actif.

Groupes de salles

Des salles peuvent être rattachées à un ou plusieurs <u>groupes de salles</u>, ce qui permet alors aussi de ne donner des droits de réservation à chaque <u>groupe d'utilisateurs</u> que pour certains groupes de salles.

On crée les groupes de salles sous 'Données de base | Groupes de salles' et c'est également dans ce traitement que l'on attribue chaque salle aux différents groupes. On peut à l'inverse réaliser la même chose sous 'Données de base | Salles', en attribuant des salles à des groupes de salles déjà existants.

#### 7.7.1.2 Groupes de salles

Marrie and and

Sous 'Données de base | Groupes de salles', on peut aussi rassembler les <u>salles en groupes de salles</u>, <u>ce qui permet de n'accorder le droit de réservation qu'à tout ou partie de ces groupes de salles, au lieu</u> de l'accorder pour l'ensemble des salles de l'école.

| New room-group  |   |      |           |   |
|-----------------|---|------|-----------|---|
| Short name      |   |      |           |   |
| RG1             |   |      |           |   |
| Name            |   |      |           |   |
| room group 1    |   |      |           |   |
| Assigned rooms  |   |      | All rooms |   |
| R1b             |   |      | GROB      |   |
| R1a             |   |      | PR        |   |
| PHYS            |   |      | R2a       |   |
|                 |   |      | R2b       |   |
|                 |   | 0    | R3a       |   |
|                 |   | ۲    | R3b       |   |
|                 |   |      | R4a       |   |
|                 |   |      | R4b       |   |
|                 |   |      | KI        |   |
|                 | Ŧ |      | GR1EG     | - |
|                 |   |      |           |   |
|                 |   |      |           |   |
| Save Save & New | С | ance | 4         |   |

L'attribution des salles aux groupes de salles peut également être réalisée par le traitement 'Données de base | Salles'.

### 7.7.1.3 Type de salle

Sous 'Données de base | Types de salles', vous pouvez définir les différents types de salles, lesquels pourront servir de critère de sélection pour faciliter les réservations.

| Room type                                |      |        |            |  |  |  |
|------------------------------------------|------|--------|------------|--|--|--|
| Search                                   | arch |        |            |  |  |  |
| Selection                                |      | Name   | Full name  |  |  |  |
|                                          | / X  | Lab    | laboratory |  |  |  |
|                                          | / X  | Cla.r. | classroom  |  |  |  |
|                                          | / X  | GYM    | gym        |  |  |  |
|                                          | / X  | Mr     | music room |  |  |  |
| 4 Elements found, showing all Elements.1 |      |        |            |  |  |  |
| New Sort Delete                          |      |        |            |  |  |  |

### 7.7.1.4 Bâtiments

De nombreuses écoles disposent de plusieurs bâtiments. Si tel est le cas pour vous, déclarez ceux de votre école sous 'Données de base | Bâtiments', afin de pouvoir limiter vos futures recherches de salles à un seul bâtiment.

| New building                                           |   |      |                                                                                 |        |
|--------------------------------------------------------|---|------|---------------------------------------------------------------------------------|--------|
| Short name<br>Nb<br>Full name                          |   |      |                                                                                 |        |
| neighbouring building                                  |   |      |                                                                                 |        |
| Assigned rooms<br>R3ci<br>R2bi<br>R1ci<br>R2ci<br>R3bi | * | 0    | All rooms<br>R1a<br>R1b<br>GROB<br>PR<br>R2a<br>R2b<br>R3a<br>R3b<br>R4a<br>R4b | ^<br>- |
| L                                                      |   | J    |                                                                                 |        |
| Save Save & New                                        | С | ance | 1                                                                               |        |

L'attribution des différentes salles à chaque bâtiment peut aussi être réalisée dans cette fenêtre, une autre possibilité consistant à le faire dans le traitement 'Données de base | Salles'.

### 7.7.1.5 Divisions

Sous 'Données de base | Divisions', vous pouvez créer, modifier ou supprimer des divisions, lesquelles sont en principe importées d'Untis.

| Department DepartmentA (DeptA) |
|--------------------------------|
| Short name                     |
| DeptA 🖉 Active                 |
|                                |
| Full name                      |
| DepartmentA                    |
| Key (external)                 |
| (external)                     |
|                                |
| UntisId Department             |
| 0 <selection> •</selection>    |
|                                |
| Person in charge               |
| ~ 👻                            |
|                                |
| Assigned rooms All rooms       |
|                                |
| GROB                           |
| PR                             |
| R2a Ø                          |
| R2b                            |
| R3a                            |
| R3b                            |
| R4a                            |
| R4b 👻                          |
|                                |
| Save Delete Cancel             |
|                                |

Dans l'agenda WebUntis, les salles peuvent être rattachées aux divisions, ce qui permet de limiter les recherches de salles à une ou plusieurs divisions. Les attributs des divisions sont le nom (sigle) et le nom entier.

Pour attribuer les différentes salles aux divisions on utilise la fonction standard d'attribution. Veuillez noter qu'il est également possible d'attribuer des professeurs aux divisions, après avoir choisi le traitement 'Données de base | Professeurs'.

#### 7.7.1.6 Types de ressources

Vous pouvez définir autant de ressources que vous voulez sur la page 'Données de base | Ressources'. L'idée est de vous permettre d'associer différentes ressources concrètes (p. ex. 'beamer avec son' ou 'beamer sans son') à un type de ressource spécifique (p. ex. 'projecteurs').

# Type of resource projectors (Projectors)

| Short name                            |   |               |   |    |
|---------------------------------------|---|---------------|---|----|
| Projectors                            |   | Active        |   |    |
| Full name                             |   |               |   |    |
| projectors                            |   |               |   |    |
| [···]                                 |   |               |   |    |
| Description                           |   |               | 1 |    |
|                                       |   |               |   |    |
| Assigned resources                    |   | All resources |   |    |
| ProjectorXY 🔺                         |   | Мар           |   | *  |
|                                       |   | MapXY         |   |    |
|                                       |   | InstrumentXY  |   |    |
|                                       | 0 |               |   |    |
|                                       |   |               |   |    |
|                                       | U |               |   |    |
|                                       |   |               |   |    |
|                                       |   |               |   |    |
|                                       |   |               |   |    |
| · · · · · · · · · · · · · · · · · · · |   |               |   | Ψ. |
|                                       |   |               |   |    |
| Save Delete Cancel                    |   |               |   |    |

Un texte explicatif pourra au besoin figurer dans le champ 'Commentaire'.

### 7.7.1.7 Ressources

On déclare les nouvelles ressources sous 'Données de base | Ressources', touche <Nouveau>.

| Short name<br>ProjectorXY   Active                |
|---------------------------------------------------|
| Full name                                         |
| projectorXY                                       |
| projectoryti                                      |
| Туре                                              |
| Projectors V                                      |
|                                                   |
| Inventory number                                  |
|                                                   |
| Taxt                                              |
| Text                                              |
|                                                   |
| Person in charge                                  |
| B     Bernd (bblahrer)                            |
| boo benid (inienier)                              |
| Resource of room / Location                       |
| <selection></selection>                           |
| Booking possible     Reservations only            |
|                                                   |
| Department                                        |
| <selection></selection>                           |
|                                                   |
| Building                                          |
| <selection></selection>                           |
|                                                   |
| Groups of resources Available groups of resources |
| Map 🔺                                             |
|                                                   |
|                                                   |
|                                                   |
| · · · · · · · · · · · · · · · · · · ·             |
|                                                   |
| Save Delete Cancel                                |

Le 'Type' décrit le <u>type de ressource</u> de la ressource. L'attribution à un type est optionnelle et se fait via un menu déroulant. On peut éventuellement indiquer un n° d'inventaire et le nom d'un responsable. Le champ 'Ressource de la salle / Lieu' permet d'associer la ressource à une salle, mais elle peut aussi être associée à certaines <u>divisions</u> ou <u>bâtiments</u> à l'aide de listes déroulantes.

Une ressource peut également être rattachée à un ou plusieurs <u>groupes de ressources</u>, ce qui permet, lors de réservations, de limiter les droits d'accès d'un <u>groupe d'utilisateurs</u> à seulement certains groupes de ressources.

Depuis la version 2015 de WebUntis, on peut, dans le champ 'Responsable', filtrer les données selon le groupe d'utilisateurs et la division.

### Importation des types de ressources et des ressources

Les types de ressources et les ressources peuvent aussi être importés à partir de fichiers-texte. La procédure est tout à fait analogue à celle de l'importation des <u>données de base des élèves</u>.

Pour les champs à importer 'réservable' et 'uniquement réservation provisoire', veuillez indiquer '1' pour oui et '0' pour non.

| T                                        | Types of resource             |                               |   |                  |            |             |         |
|------------------------------------------|-------------------------------|-------------------------------|---|------------------|------------|-------------|---------|
| S                                        | earch                         |                               |   | Start search     |            |             |         |
|                                          | Selection                     |                               |   | Type of resource | Full name  | Description | Active  |
|                                          |                               | 1                             | × | Prjct            | projectors |             | <b></b> |
|                                          |                               | 1                             | × | Maps             | maps       | maps        | 1       |
|                                          |                               | 1                             | × | Projectors       | projectors |             | <b></b> |
|                                          |                               | 🖉 💥 Instruments instruments 🕑 |   |                  |            |             |         |
| 4 Elements found, showing all Elements.1 |                               |                               |   |                  |            |             |         |
| [                                        | New Sort Delete Import Report |                               |   |                  |            |             |         |

#### 7.7.1.7.1 Ressources générales

Les ressources fixes, c.-à-d. celles dont la case 'réservation ferme possible' n'est pas cochée, peuvent être attribuées à autant de salles que souhaité. Il ne serait en effet pas pertinent de déclarer individuellement pour chaque salle une ressource comme 'connexion Internet'.

| Kurzname               |        |                 | Langname Alias                   |
|------------------------|--------|-----------------|----------------------------------|
| Aula                   |        | aktiv           | Aula                             |
| Abteilung              |        |                 | Gebäude                          |
| <auswahl></auswahl>    | •      |                 | HI Ressource INTERNET (Internet) |
| Raumart                | _      |                 |                                  |
| <auswahl></auswahl>    | •      |                 | Kurzname Internet                |
|                        |        |                 | Langname                         |
| Text                   |        |                 |                                  |
|                        |        |                 | <                                |
|                        |        |                 | Art                              |
| Kapazität              |        |                 | Buc Internet                     |
| 0                      |        |                 |                                  |
| Fläche                 |        |                 |                                  |
| 0                      |        |                 |                                  |
|                        |        |                 | Text                             |
|                        | /      | Ressourceart    |                                  |
|                        |        | - Alle -        |                                  |
| Ressourcen             |        | Verfügbare Ress | cource                           |
| ac1                    |        | Full HD 2100    | Ans Auswahl>                     |
| INTERNET               | 0      | ac1             | Ressource von Reurn (Stendort    |
| HEIZUNG                | 0      | ac2             | Aulo                             |
|                        |        | ac3             | Aura                             |
|                        | ×.     | INTERNET        | 🔲 Buchung möglich                |
|                        | 00     |                 |                                  |
| vordergrundfarbe #0000 | 00 2   | • •             | ausschließlich Reservierung      |
| Hintergrundfarbe #0000 | 00 2   | C 👻             |                                  |
|                        |        |                 |                                  |
| Speichern Löschen      | Abbred | chen            |                                  |

### Raum Aula (Aula)

# 7.7.1.8 Groupes de ressources

Le traitement 'Données de base | Groupes de ressources' permet d'associer des ressources individuelles à des groupes de ressources.

| Groups of resources |
|---------------------|
|---------------------|

| Search            | Start search       |           |
|-------------------|--------------------|-----------|
| Selection         | Group of resources | Full name |
| 📃 🖉 🎽             | Maps               | Maps      |
| 1 Element found.1 |                    |           |
| New Sort [        | Delete             |           |

On peut, lors de l'établissement des droits des utilisateurs, limiter la réservation ferme de ressources

d'un groupe d'utilisateurs à certains groupes de ressources seulement.

| Book Room                           | 2 |   |   | All IIA |                                  |     |
|-------------------------------------|---|---|---|---------|----------------------------------|-----|
| Make reservation Resource           | 2 |   |   | All IA  |                                  |     |
| Book Resource                       | 2 | 1 |   | All     | Book Resource                    | х   |
| Booking in the past                 | 2 |   |   | 1       | Restrict to groups of resources: |     |
| Change rooms in regular lessons     | 2 |   |   | All IA  | Please select                    | All |
| Timetable modification for bookings |   |   | + |         | Maps                             |     |

#### 7.7.1.9 Types d'activités

On peut déclarer plusieurs types d'activités sous 'Données de base | Types d'activités', p. ex. des conférences ou des séminaires, et on pourra ensuite leur attribuer les différentes <u>activités</u>.

| ٦ | Types of activities |        |      |                     |                   |                   |                |          |
|---|---------------------|--------|------|---------------------|-------------------|-------------------|----------------|----------|
| S | Search              |        |      | Start search        |                   |                   |                |          |
|   | Selection           |        |      | Name                | Full name         | Туре              | Key (external) | Active   |
|   |                     | 1      | ×    | Lesson              | Lesson            | Lessons           |                | <b>a</b> |
|   |                     | P      | ×    | Office hour         | Office hour       | Office hour       |                | <b></b>  |
|   |                     | P      | ×    | Standby             | Standby           | Standby           |                |          |
|   |                     | P      | ×    | Break supervision   | Break supervision | Break supervision |                |          |
|   |                     | P      | ×    | ES                  | Evening Seminar   | Other             |                |          |
| 5 | Elements f          | found, | show | ving all Elements.1 |                   |                   |                |          |
| [ | New                 | Sort   | De   | lete                |                   |                   |                |          |

Lors de la création d'un nouveau type d'activité, vous pouvez décider d'en transférer ou non les activités à Untis. De plus, vous avez la possibilité de lui attribuer des groupes d'utilisateurs ou d'indiquer qu'il s'agit du type d'activité standard. Ce n'est qu'après avoir attribué le type d'activité à un groupe d'utilisateurs, que ces derniers pourront à leur tour créer des activités de ce type.

# New type of activity

| Short name                                           | Active                |
|------------------------------------------------------|-----------------------|
| Full name                                            |                       |
| Type<br>Lessons <b>v</b>                             |                       |
| Key (external)                                       |                       |
| Priority<br>normal ▼                                 |                       |
| <ul> <li>Transmit activities of this type</li> </ul> | e to Untis            |
| Assigned user groups                                 | Available user groups |
|                                                      | admin 🔺               |
| (C)                                                  | user                  |
|                                                      | Untis                 |
|                                                      | Teacher               |
| · · · · · · · · · · · · · · · · · · ·                | Klassenlehrer         |
| Save Save & New Can                                  | cel                   |

### Priorités des types d'activités

Il est possible de donner des priorités aux types d'activités créés dans WebUntis. L'idée de base a été empruntée aux événements d'Untis et peut être expliquée comme suit:

Des élèves peuvent se voir expulsés d'un cours de priorité normale par un cours de priorité haute. Le professeur du cours original (à priorité normale) doit être informé que les élèves ne sont pas absents, mais suivent un événement scolaire de priorité haute.

Dans l'exemple suivant, l'événement scolaire 'Excursion: maison de la musique' (avec une priorité haute) a lieu pour quelques élèves des classes 1a et 1b.

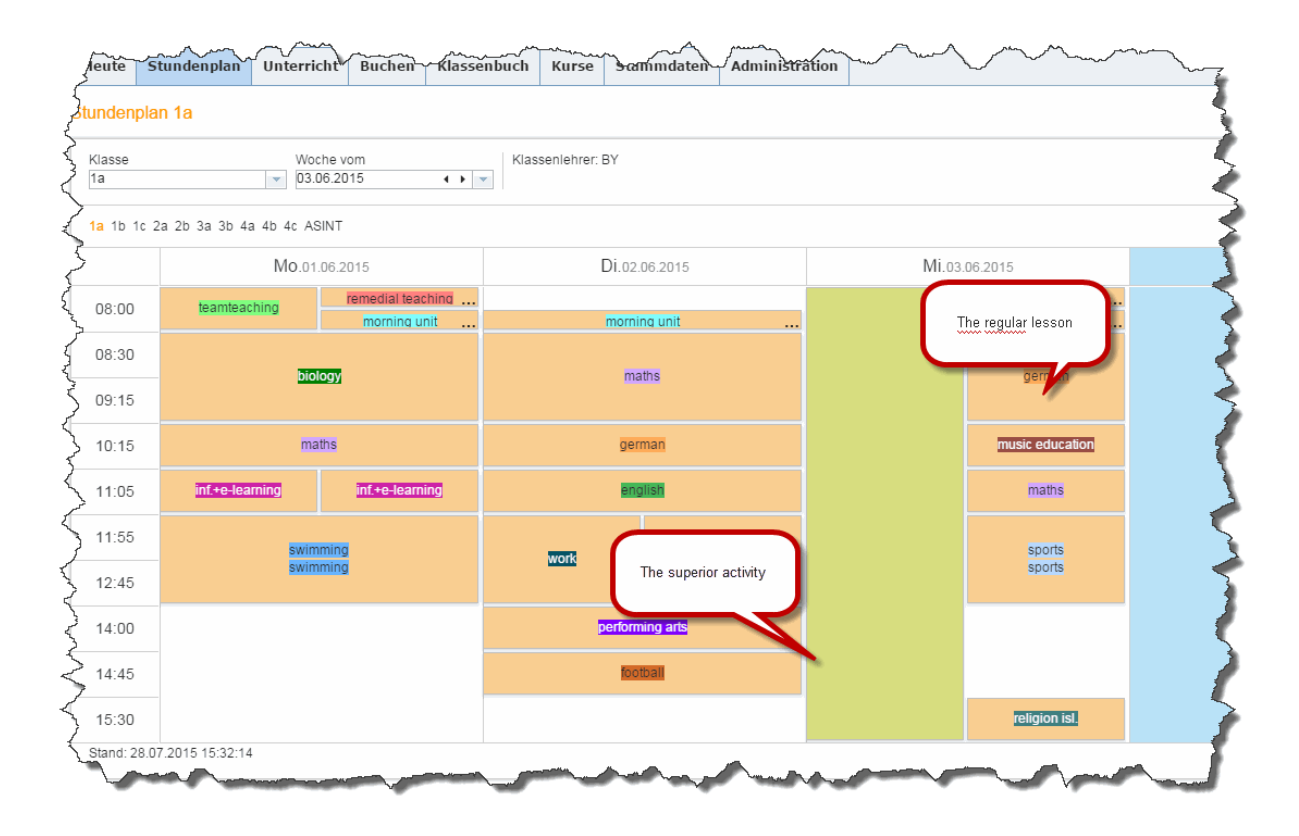

Certains élèves seulement feront cette excursion, les autres suivront le cours habituel. Les professeurs qui donnent le cours régulier à l'école peuvent voir que quelques-uns de leurs élèves participent à l'excursion:

| Adi        | Hasmik 🖉 |         |
|------------|----------|---------|
| Alcosandro |          |         |
| Alexander  |          |         |
| Alexander  |          | Philipp |
| Anna 🖌     | Jan      | Rephaci |
| Antonio    | Jasmin   | Richard |

Pour l'événement scolaire 'Excursion: maison de la musique', il y a naturellement les listes de classes complémentaires correspondantes du livre de classe:
| Adi        | Fabian  | Katharina | Maximilian |
|------------|---------|-----------|------------|
| Alessandro | Fabian  | Kevin     | Nikolas    |
| Alexander  | Florian | Lea       | Oliver     |
| Antonio    | Hasmik  | Lea       | Raphael    |
| Bashkim    | Jakob   | Luca      | Samuel     |

Avec WebUntis, on peut aussi créer des types d'activités avec l'une ou l'autre des priorités de la liste déroulante 'Priorité', lesquelles auront pour effet d'expulser les élèves des cours à priorité moyenne ou faible pour les mettre dans l'événement scolaire à priorité haute.

| Excursion                                          | Active                |
|----------------------------------------------------|-----------------------|
| Full name<br>Excursion: house of music             | :                     |
| Type<br>Lessons ▼<br>Key (external)                |                       |
| Priority                                           |                       |
| low<br>normal<br>high                              |                       |
| <ul> <li>Transmit activities of this ty</li> </ul> | ype to Untis          |
| Assigned user groups                               | Available user groups |
| A                                                  |                       |
|                                                    | Untis<br>Teacher      |

# Type of activity Excursion: house of music (Excursion)

# 7.7.2 Agenda - réglages

Le menu 'Administration' de la barre de menus comporte, entre autres, les rubriques suivantes qui permettent d'influencer les réservations:

- Moments verrouillés
- Limitations des réservations
- Fermetures de salles

D'autre part, la différence entre <u>réservations non confirmées et réservations</u> <u>fermes</u>est déterminante pour l'administration des salles et des ressources.

#### 7.7.2.1 Réservation non confirmée ou ferme

WebUntis Agenda propose deux types distincts pour réserver des salles:

- 1. la réservation non confirmée et
- 2. la réservation ferme

Il y a une ligne dédiée à chacun de ces deux types dans les droits d'accès des utilisateurs.

| Make reservation Room | 2 | 1 | RG1 | ▶ |  |
|-----------------------|---|---|-----|---|--|
| Book Room             | 2 | 1 | RG2 | ▶ |  |

La réservation de type 'non confirmée' est une réservation non définitive et qui reste donc à confirmer. Elle a été prévue pour les utilisateurs qui n'ont pas le droit de faire des réservations fermes et définitives. La procédure pour faire des réservations non confirmées est tout à fait analogue à celle des <u>réservation</u> fermes.

#### Attention: réserver (non ferme) et réserver ferme

Veuillez noter qu'une salle peut être réservée (non ferme) au même moment par plusieurs utilisateurs, alors qu'elle sera réservée ferme par un seul utilisateur. Un utilisateur auquel on n'a accordé que le droit de réserver ferme ne pourra pas faire de réservations non confirmées (non fermes).

On peut voir sur l'illustration suivante que la salle '1S 01 PC' a été réservée (non ferme) pour le 6.9. On reconnaît ce type de réservation au symbole '?' affiché dans le champ <Statut>.

#### My bookings

| Jul 27, 2015 - Aug 2, 2015 |                                |         |         |        |        |                |     |              |         |         |                     |        |          |                         |            |
|----------------------------|--------------------------------|---------|---------|--------|--------|----------------|-----|--------------|---------|---------|---------------------|--------|----------|-------------------------|------------|
| Search Start search        |                                |         |         |        |        |                |     |              |         |         |                     |        |          |                         |            |
| Selection                  |                                |         | Туре    | Status | Туре   | Room           | Day | Date         | Fr.     | То      | Periodicity         | Remark | Students | Booked on               | Booking    |
|                            | 1                              | ×       |         | ?      | Lesson | TW2, INF2, R3b | Tue | Jul 28, 2015 | 3:34 PM | 4:15 PM | once (nonrecurring) |        | 28 🧕     | Jul 27, 2015 3:34:32 PM | <u>121</u> |
|                            |                                | X       |         | 1      | Lesson | TW2, INF2, R3b | Mon | Jul 27, 2015 | 3:34 PM | 4:15 PM | once (nonrecurring) |        | 28 🧟     | Jul 27, 2015 3:30:22 PM | <u>120</u> |
| 2 Element f                | iound, shov                    | ving al | l Eleme | ents.1 |        |                |     |              |         |         |                     |        |          |                         |            |
| List of Bo                 | List of Bookings V New Reports |         |         |        |        |                |     |              |         |         |                     |        |          |                         |            |
|                            |                                |         |         |        |        |                |     |              |         |         |                     |        |          |                         |            |

Si deux utilisateurs réservent (non ferme) une salle ou une ressource à un même moment, cela crée des conflits qu'il faudra régler, la meilleure solution étant de le faire dans la' Liste de travail '.

### Limitation à des groupes de salles

On peut limiter à certains groupes de salles aussi bien le droit de réserver (non ferme) des salles, que celui de les réserver ferme.

| Office hours                        | 2 | 1 |   |     |   |                          |     |
|-------------------------------------|---|---|---|-----|---|--------------------------|-----|
| Messages                            | 2 | 1 |   |     |   |                          |     |
| SMS                                 | 2 | 1 |   |     |   |                          |     |
| Contact details                     | 2 |   | ÷ |     |   |                          |     |
| Student assignment                  | 2 |   | ÷ |     |   |                          |     |
| Student assignment                  | 2 |   | ÷ |     |   |                          |     |
| Details of the period               | 2 |   | ÷ |     |   |                          |     |
| Teacher's working hours             | 2 |   |   |     |   |                          |     |
| Lehrerabwesenheiten anzeigen        | 1 |   |   |     |   |                          |     |
| Make reservation Room               | 2 | 1 |   | All | • |                          |     |
| Book Room                           | 2 | 1 |   | All | Þ | Book Room                | х   |
| Make reservation Resource           | 2 | 1 |   | All | ▶ | Restrict to room groups: | _   |
| Book Resource                       | 2 | 1 |   | All | ▶ | Please select            | All |
| Booking in the past                 | 2 | 1 |   |     |   | room group 1             |     |
| Change rooms in regular lessons     | 2 | - |   | All | Þ | room group 2             |     |
| Timetable modification for bookings | 2 |   | ÷ |     |   |                          |     |
| Timetable modification              | 2 |   | ÷ |     |   |                          |     |
| Enable booking for other teachers   | 2 |   |   |     |   |                          |     |
| Booking for other users             |   | 1 |   |     |   |                          |     |

#### 7.7.2.2 Moments verrouillés

Les moments verrouillés, auxquels on accède par 'Administration | Moments verrouillés', sont un moyen d'empêcher provisoirement qu'il y ait des saisies de réservations. Ceci peut s'avérer utile lorsque, par exemple, le planificateur travaille sur l'horaire des remplacements, dans lequel il doit aussi modifier des salles, et qu'il ne veut pas d'interventions intempestives pendant un moment. Une fois son travail terminé, le planificateur pourra exporter les données horaires actualisées d'Untis à WebUntis, puis débloquer le verrouillage, afin que les utilisateurs aient de nouveau accès à l'agenda WebUntis.

La saisie se fait par l'indication du jour et de l'heure de début et de fin.

On pourrait p. ex. verrouiller le système de réservations tous les lundis et mardis de 7:50 à 8:15, le temps de saisir les données urgentes de la planification des remplacements.

### Blocked times for bookings

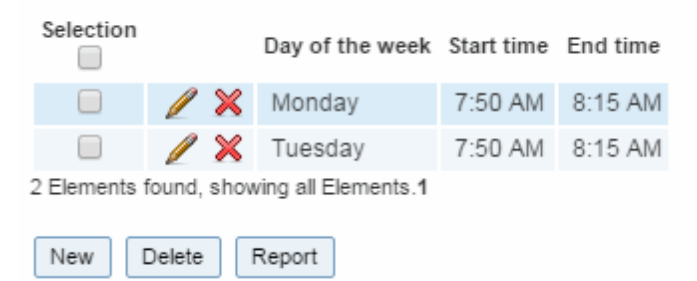

#### 7.7.2.3 Limitations des réservations

Sous 'Administration | Limitations des réservations', vous pouvez limiter les réservations selon vos préférences.

| Only time grid-compliant bookings                       |                                                                                                    |                     |
|---------------------------------------------------------|----------------------------------------------------------------------------------------------------|---------------------|
| Booking possible (h:mm a)                               | 8:00 AM                                                                                                    | End time<br>6:00 PM |
| Bookings possible on                                    | <ul> <li>✔ Mon</li> <li>✔ Tue</li> <li>✔ Wed</li> <li>✔ Thu</li> <li>✔ Fri</li> <li>Sat</li> <li>Sun</li> </ul> |                     |
| Bookings possible until (date MMM d)                    | <b>~</b>                                                                                                    |                     |
| Possible booking period (days 1-365)                    | D Exclude holidays and other days off from school 🕢                                                             |                     |
| Confirmation only within [1-365] days of the<br>booking |                                                                                                    |                     |
| Booking status is 'confirmed' by default                |                                                                                                    |                     |
| Default lenght for appointments [mins.]                 | 30                                                                                                    |                     |
| Need identification attrib.for activity                 |                                                                                                    |                     |
| Save Cancel                                             |                                                                                                    |                     |

Réserver autorisé que selon cadre hor.

Si cette case est cochée, seront seules possibles des réservations qui sont conformes au cadre horaire.

#### Réserver autorisé (HH:mm) / pour / jusqu'au

Précisez ici les heures et les jours de la semaine durant lesquels les réservations sont autorisées, ainsi que la date butoir jusqu'à laquelle elles sont autorisées.

#### Période de réservation autorisée (jours 1-365)

Nombre maximum de jours dans le futur, à partir du jour actuel, durant lesquels des réservations peuvent être faites, avec possibilité d'exclure les jours fériés de cette période.

#### Confirmation que dans les [1-365] js précédant la réservation

On déclare dans ce champ le nombre de jours qu'il doit y avoir entre le moment de la saisie d'une nouvelle réservation (non ferme) et le moment où celle-ci sera confirmée, c.-à-d. convertie en réservation ferme. Ainsi, en ayant p. ex. indiqué '10' dans ce champ et qu'un utilisateur veut réserver une salle pour le 20 mai, cette réservation (non ferme) ne pourra être convertie en réservation ferme qu'à partir du 10 mai.

#### Présenter statut de réservation confirmé

Si un utilisateur dispose du droit de faire des réservations (non fermes) et des réservations fermes et que cette case est cochée, la fenêtre 'Réservations' affichera par défaut la case 'Confirmer de suite la réservation' déjà cochée.

Consigne pour la durée des rendez-vous [min.] On peut indiquer dans ce champ la durée par défaut d'un rendez-vous, cette durée pouvant ensuite être modifiée lors de la saisie d'un nouveau rendez-vous.

#### 7.7.2.4 Fermetures de salles

De façon analogue aux moments verrouillés, il est possible d'interdire les réservations de certaines salles, de groupes de salles ou de ressources à des moments donnés. Les saisies sont faites dans le traitement 'Administration> | Fermetures de salles'.

#### **Booking restrictions**

### New blocking

| Туре                           |                 |
|--------------------------------|-----------------|
| All rooms                      | ¥               |
| Fr. 7/28/2015 💌                | To<br>7/28/2015 |
| Start time                     | End time        |
| 8:00 AM                        | 6:00 PM         |
| ✔ continuous                   |                 |
| Day of the week<br>every day ▼ | ]               |
| Text                           | _               |
|                                |                 |
|                                |                 |
| Save Save &                    | New Cancel      |

Les fermetures de salles peuvent concerner certaines salles, des groupes de salles, toutes les salles, certaines ou toutes les ressources.

### Continuellement

Les fermetures de salles sont, par défaut, continuelles, c.-à-d. qu'elles commencent au début et se terminent à la fin de la fermeture, sans interruption.

En ôtant la coche de la case 'continuellement', la fermeture ne sera valable que pour une certaine durée par rapport aux dates indiquées.

### 7.7.2.5 Listes des activités

Les *listes des activités* (formats d'activités) de WebUntis sont analogues aux listes des remplacements d'Untis. On y accède par 'Administration | Affichages du moniteur' - onglet 'Activités'.

### Monitor views

| S | Substitutions |        | Ac tivit | ies             |                            |
|---|---------------|--------|----------|-----------------|----------------------------|
|   | Selection     |        |          | Name            |                            |
|   |               | Ø      | ×        | first floor     | Show on this computer      |
|   |               | P      | ×        | Lobby           | Show on this computer      |
| 2 | 2 Elements 1  | found, | shov     | ving all Elemer | nts.1                      |
| ( | New           | Сору   | D        | Loc             | k access from this browser |

Cliquez sur <Nouveau> pour créer un nouveau format d'activité.

### New activity list

| Name                                           | Lobby                                                                |
|------------------------------------------------|----------------------------------------------------------------------|
| Caption                                        | What's going on today? (Standard: 'Activities')                      |
| Active columns                                 | 🖌 Time 🖉 Rooms 🕑 Type of activity 🕑 Classes 🕑 Teacher 🕑 Denomination |
| Show future messages only                      |                                                                      |
| Shift relative to the current date [days]      | 0                                                                    |
| Interval for paging [sec]                      | 30                                                                   |
| Intervall for data retrieval from server [sec] | 600                                                                  |
| Number of days                                 | 2                                                                    |
| Font size                                      | 16                                                                   |
| Height of the display [pixel]                  | 0                                                                    |

#### Filter for the shown activities

|      |            | Types of activities | Please select                                            |
|------|------------|---------------------|----------------------------------------------------------|
|      |            |                     | <ul> <li>✓ Unterricht</li> <li>✓ Sprechstunde</li> </ul> |
|      |            | Departments         | Please select 💌                                          |
|      |            | Rooms               | Please select 🔹                                          |
| Save | Save & New | Cancel              |                                                          |

Veuillez noter que seules les activités qui ont été réservées dans WebUntis sont affichées.

### 7.7.3 WebUntis agenda dans la pratique

Dans la pratique courante, vous allez principalement vous servir de la liste de travail.

### 7.7.3.1 Liste de travail

Sous 'Réserver | Liste de travail', vous pouvez voir tous les conflits et tous les cas restant à traiter ou ayant déjà été réglés.

# Réservation

Une réservation peut maintenant être confirmée ou refusée, une troisième alternative consistant à changer la salle de cours.

| To-do list            |               |                    |       |                                        |                                        |           | Í                   |
|-----------------------|---------------|--------------------|-------|----------------------------------------|----------------------------------------|-----------|---------------------|
| 🖉 Conflicts 🖉 Not con | firmed 📄 Done |                    | chang | je lessons                             | room                                   | confirm   | decline /<br>cancel |
| Reason                | Date          | Time               | Class | Subject                                | Teacher                                | Room      | User Aktion JookNr. |
| 2bR/Conflict          | Apr 13, 2015  | 8:30 AM - 9:15 AM  | 2b    | BIO                                    | BI, BJJ                                | 2bR       |                     |
| 2bR/Conflict          | Apr 13, 2015  | 8:30 AM - 9:15 AM  | 2b    | BIO                                    | BI, BJJ                                | 2bR       | m_20 🗶 🔰 🔰          |
| 4a/Conflict           | Apr 13, 2015  | 8:30 AM - 9:15 AM  | 4a    | G                                      | KW                                     | 4a        |                     |
| 4a/Conflict           | Apr 13, 2015  | 8:30 AM - 9:15 AM  | 4a    | G                                      | PX                                     | 4a shifti | ing 🕈 🎒 🥬 🗶 🛛 👔     |
| 4a/Conflict           | Apr 13, 2015  | 9:15 AM - 10:00 AM | 4a    | G                                      | KW                                     | 4a        |                     |
| 4a/Conflict           | Apr 13, 2015  | 9:15 AM - 10:00 AM | 4a    | G                                      | PX                                     | 4a        | m 🤪 🗙               |
| 4a/Conflict           | Apr 15, 2015  | 8:30 AM - 9:15 AM  | 4a    | G                                      | KW                                     | 4a        | m 🖓 🗙               |
| 4a/Conflict           | Apr 15, 2015  | 8:30 AM - 9:15 AM  | 4a    | G                                      | PX                                     | 4a        | m 🤪 🗙 🔰             |
| 4a/Conflict           | Apr 20, 2015  | 8:30 AM - 9:15 AM  | 4a    | G                                      | KW                                     | 4a        | m 🔊 🗙               |
| 4a/Conflict           | Apr 20, 2015  | 8:30 AM - 9:15 AM  | 4a    | G                                      | PX                                     | 4a        | mi 🤪 🗙 🛛 🕴          |
| 4a/Conflict           | Apr 20, 2015  | 9:15 AM - 10:00 AM | 4a    | G                                      | KW                                     | 4a        | m 🖓 🗙               |
| AalContet             | -Apr-9,2015   | 9:15.4 2:02        | ~~~   | ~~~~~~~~~~~~~~~~~~~~~~~~~~~~~~~~~~~~~~ | ~~~~~~~~~~~~~~~~~~~~~~~~~~~~~~~~~~~~~~ |           | man                 |

#### Remarque: fractionnement d'une réservation

Lorsqu'une réservation comprend plusieurs échéances, la réservation est fractionnée pour chacune de ces échéances, ce qui signifie que certaines de ces réservations pourront être confirmées, alors que d'autres seront refusées.

### Conflits

Si une salle, ou toute autre ressource, est réclamée à un même moment pour deux événements distincts, cela apparaît comme conflit dans la liste de travail. lci aussi vous avez trois possibilités: modifier la salle de cours, transférer le cours à un autre moment ou l'annuler.

L'enseignement en équipe (team-teaching) est-il pratiqué dans votre école ?Dans l'affirmative, cela devrait être réalisé dans Untis. Veuillez consulter à ce propos le ch. <u>Team-Teaching</u> dans la section <u>Utilisateurs</u> <u>Untis</u>.

#### 7.7.3.2 Verrouiller les réservations

Il peut y avoir des situations où vous ne voulez pas que des utilisateurs 'normaux' puissent faire des réservations, par exemple quand, en tant qu'administrateur des salles, vous êtes en train de vous occuper de la planification des remplacements du lendemain et que vous voulez d'abord régler tranquillement les remplacements de salles que cela nécessite.

Si c'est le cas, vous devez verrouiller les réservations par le traitement 'Réserver | Verrouiller/déverrouiller réservations'.

À noter que, même lorsque le système des réservations de l'agenda WebUntis est bloqué, tous les autres traitements (p. ex la consultation des horaires) peuvent toujours être utilisés.

### 7.7.3.3 Conflits de salles

Cliquez dans la barre de menus sur 'Réserver | Conflits de salles' pour accéder au dialogue des attributions multiples de salles, puis cliquez sur la touche <Chercher> pour éditer la liste des conflits.

| Room clas          | hes          |           |          |           |              |
|--------------------|--------------|-----------|----------|-----------|--------------|
| Period<br>4/1/2015 | ▼ 4/30/2015  | ▼ Current | month    | -         |              |
| Room               | Date         | Fr.       | То       | Nr. Book. | Appointments |
| 1ci                | Apr 9, 2015  | 8:30 AM   | 9:15 AM  | 2         | 1            |
| 1ci                | Apr 9, 2015  | 9:15 AM   | 10:00 AM | 2         | 1            |
| 1ci                | Apr 13, 2015 | 8:30 AM   | 9:15 AM  | 2         | 1            |
| 1ci                | Apr 13, 2015 | 9:15 AM   | 10:00 AM | 2         | 1            |
| 1ci                | Apr 14, 2015 | 10:15 AM  | 11:00 AM | 2         | 1            |
| 1ci                | Apr 16, 2015 | 8:30 AM   | 9:15 AM  | 2         | 1            |
| 1ci                | Apr 16, 2015 | 9:15 AM   | 10:00 AM | 2         |              |
| 1ci                | Apr 20, 2015 | 8:30 AM   | 9:15 AM  | 2         | 1            |
| 1ci                | Apr 20, 2015 | 9:15 AM   | 10:00 AM | 2         | 1            |

Les détails de chaque conflit sont affichés dès que vous cliquez sur le symbole de la colonne 'Échéances'.

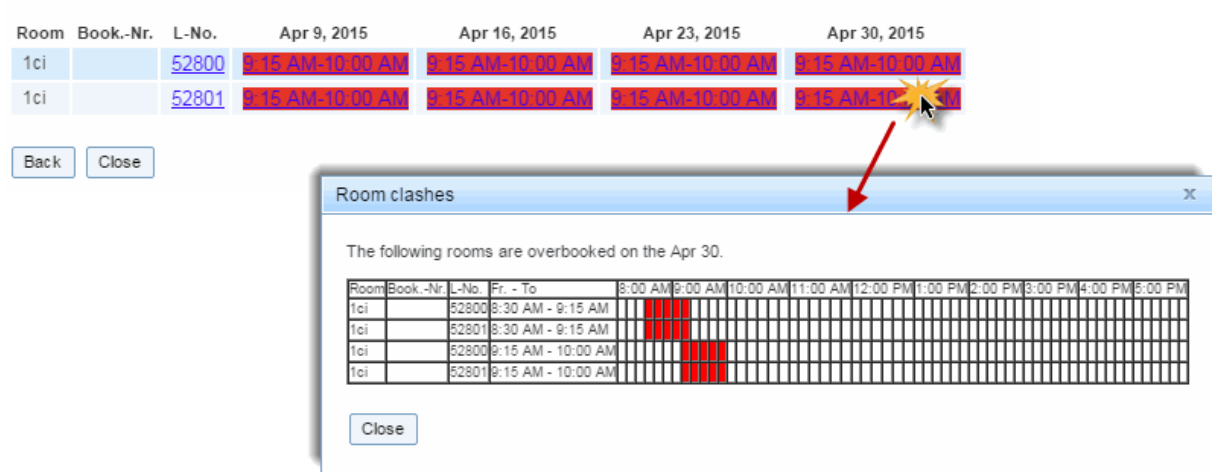

# Room clashes

Dès que vous cliquez sur l'un des liens sur fond rouge, une fenêtre pop-up vous informe sur l'origine exacte du conflit (généralement des chevauchements de tout ou partie d'heures de cours données dans une même salle).

Vous pouvez régler un conflit en cliquant, dans les détails du conflit, sur le lien de la réservation, puis en

modifiant cette dernière de telle sorte que le conflit disparaisse.

#### Remarque: liste de travail

La <u>liste de travail</u>, à laquelle on accède par 'Réserver | Liste de travail', affiche les conflits et propose aussi divers moyens de les régler.

### **Conflits de ressources**

Le traitement des conflits de ressources est tout à fait analogue à celui des conflits de salles et nous vous recommandons, ici aussi, d'utiliser la <u>liste de travail</u>pour régler les conflits.

# 7.8 Option Élève

L'option WebUntis Élève permet à des élèves de s'annoncer en ligne à certains cours à option (ou cours à choix/optionnels).

Veillez à toujours respecter les étapes suivantes en cas d'emploi de WebUntis Élève:

#### Créer des modèles dits modèles de cours à option

Ces <u>modèles de cours à option</u> tiennent lieu de chablons pour les cours effectivement donnés. Ils ne sont créés qu'une seule fois et peuvent être réutilisés à volonté.

#### Créer des cours à option

Chaque nouvelle année scolaire (ou semestre), les <u>cours à option effectifs sont créés</u> à partir des modèles de cours.

Par exemple un cours à option de 2 h. d'italien pour les élèves du 10e au 12e degré.

### Définir des plages horaires pour s'annoncer

Il faut définir une plage horaire durant laquelle les élèves peuvent s'annoncer à des cours à option.

### Enregistrement

Durant la plage horaire définie, les élèves peuvent s'annoncer en ligne aux cours à option prévus à cet effet. Il y a possibilité de choisir entre un préavis, une inscription et une prénotation.

### Transfert de données à Untis

Le transfert à Untis d'annonces d'élèves à des cours à option permettra, à l'aide de l'option 'Planification des cours à option', de créer des alignements de cours dans Untis, pour ensuite élaborer l'horaire proprement dit. Pour plus de détails, veuillez consulter le manuel 'Planification des cours à option'.

### 7.8.1 Modèles de cours à option

Vous trouverez une liste de tous les modèles de cours à option qui ont déjà été définis sous 'Cours à option | Modèles de cours'. Cliquez sur la touche <Nouveau> pour créer un nouveau modèle de cours à option.

| С   | ourse    | temp    | olate | es            |                     |         |     |                  |                           |          |  |
|-----|----------|---------|-------|---------------|---------------------|---------|-----|------------------|---------------------------|----------|--|
| Fro | m scho   | ol year | - All | -             | ▼ Subject           | - All - |     | ▼ Course o       | Course categories - All - |          |  |
| Se  | election |         |       | Name          | Full name           | Subject | Per | From school year | Level                     | Category |  |
|     |          | 1       | ×     | InfC          | informatics course  | INF     | 2   | 2014/2015        | 2 - 3                     | Wpf      |  |
|     |          | P       | ×     | PolEdu        | political education | GEO     | 2   | 2014/2015        | 4                         | Wpf      |  |
| 2 E | lements  | found,  | shov  | ving all Eler | nents.1             |         |     |                  |                           |          |  |
| Ν   | lew      | Sort    | De    | elete         |                     |         |     |                  |                           |          |  |

Vous pouvez maintenant enregistrer pour chaque nouveau modèle les attributs d'ordre général qui lui sont propres et qui caractériseront les cours à option qui seront créés à partir de chacun de ces modèles.

| Course template                                                                                                    |                                     |                                  |
|----------------------------------------------------------------------------------------------------|-------------------------------------|----------------------------------|
| Short name                                                                                                    | Full name                           |                                  |
| InfC                                                                                                    | informatics course                  |                                  |
| Subject                                                                                                    | Person in charge                    |                                  |
| INF T                                                                                                    | hh Y                                |                                  |
| Taashaa                                                                                                    | Channes V                           |                                  |
| $\Delta h (\Delta h)$                                                                                                    | 1a a                                |                                  |
|                                                                                                    | 1b                                  |                                  |
| BC (BC)                                                                                                    | 1c                                  |                                  |
| BJJ (BJJ)                                                                                                    | 2a                                  |                                  |
| BE (BE)                                                                                                    | 2b                                  |                                  |
| BR (BR)                                                                                                    | 3a                                  |                                  |
| BY (BY)                                                                                                    | 3b 👻                                |                                  |
| Course categories                                                                                                    | From school year                    |                                  |
| Wahlpflichtfach                                                                                                    | 2014/2015                           |                                  |
|                                                                                                    | Duration                            |                                  |
|                                                                                                    | Academic year 🔻                     |                                  |
|                                                                                                    |                                     |                                  |
|                                                                                                    |                                     |                                  |
| Periods/week Period length [min]           2         45           From class level         To class level           2         3 |                                     |                                  |
| Content                                                                                                    | Grading                             | Educational objectives           |
| Microsoft Office Word                                                                                                    | Is assessed on the basis of a final | Creating documents with MS Word. |
| Microsoft Office Powerpoint                                                                                                    | project work that is carried out in | Creating presentations with MS   |
| Microsoft Office Excel                                                                                                    | the group.                          | PowerPoint.                      |
|                                                                                                    |                                     | Creating spreadsheets with MS    |
| /                                                                                                    |                                     | Excel.                           |
| Remark                                                                                                    | Costs                               |                                  |
| This course is designed for both                                                                                                | For the course at no additional     |                                  |
| beginners as well as Office for<br>office professionals.                                                                        | cost.                               |                                  |
|                                                                                                    |                                     |                                  |
| Save New course Delete Cancel                                                                                                   |                                     |                                  |
|                                                                                                    |                                     |                                  |

# Catégories de cours à option

Il est par ailleurs très utile de définir des catégories de cours à option et d'attribuer les cours à option aux différentes catégories. On crée les catégories de cours à option sous 'Cours à option | Catégories de

cours'. Les cours à option et les modèles de cours à option peuvent être filtrés d'après les catégories de cours à option.

# **Course categories**

| Search            |                 |   | Start search    |                  |  |  |  |  |  |  |  |  |
|-------------------|-----------------|---|-----------------|------------------|--|--|--|--|--|--|--|--|
| Selection         |                 |   | Course category | Full name        |  |  |  |  |  |  |  |  |
|                   | 1               | × | Es              | elective subject |  |  |  |  |  |  |  |  |
| 1 Element found.1 |                 |   |                 |                  |  |  |  |  |  |  |  |  |
| New               | New Sort Delete |   |                 |                  |  |  |  |  |  |  |  |  |

### Paramètres

Sous 'Cours à option | Paramètres', on peut indiquer diverses consignes standard pour la création de cours à option ou de modèles de cours à option, lesquelles pourront bien sûr être modifiées individuellement.

# Default values for new courses

General

| Periods/week                                           | 2         |
|--------------------------------------------------------|-----------|
| Waiting list                                           |           |
| Max. nr. of participants                               | 25        |
| Status                                                 | planned 🔻 |
| Anmeldungen für Schüler sichtbar machen                |           |
|                                                        |           |
| Course registtration                                   |           |
| Number of selectable course priorities                 | 3         |
| The priority cannot be selected more than once.        |           |
| You can only chose each priority only once per module. |           |
| Course reg. w. acceptance/confirmation by students     |           |
| Save Back                                              |           |

# 7.8.2 Créer des cours à option

Contrairement aux modèles de cours à option, les cours à option sont limités à une année scolaire, étant donné que les élèves choisissent des cours à option concrets auxquels ils sont donc également attribués.

Sur la page 'Cours à option | Cours à option', vous trouvez la liste de tous les cours à option proposés. Pour ajouter un cours à option, cliquez sur la touche <Nouveau>.

| Course            | 5                                                                                                    |          |                    |             |     |           |              |      |            |             |          |                     |           |          |            |          |                            |           |
|-------------------|----------------------------------------------------------------------------------------------------|----------|--------------------|-------------|-----|-----------|--------------|------|------------|-------------|----------|---------------------|-----------|----------|------------|----------|----------------------------|-----------|
| School yea        | ir<br>5 V                                                                                                    | Semester | •                  | Class level |     | •         | Course templ | ates | Sub        | ject<br>JI- | Co       | ourse cate<br>All - | egories   | Statu    | s          | •        |                            |           |
| Selection         | · · ·                                                                                                    | Name     | Full name          | Subject     | Per | Adv. reg. | Wait list    | Reg. | Max. part. | School year | Semester | Level               | Status    | Teachers | Kursmodule | Category | Appointments               | Activity  |
|                   | / X 🛯 🕯                                                                                                    | LB       | LB                 | INF         | 2   | 0         | 0            | 0    | 25         | 2014/2015   |          | 2 - 3               | cancelled | Ah       |            |          | Mon-8:00 AM<br>Tue-8:00 AM | <u>72</u> |
|                   | 🥖 🗙 💪 🍇                                                                                                    | InfC     | informatics course | INF         | 2   | 2         | 0            | 3    | 25         | 2014/2015   |          | 2 - 3               | planned   | BJJ      |            | Es       | Tue-2:00 PM                |           |
| 2 Elements<br>New | 2 Elements found, showing al Elements 1<br>New Copy Sort Delete Change status V Kursmodule ändern V Create courses from lessons Transfer the registrations |          |                    |             |     |           |              |      |            |             |          |                     |           |          |            |          |                            |           |

Dans le masque de saisie du nouveau cours à option, vous pouvez modifier tous les attributs issus du modèle de cours à option et les compléter par d'autres indications.

| New Course                          |                                  |                                  |  |  |  |  |  |
|-------------------------------------|----------------------------------|----------------------------------|--|--|--|--|--|
| Course template political education |                                  |                                  |  |  |  |  |  |
| Short name                          | Full name                        | School year                      |  |  |  |  |  |
| PolEdu                              | political education              | 2014/2015 🔻                      |  |  |  |  |  |
| Subject                             | Course code                      | Status                           |  |  |  |  |  |
| GEO 🔻                               |                                  | planned 🔻                        |  |  |  |  |  |
| Teachers                            | Course categories                | Person in charge                 |  |  |  |  |  |
| BJJ (BJJ)                           | elective subject                 | hh 🗙 🔻 💎                         |  |  |  |  |  |
| Ah (Ah)                             |                                  |                                  |  |  |  |  |  |
| AH (AH)                             |                                  | Max. nr. of participants         |  |  |  |  |  |
| BC (BC)                             |                                  | 25                               |  |  |  |  |  |
| BE (BE) 👻                           | <b>~</b>                         |                                  |  |  |  |  |  |
| Departments                         | Kursmodule                       | Class Max. part.                 |  |  |  |  |  |
| DepartmentA                         | A                                | 1a 💌 🖉                           |  |  |  |  |  |
| AbteilungB                          |                                  |                                  |  |  |  |  |  |
| Elektrotechnik                      |                                  | 1a 🔍 🗸                           |  |  |  |  |  |
|                                     |                                  | 4a 💌 👓 💥                         |  |  |  |  |  |
| *                                   |                                  | 4b 💌 👓 💥                         |  |  |  |  |  |
|                                     |                                  | 4c 🗸 🗸                           |  |  |  |  |  |
|                                     |                                  | Please select                    |  |  |  |  |  |
| From class level 4                  | Periods/week Period length [min] | Vaiting list                     |  |  |  |  |  |
| Content                             | Grading                          | Educational objectives           |  |  |  |  |  |
| Policy landscape in Austria         | Is assessed on the basis of a    | Understanding of policy and      |  |  |  |  |  |
| world Politics                      | thesis amounting to 10 pages     | independent judgments. Promoting |  |  |  |  |  |
| conflict zones                      |                                  | political commitment.            |  |  |  |  |  |
| Pamark                              | Costs                            |                                  |  |  |  |  |  |
| (Chidin)                            | For the course at no additional  |                                  |  |  |  |  |  |
|                                     | cost                             |                                  |  |  |  |  |  |
|                                     | 0000                             |                                  |  |  |  |  |  |
|                                     |                                  |                                  |  |  |  |  |  |
| Appointments Appointments           |                                  |                                  |  |  |  |  |  |
| Save Save & New Cancel              |                                  |                                  |  |  |  |  |  |

Semestre

Si vous travaillez avec des semestres, vous pouvez les définir sous 'Données de base | Années scolaires'.

| School y                                           | /ear            |             |             |  |  |  |  |  |  |  |  |
|----------------------------------------------------|-----------------|-------------|-------------|--|--|--|--|--|--|--|--|
| Name<br>2014/201                                   | 5               |             |             |  |  |  |  |  |  |  |  |
| Fr. To<br>9/1/2014 T/5/2015                        |                 |             |             |  |  |  |  |  |  |  |  |
| <ul> <li>Activate entry of final grades</li> </ul> |                 |             |             |  |  |  |  |  |  |  |  |
|                                                    | Semester        | Start date  | End date    |  |  |  |  |  |  |  |  |
| / X                                                | winter semester | Sep 1, 2014 | Feb 2, 2015 |  |  |  |  |  |  |  |  |
| / X                                                | summer semester | Feb 3, 2015 | Jul 5, 2015 |  |  |  |  |  |  |  |  |
| New semester                                       |                 |             |             |  |  |  |  |  |  |  |  |
| Save                                               | Delete Cancel   |             |             |  |  |  |  |  |  |  |  |

### Prénotation possible

Si vous cochez cette case, vous autorisez les élèves à s'inscrire sur une liste d'attente, au cas où le cours à option qu'ils ont choisi serait déjà réservé par le maximum admis d'élèves. En cas de désistement d'un élève déjà inscrit, le premier élève de la liste d'attente prendra automatiquement sa place.

### Degré scolaire

Les deux champs 'Du degré' et 'Au degré' vous permettent de limiter les degrés scolaires dont les élèves sont autorisés à s'inscrire à des cours à option.

Déclarez dans Untis l'année scolaire à venir et passez les élèves au degré supérieur. Ensuite, exportez les données de base vers WebUntis: ainsi le nouveau degré aura été correctement déclaré pour tous les élèves.

#### Attention: déclarer le degré scolaire dans Untis

Veuillez noter que pour réaliser cela, le nouveau degré doit aussi figurer dans Untis, sous 'Données de base | Classes'.

#### Contenu, etc.

Les contenus des champs 'Contenu', 'Évaluation', 'Remarque' et 'Coût' peuvent être lus par les élèves lors de leur inscription, à titre d'information.

# Échéances

Si vous savez déjà l'échéance de ce cours à option que vous voulez planifier, vous pouvez également

l'indiquer et cette information sera aussi affichée pour les élèves, lors de leur inscription.

En cliquant sur < Enregistrer>, vous déclarez un cours à option tout à fait concret pour une année scolaire donnée.

### 7.8.3 Traitement des cours à option

Pour éditer un cours à option, affichez la page 'Cours à option | Cours à option' et cliquez sur le bouton <Éditer> de l'un des cours de la <u>liste des cours à option</u>. Vous pouvez modifier ou compléter tous les contenus des champs, lesquels étaient déjà disponibles lors de la création du cours à option. En plus de ces champs, il y a encore la touche <Participants>.

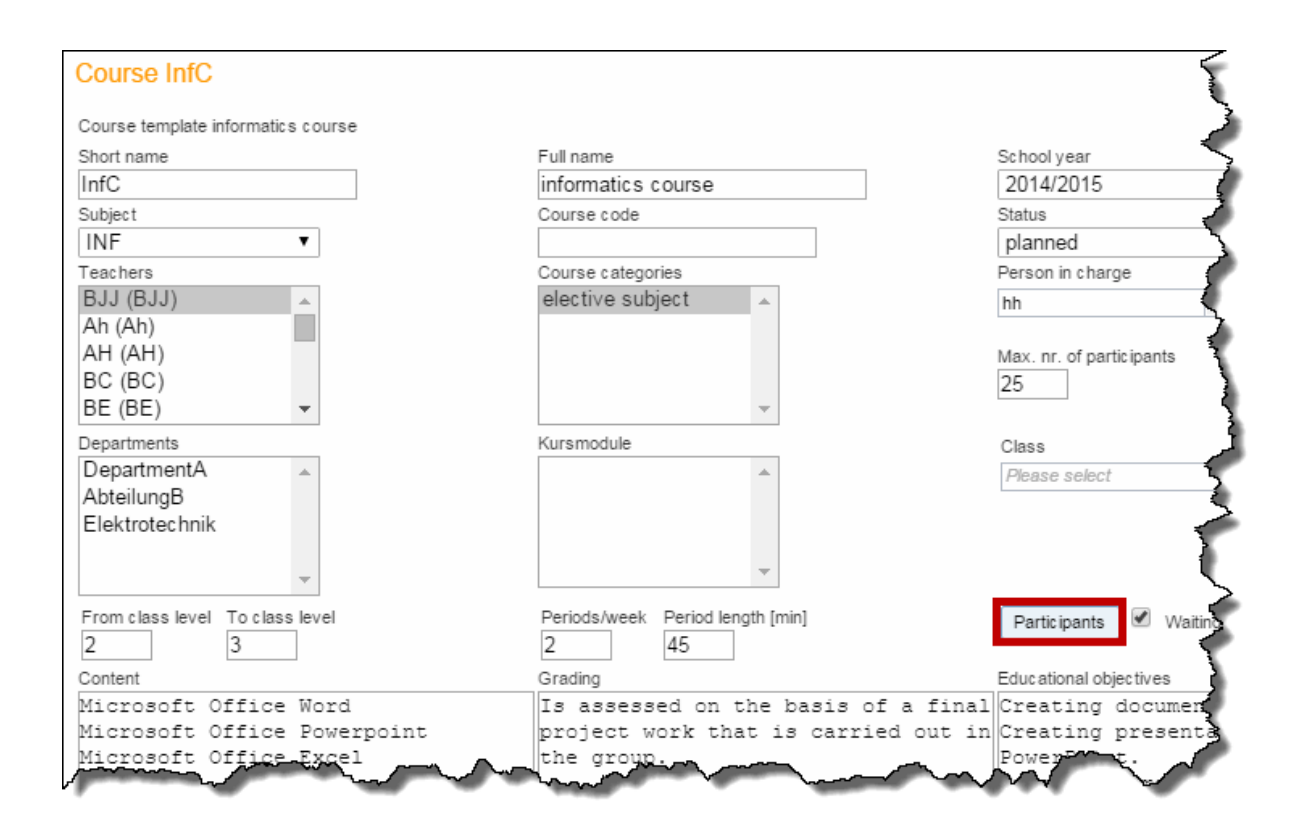

### Participants

Vous voyez la liste des participants avec leurs statuts d'annonce respectifs(annoncé, préavisé, ...). lci vous pouvez modifier cette liste.

On voit aussi dans les listes des cours à option la priorité avec laquelle chaque élève a choisi l'actuel cours à option.

| Participa                                                 | Participant of course InfC                                                                  |   |           |            |     |       |              |                      |          |                      |                   |                        |                          |
|-----------------------------------------------------------|---------------------------------------------------------------------------------------------|---|-----------|------------|-----|-------|--------------|----------------------|----------|----------------------|-------------------|------------------------|--------------------------|
| Max. nr. of<br>Registration<br>Advance re<br>Waiting list | Max, nr. of participants 25<br>Registrations 3<br>Advance registrations 2<br>Watting list 0 |   |           |            |     |       |              |                      |          |                      |                   |                        |                          |
| Selectio                                                  | 2112                                                                                        |   | •         |            |     |       |              |                      |          |                      |                   |                        |                          |
| Selection                                                 |                                                                                             |   | Surname   | First name | Sex | Class | Exit date    | Registration-status  | Priority | Schwerpunkt          | Ausstehende Kurse | Course-choice category | Login time               |
|                                                           | 5                                                                                           | 1 | Dennis    |            | õ,  | 2b    |              | registered           | 1        |                      |                   | 1st elective subject   | Feb 13, 2015 12:18:25 PM |
|                                                           | 1                                                                                           | 2 | Alexander |            | ø.  | 2a    |              | registered           | 1        |                      |                   | 1st elective subject   | Feb 13, 2015 12:19:48 PM |
|                                                           | 1                                                                                           | 3 | Anita     |            | 8   | 4b    |              | course dropped       | 1        |                      |                   | 1st elective subject   | Feb 13, 2015 2:25:43 PM  |
|                                                           | 9                                                                                           | 4 | Simon     |            | ø.  | 2b    |              | registered           | 1        |                      |                   | 1st elective subject   | Feb 13, 2015 2:26:27 PM  |
|                                                           | 5                                                                                           | 5 | Amila     |            | 8   | 2a    |              | advance registration | 1        | 1st elective subject |                   | 1st elective subject   | Feb 13, 2015 3:46:44 PM  |
|                                                           | 9                                                                                           | 6 | Andreas   |            | õ.  | 2b    | Jul 31, 2016 | advance registration | 1        |                      |                   | 1st elective subject   |                          |
| Change s                                                  | Change status Selection>  Change course category Course-choice cate;                        |   |           |            |     |       |              |                      |          |                      |                   |                        |                          |

Cette indication peut servir de critère d'acceptation des élèves prénotés pour les cours à option quasi complets ou très sollicités.

#### Modifier le statut

La liste déroulante du haut de la page sert de filtre et celle du bas de la page permet de modifier le statut d'annonce du ou des élèves sélectionnés.

#### Changer cours

En cas d'annulation de cours à option, cette touche permet d'attribuer rapidement un élève à un autre cours à option.

#### Annoncer un élève

Cette touche permet d'attribuer de nouveaux élèves au cours à option, à partir de la liste des élèves. Une vérification du nombre de participants est faite en même temps, afin qu'il n'y ait pas dépassement du maximum admis.

### Modification en série des statuts

Dans les listes des cours à option, la fonction <Modifier le statut> permet aussi de réaliser des modifications en série pour les cours sélectionnés.

| Max. nr. of participants 25<br>Registrations 3<br>Advance registrations 2<br>Waiting list 0<br><selection></selection>                                                                                                    |
|----------------------------------------------------------------------------------------------------|
| Registrations     3       Advance registrations     2       Waiting list     0 <selection>     ▼</selection>                                                                                                    |
| Advance registrations 2<br>Waiting list 0<br><selection></selection>                                                                                                    |
| Waiting list 0<br><selection> ▼</selection>                                                                                                    |
| <selection></selection>                                                                                                    |
| Calastian                                                                                                    |
| Surname First name Sex Class Exit o                                                                                                    |
| 🕑 😈 1 Dennis 💣 2b                                                                                                    |
| 🕑 👿 2 Alexander 🔗 2a                                                                                                    |
| 🕑 👿 3 Anita 🤶 4b                                                                                                    |
| 4 Simon 2b                                                                                                    |
| 🔲 💽 5 Amila 🙎 2a                                                                                                    |
| 📄 🐻 6 Andreas 💣 2b Jul 31,                                                                                                    |
| Change status <selection>       ▼         Change course category       <selection>       course dropped         advance registration       advance registration       Registe         Change course       Registe       registered on waiting list       orts ▼       Reference</selection></selection> |

# 7.8.4 Catégories de choix de cours à option

Vous pouvez déclarer plusieurs critères de choix sous la rubrique 'Cours à option | Catégorie de choix de cours à option', lesquels pourront être choisis par les élèves lors de leur <u>annonce de cours à option</u>.

| Course-choice categories                 |         |              |                      |  |  |  |  |  |  |  |  |
|------------------------------------------|---------|--------------|----------------------|--|--|--|--|--|--|--|--|
| Search                                   |         | Start search |                      |  |  |  |  |  |  |  |  |
| Selection                                |         | Name         | Full name            |  |  |  |  |  |  |  |  |
|                                          | / X     | Es1          | 1st elective subject |  |  |  |  |  |  |  |  |
|                                          | / X     | Es2          | 2nd elective subject |  |  |  |  |  |  |  |  |
| 2 Elements found, showing all Elements.1 |         |              |                      |  |  |  |  |  |  |  |  |
| New                                      | Sort De | elete        |                      |  |  |  |  |  |  |  |  |

# 7.8.5 S'annoncer aux cours à option

Étant donné que les élèves peuvent eux-mêmes s'annoncer aux cours à option, vous trouverez la procédure dans la section Élèves , chapitre Option Élève pour les élèves .

# Cours à option par élève

Sous 'Cours à option | Cours à option par élève', vous avez la possibilité, en tant qu'administrateur, de voir pour chaque élève les cours optionnels qu'il a choisis et quel est le statut de ce choix de cours.

| Cours         | Courses per student |          |     |                  |                        |           |           |      |            |             |          |       |          |              |          |
|---------------|---------------------|----------|-----|------------------|------------------------|-----------|-----------|------|------------|-------------|----------|-------|----------|--------------|----------|
| Classes<br>2b | •                   | Students | 5   | Status<br>regist | tered 🔻                |           |           |      |            |             |          |       |          |              |          |
| Name          | Full name           | Subject  | Per | Status           | Course-choice category | Adv. reg. | Wait list | Reg. | Max. part. | School year | Semester | Level | Teachers | Appointments | Category |
| InfC          | informatics course  | INF      | 2   | registered       | 1st elective subject   | 0         | 0         | 3    | 25         | 2014/2015   |          | 2 - 3 | BJJ      | Tue-2:00 PM  | Es       |
| 1 Eleme       | nt found.1          |          |     |                  |                        |           |           |      |            |             |          |       |          |              |          |

# Rapports

Vous trouverez sous 'Cours à option | Rapports', la liste mentionnée ci-dessus, une liste des participants pour les cours à option ainsi qu'un résumé des cours à option. Ces rapports peuvent être filtrés selon divers critères.

| Reports                 |                        |                      |               |   |
|-------------------------|------------------------|----------------------|---------------|---|
| School year             | Class level            | Class                | Student       |   |
| - All -                 | ▼ - All -              | ▼   - All -          | ▼   - All -   | • |
| E Courses               |                        |                      |               |   |
| Course overview         | 🔼 📼 🔍                  |                      |               |   |
| Course overview Regis   | stration figures 🛛 🔤 🔀 |                      |               |   |
| List of participants    | 🔎 📼 🔍                  | No courses without r | egistrations. |   |
| Course list per student | 🗵 📼 🔍                  |                      |               |   |
|                         |                        |                      |               |   |

# 7.8.6 Période d'enregistrement/de départ

Vous pouvez définir des périodes d'annonce spécifiques à votre école par le menu 'Cours à option | Périodes d'annonce'. Les périodes d'annonce s'appliquent à toute l'école. Si aucune période d'annonce n'est active, l'ensemble de l'annonce de cours à option reste également inactive.

Il en va d'ailleurs de même pour le préavis et l'annonce de départ, pour lesquels il faut également définir des périodes distinctes.

|             | -        | -       |        |       |        |
|-------------|----------|---------|--------|-------|--------|
| Limo 1      | tramo    | tor cou | rco ro | auctr | otione |
| I III I I I | паше     |         | ISE IE | usu   | allons |
|             | n anno 1 | 01 000  |        | 9.00  | GROTIO |

| Short name                                  |
|---------------------------------------------|
| RE2015                                      |
| Full name                                   |
| registration2015                            |
| Permitted registration-status               |
| Drop course                                 |
| Register in advance                         |
| Register                                    |
|                                             |
| Department                                  |
| - Selection -                               |
| Number of selectable courses                |
| 0                                           |
|                                             |
|                                             |
| Fr. To                                      |
| 2/13/2015 🔻 3/8/2015 💌                      |
| Start time End time                         |
| 8:00 AM < 10:00 AM <                        |
|                                             |
| Changed on Jul 20, 2015 10:00:24 AM from hh |
| changed on 30129, 2015 10.00.24 AM Irom III |
|                                             |
| Save Delete Cancel                          |

On peut activer plusieurs statuts d'annonce pour une période dans les périodes des annonces de cours à option.

# 7.8.7 Transfert de données à Untis

Les données des annonces relatives aux cours à option sont alors transférées dans celles de la 'Planification des cours à option' d'Untis, via l'interface Untis/WebUntis.

Il est possible, pour ce transfert de données vers Untis, de reprendre aussi les nombres d'élèves des cours optionnels et les éventuelles limitations temporelles.

| WebUn                     | tis 🕴 🚺                         |                    |                  |                                         | ×                          |                                  |     |                                        |        |          |             |            |                           |   |
|---------------------------|---------------------------------|--------------------|------------------|-----------------------------------------|----------------------------|----------------------------------|-----|----------------------------------------|--------|----------|-------------|------------|---------------------------|---|
| 4 /                       | WebUntis                        | ;                  |                  |                                         | ⊳                          |                                  |     |                                        |        |          |             |            |                           |   |
| en                        |                                 |                    |                  |                                         |                            | 1                                |     |                                        |        |          |             |            |                           |   |
| sem                       | ninar-pc:8080                   |                    |                  |                                         |                            |                                  |     |                                        |        |          |             |            |                           |   |
| adn                       | nin                             |                    |                  |                                         |                            |                                  |     |                                        |        |          |             |            |                           |   |
|                           |                                 |                    |                  |                                         |                            |                                  |     |                                        |        |          |             |            |                           |   |
| 10.0                      | cart date                       | Reg. of spherol up |                  |                                         |                            |                                  |     |                                        |        |          |             |            |                           |   |
| 19.0                      | 9.2016 👻                        | beg. of school y   |                  |                                         |                            |                                  |     |                                        |        |          |             |            |                           |   |
|                           | nster to Webl<br>19 9 2016      | Untis<br>19.9.2016 |                  | 19.9.2016                               | ;                          |                                  |     |                                        |        |          |             |            |                           |   |
| l G                       | Master data                     | Lessons            |                  | Substitutio                             |                            |                                  |     |                                        |        |          |             |            |                           |   |
|                           | indotor data                    | 20000110           |                  | oubottatio                              | <u> </u>                   |                                  |     |                                        |        |          |             |            |                           |   |
|                           |                                 |                    |                  |                                         |                            |                                  |     |                                        |        |          |             |            |                           |   |
|                           | Only Room-/D                    | )ate-changes       | 📃 lgr            | nore course                             | data                       |                                  |     |                                        |        |          |             |            |                           |   |
|                           |                                 |                    |                  |                                         |                            |                                  |     |                                        |        |          |             |            |                           |   |
| Re                        | trieve from W                   | ebUntis            |                  |                                         |                            |                                  |     |                                        |        |          |             |            |                           |   |
|                           | Bookings                        | Course             |                  |                                         |                            |                                  |     |                                        |        |          |             |            |                           |   |
|                           | Students                        |                    |                  |                                         |                            |                                  |     |                                        |        |          |             |            |                           |   |
|                           |                                 |                    | <u> </u>         |                                         |                            |                                  |     |                                        |        |          |             |            |                           | _ |
| 🔮 Ye                      | ar 12 / Class                   | 5                  |                  |                                         |                            |                                  |     |                                        |        | 1        | 1           |            |                           |   |
| 12                        |                                 | 🗧 🗄 📑 📑 🕷          | 7                | e 📓                                     | <mark>()</mark>   &        | 🔍 i 🦪                            | 7   | 🗏 🔍 🖉                                  | জি -   | ××<br>×× | 🖉 🖉 🐚 •     | <b>.</b>   |                           | Ŧ |
| L-No.                     | CI,Te.                          | UnSched Prds       | Per              | Yrs Teache                              | r Subject                  | Class(es)                        | Su  | Home room                              | From   | То       | Les. groups | LG-Distrib | Students in Crs           |   |
| 10                        | (c)                             |                    | 5                | Nobel                                   | BIO1                       | 12                               |     | rch                                    | 21.09. | 31.12.   |             | - 🗆 🗙      | 10                        | 1 |
| 72                        | (c)                             |                    | 3                | Foss                                    | bio1                       | 12                               |     | r12                                    |        |          | H2          |            | 20 🗄                      |   |
| 73                        | (c)                             |                    | 3                | Foss                                    | bio2                       | 12                               |     | r12                                    |        |          |             |            | 19                        |   |
| 11                        | (c)                             |                    | 5                | Curie                                   | CH1                        | 12                               |     | rch                                    |        |          |             |            | 9                         |   |
| 74                        | (c)                             |                    | 3                | Mend                                    | ch1                        | 12                               | rcł | r12                                    |        | ſ        |             |            | 25                        |   |
| 80                        | (c)                             |                    | 3                | Mend                                    | ch2                        | 12                               | rcł | r12                                    |        |          |             |            | 16                        |   |
| 14                        |                                 |                    |                  |                                         |                            |                                  |     |                                        |        |          |             |            |                           |   |
|                           | (c)                             |                    | 4                | Goethe                                  | g1                         | 12                               |     | ri2                                    |        |          |             |            | 18                        |   |
| 15                        | (c)<br>(c)                      |                    | 4                | Goethe<br>Bach                          | g1<br>g2                   | 12                               | th₂ | r12<br>r12                             |        |          |             |            | 18<br>25                  |   |
| 15<br>115                 | (c)<br>(c)<br>(c)               |                    | 4<br>4<br>4      | Goethe<br>Bach<br>Ander                 | g1<br>g2<br>g3             | 12<br>12<br>12                   | th2 | r12<br>r12<br>r12                      |        |          |             |            | 18<br>25<br>12            |   |
| 15<br>115<br>6            | (c)<br>(c)<br>(c)<br>(c)        |                    | 4<br>4<br>4<br>5 | Goethe<br>Bach<br>Ander<br>Shak         | g1<br>g2<br>g3<br>E1       | 12<br>12<br>12<br>12<br>12       | th2 | r12<br>r12<br>r12<br>r12<br>r12        |        |          |             |            | 18<br>25<br>12<br>19      |   |
| 15<br>115<br>6<br>85      | (c)<br>(c)<br>(c)<br>(c)<br>(c) |                    | 4<br>4<br>5<br>5 | Goethe<br>Bach<br>Ander<br>Shak<br>Shak | g1<br>g2<br>g3<br>E1<br>E2 | 12<br>12<br>12<br>12<br>12<br>12 | th2 | r12<br>r12<br>r12<br>r12<br>r12<br>r12 |        |          |             |            | 18<br>25<br>12<br>19<br>6 |   |
| 15<br>115<br>6<br>85<br>• | (c)<br>(c)<br>(c)<br>(c)<br>(c) |                    | 4<br>4<br>5<br>5 | Goethe<br>Bach<br>Ander<br>Shak<br>Shak | g1<br>g2<br>g3<br>E1<br>E2 | 12<br>12<br>12<br>12<br>12<br>12 | th2 | r12<br>r12<br>r12<br>r12<br>r12        |        |          |             |            | 18<br>25<br>12<br>19<br>6 |   |

# 7.8.7.1 Paramètres des cours à option

Sous 'Cours à option | Paramètres', vous pouvez configurer les consignes standard pour vos nouveaux cours à option.

| Default values for new courses                                                                                                    |           |
|----------------------------------------------------------------------------------------------------|-----------|
| General                                                                                                    |           |
| Periods/week                                                                                                    | 2         |
| Waiting list                                                                                                    |           |
| Max. nr. of participants                                                                                                    | 25        |
| Status                                                                                                    | planned • |
|                                                                                                    |           |
| Anmeldungen für Schüler sichtbar machen                                                                                                    | <b>*</b>  |
| Anmeldungen für Schuler sichtbar machen Course registtration Number of selectable course priorities                                                                                                    | 3         |
| Anmeldungen für Schuler sichtbar machen Course registtration Number of selectable course priorities The priority cannot be selected more than once.                                                                                                    | 3         |
| Anmeldungen für Schuler sichtbar machen Course registtration Number of selectable course priorities The priority cannot be selected more than once. Eine Prioritat dart innerhalb eines Modules nur einmal gewählt werden.                                                    | 3         |
| Anmeldungen für Schuler sichtbar machen Course registtration Number of selectable course priorities The priority cannot be selected more than once. Eine Prioritat darf innernalb eines Modules nur einmal gewählt werden. Course reg. w. acceptance/confirmation by students |           |

lci vous définissez, entre autres, les valeurs par défaut, p. ex. le nombre d'heures hebdomadaires, le nombre max. de participants ou le statut.

Pour les cours à option, on peut aussi demander optionnellement si ces cours peuvent être choisis avec une *priorité*, ce que l'exemple suivant va expliciter.

On peut voir sur l'image ci-dessus, que l'élève peut choisir 3 degrés de priorité (1, 2 ou 3), chaque degré ne pouvant être choisi qu'une seule fois.

Pour les élèves, cela signifie qu'ils peuvent indiquer un degré de préférence pour chaque cours à option. L'administrateur verra alors ces indices de priorité dans les listes des cours à option de chaque élève, ce qui pourra éventuellement lui servir de critère d'acceptation des élèves prénotés pour les cours à option quasi complets ou très sollicités.

|   | Regstration for cours g3 |         |  |  |  |  |  |  |  |  |
|---|--------------------------|---------|--|--|--|--|--|--|--|--|
|   | Max. nr. of particip     | ants 25 |  |  |  |  |  |  |  |  |
|   | Registrations            | 14      |  |  |  |  |  |  |  |  |
|   | Advance registratio      | ons 7   |  |  |  |  |  |  |  |  |
|   | Waiting list             | 0       |  |  |  |  |  |  |  |  |
| 0 | Priority                 |         |  |  |  |  |  |  |  |  |
| 0 | Priority 1               | · ·     |  |  |  |  |  |  |  |  |
|   |                          |         |  |  |  |  |  |  |  |  |
|   | Register C               | ancel   |  |  |  |  |  |  |  |  |

# 7.9 Conseils d'utilisation

Ce dernier chapitre de la section 'Administration' a pour objectif d'optimiser encore davantage l'emploi de WebUntis grâce à quelques recommandations.

# 7.9.1 Attention

### Noms

Ce sont les noms (noms courts ou sigles) qui sont utilisés pour synchroniser les données entre Untis et WebUntis. Il ne faudrait donc plus les modifier après le début de l'année scolaire. Si, malgré cela, vous deviez tout de même modifier un nom, vous devez absolument le faire dans Untis ET dans WebUntis, afin que l'élément concerné ait le même nom dans les deux programmes.

### Cadre horaire

Veillez également à ne pas modifier le cadre horaire Untis durant l'année scolaire, ce n'est pas envisageable.

### Dates de début et fin de l'année scolaire

WebUntis récupère les dates de début et de fin de l'année scolaire à partir des données Untis et elles sont transmises lors du premier transfert de données pour l'année scolaire en question.

Veuillez noter que dès cet instant ces dates doivent être identiques dans les deux programmes, ce qui signifie que vous ne pouvez plus faire le moindre changement dans Untis.

# 7.9.2 Année scolaire

#### Semestres

Sous 'Données de base | Années scolaires', vous pouvez diviser l'année scolaire en semestres, ce qui peut présenter un avantage pour les rapports, p. ex. celui des travaux scolaires.

### School year

| Name<br>2014/201                | 5                       |             |             |  |  |  |  |  |
|---------------------------------|-------------------------|-------------|-------------|--|--|--|--|--|
| Fr. To<br>9/1/2014 7/5/2015 7   |                         |             |             |  |  |  |  |  |
| 🖉 Activat                       | e entry of final grades |             |             |  |  |  |  |  |
|                                 | Semester                | Start date  | End date    |  |  |  |  |  |
| / X                             | winter semester         | Sep 1, 2014 | Feb 2, 2015 |  |  |  |  |  |
| / X                             | summer semester         | Feb 3, 2015 | Jul 5, 2015 |  |  |  |  |  |
| New semester Save Delete Cancel |                         |             |             |  |  |  |  |  |

### Vacances

Les vacances, que vous pouvez activer par le menu des données de base, sont en principe reprises d'Untis, mais on peut les compléter ou les modifier dans WebUntis. Si vous utilisez l'option 'Agenda' de WebUntis, vous devriez utiliser la case à cocher 'activité possible' pour préciser si des réservations sont autorisées ou non durant ces vacances.

### New date

| Short name                                                                                                    |
|----------------------------------------------------------------------------------------------------|
| AD                                                                                                    |
| Full name                                                                                                    |
| autonomously day                                                                                                    |
| Fr.     To       4/13/2015     4/13/2015       Image: Constraint of the state of the state of t |
| Save Save & New Cancel                                                                                                    |

### Changement d'année scolaire

Une nouvelle année scolaire est créée quand les données horaires d'une nouvelle année scolaire sont importées d'Untis à WebUntis. Aucune autre préparation n'est nécessaire dans WebUntis: dès que vous

avez transféré depuis Untis les données horaires d'une nouvelle année, cette nouvelle année sera aussitôt disponible pour WebUntis.

Pour que le livre de classe électronique soit également prêt à être utilisé pour la nouvelle année scolaire, il faut aussi importer les données des élèves de la nouvelle année, principalement afin de disposer d'une attribution des élèves aux différentes classes actualisée.

Après quoi les élèves devront bien sûr encore être attribués aux différents cours.

Eu égard à ce contexte, on peut signaler que toutes les données (de base), excepté les classes et le cadre horaire, couvrent toute l'année scolaire. Cela signifie, par exemple, que la nouvelle salle 'TS1', qui a été ouverte pour l'année scolaire 2014/15, existe aussi pour l'année 2015/16.

### 7.9.3 Démarrage rapide

Vous pouvez paramétrer l'URL de votre navigateur de telle sorte, que l'utilisateur trouve le nom de l'école déjà indiqué et qu'il n'a donc plus qu'à taper son nom d'utilisateur et son mot de passe.

Pour le réaliser, tapez '?school=<le nom de votre école>' à la fin de l'adresse. Dans l'exemple illustré suivant, vous pouvez voir la saisie pour l'école WU sur le serveur urania.

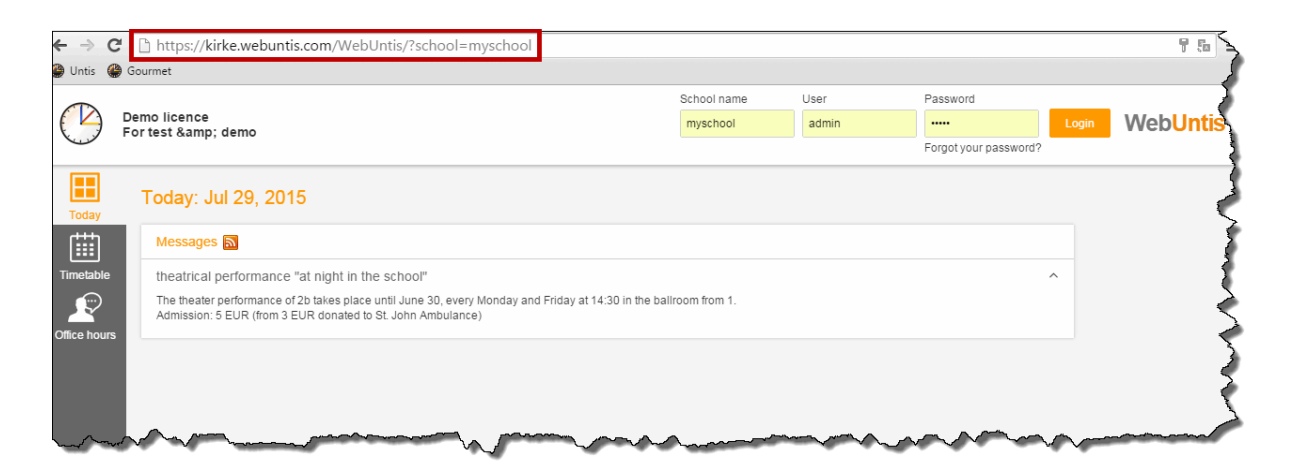

### 7.9.4 Exportation de données

Sous 'Administration | Export', vous trouverez différents types de fichiers à exporter pour faciliter l'échange de données avec certains programmes de gestion scolaire, en particulier *SokratesWeb*.

# Export

| Period                     |                     |
|----------------------------|---------------------|
| 9/1/2014 7/5/2015          | Current school year |
| Absenct Times - Totals     |                     |
| Student groups             | CSU 🔀               |
| Lessons                    | 50 🕱                |
|                            |                     |
| UntisCentral Hamburg       | Export              |
| Sokrates                   | photoImport         |
| Student assignments        | studassignImport    |
| NL Exceeding Absence Times | c alc ulate Details |
| CmpLessons                 | CSU 🕱               |

# 7.9.5 Changement de classe

Il arrive parfois qu'un élève change de classe en cours d'année, auquel cas il faut procéder comme suit:

Ouvrez la liste des élèves par 'Données de base | Élèves', puis cliquez sur le bouton < Traiter> de l'élève concerné, ce qui ouvre la page des données de base de cet élève.

| Student Simon,                  | }                                         |
|---------------------------------|-------------------------------------------|
| Surname<br>Simon 🖉 Active       | ~                                         |
| First name                      |                                           |
| Short name<br>TrabauSim         | 5                                         |
| External Id                     | Upload photo Delete phote                 |
| Birthdate Sex<br>Female<br>Male |                                           |
| Entry date Exit date            |                                           |
| Class 2b Change class           | le la la la la la la la la la la la la la |

Cliquez maintenant sur la touche <Changer de classe>, choisissez la nouvelle classe de l'élève et la date à partir de laquelle il en fera partie, puis cliquez sur <Suite>.

# Change of class for Simon

| New cla             | SS          |             |
|---------------------|-------------|-------------|
| 2a                  |             | •           |
| Start da<br>4/8/201 | te<br>5 🔻 🏢 |             |
| Class               | Start date  | End date    |
| 2b                  | Sep 1, 2014 | Jul 5, 2015 |
|                     |             |             |
| Next                | Cancel      |             |

Choisissez les groupes d'élèves auxquels cet élève sera rattaché, puis cliquez sur < Enregistrer>.

## Change of class for Simon

New class Simon beginning with Apr 8, 2015

Select the new student groups for the student

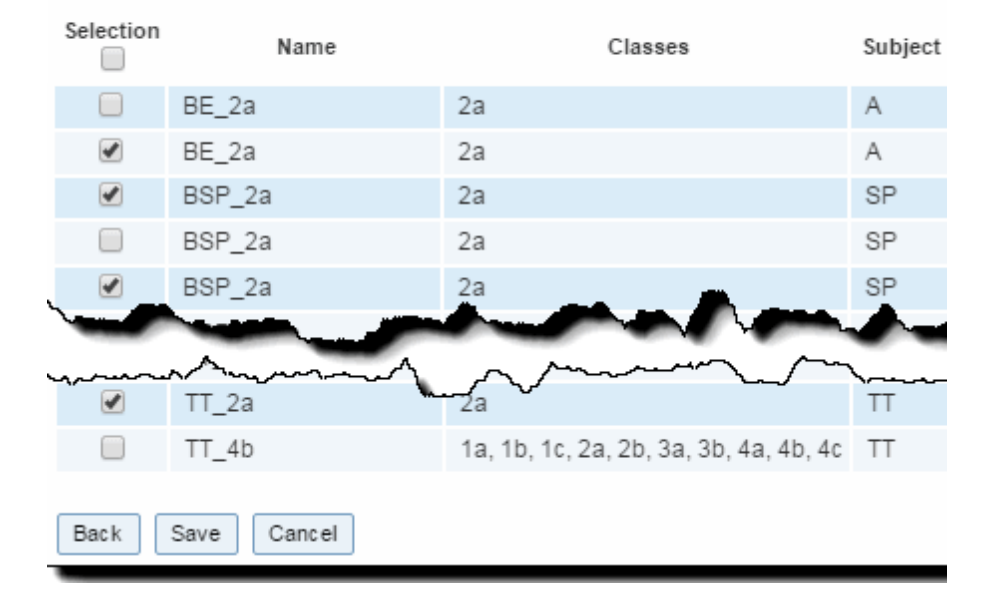

Si vous avez cliqué sur <Annuler> au lieu de <Enregistrer>, il vous faudra indiquer les groupes d'élèves pour cet élève plus tard, via le traitement 'Cours | Cours classes'.

### 7.9.6 Se retirer d'un cours

Quand un élève se retire d'un cours en cours d'année, il faut modifier le groupe d'élèves de ce cours.

Cliquez dans la barre de menus sur 'Cours | Cours classes', sélectionnez la classe de l'élève en question, puis cliquez sur le symbole <Élèves dans le groupe d'élèves> de la colonne 'Groupes d'élèves'.

| Less         | ons 2b                 |                    |               |      |                                |             |                  |                                        | 1              |
|--------------|------------------------|--------------------|---------------|------|--------------------------------|-------------|------------------|----------------------------------------|----------------|
| Classe<br>2b | es F                   | Period<br>4/6/2015 | ▼ 4/12/2      | 015  | <ul> <li>Current we</li> </ul> | eek         | <b>~</b>         | 1                                      | 5              |
|              | Class                  | Teacher            | Subject       | Prd. | Appointments                   | Students    | Student groups   | Reports                                | τ              |
| 1            | 2b                     | BI, NM             | А             | 1    |                                | 2           | 😤 🧟 🧟            | - Roje - 1                             | ø              |
| 1            | 2a, 2b                 | BS                 | SP            | 2    | 1                              | 2           | 📽 🔏 🎴 👔          | E                                      |                |
| 1            | 2b                     | HN                 | SP            | 2    | 1                              | 2           | **               | 1                                      | -              |
| 1            | 2a, 2b                 | BS                 | SP            | 2    | 1                              | 2           | 👺 🖉 🧘 🔝          | 1                                      | À.             |
| 11           | 2b                     |                    |               |      | and the second                 |             |                  |                                        |                |
| La           | man ma                 | $\sim$             |               | ~~   | mary.                          | ~~~~        | ~~~~~~           | ~~~~~~~~~~~~~~~~~~~~~~~~~~~~~~~~~~~~~~ | $\sim\sim\sim$ |
|              | 2b                     | BI                 | T-ES          | 1    | 1                              | 2           | **               | 1                                      |                |
| 1            | 2b                     | BJJ                | TT            | 1    |                                | 2           | **               | 1                                      |                |
| Tem          | porary course reversal | Student-grou       | ıp-alloc atio | n    | Report Matri                   | x of absent | days Student-les | son-matri                              | x 🔻            |

Déclarez la date à laquelle le cours prend fin pour cet élève dans le champ 'à' et validez en cliquant sur < Enregistrer>.

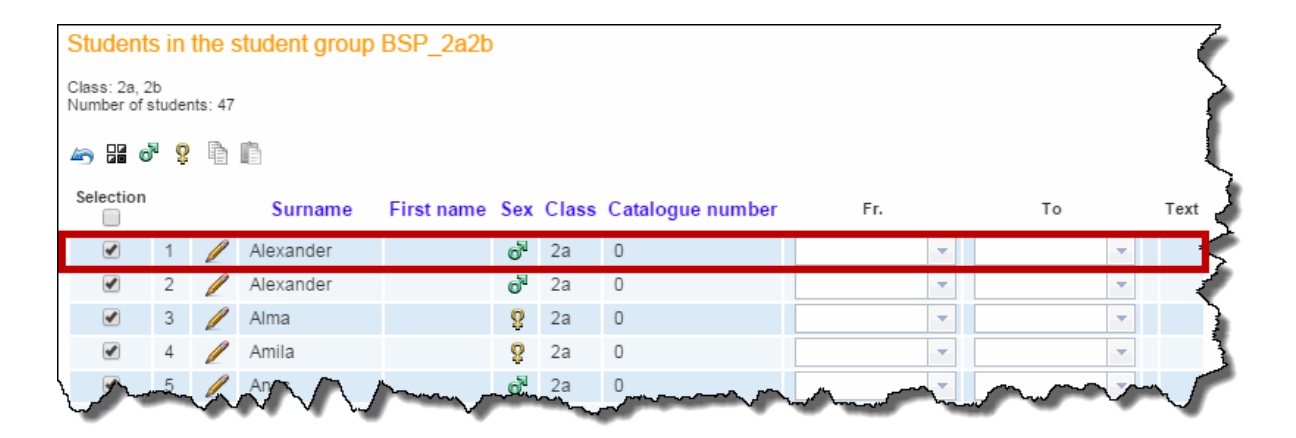

### 7.9.7 Changement provisoire de cours

Il arrive souvent que des classes entières participent à un événement scolaire d'un ou de plusieurs jours, comme une sortie de ski ou une excursion, et que quelques élèves n'y prennent pas part. Il faut par conséquent 'caser' ces derniers dans d'autres cours où ils seront pris en charge.

Pour réaliser ce changement, procédez comme suit:

### Untis

Le planificateur (des remplacements) Untis fait les saisies nécessaires (sous forme d'absences ou d'événements) dans le fichier Untis et transfère les données à WebUntis.

### Période

Dans WebUntis, il faut afficher la classe concernée par 'Cours | Cours classes', puis cliquer sur la touche <Changement provisoire de cours>, afin d'indiquer la période voulue.

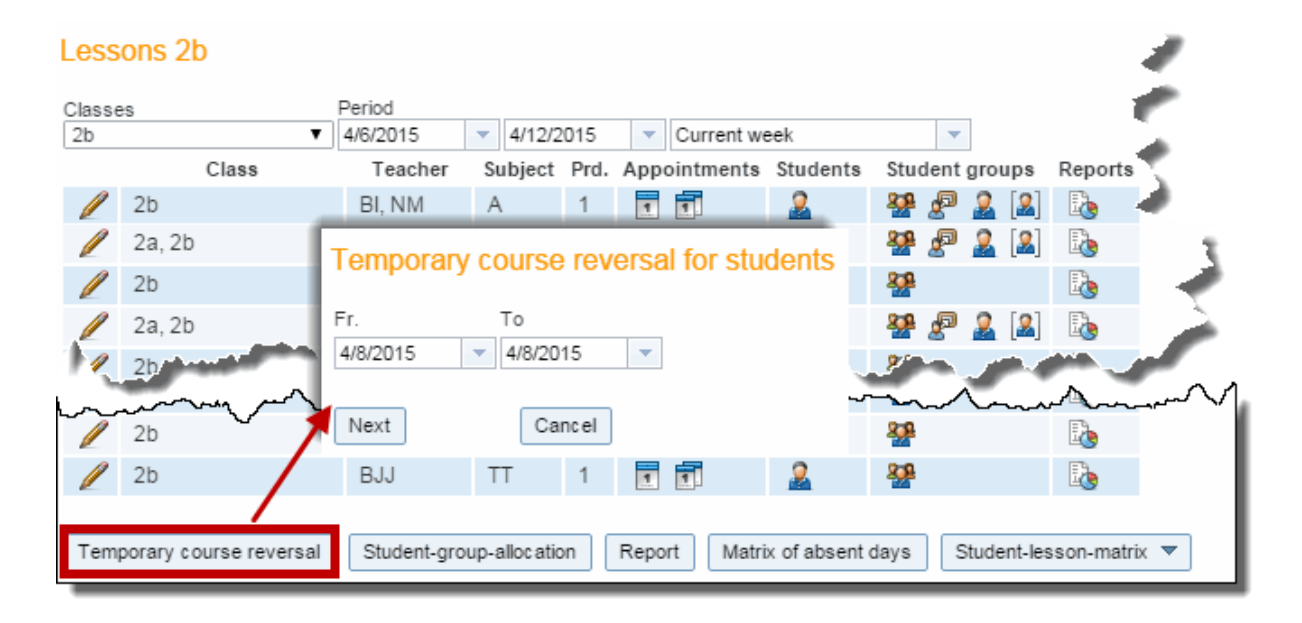

Ensuite, il faut choisir les élèves qui ne participeront pas aux événements et devront donc suivre d'autres cours, ainsi que la classe-cible qui les accueillera durant cette période.

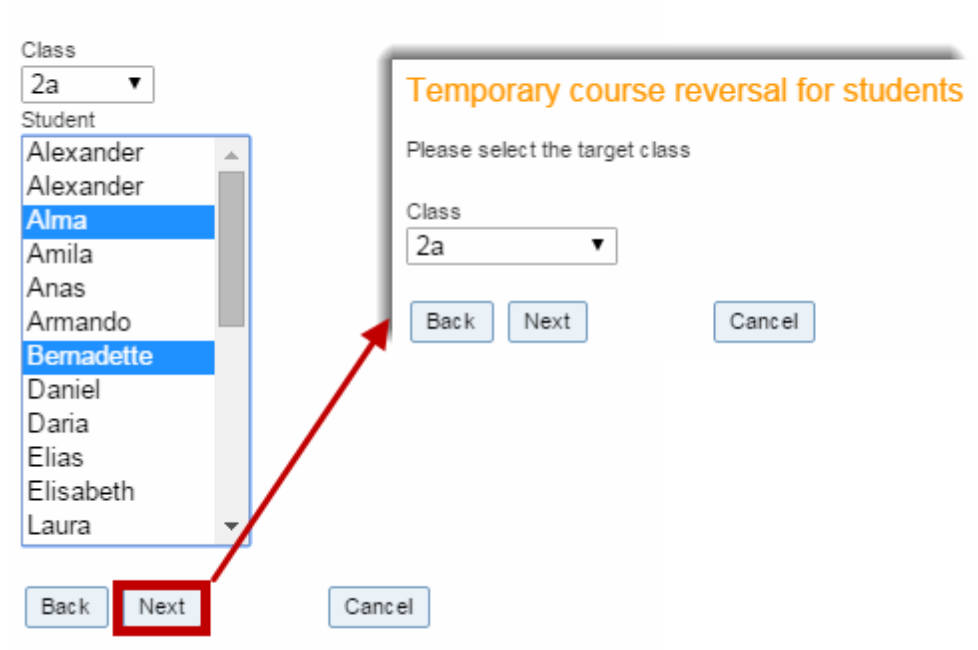

Temporary course reversal for students

À l'étape suivante, on indique le cours auquel ces élèves devront en principe participer (l'attribution individuelle à un groupe d'élèves, p. ex. en cas de cours partagés, sera faite plus tard).

Please select the students

| Temporary course reversal for students |                             |         |         |      |                                          |  |  |  |  |  |
|----------------------------------------|-----------------------------|---------|---------|------|------------------------------------------|--|--|--|--|--|
| Please selec                           | Please select the lesson(s) |         |         |      |                                          |  |  |  |  |  |
| Selection                              | Class                       | Teacher | Subject | Prd. | Student groups                           |  |  |  |  |  |
|                                        | 2a                          | BX      | А       | 1    | 🌺 🌺                                      |  |  |  |  |  |
|                                        | 2a                          | BE      | BIO     | 2    | 🌺 🌺                                      |  |  |  |  |  |
| how have                               | m                           |         | -57-02  | ~    |                                          |  |  |  |  |  |
| han                                    | , 2b, sa, 3b, 4c            | SP      | NATP    | 1    | - se se se se se se se se se se se se se |  |  |  |  |  |
|                                        | 2a                          | BY      | PH      | 2    | 🌺 🌺                                      |  |  |  |  |  |
|                                        | 2a                          | MM      | RE-C    | 2    | 🌺 🌺                                      |  |  |  |  |  |
|                                        | 2a, 2b                      | BR      | RT      | 1    | 22 · 22                                  |  |  |  |  |  |
|                                        | 2a, 2b                      | BX      | RT      | 1    | 🌺 🌺                                      |  |  |  |  |  |
|                                        | 2a, 2b                      | BP      | RT      | 1    | 22 · 22                                  |  |  |  |  |  |
|                                        | 2a                          | BE      | SP      | 2    | 🌺 🌺                                      |  |  |  |  |  |
|                                        | 2a, 2b                      | BS      | SP      | 2    | 🌺 🌺                                      |  |  |  |  |  |
|                                        | 2a                          | BE      | SP      | 2    | 🌺 🌺                                      |  |  |  |  |  |
|                                        | 2a, 2b                      | BS      | SP      | 2    | 🌺 🌺                                      |  |  |  |  |  |
|                                        | 2a                          | SP      | TT      | 1    | 🌺 🌺                                      |  |  |  |  |  |
| Back                                   | Save                        | Cancel  |         |      |                                          |  |  |  |  |  |

Dans la classe-cible, chacun de ces cours a au moins deux groupes d'élèves: dans le premier, sans trombone, il y a les élèves réguliers, et dans le second, avec trombone, il y a les élèves-hôtes. On voit également que la période du deuxième groupe d'élèves est exactement limitée à la durée du changement provisoire.

| ess    | ons 2b |      |                                                  |              |              |              |             |             | 1            |                                       |                                       |  |  |  |
|--------|--------|------|--------------------------------------------------|--------------|--------------|--------------|-------------|-------------|--------------|---------------------------------------|---------------------------------------|--|--|--|
| Classe | es     |      | Period                                           |              |              |              |             |             |              |                                       |                                       |  |  |  |
| 2b     | ~      |      | 4/6/2015                                         | 4/12         | /2015 🔍      | Current week |             | <b>•</b>    |              |                                       |                                       |  |  |  |
| 13     | Cl     | lass | Teacher                                          | Subjec       | t Prd. Appoi | ntments Stu  | idents Stu  | dent groups | Reports      |                                       |                                       |  |  |  |
|        | 20     |      | BI, NM                                           | A            |              |              |             |             |              |                                       |                                       |  |  |  |
|        | 2a, 2b | _    | BS                                               | SP           | 2 🖭          |              | ¥ 22        |             | 14 <u>0</u>  | 3                                     |                                       |  |  |  |
|        | 2b     | Stu  | Student group of the lesson A 2b                 |              |              |              |             |             |              |                                       |                                       |  |  |  |
| 1      | 2a, 2b |      |                                                  |              |              |              |             |             |              |                                       |                                       |  |  |  |
| M.     | 2b     | Tead | Teacher: BI (BI), NM (NM), Subject: A, Class: 2b |              |              |              |             |             |              |                                       |                                       |  |  |  |
|        |        | Ass  | signed                                           | Nam          | Classes      | Subject      | Er.         | То          | Studente     |                                       |                                       |  |  |  |
|        |        |      |                                                  | Nalli        | e Classes    | Subject      |             | 10          | Students     |                                       |                                       |  |  |  |
|        |        |      | • 🥖                                              | K BE_2       | bi 2b        | A            |             |             | <u></u>      |                                       |                                       |  |  |  |
|        |        |      |                                                  | K BE_2       | b 2b         | A A          | pr 13, 2015 | Apr 17, 20  | 15           |                                       |                                       |  |  |  |
|        |        |      |                                                  |              |              |              |             |             |              |                                       |                                       |  |  |  |
|        |        | Ne   | save Save                                        |              | Back         |              |             |             |              |                                       |                                       |  |  |  |
|        |        |      | Studen                                           | ts in the    | student a    | oup BF 2     | b           |             |              |                                       |                                       |  |  |  |
|        |        |      |                                                  |              | J.           |              |             |             |              | 4                                     |                                       |  |  |  |
|        |        |      | Class: 2b<br>Number of                           | students: 1  |              |              |             |             |              | -                                     | :                                     |  |  |  |
|        |        |      |                                                  | _            |              |              |             |             |              |                                       |                                       |  |  |  |
|        |        |      | li 🖉 🖉                                           | <b>7 9</b> 🖣 |              |              |             |             |              |                                       | 4                                     |  |  |  |
|        |        |      | Selection                                        |              |              | _            |             |             |              |                                       |                                       |  |  |  |
|        |        |      |                                                  |              | Surnam       | e First na   | ime Sex (   | Class Cata  | logue number | Fr.                                   | То                                    |  |  |  |
|        |        |      |                                                  | 1            | Andreas      |              | ď           | 2b 0        |              | ·                                     | · · · · ·                             |  |  |  |
|        |        |      |                                                  | 2            | Aylin        |              | 8           | 2b 0        |              |                                       | · · · ·                               |  |  |  |
|        |        |      |                                                  | 3            | Behice       |              | Q           | 2b 0        |              |                                       | · · · · · · · · · · · · · · · · · · · |  |  |  |
|        |        |      |                                                  | 4            | Daniel       |              | ې<br>س      | 2h 0        |              | · · · · · · · · · · · · · · · · · · · |                                       |  |  |  |
|        |        |      |                                                  | 5            | David        |              | ں<br>جلائے  | 26 0        |              |                                       |                                       |  |  |  |
|        |        |      | Jan Contraction                                  | min          |              |              | <u> </u>    |             |              |                                       |                                       |  |  |  |

Si, en cas de cours partagés, vous voulez attribuer ces élèves-hôtes à un groupe d'élèves spécifique, il vous faut éditer ledit groupe d'élèves .

Maintenant il est certain que les élèves qui ne participent pas à l'événement scolaire pourront quand même être saisis dans le livre de classe.

### 7.9.8 Plusieurs écoles

Dans certains cas, il est nécessaire de mettre en commun plusieurs fichiers de données Untis dans une 'école' WebUntis. Ceci pourrait p. ex. être le cas lorsque

a) l'école comprend plusieurs divisions et que chacune de ces divisions élabore son horaire indépendamment des autres ou que

b) différents types d'écoles (p. ex. collège et lycée) localisées au même endroit planifient individuellement leurs horaires et

veulent publier l'horaire de toute l'institution dans WebUntis.

Pour réaliser cela, il faut **avant la première importation des données de base** que chacune des 'écoles' Untis ait été définie dans WebUntis, sous 'Données de base | Divisions', en tant que division, avec un Untisld (identifiant Untis):

| Departments                             |                        |   |   |              |             |         |            |                  |        |                |  |
|-----------------------------------------|------------------------|---|---|--------------|-------------|---------|------------|------------------|--------|----------------|--|
| Se                                      | earch                  |   |   | Start search |             |         |            |                  |        |                |  |
| ŝ                                       | Selection              |   |   | Department   | Full name   | Untisld | Department | Person in charge | Active | Key (external) |  |
|                                         |                        | 1 | × | DeptA        | DepartmentA | 1       |            |                  | 1      | 1              |  |
|                                         |                        | 1 | × | DeptB        | DepartmentB | 2       |            |                  | 1      | 2              |  |
| 2 Element found, showing all Elements.1 |                        |   |   |              |             |         |            |                  |        |                |  |
|                                         | New Sort Delete Report |   |   |              |             |         |            |                  |        |                |  |

Pour cela il est important que vous indiquiez un Untisld univoque pour chacune de ces divisions:

| Department DepartmentA (DeptA) |               |
|--------------------------------|---------------|
| Short name                     | - 🏉           |
| DeptA 🖉 Active                 | ~             |
| Full name                      |               |
| DepartmentA                    | 2             |
|                                | - 2           |
| Key (external)                 | - 2           |
| 1                              | - 2           |
|                                | - 🦿           |
| 1 Selection V                  | - <u>&gt;</u> |
|                                | - 2           |
| Person in charge               |               |
| And the second second second   | 1             |

Il faut ensuite déclarer le même ld dans Untis, sous 'Démarrage | Réglages | Données de votre école | Général', dans le champ 'ID':

| Settings                                                                                                    |                                                                                                    |                                                                               | ×      |
|----------------------------------------------------------------------------------------------------|----------------------------------------------------------------------------------------------------|-------------------------------------------------------------------------------|--------|
| <ul> <li>School data</li> <li>General</li> <li>Overview</li> <li>Values</li> <li>Miscellaneous</li> <li>Reports</li> <li>Substitution Planning</li> <li>Course Scheduling</li> <li>MultiUser</li> </ul> | School name<br>Test school DEMO<br>For demo and test only<br>School year<br>Fr. To<br>02.04.2015 •<br>1 • Weekly periodicity<br>• 1 st school week (A,B)<br>Activate daily time grid | Germany Country<br>Region<br>123456 School number<br>I I ID<br>Type of school |        |
|                                                                                                    |                                                                                                    | ОК                                                                            | Cancel |

Et maintenant vous pouvez tout simplement exporter les données de base, les cours (horaires) et les remplacements d'Untis à WebUntis.

### 7.9.9 Fonctions de maintenance

Dans le menu déroulant 'Administration', vous trouverez les quelques fonctions de maintenance suivantes:

### Utilisateurs actifs

En activant cette rubrique, vous verrez la liste des utilisateurs connectés à ce moment, ce qui est fort utile si vous voulez vous assurer, p. ex. avant une maintenance du système, que tous les utilisateurs se sont bien délogués.

#### Backup

Le backup vous permet d'archiver tous les contenus de la base de données de WebUntis sous forme d'un fichier .zip, lequel sera en mesure de recréer toute la base de données WebUntis en cas de besoin.

#### Attention: backup

La société Gruber & Petters ne réalise que des backups pour l'activité opérationnelle. Nous vous recommandons par conséquent de créer et d'archiver vos propres sauvegardes.

### Verrouiller/déverrouiller l'accès

L'accès au système devrait systématiquement être verrouillé durant l'importation de données depuis Untis ou lors d'autres travaux de maintenance significatifs.

Quand l'accès au système est verrouillé, les utilisateurs 'normaux', c.-à-d. sans les droits d'administrateur, ne peuvent plus se connecter à WebUntis. Soyez cependant attentif au fait que les utilisateurs déjà connectés ne seront pas délogués automatiquement, raison pour laquelle nous vous recommandons de vous assurer, avant le verrouillage et à l'aide de la fonction 'Administration | Utilisateurs actifs', qu'il n'y ait plus aucun utilisateur connecté, .

### À propos de WebUntis

Cette rubrique affiche une page d'informations sur la version WebUntis utilisée. Sur cette page, vous pouvez aussi vider le cache ('Clear Cache') et supprimer la prim ID ('Clear Primld'). Vous avez également la date de la dernière importation de données Untis (données de base, horaires, remplacements), les SMS disponibles (si activé) ou les options (modules) WebUntis installées (Réservations, Livre de classe, etc.).

### WebUntis 2016 Ver. 10.0.20 (Jul 3, 2015)

Copyright (c) 2005-2015 by Gruber & Petters GmbH, 2000 Stockerau, Austria

This product includes software developed by The Apache Software Foundation (http://www.apache.org/).

This product includes software developed by the Spring Framework Project (http://www.springframework.org).

| server time                               | Jul 6, 2015 1:56 PM                                              |  |  |  |  |  |  |  |  |  |
|-------------------------------------------|------------------------------------------------------------------|--|--|--|--|--|--|--|--|--|
| Expiry date (Day.Month.Year) Jul 31, 2015 |                                                                  |  |  |  |  |  |  |  |  |  |
| modules                                   | BOOKING, CLASSBOOK, TIMETABLING, PRESENT, COURSEREG, STUDENTSTPL |  |  |  |  |  |  |  |  |  |
| SMS                                       | Seek 44                                                          |  |  |  |  |  |  |  |  |  |
| 51015                                     | Sent: 44                                                         |  |  |  |  |  |  |  |  |  |
|                                           | Disposable: -44                                                  |  |  |  |  |  |  |  |  |  |
|                                           |                                                                  |  |  |  |  |  |  |  |  |  |
| Last master data import                   | Jul 6, 2015 10:37:00 AM, Start date: Sep 19, 2016                |  |  |  |  |  |  |  |  |  |
| Last timetable import                     | Jul 6, 2015 10:30:32 AM, Start date: Sep 19, 2016                |  |  |  |  |  |  |  |  |  |
| Last cover data import                    | Jul 6, 2015 10:30:34 AM, Start date: Sep 19, 2016                |  |  |  |  |  |  |  |  |  |

### 7.9.10 Webservices

WebUntis dispose d'une option complémentaire nommée WebServices, laquelle sert à partager des données relatives aux horaires avec des logiciels tiers. En cas d'intérêt, veuillez contacter le distributeur Untis de votre région. Webservices

# 8 Élèves

Vous avez également la possibilité de définir un profil d'utilisateur pour chaque élève ou étudiant, de sorte qu'il puisse consulter son horaire personnel, y compris toutes les données concernant les remplacements.

Avec l' <u>option Livre de classe</u>, les élèves peuvent consulter le contenu de ce registre, voire annoncer eux-mêmes des absences.

Avec l'<u>option Élève</u>, les élèves peuvent s'annoncer pour les cours optionnels du prochain semestre ou de l'année prochaine.

# 8.1 Livre de classe pour les élèves

Aux élèves autorisés à consulter le livre de classe, vous pouvez aussi accorder les droits suivants, qui étendent les possibilités de cette option:

- Mes absences
- <u>Moments des absences</u>
- Indications du livre de classe

• Devoirs à domicile

# 8.1.1 Mes absences

Si le droit d'accès 'Livre de classe' a été activé pour les groupe d'utilisateurs 'Élèves', ces derniers peuvent consulter leurs propres absences sous 'Livre de classe | Mes absences'.

| My absences                              |                                                                                        |              |          |         |               |              |              |          |          |        |        |      |
|------------------------------------------|----------------------------------------------------------------------------------------|--------------|----------|---------|---------------|--------------|--------------|----------|----------|--------|--------|------|
| Peri<br>9/1                              | iod<br>/2014                                                                           | ▼ 7/5/2015 ▼ |          | Curren  | t school year | Status       |              | T        |          |        |        |      |
| Sel                                      | ection                                                                                 |              | Туре     | Student | Class         | Fr.          | То           | Start    | End      | Reason | Status | Text |
|                                          |                                                                                        | Ø            | le∎      | Amila   | 2b            | Jan 28, 2015 | Jan 28, 2015 | 10:15 AM | 11:00 AM | 111    | Open   |      |
|                                          |                                                                                        | 1            | <b>₽</b> | Amila   | 2a            | Feb 11, 2015 | Feb 11, 2015 | 10:15 AM | 11:00 AM | 111    | Open   |      |
|                                          |                                                                                        | 1            | <b>₽</b> | Amila   | 2a            | Apr 28, 2015 | Apr 28, 2015 | 10:15 AM | 11:50 AM | Ш      | Open   |      |
| 3 Elements found, showing all Elements.1 |                                                                                        |              |          |         |               |              |              |          |          |        |        |      |
| Re                                       | Report absence         Create a report of the absences         Print letters of excuse |              |          |         |               |              |              |          |          |        |        |      |

Chaque élève peut alors aussi imprimer un mot d'excuse pour les absences qu'il a sélectionnées en cliquant sur < Imprimer lemot d'excuse>.

S'ils disposent également du droit d'accès 'Avis d'absence', les élèves peuvent même se déclarer absents en activant la touche <Annoncer l'absence>. Cette fonction est bien évidemment limitée à l'élève qui a été assigné à l'utilisateur.

| New absence                              | х |
|------------------------------------------|---|
| Student<br>Andreas<br>Fr. To<br>8/7/2015 |   |
| Text Save Close                          |   |
### 8.1.2 Moments des absences

Après avoir cliqué sur 'Livre de classe | Moments des absences', l'élève qui bénéficie de ce droit d'accès verra exactement les heures de cours qu'il a manquées, ainsi que le statut de chacune de ces absences.

| Λ h | COR | nco t | timor |
|-----|-----|-------|-------|
| AL  | sei | icei  | unes  |

| Status<br>- All - |       |     | Period  1/9/2015 | ▼ 4/8/2015 ▼        | Time ran | ige       | -          |            |         |                   |             |      |
|-------------------|-------|-----|------------------|---------------------|----------|-----------|------------|------------|---------|-------------------|-------------|------|
| Student           | Class |     | Date             | Time                | Subject  | Teacher   | Per of Abs | Min of Abs | counts  | Reason of absence | Status      | Text |
| Amila             | 2a    | Wed | Feb 11, 2015     | 10:15 AM - 11:00 AM | BIO      | BE (BE)   | 1          | 45         | <b></b> | 111               | Open / 2443 |      |
| Amila             | 2b    | Wed | Jan 28, 2015     | 10:15 AM - 11:00 AN | BIO      | BE (BE)   | 1          | 45         | 1       | 111               | Open        |      |
| Amila             | 2b    | Wed | Jan 28, 2015     | 10:15 AM - 11:00 AN | G        | BJJ (BJJ) | 0          | 0          |         | 111               | Open        |      |

### 8.1.3 Indications du livre de classe

Les élèves qui disposent du droit d'accès correspondant peuvent, eux aussi, consulter certains contenus du livre de classe.

| Period 1/1/20 | 15        | - 4/10  | )/2015    | ▼ Time ran   | ge       |         |          |                 |                                   |
|---------------|-----------|---------|-----------|--------------|----------|---------|----------|-----------------|-----------------------------------|
| Туре          | Name      | Class   | Day       | Date         | Time     | Subject | User     | Remark category | Text                              |
| 2             | Amila     | 2b      | Thu       | Jan 15, 2015 | 3:24 PM  |         | hhlehrer |                 | Amila has done a great work today |
| 2             | Amila     | 2a      | Tue       | Mar 3, 2015  | 10:15 AM | SP      | ad       |                 | Amila has done a great work today |
| 2 Eleme       | ents foun | d, show | ing all E | Elements.1   |          |         |          |                 |                                   |
| Repo          | rt        |         |           |              |          |         |          |                 |                                   |

### 8.1.4 Consultation des notes

En cliquant sur le symbole d'une étoile sous 'Cours | Mes cours', les élèves disposant du droit de lecture pour le droit d'accès 'Saisie des notes' peuvent consulter leurs notes pour chaque matière.

| My le<br>Type o<br>Sel | essons Amila | <sup>2</sup> eriod<br>4/6/2015 | - 4/    | 12/20 | 15 💌 Curr   | ent week    | <b>* \$</b>       |     |
|------------------------|--------------|--------------------------------|---------|-------|-------------|-------------|-------------------|-----|
| Туре                   | Class        | Subject                        | Teacher | Per   | Fr.         | То          | Appointments      |     |
|                        | 2a           | А                              | BX      | 1     | Sep 1, 2014 | Jul 5, 2015 | 1 1 (1)           | 1   |
|                        | 2a           | BIO                            | BE      | 2     | Sep 1, 2014 | Jul 5, 2015 | 🖬 🖬 🖌 🖌           | 3   |
|                        | 2a           | Е                              | BI, BR  | 4     | Sep 1, 2014 | Jul 5, 2015 | 🖬 🗊 🔹 🎪           | - 🧎 |
|                        | 2a           | ECDL                           | HN      | 1     | Sep 1, 2014 | Jul 5, 2015 | 🖬 🗊 🔹 🎪           | - 2 |
|                        | 2a           | G                              | KL, BX  | 4     | Sep 1, 2014 | Jul 5, 2015 | 🖬 🖬 🔹 🎪           |     |
|                        | 2a           | GEO                            | KL      | 2     | Sep 1, 2014 | Jul 5, 2015 | 1                 | - 3 |
|                        | 2a           | HIS                            | BX      | 2     | Sep 1, 2014 | Jul 5, 2015 | 1                 |     |
|                        | 2a           | INF-EL                         | HN      | 1     | Sep 1, 2014 | Jul 5, 2015 | 1                 |     |
|                        | 2a           | M                              | SB, PA  | 4     | Sep 1, 2014 | Jul 5, 2015 | the second second | 1   |

### 8.1.5 Devoirs à domicile

Si un professeur transcrit les devoirs dans le livre de classe, on peut aussi donner aux élèves le droit d'accès ad hoc pour qu'ils puissent les consulter.

### Homework

| Subject      | Period     |         |         |                     |  |
|--------------|------------|---------|---------|---------------------|--|
| - All -      | ▼ 9/1/2014 | - 7/5/  | 2015    | Current school year |  |
|              |            |         |         |                     |  |
| Aufgabedatum | Date due   | Subject | Teacher | Homework            |  |

L'info-bulle affiche tout le texte qui a été tapé pour le devoir.

### 8.1.6 Libérations d'élèves

Les élèves bénéficiant du droit d'accès 'Libération' pourront consulter les libérations les concernant sous 'Livre de classe | Libérations'.

| My exen            | nptior   | าร           |                             |               |                 |          |          |                     |                            |
|--------------------|----------|--------------|-----------------------------|---------------|-----------------|----------|----------|---------------------|----------------------------|
| Period<br>9/1/2014 | -        | 7/5/2015     | <ul> <li>Current</li> </ul> | t school year | *               |          |          |                     |                            |
| Student            | Class    | Subject      | Fr.                         | То            | Day of the week | Start    | End      | Reason of exemption | Text                       |
| Andreas            |          | PB           | Jul 1, 2014                 | Jul 27, 2015  | every day       | 12:00 AM | 12:00 AM | Release HR          | Release for health reasons |
| 1 Element fo       | ound.1   |              |                             |               |                 |          |          |                     |                            |
| Create a r         | eport of | f the exempt | ions                        |               |                 |          |          |                     |                            |

## 8.2 Option Élève pour les élèves

S'ils disposent du droit d'accès correspondant, les élèves peuvent s'inscrire en ligne à des cours à option de l'année suivante ou du semestre suivant.

### Cours à option

Tous les cours à option pouvant potentiellement entrer en ligne de compte pour un enregistrement se trouvent sous 'Cours à option | Cours à option'. Cette liste peut être filtrée selon plusieurs critères.

| Courses      |                    |          |                            |
|--------------|--------------------|----------|----------------------------|
| Registration | 🎍 My courses       | Vorschau |                            |
| My courses   | Subject<br>- All - | -        | Sourse categories<br>All - |

### Information

Si vous cliquez sur le bouton <Traiter> d'un cours optionnel, vous aurez les informations relatives à celuici.

| Politische Bildung     |                                      |                       | 0/25 | not registered | Ľ | × |
|------------------------|--------------------------------------|-----------------------|------|----------------|---|---|
| Info                   |                                      |                       |      |                |   |   |
| Subject<br>GEO         | Course categories<br>Wahlpflichtfach | Teachers<br>BJJ (BJJ) |      |                |   |   |
| Periods/week<br>2      | School year<br>2014/2015             |                       |      |                |   |   |
| Status<br>planned      |                                      |                       |      |                |   |   |
| Person in charge<br>hh |                                      |                       |      |                |   |   |
| Content                |                                      |                       |      |                |   |   |
| Educational objectives |                                      |                       |      |                |   |   |
| Grading                |                                      |                       |      |                |   |   |
| Costs                  |                                      |                       |      |                |   |   |
| Remark                 |                                      |                       |      |                |   |   |

### Annonce d'inscription / de départ

L'annonce d'inscription et l'annonce de départ d'un cours à option se fait par un clic sur la touche <Pourpréavis/inscription/départ>, soit directement depuis la liste des cours à option, soit depuis la boîte de dialogue d'information sur le cours optionnel.

lci vous avez encore la possibilité de choisir parmi plusieurs <u>catégories de choix de cours à option</u> et différentes priorités, si ces dernières ont été déclarées par l'administrateur.

Pour valider l'annonce, on clique sur la touche < Annoncer>.

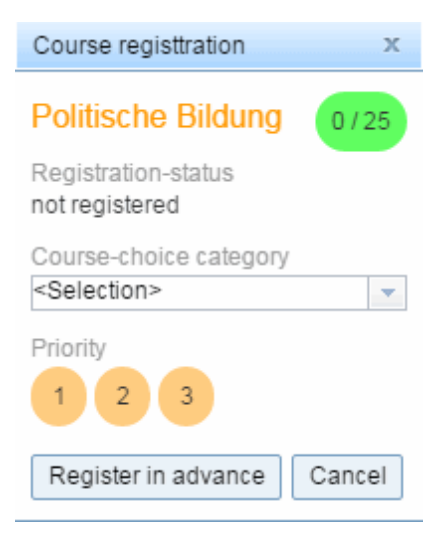

#### Mes cours à option

La liste 'Cours à option | Mes cours à option' est pareille à la liste des cours à option décrite plus haut, à la seule différence qu'elle est limitée aux cours à option pour lesquels l'élève concerné est annoncé, préavisé ou prénoté.

| Courses                                                   |                                             |                   |              |
|-----------------------------------------------------------|---------------------------------------------|-------------------|--------------|
| Registration 🎍 My courses Vorschau                        |                                             |                   |              |
| School year Semester<br>- All All -                       | Subject Cours<br>All                        | se categories     |              |
| Name ~                                                    | Per Status                                  | Priority Teachers | Appointments |
| InfK - Informatik Kurs 2014/2015<br>INF - Wahlpflichtfach | 2 advance registration<br>1.Wahlpflichtfach | 1 BJJ             | Tue-2:00 PM  |
| 1 Element found.1                                         |                                             |                   |              |

### 9 Utilisateurs Untis

Les données issues d'Untis constituent le fond de commerce de WebUntis. Pour cette raison, l'utilisateur Untis (planificateur des horaires, planificateur des remplacements) est étroitement lié à l'emploi optimal de WebUntis. Il est en principe important d'avoir des cours dans Untis qui correspondent exactement à la façon dont ils seront donnés.

Dans les pages suivantes, vous trouverez encore quelques conseils qui vous permettront de profiter au mieux de WebUntis.

### 9.1 Transfert de données

Pour transférer vos données d'Untis à WebUntis, cliquez dans Untis sur 'Fichier | Import/Export | Untis | WebUntis', ce qui ouvre un dialogue dans lequel vous pouvez indiquer les paramètres de liaison, après avoir cliqué sur <Réglages>. Vous recevez ces paramètres après avoir commandé WebUntis.

| WebUntis                                                                  | x    |
|---------------------------------------------------------------------------|------|
| d WebUntis                                                                | Þ    |
| en<br>seminar-pc:8080<br>admin                                            |      |
| Start date                                                                |      |
| 19.09.2016 👻 Beg. of school ye                                            |      |
| Transfer to WebUntis<br>19.9.2016 19.9.2016 19.9.2016                     |      |
| Master data Lessons Substitution                                          |      |
| Only Room-/Date-changes     Ignore course data     Retrieve from WebUntis |      |
| Bookings Course                                                           |      |
| Students                                                                  |      |
| Settings                                                                  |      |
|                                                                           | se 🖉 |

Dans le champ 'Serveur Web', tapez le nom d'hôte (p. ex. urania.webuntis.com) du serveur, sur lequel votre instance WebUntis a lieu. Ne tapez ni protocole (p. ex. http://), ni port, ni nom de page dans ce champ. Dans le champ 'Port', le no de port est normalement 80, à moins que votre système n'ait été configuré différemment.

#### Attention: https

Si vous voulez utiliser une connexion sécurisée, vous devez cocher la case 'https' et indiquer le no de port 443.

Dans le champ 'Nom de l'école' il y a le nom abrégé WebUntis de votre école. Les champs 'Nom de l'utilisateur' et 'mot de passe' affichent les données d'un utilisateur WebUntis ayant droit d'accès. Par défaut, WebUntis déclare l'utilisateur *Untis* avec mot de passe *admin*. Cet utilisateur est rattaché au groupe d'utilisateurs Untis, lequel ne dispose que du droit 'accès à Untis'.

#### Données de base

La touche <Données de base> permet de transférer les données suivantes à WebUntis: nom de l'école, année scolaire, cadre horaire, vacances, matières, classes, professeurs, salles, élèves (avec l'option 'Horaire des élèves' ou 'Planification des cours à option') et divisions. Ce transfert de données est indépendant de toute période déclarée.

La case à cocher **'Rassemblerparties de classes'** n'a d'effet que si vous travaillez dans Untis avec des groupes de classes, c.-à-d. si les cours d'une classe réelle sont répartis sur plusieurs classes logiques. Si la case est cochée, ces parties de classes seront rassemblées pour ne former qu'une seule classe pour WebUntis, le rassemblement se basant sur l'indication figurant dans le champ 'Classe principale'.

La case à cocher **'Ignorer les données des cours'** permet de ne pas transmettre à WebUntis les attributions de cours à option aux élèves d'Untis, ce qui présente l'avantage suivant: si, peu après le début du semestre ou du trimestre, les attributions de cours à option aux élèves d'Untis ne sont plus tout à fait correctes, alors que celles de WebUntis sont parfaitement justes, les données ne seront pas mélangées.

Avec la case à cocher **'Que modifications de dates/salles'** vous pouvez transférer d'Untis à WebUntis les modifications d'horaires non 'critiques' (p. ex. de simples changements de salles), à partir d'une date initiale librement choisie.

Tant qu'il n'y a pas de modifications dans les données de base, il suffit de les transférer une fois en début d'année scolaire. Mais cette exportation peut être répétée sans danger. On doit toutefois se rappeler qu'on ne peut qu'ajouter ou modifier des éléments des données de base dans WebUntis, on ne peut pas les supprimer.

#### Cours

La touche <Cours> transfère à WebUntis tous les cours et les horaires, c.-à-d. les moments auxquels les cours sont planifiés, et, s'il y en a, également les données des remplacements. Le transfert débute dès la date indiquée au-dessus de la touche.

Vous devriez faire le tout premier transfert de cours au début de l'année scolaire. Si l'année a déjà commencé, cochez la case 'Date de début ' et choisissez la rubrique 'Début école' dans le menu déroulant. Avec cette date de début, vous pouvez à tout moment changer la date standard pour le transfert des cours et des remplacements.

Ne transférez les cours à WebUntis que s'il y a eu des modifications de cours et/ou d'horaire dans Untis.

Lors d'un transfert de cours, une véritable synchronisation a lieu dans WebUntis: ce ne sont donc pas seulement des nouveaux cours qui sont ajoutés, mais également, si nécessaire, des cours obsolètes qui sont supprimés. C'est pour cette raison que le transfert de cours devrait toujours être opéré le plus tard possible, ce qui correspond en général à la date d'entrée en vigueur du nouvel horaire, de sorte qu'il y ait le moins possible de données de WebUntis concernées par ce transfert.

#### Remplacements

Finalement, vous pouvez encore transférer les données concernant les remplacements en cliquant sur la touche <Remplacements>. Dans la plupart des cas, ce transfert devrait être réalisé au moins une fois par jour.

Le transfert de données à WebUntis est réalisé directement par le protocole http d'Untis. L'importation de données proprement dite débute de manière asynchrone, c.-à-d. qu'après réception de toutes les données sur le serveur, la liaison entre Untis et WebUntis est partagée et c'est seulement à ce moment que WebUntis enregistre les données dans la base de données.

C'est pour cette raison qu'Untis ne peut annoncer que des erreurs de transfert, et non des erreurs d'importation. S'il y a éventuellement eu des erreurs d'importation, celles-ci seront envoyées par courriel à l'adresse indiquée dans WebUntis sous <Administration> | <Paramètres> - 'Adresse E-mail de l'administrateur'.

#### Important: noms (sigles)

Veuillez noter que la comparaison des éléments des données de base tels que les professeurs, les classes ou les élèves, se fait entre Untis et WebUntis à partir des noms, c.-à-d. les noms courts ou sigles. Si vous devez modifier des noms, vous devez le faire aussi bien dans Untis, que dans WebUntis. Ce n'est que de cette façon que les éléments pourront coïncider et être mis à jour correctement. Si tel n'est pas le cas, les éléments seraient conservés dans WebUntis avec leurs anciens noms et ceux avec de nouveaux noms seraient tout simplement ajoutés.

Nous vous recommandons donc vivement d'avoir des noms définitifs pour vos données de base avant de commencer à utiliser WebUntis.

#### Remarque: moment de l'actualisation des données

Dans l'horaire de WebUntis, le moment de la dernière actualisation des données avec Untis est indiqué sous l'horaire, à gauche.

### 9.2 Modification d'horaire

Si votre horaire doit être modifié, déclarez une nouvelle période dans Untis. Ainsi l'exportation de cours vers WebUntis sera aussi liée au début d'une période.

#### Attention: modification d'un cours du passé

Nous vous déconseillons vivement d'exporter des cours qui avaient lieu dans le passé, du moins en partie. Si le moment d'un tel cours devait changer dans l'horaire, les contenus de cours déjà saisis ne pourraient plus être attribués et devraient donc être déclarés une nouvelle fois.

### 9.3 Plan de travail pour examens

C'est le professeur faisant passer les examens qui les déclare dans WebUntis. Pour les examens de plusieurs heures, il sera libre de choisir les surveillants et les salles.

L'examen est transmis à Untis et affiché dans la fenêtre de transfert des réservations. S'il devait y avoir un problème de professeur ou de salle, le planificateur (des remplacements) serait aussitôt averti.

Le planificateur prendra les mesures nécessaires pour assurer un éventuel remplacement du professeur et/ou de la salle d'examen, mais il n'aura pas le droit de faire d'autres changements relatifs à l'examen.

Les remplacements et les examens sont ensuite transférés à WebUntis. En cas de modifications d'un ou de plusieurs éléments, les données de l'examen seront parfaitement synchronisées dans WebUntis.

S'il y a dans Untis des examens sous forme de placements particuliers, ceux-ci seront également transférés en tant que données d'examens à WebUntis, où ils seront ajoutés aux autres examens.

### 9.4 Importation des réservations fermes

Le planificateur des remplacements peut importer dans Untis les dernières données concernant les réservations fermes, afin de disposer d'un état actualisé de l'occupation des salles

Lancez Untis et cliquez sur ' <u>Fichier | Import/Export | Untis | WebUntis</u> ', afin d'afficher l'interface de dialogue avec l'agenda WebUntis.

Dans l'encadré 'Récupérer de WebUntis', cliquez sur la touche <Réservations>, afin de copier les données des réservations fermes de l'agenda WebUntis dans les données de l'option 'Planification des remplacements' d'Untis. Les réservations fermes de WebUntis deviendront des 'placements particuliers' dans Untis et les modifications de salles WebUntis deviendront des remplacements de salles dans Untis.

| ۲  | Bookin | ngs fro | m WebU  | Intis Agenda |            |       |      |            |         |              |      |        |      | ( | - |          |
|----|--------|---------|---------|--------------|------------|-------|------|------------|---------|--------------|------|--------|------|---|---|----------|
| En | or ID  | In      | nported | Туре         | Date       | Per.  | Per. | Teacher    | Subject | Class(es)    | Room | (Room) | Text |   | _ | <b>^</b> |
|    | B13    | 39      |         | Spec. duties | 22.09.2016 | 1     | 8    | ?-1        |         |              |      |        |      |   |   |          |
|    |        |         |         |              |            |       |      |            |         |              |      |        |      |   |   | E        |
|    |        |         |         |              |            |       |      |            |         |              |      |        |      |   |   |          |
|    |        |         |         |              |            |       |      |            |         |              |      |        |      |   |   |          |
|    |        |         |         |              | Sel        | ect   |      |            |         |              |      |        |      |   |   |          |
|    | Арр    | ply     | li li   | gnore        | book       | lings | S    | elect exam | s       | <u>C</u> los | e    |        |      |   |   | -        |
| 1  |        |         |         |              |            |       |      |            |         |              |      |        |      |   |   |          |

lci vous pouvez maintenant décider si les réservations fermes de WebUntis doivent être importées ou non dans Untis en tant que 'placements particuliers' ou en tant que 'remplacements de salles'.

**Remarque: récupérer ou ignorer les réservations fermes** Vous devriez toujours récupérer ou ignorer les réservations fermes, afin d'éviter des erreurs dans le futur.

#### Importer plusieurs fois les réservations fermes

Les réservations fermes ne sont importées qu'une seule fois dans Untis. Mais s'il s'avérait nécessaire, pour une quelconque raison, de les importer une deuxième fois, il vous faudrait, dans WebUntis, sous 'Réserver | Réservations', ôter la coche des cases de la colonne 'exporté' et, après cela, cliquer sur <Enregistrer>. Maintenant les réservations fermes peuvent être exportées une nouvelle fois vers Untis.

| All reser    | vations         |          |         |       |           |     |              |         |         |                     |        |          |      |          |                         |            |
|--------------|-----------------|----------|---------|-------|-----------|-----|--------------|---------|---------|---------------------|--------|----------|------|----------|-------------------------|------------|
| Sep 19, 201  | 6 - Sep 25, 201 | 6        |         |       |           |     |              |         |         |                     |        |          |      |          |                         |            |
| Search       | St              | art sear | rch 🐬   | ₹     |           |     |              |         |         |                     |        |          |      |          |                         |            |
| Selection    |                 | Туре     | Status  | Туре  | Room      | Day | Date         | Fr.     | То      | Periodicity         | Remark | Students | User | Exported | Booked on               | Booking    |
|              | 🥖 💹 🗙           |          | 1       | Event |           | Thu | Sep 22, 2016 | 8:00 AM | 6:00 PM | once (nonrecurring) |        | 28 🧕     | mk   |          | Aug 7, 2015 10:28:28 AM | <u>139</u> |
|              | 🥖 💹 🗙           |          | 1       | Event |           | Thu | Sep 22, 2016 | 8:00 AM | 6:00 PM | once (nonrecurring) |        | 28 🧕     | mk   | 0        | Aug 7, 2015 10:31:55 AM | <u>142</u> |
|              | 🖉 🖪 🗙           |          | 1       | Event | R2b, INF2 | Thu | Sep 22, 2016 | 8:00 AM | 8:45 AM | once (nonrecurring) |        | 28 🧕     | mk   |          | Aug 7, 2015 10:30:33 AM | <u>141</u> |
| 3 Elements f | ound, showing   | all Elem | nents.1 |       |           |     |              |         |         |                     |        |          |      |          |                         |            |

### 9.5 Entretiens dans Untis

Veuillez marquer les entretiens dans Untis en leur affectant le code 'S' dans les 'Matières | Données de base' (case à cocher '(S) Entretien').

| ile i | 014 |                         |          |          | h        | all a state with a state of a state of the state of the s |
|-------|-----|-------------------------|----------|----------|----------|----------------------------------------------------------------------------------------------------|
|       | СК  | Cookery                 |          | 2-2      |          |                                                                                                    |
|       | PEB | Boys PE                 | SH1      | 0-2      |          |                                                                                                    |
|       | PEG | Girls PE                | SH2      | 0-2      |          |                                                                                                    |
|       | S   | Consultation hour       |          |          | <b>V</b> |                                                                                                    |
|       |     |                         |          |          |          |                                                                                                    |
|       |     |                         |          |          |          |                                                                                                    |
|       | ] . |                         |          | ~        |          |                                                                                                    |
|       |     | General Su              | ıbject   | Tim      | etable   | Values Subs.                                                                                                    |
|       |     | Subject Gr              | roup     |          |          | Alias name                                                                                                    |
|       |     | (M) Main subject        |          |          |          | Department                                                                                                    |
|       |     | (F) Fringe period       |          |          | 📃 (2) Me | pre than once a day                                                                                                    |
|       |     | (0) Optional subject    |          |          | 🗖 (G) N  | ot a fringe period                                                                                                    |
|       |     | ouble periods           |          |          |          |                                                                                                    |
|       |     |                         |          | . [      |          | . He man where he was a set of the set of the set of th |
|       |     | U) Respect doubl        | e perioc | is [     |          | ubie pers, span -breaks                                                                                                    |
|       |     | (D) No basely surgery i | in br    |          |          |                                                                                                    |
|       |     | IFTINO DIEAK SUDEIVI    | sion ber | ore/afte | 31       |                                                                                                    |
|       | V   | (S) Consultation hour   |          |          |          |                                                                                                    |
|       | _   |                         | -        |          |          |                                                                                                    |
|       |     |                         |          |          |          |                                                                                                    |
|       |     |                         |          |          |          | Subject 👻 🗧                                                                                                    |
|       |     |                         |          |          |          |                                                                                                    |

### 9.6 Groupes d'élèves dans Untis

Si les groupes d'élèves ont déjà été définis dans Untis, cela présente les avantages suivants dans WebUntis:

- on peut rassembler des cours .
- on peut saisir correctement le 'team-teaching' (enseignement en équipe) .
- Les écoles publiques autrichiennes peuvent importer les nombres d'élèves dans Untis .

### Saisie des groupes d'élèves dans Untis

Les groupes d'élèves dont WebUntis aura besoin doivent préalablement être créés dans Untis et cela est généralement fait par le planificateur des horaires.

La colonne 'Gr. d'élèves' se trouve dans les fenêtres des cours d'Untis et vous pouvez indiquer dans les champs de cette colonne un nom définissant bien chaque groupe.

#### Attention: noms bien distincts de groupes d'élèves

Les noms des groupes d'élèves doivent être sans équivoque pour toute l'école. Vous ne pouvez donc pas indiquer p. ex. le nom de groupe d'élèves 'Groupe 1' pour les deux cours d'anglais et d'italien, même si les élèves qui suivent ces deux cours sont les mêmes.

| 🎱 Cla | ss 1a (Gauss) | / Class    | s-F            |      |              |       |         |        |        |                     |               |            |         |              |       | (        |  |
|-------|---------------|------------|----------------|------|--------------|-------|---------|--------|--------|---------------------|---------------|------------|---------|--------------|-------|----------|--|
| 1a    | <b>.</b>      | 4          | <u>*</u> 🗶   👻 | P    | <u> I O</u>  | &   🔍 | 🦪 🄇     | ) 📃    | \$ ⊉-  | <b>S</b> - <b>H</b> | l 🖉           | 👌 - 🔞      | ŀ       |              |       |          |  |
| L-No. | ± CI,Te.      | UnSc       | Les. groups    | LG-[ | Assi.Les.Grp | Per   | YrsPrds | Teache | Subjec | Student group       | Class(        | e: Subject | Home ro | Double pers. | Block |          |  |
|       |               | 2          |                |      |              | 30.00 | 0       |        |        |                     |               |            |         |              |       |          |  |
| 11    | 4,1           |            |                |      |              | 2     |         | Hugo   | GEc    | Gec1a1b2a2b         | a,1b,<br>a,2b |            | R1a     |              |       |          |  |
| 7     | <b>⊕</b> 2,3  |            |                |      |              | 2     |         | Ander  | DS     | DS1a                | a             | WS         | R1a     | 1-1          |       |          |  |
| 73    | ± 2,2         |            |                |      |              | 3     |         | Arist  | PEG    | Peg1a1b             | a,1b          | SH2        | R1a     |              |       |          |  |
| 31    |               |            |                |      |              | 5     |         | Arist  | MA     | Ma1a                | a             |            | R1a     |              |       |          |  |
| 33    |               |            |                |      |              | 5     |         | Arist  | EN     | EN1a                | a             |            | R1a     |              |       |          |  |
| 35    |               |            |                |      |              | 2     |         | Callas | MU     | MU1a                | а             |            | R1a     |              |       |          |  |
| 39    |               |            |                |      |              | 2     |         | Callas | AR     | AR1a                | а             |            | R1a     | 1-1          |       |          |  |
| 46    |               |            |                |      |              | 2     |         | Nobel  | RE     | RE1a                | а             |            | R1a     |              |       |          |  |
| 53    |               | <b>S</b> 2 |                |      |              | 5     |         | Rub    | DE     | DE1a                | a             |            | R1a     |              |       |          |  |
| 63    |               |            |                |      |              | 2     |         | Cer    | BI     | Bl1a                | a             |            | R1a     |              |       |          |  |
|       |               |            |                |      |              |       |         |        |        |                     |               |            |         |              |       |          |  |
| ▼ L-I | No. 63        |            |                |      |              |       |         |        |        |                     |               |            |         |              |       | Class-F* |  |

#### Remarque: nom automatique du groupe d'élèves

Si vous tapez un '?' dans le champ 'Gr. d'élèves', Untis crée lui-même un nom de groupe d'élèves, lequel sera une combinaison des noms des classes et de celui de la matière concernées. Si vous tapez un '\$' dans le champ 'Gr. d'élèves', Untis crée lui-même un nom de groupe d'élèves combinant les noms de la matière, des classes et du professeur concernés. La troisième possibilité est d'indiquer '%': dans ce cas, Untis crée un nom de groupe d'élèves combinant les noms de la salle. De plus, vous pouvez aussi ajouter un '#' pour ajouter une numérotation lors d'une modification en série.

#### Saisie des groupes d'élèves

Toujours dans Untis, tapez pour chaque cours donné à une partie des élèves des classes concernées un nom univoque de groupe d'élèves. Ceci présente l'avantage suivant pour les professeurs: en affichant leurs cours, ils voient tout de suite où il y a des cours partagés et ils n'ont plus qu'à choisir les élèves qui y prennent part.

Quand les données sont transférées à WebUntis, les groupes d'élèves créés dans Untis seront importés par WebUntis avec les autres données et il n'y aura plus qu'à leur attribuer individuellement les élèves.

| Student                | s in       | the s   | student group | BU_2a      |                |       |                  |                 |   |    |    |                         |   |
|------------------------|------------|---------|---------------|------------|----------------|-------|------------------|-----------------|---|----|----|-------------------------|---|
| Class: 2a<br>Number of | studer     | nts: 22 |               |            |                |       |                  |                 |   |    |    |                         |   |
| li 🗠                   | <b>?</b> 9 |         | D.            |            |                |       |                  |                 |   |    |    |                         |   |
| Selection              |            |         | Surname       | First name | Sex            | Class | Catalogue number | Fr.             |   | То |    | Text                    |   |
|                        | 1          | 1       | Alexander     |            | o <sup>N</sup> |       | 0                |                 | • |    |    |                         |   |
|                        | 2          | P       | Alexander     |            | o <sup>2</sup> |       | 0                |                 | • | -  |    |                         |   |
|                        | 3          | P       | Alma          |            | 8              |       | 0                |                 |   | -  |    |                         |   |
|                        | 4          | P       | Amila         |            | 2              |       | 0                |                 |   | -  |    |                         |   |
|                        | 5          | P       | Anas          |            | o <sup>2</sup> |       | 0                |                 | • | -  |    |                         |   |
|                        | 6          | P       | Andreas       |            | o <sup>2</sup> |       | 0                |                 | • | -  |    |                         |   |
|                        | 7          | 1       | Armando       |            | o <sup>2</sup> |       | 0                |                 | • | -  |    |                         |   |
| 1                      | 8          | 1       | Aylin         |            | 8              |       | 0                |                 | • |    |    |                         |   |
|                        | 9          | Ø       | Behice        |            | 8              |       | 0                |                 | • |    |    |                         |   |
|                        | 10         | P       | Bernadette    |            | 8              |       | 0                |                 | • |    |    |                         |   |
|                        | 11         | 1       | Daniel        |            | 0 <sup>2</sup> |       | 0                |                 | • |    |    |                         |   |
|                        | 12         | 1       | Daniel        |            | o <sup>r</sup> |       | 0                |                 | - |    |    |                         |   |
|                        | 13         | 1       | Daria         |            | 8              |       | 0                |                 | • |    |    |                         |   |
|                        | 14         | 1       | David         |            | o <sup>2</sup> |       | 0                |                 | - |    |    |                         |   |
|                        | 15         | 1       | Dennis        |            | 0 <sup>2</sup> |       | 0                |                 | - |    |    |                         |   |
|                        | 16         | 1       | Edna          |            | 8              |       | 0                |                 | - |    |    |                         |   |
| m                      |            | m.      |               |            | -v             |       |                  | A second second | 5 |    | m. | And and a second second | Â |

**Remarque: droit WebUntis pour attribuer des élèves aux groupes d'élèves.** Pour que les professeurs puissent attribuer leurs élèves aux groupes d'élèves, il faut leur accorder le droit d'accès 'Attribution des élèves'.

### 9.6.1 Réunir des cours

On a souvent besoin, pour des raisons de planification, de partager un cours en deux ou davantage de 'sous-cours' dans Untis. Avec WebUntis, ce partage n'est pas nécessaire. Ces cours partagés peuvent donc être réunis dans WebUntis en déclarant simplement le même nom de groupe d'élèves pour chaque sous-cours d'un cours. Si la matière, la <u>classe et le groupe d'élèves</u> sont identiques, WebUntis réunit les cours concernés.

| ( | 🕒 Cla | ass 1a (      | Gauss | ) / Cla | \$ \$   |         |         |             |             |           |               |
|---|-------|---------------|-------|---------|---------|---------|---------|-------------|-------------|-----------|---------------|
|   | 1a    |               |       |         | - :     | ÷       | 1 🗶     | 3 🗟 🔊 🕯     | 🗸 🖉 🛛 🎉     | ন্ধ - 🕓   | ××   🛃   🔫    |
|   | L-No. | ⊞ CI,Τε       | UnSc  | Per     | YrsPrds | Teacher | Subject | Class(es)   | Subject roo | Home room | Student group |
| I | 46    | ⊒ 1,2         |       | 2       |         | Nobel   | RE      | 1a          |             | R1a       |               |
| l |       |               |       |         |         | Hugo    | RE      | 1a          |             | R1a       |               |
| I |       | ÷             |       |         |         |         |         |             |             |           |               |
|   | 11    | 4,1           |       | 2       |         | Hugo    | GEc     | 1a,1b,2a,2b |             | R1a       |               |
|   | 7     | <b>⊞</b> 2,3  |       | 2       |         | Ander   | DS      | 1a          | WS          | R1a       |               |
|   | 73    | <b>F</b> .2,2 |       | 3       |         | Arist   | PEG     | 1a,1b       | SH2         | R1a       |               |

### 9.6.2 Team Teaching

Le Team Teaching (ou enseignement en équipe) désigne un cours que deux professeurs donnent ensemble, en même temps, pour une même classe et dans une même salle. Dans ce cas, les deux professeurs doivent pouvoir utiliser le livre de classe WebUntis de manière indépendante.

Pour représenter correctement ce cas de figure, veuillez déclarer le même nom de groupe d'élèves sur les deux lignes de ce couplage.

| ٩  | Cla | ass 1a (      | Gauss | ) / Cla | ss      |         |         |           |             |           |               |
|----|-----|---------------|-------|---------|---------|---------|---------|-----------|-------------|-----------|---------------|
| 1  | la  |               |       |         |         | #       | L, 🐺 🗶  | 3 3 7 1   | v 8   🕅     | ন্ধ - 🕓   | XX Q          |
| L- | No. | ∃ Cl,Τε       | UnSc  | Per     | YrsPrds | Teacher | Subject | Class(es) | Subject roo | Home room | Student group |
| 46 | 6   | 📮 1, 2        |       | 2       |         | Nobel   | RE      | 1a,1b     |             | R1a       | RE_1a1b       |
|    |     |               |       |         |         | Hugo    | RE      | 1a,1b     |             | R1a       | RE_1a1b       |
|    |     |               |       |         |         |         |         |           |             |           |               |
| 11 |     | 3,1           |       | 2       |         | Hugo    | GEc     | 1a,2a,2b  |             | R1a       |               |
| 7  |     | <b>⊡</b> 2,3  |       | 2       |         | Ander   | DS      | 1a        | WS          | R1a       |               |
| 73 | }   | <b>⊞</b> 2, 2 |       | 3       |         | Arist   | PEG     | 1a        | SHO         | P1a       |               |

### 9.6.3 Nombre d'élèves

Sur simple clic, les écoles autrichiennes peuvent récupérer dans Untis les nombres d'élèves issus du livre de classe WebUntis. Seule condition préalable: les groupes d'élèves doivent déjà avoir été déclarés dans Untis avant d'exporter les cours vers WebUntis.

### 9.7 Ne pas importer certains éléments

Avec Untis, vous utilisez peut-être des éléments de données de base ou des cours que vous ne voulez pas exporter vers WebUntis. Pour empêcher cette exportation, tapez un trait de soulignement '\_' (underscore) dans le champ de la colonne code statistique de l'élément en question.

| ۲   | Room | s / Room           | Þ          |       |              |
|-----|------|--------------------|------------|-------|--------------|
| i P | 's1  | •                  | <b> </b> ‡ | #     | 📑 🗶 📋        |
|     | Name | Full name          | Altern     | Rm. V | Stat.code(s) |
|     | SH1  | Sports Hall 1      | SH2        | 4     |              |
|     | SH2  | Sports Hall 2      | SH1        | 4     |              |
|     | PL   | Physics lab.       |            | 3     |              |
|     | WS   | Workshop           |            | 3     |              |
|     | TVV  | Textiles workshop  |            | 4     |              |
|     | HE1  | Home Econ. room    |            | 4     |              |
|     | R1a  | Class Room 1a      | R1b        | 2     |              |
|     | R1b  | Class Room 1b      | R2a        | 2     |              |
|     | R2a  | Class Room 2a      | R2b        | 2     |              |
|     | R2b  | Class Room 2b      | R3a        | 2     |              |
|     | R3a  | Class Room 3a      | R1a        | 2     |              |
|     | Ps1  | Pseudo Room 1 (3b) | R1a        | 2     | _            |
|     | Ps2  | Pseudo Room 2 (4)  | R2a        | 2     |              |
|     |      |                    |            |       |              |
| -   | 1    |                    |            |       |              |
| -   |      | Room*              |            |       | <b>▼</b> i   |

Vous trouverez encore d'autres possibilités de réglages pour l'Import/Export entre WebUntis et Untis sous 'Administration | Intégration | Untis'.

| Import from Untis                                                     |                                                                                                    |
|-----------------------------------------------------------------------|----------------------------------------------------------------------------------------------------|
| Fetch student master data.                                            |                                                                                                    |
| Fetch the studentgroup-assignment                                     | <ul> <li>Image: A start of the start of the start of</li></ul> |
| Do not import student groups with a leading underscore.               |                                                                                                    |
| Assign all students of a class to a student group with only one class |                                                                                                    |
| Do not import lessons with this statistical code in Untis             |                                                                                                    |
| Use the teacher colours from Untis                                    |                                                                                                    |
| Do not transfer open substitutions                                    |                                                                                                    |
| Notify all teachers after the import of the lessons.                  |                                                                                                    |
| Mark Untis' "Messages of the day" public                              |                                                                                                    |
| Show Untis' "Messages of the day":                                    | Monitor: Header 🖌 Monitor: Ticker                                                                                                    |

S'il y a des cours que vous ne voulez pas exporter vers WebUntis dans le futur, indiquez dans Untis un code statistique de votre choix en regard des cours concernés et tapez ce même code dans le champ

'Ne pas importer d'Untis les heures de cours ayant ce code statistique' (voir image ci-dessus).

# Index

# - A -

À propos de WebUntis 214 Abonnement calendrier iCal 17 absences 42, 90, 162, 216 Absences contrôlées 42 absences d'élèves 124 absences des élèves 42, 101 Accès au livre de classe 41 Accès par Untis 126 actualisation des données 220 Administration 106 Administration - Livre de classe 145 administration des salles et des ressources 65 adresse e-Mail 11 Agenda 65 ajout 120 Ajouter des utilisateurs 129 Ajouter plusieurs utilisateurs à la fois 133 Année scolaire 126.203 annonce de départ 219 annonce d'inscription 219 Annonces de cours 127 Aspect de l'horaire 138 Attention 203 Attribuer des élèves 38 Attribution 38. 116 Attribution des élèves 123 Attributs des utilisateurs 131

## - B -

Backup 126, 214 Bâtiments 172

# - C -

cache 214 cache du navigateur 109 Cadre horaire 126, 138, 203 Calendrier 14 Calendrier des examens 61 capacité 169 caractère de séparation 116 case horaire 138 catastrophe 105 catégories d'absences 154 Catégories de choix de cours à option 197 Catégories de cours à option 190 Catégories d'indications 156 56 catégories d'indications Changement d'année scolaire 203 Changement de classe 206 Changement de salle d'une heure de cours 67 Changement provisoire de cours 209 195 Changer cours Classes 147 communications 111 187 conflits Conflits de ressources 189 Conflits de salles 165. 189 Consultation des horaires 15 Contrôle des absences 147, 153, 163 Couleur 138 Cours 34 cours à option 190, 193, 219 Cours à option par élève 198 Cours du jour 34 Création d'un groupe d'élèves 37 Créer des cours à option 193 critère de sélection 171

## - D -

220 Date de début date d'échéance 87 Déclarer une nouvelle absence 42 définir des utilisateurs 133 délégué de classe 93 Devoirs 87 Devoirs à domicile 57, 218 Direction 100 direction de l'école 100 Divisions 173 Données de base 125 Données de base du livre de classe 145 données des élèves 114 Droits d'administration 126 Droits des utilisateurs 120 Dupliquer un droit 120

# - E -

écriture 120 Édition CSV 97 Édition Excel 97 Édition PDF 97 Élèves 149, 215 Élèves retardataires 44 Entretiens dans Untis 224 événement scolaire 209 Événements scolaires d'importance 46 Examen annoncé 157 59, 165 Examens 209 excursion Excuses 90 Exemples de rapports 98

## - F -

Fermetures de salles185Fonctions d'attribution107Fonctions de maintenance214fonctions de sélection38Formats d'horaires126, 138

# - G -

Général 163 gestion des élèves 116 Gestion des utilisateurs 119, 126 Groupes de ressources 177 Groupes de salles 171 Groupes d'élèves 36 Groupes d'élèves dans Untis 225 Groupes d'utilisateurs 120, 127

# - H -

heures d'absence 92 Heures supplémentaires 84 Heures vacantes 59, 163 Heures vacantes du livre de classe 90 Horaires résumés 15 https 220

# - | -

**ICS** Formate 144 114, 116 import importation d'élèves 114 Importation des données des élèves 114 Importation des réservations fermes 223 importation d'essai 114 Importer les images des élèves 117 indications de contenus de cours 147 Indications du livre de classe 56, 93, 156, 217 Interrompre une absence 44 38 inversion

# - J -

Jeu de caractères 114 Jours d'absence 163

## - L -

La page du livre de classe 42 Langue 11, 131 LDAP 134 120 lecture 96 Libérations Limitations des réservations 184 limitations temporelles 127 liste 108 liste d'attente 193 Liste de secours 105 187 Liste de travail liste des éléments 142 liste des ressources 66 Liste des salles / des ressources 66 Listes de diffusion 27 Listes d'examens 61 Livre de classe 40, 124 logo 109

# - M -

maîtres de classe 89 Maniement des listes 108 Matières 153 Mes absences 216 Mes réservations 87 Messages 22. 109. 123 Messages du jour 111 Messages pour le jour 126 123 Messages/Attrib. élèves/Info sur heure 160 Méthodes d'enseignement Modèles de cours à option 190 Modèles de droits d'accès 120 Modification d'horaire 223 Modifier le statut 195 Modifier les couleurs 138 Moments d'absence par classe 98 Moments d'absence par élève 98 Moments des absences 92, 217 Moments verrouillés 184 mot de passe 11 motif d'absence 90 Motif d'absence standard 163 Motifs d'absences 154 Motifs de libération 155

## - N -

Ne pas importer certains éléments 228 Nom d'utilisateur étranger 131 Nombre d'élèves 228 Noms 203 Nouveau 108 Nouveau cours 83 Nouveales activités 82

## - 0 -

Option Élève 190 Option Élève pour les élèves 219

# - P -

Page initiale 12 Page principale du livre de classe 162 Paramètres 109 paramètres de liaison 220 Paramètres des cours 165 Participants 195 parties de classes 220 Période de réservation 184 Période de... à 111

Période d'enregistrement/de départ 199 Périodes d'annonce 199 Plan de travail pour examens 223 planificateur des horaires 220 planificateur des remplacements 220 Plusieurs écoles 212 port 220 199, 219 préavis Première connexion (login) 9 Premiers pas 106 prim ID 214 Professeurs 34 Profil d'importation 116 Profil d'utilisateur 11 Prolonger des absences 44 public 111, 142

# - R -

rapport d'activité 52 Rapports 97 52 Rapports sur les cours Recherche 108 Recherche de salles libres 74 Recherche étendue 71 Réglages pour l'horaire 142 Remplacement étranger 138 rendez-vous 86, 184 187 Réservation Réservation non confirmée ou ferme 182 Réservations 123 71 réservations Réserver des ressources 78 Réserver des salles 70 responsable de la propreté du tableau 93 174 Ressources Restitution 64 Résumé des examens 61 Résumé des ressources 80 71 Résumé des salles 15 Résumés journaliers Rôle des personnes 131

## - S -

Saisie 59 Saisie des absences par le secrétariat 101 saisie des contenus de cours 47, 153 Salles 169 Salles libres 76 S'annoncer aux cours à option 198 Secrétariat 101 193 Semestre Semestres 203 Serveur de messagerie 109 Serveur Web 220 Services 161 services de classe 93, 161 Session Timeout 127 sortie de ski 209 Source de données 114 statut 90 155 Statut d'excuse Suite chronologique 111 suppression 120 Supprimer 108 Supprimer des absences 45 surface 169 synchronisation 220 système de messagerie 22

## - T -

Team Teaching 228 Tous/toutes 120 trait de soulignement 228 Traitement des cours à option 195 Traiter 108 Traiter les absences 90 Transfert de données 220 Tri 108, 162 type de devoirs 87 171 Type de salle Types d'activités 178 Types de ressources 173 Types d'examens 157

## - U -

URL 9 Utilisateurs actifs 214 Utilisateurs Untis 220

## - V -

Vacances 203 Verrouiller les réservations 188

## - W -

Webservices 215 WebUntis Élève 190 WebUntis Info 8

235

Endnotes 2... (after index)

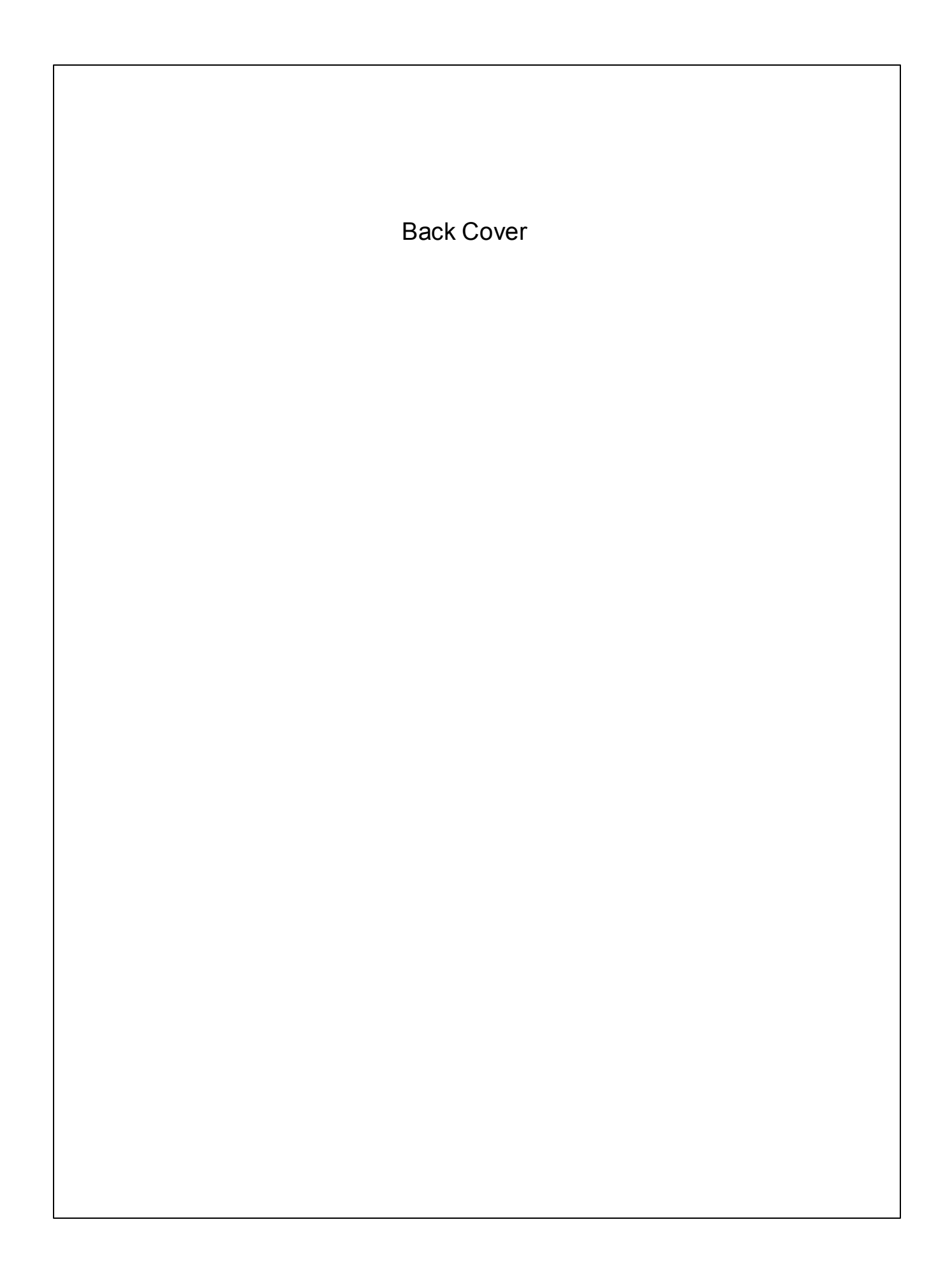